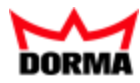

# TMS-SOFT

Benutzerhandbuch

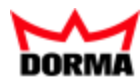

### Inhalt

| 1 B                                                  | evor Sie beginnen                                                                                                    | 7                                            |
|------------------------------------------------------|----------------------------------------------------------------------------------------------------|----------------------------------------------|
| 1.1                                                  | Über diese Dokumentation                                                                                                    | 8                                            |
| 1.2                                                  | Einführung in TMS-Soft                                                                                                    | 9                                            |
| 1.3                                                  | Lizenzbestimmungen                                                                                                    | 10                                           |
| 1.4                                                  | Lieferumfang                                                                                                    | 10                                           |
| 1.5                                                  | Systemvoraussetzungen                                                                                                    | 10                                           |
| 1.6                                                  | Installation                                                                                                    | 11                                           |
| 1.7                                                  | Inbetriebnahme                                                                                                    | 13                                           |
| 1.8                                                  | Starten der Anwendung                                                                                                    | 14                                           |
| 1.9                                                  | Bedienoberfläche                                                                                                    | 15                                           |
| 2 A                                                  | rbeiten mit TMS-Soft                                                                                                    | 17                                           |
| 2.1                                                  | Neue Tür anlegen und parametrieren                                                                                                    | 18                                           |
| 2.                                                   | 1.1 Tür anlegen und initialisieren                                                                                                    | 18                                           |
|                                                      | 2.1.1.1 Einrichten von unvernetzten Türen                                                                                                    | 18                                           |
|                                                      | 2.1.1.2 Einrichten von Türen in einem LON-Netzwerk                                                                                                    | 19                                           |
|                                                      | 2.1.1.3 Einrichten von Türen in einem LAN                                                                                                    | 20                                           |
| 2.2                                                  | Alarmmeldungen aktivieren/deaktivieren                                                                                                    | 22                                           |
| 2.3                                                  | Schaltuhrfunktionen                                                                                                    | 24                                           |
| 2.4                                                  | Lernfahrt in Schiebetüren ausführen                                                                                                    | 26                                           |
| 2.5                                                  | Schiebetüren auf Werkseinstellungen zurücksetzen                                                                                                    | 27                                           |
| 2.6                                                  | Einsatz von TE-Geräten                                                                                                    | 28                                           |
| 3 H                                                  | auptregister "Visualisierung"                                                                                                    | 32                                           |
| 3.1                                                  | Bereichsansicht                                                                                                    | 37                                           |
| 3.2                                                  | Gerätetypen TMS                                                                                                    | 39                                           |
| 3.                                                   | 2.1 Registerkarte "Tür Status" (TMS-Typen)                                                                                                    | 39                                           |
| 3.                                                   | 2.2 Registerkarte "Einstellungen" (TMS-Typen)                                                                                                    | 42                                           |
| 3.3                                                  | Gerätetypen M-SVP, SVP-S4x                                                                                                    | 44                                           |
| 3.                                                   | 3.1 Registerkarte "Tür Status" (M-SVP, SVP-S4x)                                                                                                    | 44                                           |
| 3.                                                   | 3.2 Registerkarte "Einstellungen" (M-SVP, SVP-S4x)                                                                                                    | 47                                           |
| 3.4                                                  | Gerätetyp SVP                                                                                                    | 49                                           |
| 3.                                                   | 4.1 Registerkarte "Tür Status" (SVP)                                                                                                    | 49                                           |
| Z                                                    |                                                                                                    |                                              |
| 5.                                                   | 4.2 Registerkarte "Einstellungen" (SVP)                                                                                                    | 51                                           |
| 3.5                                                  | 4.2 Registerkarte "Einstellungen" (SVP)<br>Gerätetyp ED                                                                                                    | 51<br>53                                     |
| 3.5<br>3.5<br>3.                                     | <ul> <li>4.2 Registerkarte "Einstellungen" (SVP)</li> <li>Gerätetyp ED</li> <li>5.1 Registerkarte "ED Status" (ED)</li> </ul>                                                                                                    | 51<br>53<br>53                               |
| 3.5<br>3.5<br>3.                                     | <ul> <li>4.2 Registerkarte "Einstellungen" (SVP)</li> <li>Gerätetyp ED</li> <li>5.1 Registerkarte "ED Status" (ED)</li> <li>5.2 Registerkarte "erweiterter Status" (ED)</li> </ul>                                                                                                    | 51<br>53<br>53<br>55                         |
| 3.5<br>3.5<br>3.<br>3.<br>3.                         | <ul> <li>4.2 Registerkarte "Einstellungen" (SVP)</li> <li>Gerätetyp ED</li> <li>5.1 Registerkarte "ED Status" (ED)</li> <li>5.2 Registerkarte "erweiterter Status" (ED)</li> <li>5.3 Registerkarte "Einstellungen" (ED)</li> </ul>                                                                                                    | 51<br>53<br>53<br>55<br>56                   |
| 3.5<br>3.<br>3.<br>3.<br>3.<br>3.6                   | <ul> <li>4.2 Registerkarte "Einstellungen" (SVP)</li> <li>Gerätetyp ED</li> <li>5.1 Registerkarte "ED Status" (ED)</li> <li>5.2 Registerkarte "erweiterter Status" (ED)</li> <li>5.3 Registerkarte "Einstellungen" (ED)</li> <li>Gerätetyp ES</li> </ul>                                                                                                    | 51<br>53<br>53<br>55<br>56<br>58             |
| 3.5<br>3.<br>3.<br>3.<br>3.<br>3.6<br>3.6            | <ul> <li>4.2 Registerkarte "Einstellungen" (SVP)</li></ul>                                                                                                    | 51<br>53<br>55<br>56<br>58<br>58             |
| 3.5<br>3.<br>3.<br>3.<br>3.6<br>3.6<br>3.            | <ul> <li>4.2 Registerkarte "Einstellungen" (SVP)</li> <li>Gerätetyp ED</li> <li>5.1 Registerkarte "ED Status" (ED)</li> <li>5.2 Registerkarte "erweiterter Status" (ED)</li> <li>5.3 Registerkarte "Einstellungen" (ED)</li> <li>Gerätetyp ES</li> <li>6.1 Registerkarte "ES Status" (ES)</li> <li>6.2 Registerkarte "erweiterter Status" (ES)</li> </ul>                                                 | 51<br>53<br>55<br>56<br>58<br>58<br>60       |
| 3.5<br>3.<br>3.<br>3.<br>3.6<br>3.<br>3.<br>3.<br>3. | <ul> <li>4.2 Registerkarte "Einstellungen" (SVP)</li> <li>Gerätetyp ED</li> <li>5.1 Registerkarte "ED Status" (ED)</li> <li>5.2 Registerkarte "erweiterter Status" (ED)</li> <li>5.3 Registerkarte "Einstellungen" (ED)</li> <li>Gerätetyp ES</li> <li>6.1 Registerkarte "ES Status" (ES)</li> <li>6.2 Registerkarte "erweiterter Status" (ES)</li> <li>6.3 Registerkarte "Einstellungen" (ES)</li> </ul> | 51<br>53<br>55<br>56<br>58<br>58<br>60<br>61 |

\_\_\_\_\_

| 3.7 Gerätetyp IO                          | 63 |
|-------------------------------------------|----|
| 3.7.1 Registerkarte "Tür Status" (IO)     | 63 |
| 3.7.2 Registerkarte "Einstellungen" (IO)  | 64 |
| 3.8 Gerätetyp TE                          |    |
| 3.8.1 TE25 Basic 2L                       | 66 |
| 3.8.2 TE60 Control 2L                     |    |
| 3.8.3 TE60 unter T25 - Statusanzeige      | 66 |
| 3.9 DCW-Komponenten                       | 68 |
| 3.9.1 Funktionen                          |    |
| 3.9.2 DCW Leser 1-4                       | 70 |
| 3.9.3 FM Schleuse                         | 71 |
| 3.9.4 FM Sensortest 1                     | 71 |
| 3.9.5 FM Status                           | 72 |
| 3.9.6 FST Modul                           | 73 |
| 3.9.7 I-15 Modul 1-4                      | 74 |
| 3.9.8 I/O-Modul DCW 1-4                   | 74 |
| 3.9.9 I/O Modul ST (intern)               | 75 |
| 3.9.10 Mech. Programmschalter (intern)    |    |
| 3.9.11 M-SVP-S DCW 1-2                    | 76 |
| 3.9.12 M-SVP-Sx2, SVP-S4x Status (intern) | 77 |
| 3.9.13 O-15 Modul 1-4                     |    |
| 3.9.14 PGS-DCW 1-2                        |    |
| 3.9.15 RS-DCW 1-4                         | 79 |
| 3.9.16 ST3x DCW 1-4                       | 80 |
| 3.9.17 STV DCW 1-2                        | 81 |
| 3.9.18 SVP DCW 1-2                        | 82 |
| 3.9.19 SVP DCW 1-2 (unter SVP-S4x)        |    |
| 3.9.20 Tastatur 1-4                       |    |
| 3.9.21 TL-S DCW                           |    |
| 3.9.22 TSD S55 DCW 1                      |    |
| 3.9.23 TV1xx DCW 1-4                      | 85 |
| 3.9.24 ZM208 DCW                          |    |
| 4 Hauptregister "Kommunikation"           |    |
| 4.1 Alle TMS-PC-GATEWAYs                  |    |
| 4.2 Monitor                               |    |
| 4.3 TMS PC-Gateway (Rechnername)          | 91 |
| 4.3.1 LON-Gateway, ILS und LDV            | 92 |
| 4.3.2 LAN                                 | 93 |
| 4.3.3 Einstellungen                       |    |
| 4.3.3.1 Registerkarte "Telegramme"        |    |
| 4.3.3.2 Registerkarte "RS232"             |    |
| 4.3.3.3 Registerkarte "LAN"               |    |

TMS-Soft .\_\_\_\_

\_\_\_\_

| 4.3.3.4 Registerkarte "OpenLDV"                           | 100 |
|-----------------------------------------------------------|-----|
| 4.3.3.5 Registerkarte "GSM"                               | 100 |
| 5 Hauptregister "Parametrierung"                          |     |
| 5.1 Gerätetypen TMS                                       |     |
| 5.1.1 Registerkarte "Entriegelung" (TMS-Typen)            | 103 |
| 5.1.2 Registerkarte "Schlüsseltaster" (TMS-Typen)         | 104 |
| 5.1.3 Registerkarte "SVP-Funktionen" (TMS-Typen)          |     |
| 5.1.4 Registerkarte "Sonderfunktionen" (TMS-Typen)        | 108 |
| 5.1.5 Registerkarte "Input-/Outputmodul" (TMS-Typen)      | 114 |
| 5.1.6 Registerkarte "Logikfunktionen" (TMS-Typen)         |     |
| 5.1.7 Registerkarte "Schaltuhr" (TMS-Typen)               | 125 |
| 5.1.8 Registerkarte "Service" (TMS-Typen)                 |     |
| 5.2 Gerätetypen M-SVP, SVP-S4x                            | 133 |
| 5.2.1 Registerkarte "Entriegelung" (M-SVP, SVP-S4x)       | 133 |
| 5.2.2 Registerkarte "Schlüsseltaster" (M-SVP, SVP-S4x)    | 134 |
| 5.2.3 Registerkarte "SVP-Funktionen" (M-SVP, SVP-S4x)     |     |
| 5.2.4 Registerkarte "Sonderfunktionen" (M-SVP, SVP-S4x)   | 136 |
| 5.2.5 Registerkarte "Input-/Outputmodul" (M-SVP, SVP-S4x) | 140 |
| 5.2.6 Registerkarte "Logikfunktionen" (M-SVP, SVP-S4x)    |     |
| 5.2.7 Registerkarte "Schaltuhr" (M-SVP, SVP-S4x)          | 151 |
| 5.2.8 Registerkarte "Service" (M-SVP, SVP-S4x)            |     |
| 5.3 Gerätetyp SVP                                         | 158 |
| 5.3.1 Registerkarte "Entriegelung" (SVP)                  |     |
| 5.3.2 Registerkarte "Sonderfunktionen" (SVP)              | 159 |
| 5.3.3 Registerkarte "Input-/Output SVP" (SVP)             | 161 |
| 5.3.4 Registerkarte "Schaltuhr" (SVP)                     |     |
| 5.4 Gerätetyp ED                                          |     |
| 5.4.1 Registerkarte "Konfiguration" (ED)                  |     |
| 5.4.2 Registerkarte "Fahrparameter" (ED)                  |     |
| 5.4.3 Registerkarte "Sonderfunktionen" (ED)               |     |
| 5.4.4 Registerkarte "Schaltuhr" (ED)                      | 1/5 |
| 5.4.5 Registerkarte "Service" (ED)                        |     |
| 5.5 Geratetyp ES                                          |     |
| 5.5.1 Registerkarte "Konfiguration" (ES)                  |     |
| 5.5.2 Registerkarte "Fanrparameter" (ES)                  |     |
| 5.5.3 Registerkarte "Sonderfunktionen" (ES)               |     |
| 5.5.4 Registerkarte "Erweiterungsmodule" (ES)             |     |
| 5.5.5 Kegisterkarte "Diagnose" (ES)                       |     |
| 5.5.0 Kegisterkarte "Schaltunr" (ES)                      |     |
| 5.5.7 Registerkarte Service (ES)                          | 193 |
| 5.0 Gerdlelyp I/U                                         |     |
| J.O.I REGISTERATE INPUL-/OULPULHOUUI (I/O)                |     |

\_

| 5.6  | 5.2 Registerkarte "Schaltuhr" (I/O)               |     |
|------|---------------------------------------------------|-----|
| 5.7  | Gerätetyp TE                                      |     |
| 5.7  | 7.1 Registerkarte "Gerätezuordnung" (TE)          |     |
| 5.7  | 2.2 Registerkarte "Zeiten" (TE)                   |     |
| 6 N  | utzerverwaltung                                   |     |
| 6.1  | Registerkarte "Benutzer"                          |     |
| 6.2  | Registerkarte "Rechte für Benutzer und Tür"       |     |
| 6.3  | Registerkarte "Profile"                           |     |
| 7 Ha | auptregister "Fehler / Protokoll"                 |     |
| 8 Ha | auptregister "Historie"                           |     |
| 9 Ha | auptregister "Vorlagen"                           |     |
| 9.1  | Registerkarte "Zeitfenster"                       |     |
| 9.2  | Registerkarte "Tagespläne"                        |     |
| 9.3  | Registerkarte "Wochenpläne"                       |     |
| 9.4  | Registerkarte "Feiertage/Sondertage"              |     |
| 9.5  | Registerkarte "Ferien/Sonderbereiche"             |     |
| 10 A | Anhang                                            |     |
| 10.1 | Weitere Dokumente                                 |     |
| 10.2 | Signalverzögerung und -verlängerung               |     |
| 10.3 | Funktionsmodi an Ausgängen                        | 225 |
| 10.4 | Erweiterungsmodul Profesional - Stromstoßfunktion | 227 |
| 10.5 | Upgrade Cards für ED 100 und ED 250               |     |
| 10.6 | SNVT- und SCPT-Details für TE 25 Control          |     |
| 10.7 | SNVT- und SCPT-Details für TE 60 Control          |     |
| 10.8 | ZM208-DCW                                         | 238 |
| 11 I | ndex                                              |     |

Originalanleitung

1 Bevor Sie beginnen

# 1 Bevor Sie beginnen

TMS-Soft ist die Software zur Parametrierung und Visualisierung von DORMA Türmanagementsystemen (TMS). Sie dient der einfachen Steuerung von komplexen Zutrittssystemen wie z.B. Fluchtwegsicherungen und zur Visualisierung der Türen. TMS-Soft ermöglicht es, die Funktionen einer oder mehrerer Türzentralen über eine Bedieneroberfläche einzustellen, Voreinstellungen zu verändern und aktuelle Zustandsmeldungen auf dieser Oberfläche darzustellen bzw. zu überwachen.

Sollten Sie noch keine Erfahrungen im Arbeiten mit TMS-Soft haben, finden Sie in diesem Abschnitt eine kurze Einführung in die Funktionsweise.

Sie finden Informationen darüber, wie Sie die Software installieren und starten und lernen die Bedienelemente der Benutzeroberfläche kennen.

1.1 Über diese Dokumentation

### 1.1 Über diese Dokumentation

TMS-Soft wird ständig funktionell erweitert und verbessert. Daher kann es passieren, dass diese Dokumentation nicht dem aktuellen Stand der Software-Entwicklung entspricht. Die nicht im Handbuch enthaltenen Informationen finden Sie als PDF-Datei auf der Software-CD im Root-Verzeichnis und auf der Festplatte im Programmordner "TMS-Soft / Help".

Diese Anleitung beschreibt die Funktionen von TMS-Soft® in der Version 4.5. Unsere Produkte werden ständig verbessert und weiterentwickelt. Daher behalten wir uns Änderungen ausdrücklich vor. Der Inhalt dieser Dokumentation entspricht dem Sachstand zum Zeitpunkt der Erstellung. Die hier beschriebenen Leistungsangaben sowie sonstige technische Daten und Angaben über Einsatzmöglichkeiten unserer Produkte sind keine vertraglich zugesicherten Eigenschaften im Rechtssinne.

Mit Ausnahme der Themen zur Vernetzung gilt diese Dokumentation auch für TMS-Soft Basic V 4.5

### Konventionen in dieser Dokumentation

In dieser Dokumentation werden folgende Konventionen verwendet:

- Oberflächenbegriffe wie Namen von Registern, Optionen und Feldern sind in Fettdruck gesetzt.
- Namen von Verzeichnissen und Dateien stehen in Anführungsstrichen.
- Das Symbol Anmerkung Skennzeichnet Informationen, die Ihnen die Arbeit erleichtern.
- Das Symbol **Hinweis** is kennzeichnet wichtige Informationen und Verweise auf andere Abschnitte der Dokumentation.
- Das Symbol ACHTUNG A weist auf Gefahren hin, die zu Sachschäden, Personenschäden oder zum Tod führen können.

### **Rechtliche Hinweise**

Wir weisen darauf hin, dass die genannten Firmen- und Markennamen sowie Produktbezeichnungen marken-, patent- oder warenzeichenrechtlichem Schutz unterliegen. IBM PC/AT ist eine Marke der International Business Machines Corp. Microsoft, Windows NT, XP und Vista sind eingetragene Marken der Microsoft Corporation.

Nachdruck, auch auszugsweise, ist nur mit schriftlicher Genehmigung gestattet.

Copyright© 2013 DORMA Deutschland GmbH

DORMA Deutschland GmbH Postfach 4009 58247 Ennepetal www.dorma.com

1.2 Einführung in TMS-Soft

### 1.2 Einführung in TMS-Soft

Die TMS-Soft bietet eine einfache Steuerung für komplexe Systeme, wie z. B. Fluchtwegsicherungssysteme, SVP-Schlösser, Automatikantriebe usw.

Über die LON/LAN-Schnittstellen können Netzwerkkomponenten und über die RS 232-Schnittstelle können Einzelkomponenten angesteuert werden.

Die TMS-Soft ermöglicht Ihnen, die Funktionen einer oder mehrerer Türzentralen über eine zentrale Bedienoberfläche zu parametrieren, Voreinstellungen zu verändern und aktuelle Zustandsmeldungen darzustellen und zu überwachen.

### Zusammenspiel der Komponenten:

DORMA TMS-Soft besteht aus den Komponenten:

- TMS-Soft-Bedienoberfläche
- TMS-PC-Gateway (Windows-Dienst)
- Datenbank-Server mit Datenbank.

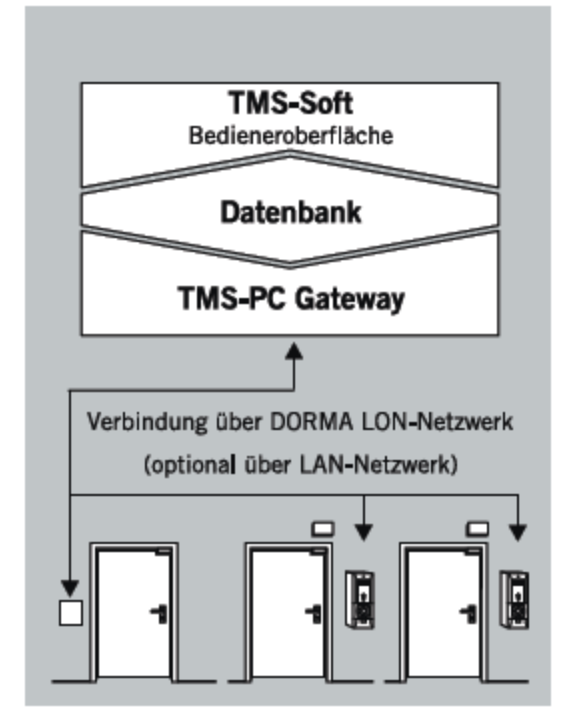

Die Einstellungen der Türzentralen werden über die Bedienoberfläche TMS-Soft in einer Datenbank verwaltet. Das TMS-PC-Gateway übermittelt die Veränderungen an die einzelnen Türzentralen. Statusmeldungen der Türzentralen werden auf der Bedienoberfläche visualisiert.

### TMS-Soft und Zutrittskontrollsoftware:

Die Einstellungen der Zutrittskontrollsoftware DORMA MATRIX werden in der Datenbank der Zutrittskontrollsoftware verwaltet. Die Synchronisation der Türdaten zwischen TMS-Soft und DORMA MATRIX erfolgt automatisch über den TMS-Server.

1.3 Lizenzbestimmungen

### 1.3 Lizenzbestimmungen

INTERPORT Die aktuellen Lizenzbestimmungen finden Sie im TMS-Soft Installationsverzeichnis in der Datei "Lizenz.txt".

### 1.4 Lieferumfang

Im Lieferumfang zu TMS-Soft sind enthalten:

- CD-ROM mit TMS-Software inkl. PDF-Handbuch,
- TMS-Programmierkabel (Artikelnummer 56353600)

### 1.5 Systemvoraussetzungen

TMS-Soft benötigt eine SQL-Datenbank. Diese wird zusammen mit TMS-Soft auf Ihrem Computer installiert.

### Betriebssystem und Software:

• Microsoft® Windows® XP Professional oder Windows 7 mit aktuellem Service-Pack

### Hardware:

- PC mit Pentium III/1000 Prozessor oder höher
- mindestens 256 MB Hauptspeicher
- mindestens 25 MB freie Festplattenkapazität
- einen freien USB-Port
- eine freie serielle Schnittstelle oder einen USB- + RS 232-Adapter
- ein TMS-Programmierkabel

🕼 Zum Ausführen von TMS-Soft benötigen die Computer fest eingerichtete TCP-IP-Netzwerkadressen.

1.6 Installation

### 1.6 Installation

🕼 Zur Installation der Software benötigen Sie Administratorrechte.

TMS-Soft ist netzwerkfähig. Installieren Sie entsprechend Ihren individuellen Anforderungen den Datenbankserver (H2- oder MySQL-Server) und Verwaltung (TMS-Soft) mit integriertem Windows-Dienst (TMS-PC-Gateway) getrennt oder in Kombination auf verschiedenen Systemen.

### Installationsvariante A: Verwaltung der Türzentralen innerhalb eines Netzwerks

Installieren Sie Datenbank-Server, Verwaltung (TMS-Soft) und Kommunikation (TMS-PC-Gateway) getrennt oder in Kombination auf verschiedenen, miteinander vernetzten Rechnern. Es ist z. B. möglich, die Verwaltung auf mehreren Rechnern einzurichten.

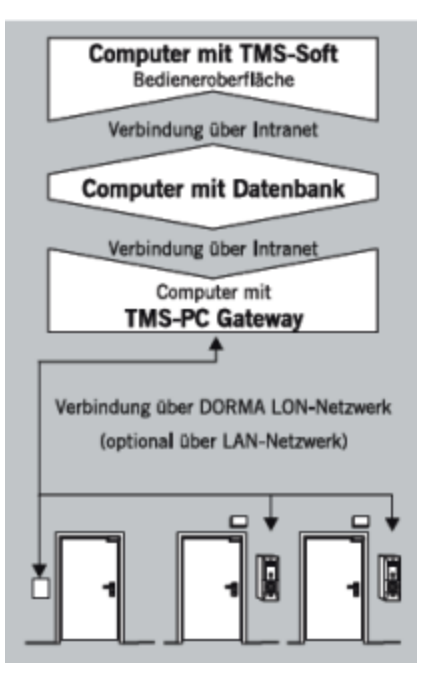

### Installationsvariante B: Verwaltung von einzelnen, unvernetzten Türzentralen über Notebook

Installieren Sie alle Softwarekomponenten auf dem Notebook. Die zusätzliche Einrichtung der Softwarekomponenten auf einem stationären Rechner ist möglich, erfordert jedoch einen Datenabgleich (Datenbank exportieren/importieren oder Türzentralen auslesen), um Aktualität gewährleisten zu können.

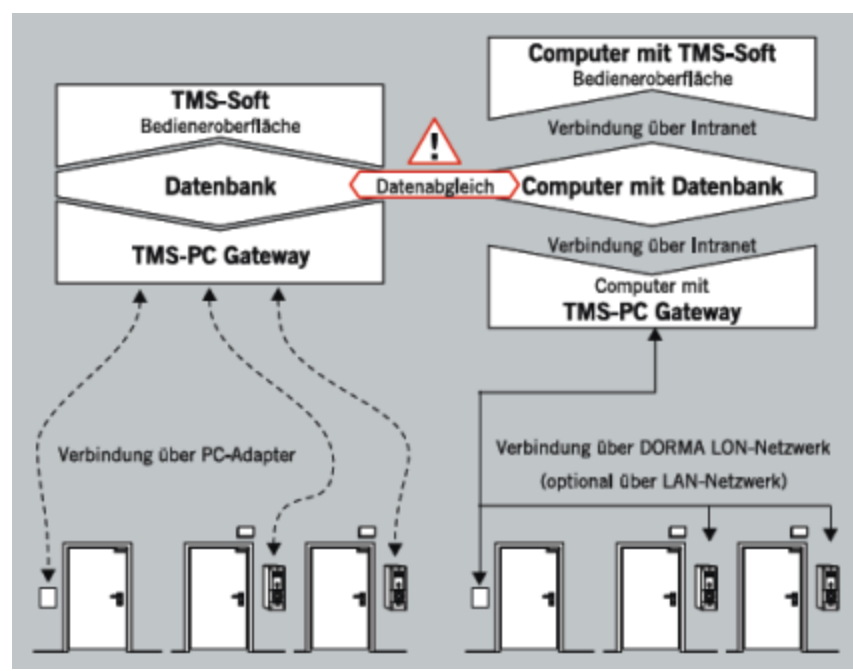

### 1.6 Installation

## Installationsvariante C: Mischbetrieb (Netzwerk und Einzeltüren)

Installieren Sie die Softwarekomponenten sowohl im Netzwerk als auch auf dem Notebook wie unter A und B beschrieben. Der Einsatz von zwei Datenbanken macht einen Datenabgleich erforderlich, um Aktualität gewährleisten zu können.

S Der Installationsassistent überprüft die Systemvoraussetzungen und führt Sie durch die gesamte Installation. Sollte Ihr System noch nicht über "Open Database Connectivity ODBC V. 3.5.1" und "JAVA Runtime Environment V1.5 oder höher" verfügen, erfolgt die Einrichtung der fehlenden Komponenten am Ende der Setup-Routine.

### So führen Sie das Setup aus

Führen Sie die Installation auch einzelner Komponenten immer über das Setup auf der CD aus. DORMA-spezifische Konfigurationen werden sonst nicht eingerichtet.

Wenn Sie TMS-Soft innerhalb eines Netzwerkes installieren, ist es zwingend notwendig, mit dem Rechner zu beginnen, auf dem der Datenbankserver (H2- oder MySQL-Server) installiert werden soll. Sie werden bei nachfolgender Installation von Kommunikation und Verwaltung immer nach dem Zielpfad der Datenbank gefragt.

- 1. Legen Sie die CD-ROM in das Laufwerk. Die Installation beginnt automatisch per Autostart. Sollte dies nicht der Fall sein führen Sie die Datei "Setup.exe" aus.
- 2. Wählen Sie eine Sprache und klicken Sie auf **OK**.
- 3. Lesen Sie sorgfältig die Lizenzbedingungen und klicken Sie auf **Ja**, um diese zu bestätigen.
- 4. Wählen Sie den Setup-Typen.

**Standard**: Es werden die Standardeinstellungen übernommen. Zielordner: C:/Programme/DORMA/TMS-Soft V4.5 Programmordner: TMS-Soft V 4.5 Datenbankserver: localhost Datenbankname: TMS\_DB\_4\_5\_0

Benutzerdefiniert: Sie können eigene Einstellungen vornehmen.

**Server**: Es wird das komplette Paket mit allen Komponenten (Verwaltung, Kommunikation, DB) installiert.

**Client**: Es wird nur TMS-Soft (Verwaltung) installiert. Sie benötigen den Namen oder die IP-Adresse des Datenbankservers und den Namen der Datenbank.

5. Folgen Sie den Anweisungen des Installationsassistenten und klicken Sie abschließend auf **Fertigstellen**.

1.7 Inbetriebnahme

### 1.7 Inbetriebnahme

Stellen Sie vor dem ersten Starten sicher, dass eine Verbindung zwischen dem Rechner (mit TMS-PC-Gateway) und den Türzentralen besteht.

IST Alle Benutzer benötigen Schreibrechte für das Verzeichnis C:\Dokumente und Einstellungen\AllUsers, da im Betrieb wichtige Einstellungen in die INI-Datei geschrieben werden.

### Unvernetzte Türen

Zum Übertragen der programmierten Türdaten zur Türzentrale benötigen Sie das mitgelieferte TMS-Programmierkabel (Artnr. 56353600).

Falls der PC keine RS232-Schnittstelle besitzt, ist ein USB/RS-232-Konverter erforderlich (Best. Nr. 1900070402708).

Wie Sie das TMS-Programmierkabel verbinden, entnehmen Sie bitte der Einbauanleitung. Diese befindet sich auf der CD oder im Programmverzeichnis unter "Montage/ 05790845532\_1112\_\_Programmierkabel\_56353600\_\_Mounting\_Instructions".

### Vernetzte Türen

Bei Verwendung der folgenden Schnittstellen

- LON USB-Stick "TMS LON-Gateway XXL USB"
- LAN-Vernetzung

besteht eine permanente Verbindung zur Türzentrale, die ein sofortiges Übertragen der Daten ermöglicht. Den Anschluss des Gateways entnehmen Sie bitte der entsprechenden Anleitung. Diese befindet sich auf der CD oder im Programmverzeichnis im Unterordner zur jeweiligen Schnittstelle.

Bei Verwendung einer "DORMA Serial Gateway-32" LON-Schnittstelle muss der FIFO-Puffer für die COM-Schnittstelle eingestellt werden.

- 1. Öffnen Sie die Systemsteuerung und klicken Sie auf System.
- 2. Öffnen Sie den Geräte-Manager, wählen Sie den passenden COM-Anschluss und wählen Sie **Eigenschaften**.
- 3. Klicken Sie in der Registerkarte **Anschlusseinstellungen** auf **Erweitert**.
- Nehmen Sie folgende Einstellungen vor: Empfangspuffer: Maximum Sendepuffer: Minimum

### TMS-PC-Gateway nicht ansprechbar

Windows 7 oder höher:

Ist das TMS-PC-Gateway im Register **Kommunikation** nicht ansprechbar, muss der TMS-PC-Gateway-Dienst noch einmal angemeldet werden. Klicken Sie hierzu unter Start / Alle Programme / DORMA / TMS-Soft auf **Install den TMS-PC-Gateway Dienst**.

1.8 Starten der Anwendung

### 1.8 Starten der Anwendung

Beim ersten Start von TMS-Soft wird gleichzeitig der TMS-PC-Gateway-Dienst gestartet und in der Datenbank registriert. (Der Datenbankserver startet immer automatisch mit dem PC.)

Bei getrennter Installation der verschiedenen Komponenten starten Sie die Rechner in folgender Reihenfolge:

- 1. Starten Sie zunächst den Rechner mit dem Datenbankserver. Der Datenbankserver startet immer automatisch mit dem PC.
- 2. Starten Sie dann den Rechner mit dem TMS-PC-Gateway. Starten Sie den Dienst manuell unter "Systemsteuerung/Verwaltung/Dienste". Stellen Sie für eine vereinfachte Bedienung den Dienststart von "manuell" auf "automatisch". Danach startet TMS-PC Gateway immer automatisch mit dem PC.
- 3. Starten Sie zuletzt den Rechner mit der Verwaltung (TMS-Soft).

Wurde bei der Installation oder beim ersten Start von TMS-Soft der TMS-PC-Gateway-Dienst in der Datenbank nicht registriert, können Sie diesen nachträglich registrieren: Klicken Sie im Hauptregister **Kommunikation** mit der rechten Maustaste auf "Alle TMS-PC-Gateways" und wählen Sie **TMS-PC-Gateway registrieren**.

### Anmeldung an TMS-Soft

1. Geben Sie im Anmeldefenster den Benutzernamen und das Passwort ein.

🞼 Beim ersten Starten des Benutzers "Administrator" lautet das Passwort "dorma".

- 2. Sofern mehrere Datenbanken installiert sind, wählen Sie die gewünschte Datenbank aus.
- 3. Klicken Sie auf **OK**.

Für jede Datenbank können Sie eigene Zugangsdaten anlegen. Die Verwaltung der Benutzer erfolgt über das Hauptregister **Nutzerverwaltung**.

1.9 Bedienoberfläche

### 1.9 Bedienoberfläche

Die Bedienoberfläche der TMS-Soft ist für den einfachen Zugriff auf alle Funktionen in Register gegliedert.

Das Programmfenster enthält folgende Bedienelemente:

| TMS-Soft V4.5.131                                                                                                    | Benutzer: Administrator Datenbank: //localhost/TMS_DB_4_5_0                                                                                                    |
|----------------------------------------------------------------------------------------------------|----------------------------------------------------------------------------------------------------|
| Datei <b>1</b> Hilfe                                                                                                    | 7Zutrittskontrolle                                                                                                    |
| Visualisierung Kommunikation                                                                                                    | Parametrierung Nutzerverwaltung Fehler / Protokoll Historie Vorlagen 6                                                                                                    |
| Visualis                                                                                                    | sierung: SVP 2                                                                                                    |
| <ul> <li>Firma</li> <li>Tu</li> <li>TMS 1</li> <li>SVP 2</li> <li>M-SVP 3</li> <li>ED100 4</li> <li>ES200 5</li> <li>I/O 6</li> <li>ED250 9</li> <li>Bereich 1</li> </ul> | r Status Einstellungen 5<br>SVP<br>SVP<br>SVP verriegelt<br>Drücker betätigt<br>Kurz/Dauerentriegelung<br>Tür geschlossen<br>Störung SVP Schloss<br>Drücker betätigt                            |
|                                                                                                    | SVP Störung         Motor blockiert         Sabotageschalter         SVP Kabelunterbrechung         Aufbruchversuch         Kurzzeitentriegelung         Lang@itentriegelung         Verriegeln |
| Copyright DORMA GmbH & Co. K                                                                                                    | G <b>4</b>                                                                                                    |

| Nr. | Element        | Funktion                                                                                                    |
|-----|----------------|----------------------------------------------------------------------------------------------------|
| 1   | Menüleiste     | Zugriff auf Datenbank, allgemeine Programmeinstellungen und Hilfe.                                                                             |
| 2   | Strukturbaum   | Darstellung der Struktur in den Hauptregistern <b>Visualisierung</b><br>und <b>Kommunikation</b> für direkten Zugriff auf die einzelnen Geräte |
| 3   | Schaltflächen  | abhängig vom gewählten Hauptregister.                                                                                                    |
| 4   | Statusleiste   | zeigt bei Suchläufen und Synchronisationsvorgängen den Status<br>mit Fortschrittsbalken.                                                       |
| 5   | Registerkarten | abhängig vom gewählten Hauptregister und vom Gerätetypen.                                                                                      |
| 6   | Hauptregister  | Visualisierung: Anzeige und Status der Geräte                                                                                                  |
|     |                | <b>Kommunikation</b> : Konfiguration und Monitoranzeige der TMS-PC-<br>Gateway-Schnittstellen                                                  |
|     |                | Parametrierung: Konfiguration aller Parameter für das                                                                                          |

### 1.9 Bedienoberfläche

|   |                   | ausgewählte Gerät                                                                                                 |
|---|-------------------|----------------------------------------------------------------------------------------------------|
|   |                   | <b>Nutzerverwaltung</b> : Verwalten von TMS-Soft-Benutzern und deren Zugangsrechten                               |
|   |                   | Fehler / Protokoll: Protokoll aller während der aktuellen Sitzung aufgetretenen Ereignisse und Fehler in TMS-Soft |
|   |                   | Historie: Protokoll der Alarmzustände und Ereignisse an den<br>Türen                                              |
|   |                   | <b>Vorlagen</b> : Verwalten der Vorlagen für die zeitabhängige<br>Türsteuerung                                    |
| 7 | Zutrittskontrolle | Nur verfügbar, wenn eine Zutrittskontrollsoftware wie CCSoft installiert ist.                                     |

An jeder Stelle in der Software erhalten Sie einen Tooltip mit einer kurzen Erklärung der Funktion. Zeigen Sie hierzu mit der Maus auf das entsprechende Feld.

### Befehle im Menü "Datei"

**Drucken**: Öffnet das Fenster **Druckoptionen**. Wählen Sie eine Tür und klicken Sie auf **OK**. Es werden alle Parameter der ausgewählten Gerätekonfiguration gedruckt.

**Datenbank exportieren**: Öffnet ein Windows Explorer-Fenster. Wählen Sie ein Verzeichnis und klicken Sie auf **Anwenden**. Im ausgewählten Verzeichnis wird eine Kopie aller Datensätze der Datenbank gespeichert (Backup, Datenabgleich).

**Datenbank importieren**: Öffnet ein Windows Explorer-Fenster. Wählen Sie das Verzeichnis mit den zu importierenden Datensätzen und klicken Sie auf **Anwenden**. Die aktuell geöffnete Datenbank wird mit den ausgewählten Datensätzen überschrieben.

**Datenbank erstellen**: Geben Sie den Namen der Datenbank in das Feld ein und drücken Sie die Eingabetaste.

**Datenbank löschen**: Öffnet das Fenster **Datenbank löschen**. Markieren Sie die zu löschende Datenbank und klicken Sie auf **Löschen**.

**Einstellungen**: Öffnet einen Popup-Dialog, in dem Sie folgende Einstellungen vornehmen können: Zielverzeichnis und Zeitintervall für die Sicherheitskopie, Art der Alarmmeldungen, Speicherplatzgrößen für Historienspeicher sowie den Freischaltcode für die Parametereinstellung der Not-Offen-Verzögerung.

### Befehle im Menü "Hilfe"

TMS Handbuch: Öffnet die Dokumentation zu TMS-Soft.

**Über TMS-Soft**: Zeigt die installierte Versionsnummer.

2 Arbeiten mit TMS-Soft

# 2 Arbeiten mit TMS-Soft

In diesem Abschnitt finden Sie Schritt-für-Schritt-Anleitungen zu den Aufgaben von TMS-Soft.

Die Funktionen und Parameter sind abhängig vom jeweiligen Gerätetypen. Wählen Sie daher die Beschreibung für den jeweiligen Gerätetypen.

Detaillierte Beschreibungen zu den einzelnen Funktionen und Feldern finden Sie in den Abschnitten der Hauptregister.

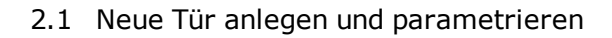

### 2.1 Neue Tür anlegen und parametrieren

Es wird empfohlen bei der Einrichtung bzw. Programmierung neuer Türen die folgende Schrittreihenfolge zu beachten.

- 1. Legen Sie im Hauptregister **Kommunikation** eine neue Tür an und initialisieren Sie diese.
- 2. Passen Sie im Hauptregister **Parametrierung** die voreingestellten Parameter Ihren individuellen Anforderungen an. Die Werte einer neu angelegten Türzentrale entsprechen den Standardwerten von DORMA bzw. den Werten der Türzentrale die als "Standard" markiert wurde.
- 3. Ordnen Sie anschließend im Hauptregister **Visualisierung** die Türzentrale einem bestimmten Bereich zu.

### 2.1.1 Tür anlegen und initialisieren

Um eine neue Tür initialisieren zu können, muss eine Verbindung zur Türzentrale vorhanden sein. Diese Verbindung kann über das DORMA LON/LAN-Netzwerk bestehen oder muss über die direkte RS-232-Schnittstelle (Programmierkabel) hergestellt werden.

Innerhalb eines DORMA LON/LAN-Netzwerkes können Sie die Initialisierung der Türen direkt vornehmen. Entweder erfolgt die Initialisierung für jede Tür einzeln oder zusammengefasst für alle Türen gleichzeitig. Die Identifikation der Türen innerhalb des Türnetzwerkes erfolgt über die LON- bzw. LAN-ID-Adresse des aufgesteckten Adapters. Die ID-Adressen jedes Adapters sind einmalig und ab Werk definiert.

Die Vorgehensweise ist abhängig davon, ob es sich um unvernetzte Türen oder um mittels LAN bzw. LON vernetzte Türen handelt. Folgen Sie der für Ihr System zutreffenden Beschreibung.

### 2.1.1.1 Einrichten von unvernetzten Türen

1. Verbinden Sie die Türzentrale, die Sie initialisieren möchten, über die serielle RS-232-Schnittstelle und das Programmierkabel mit Ihrem Computer.

Weitere Informationen finden Sie auf der CD oder im Programmverzeichnis unter "Montage/ 05790845532\_1112\_\_Programmierkabel\_56353600\_\_Mounting\_Instructions".

- Öffnen Sie das Hauptregister Kommunikation, markieren Sie im Strukturbaum den Knoten Alle TMS-PC-GATEWAYS und klicken Sie auf die Schaltfläche Neue Tür. In der Tabelle erscheint eine neue Zeile.
- 3. Bestimmen Sie Anzahl und Typ der Türzentrale.
- 4. Doppelklicken Sie in der Tabelle auf den Türnamen, und geben Sie den Namen der Tür ein.
- 5. Markieren Sie die neue Tür und klicken Sie auf die Schaltfläche **Neue Tür-Adr.**, um die Initialisierung durchzuführen.

2.1.1.2 Einrichten von Türen in einem LON-Netzwerk

### 2.1.1.2 Einrichten von Türen in einem LON-Netzwerk

Sie können mit der Suchfunktion arbeiten oder manuell vorgehen.

### So richten Sie eine über LON vernetzte Tür über die LON-ID-Suche ein:

- Öffnen Sie das Hauptregister Kommunikation, markieren Sie im Strukturbaum den Knoten Alle TMS-PC-GATEWAYS mit der linken Maustaste und klicken Sie anschließend auf die Schaltfläche Neue Tür.
- 2. Bestimmen Sie Anzahl und Typ der Türzentrale. In der Tabelle erscheint für jedes Gerät eine neue Zeile.
- 3. Doppelklicken Sie in der Tabelle auf den Türnamen, und geben Sie den Namen der Tür ein.
- 4. Klicken Sie unter dem TMS-PC-GATEWAY auf **LON-LDV** und starten Sie den Vorgang mit der Taste **LON ID suchen**.
- Veranlassen Sie die LON-ID-Adressenverschickung von der entsprechenden Türzentrale aus. Dazu muss der Servicetaster auf dem LON-Adapter betätigt werden (siehe auch Einbauanleitung für den LON-Adapter im Programmverzeichnis unter .../Montage/ 055449-45532\_1211\_\_TMS\_LON-Modul\_\_Mounting\_Instructions.pdf). Die LON IDs werden in der Reihenfolge ihrer Betätigung in die Tabelle eingetragen.
- 6. Markieren Sie in der Tabelle die Zeile mit der LON-ID der Tür, die Sie initialisieren möchten.
- 7. Um die Initialisierung der ausgewählten Türzentrale durchzuführen, klicken Sie auf die Taste **Gerät zuordnen**.
- 8. Wählen Sie die gewünschte Türzentrale aus der Liste und klicken Sie auf **Anwenden**. Die Adresse und der Name der Türzentrale werden bei erfolgreicher Initialisierung automatisch in die Tabelle eingetragen.

### So richten Sie eine über LON vernetzte Tür manuell ein:

- 1. Notieren Sie sich die LON-Adressen der LON-Adapter vor dem Einbau in die Geräte (siehe auch Einbauanleitung LON-Adapter).
- 2. Notieren Sie sich die Rechnernamen (TMS-PC Gateway) der LON-Gateways und die an den LON-Gateways angeschlossenen Türzentralen mit deren LON-Adressen.
- Öffnen Sie das Hauptregister Kommunikation, markieren Sie im Strukturbaum den Knoten Alle TMS-PC-GATEWAYS mit der linken Maustaste und klicken Sie anschließend auf die Schaltfläche Neue Tür.
- 4. Bestimmen Sie Anzahl und Typ der Türzentrale. In der Tabelle erscheint für jedes Gerät eine neue Zeile.
- Doppelklicken Sie in der Tabelle auf den Türnamen, und geben Sie den Namen der Tür ein.
- 6. Klicken Sie unter dem TMS-PC-GATEWAY auf **LON-LDV**, klicken Sie auf **LON ID einfügen** und tragen Sie die entsprechende LON-ID ein.
- 7. Markieren Sie in der Tabelle die Zeile mit der LON-ID der Tür, die Sie initialisieren möchten.

- 2.1.1.3 Einrichten von Türen in einem LAN
- 8. Um die Initialisierung der ausgewählten Türzentrale durchzuführen, klicken Sie auf die Taste **Gerät zuordnen**.
- Wählen Sie die gewünschte Türzentrale aus der Liste, und klicken Sie auf Anwenden. Die Adresse und der Name der Türzentrale werden bei erfolgreicher Initialisierung automatisch in die Tabelle eingetragen.

Weitere Informationen finden Sie in der Beschreibung der Dialoge zum Hauptregister **Kommunikation**.

### 2.1.1.3 Einrichten von Türen in einem LAN

Sie können mit der Suchfunktion arbeiten oder manuell vorgehen

### So richten Sie eine über LAN vernetzte Tür über die LAN-Suche ein:

- 1. Öffnen Sie das Hauptregister **Kommunikation**, markieren Sie im Strukturbaum den Knoten **Alle TMS-PC-GATEWAYS** und klicken Sie auf die Schaltfläche **Neue Tür**.
- 2. Bestimmen Sie Anzahl und Typ der Türzentrale. In der Tabelle erscheint für jedes Gerät eine neue Zeile.
- 3. Doppelklicken Sie in der Tabelle auf den Türnamen, und geben Sie den Namen der Tür ein.
- 4. Klicken Sie unter dem TMS-PC-GATEWAY auf **LAN** und starten Sie den Vorgang mit der Taste **LAN Module suchen**.
- 5. Wenn das Kontrollkästchen Suche in eigenem Subnet aktiviert ist, werden alle in dem Subnet über LAN verfügbaren Türzentralen angezeigt. Befindet sich das LAN-Modul in einem anderen Subnet, muss die Suche über die IP-Adresse gestartet werden und die LAN-Module müssen eine gültige IP in dem Subnet besitzen.

Soll ein LAN-Modul in einem anderen Subnet als der Rechner integriert werden, muss vorher eine IP-Adresse über eine lokale Verbindung vergeben werden.

Wenn in einem Netz LAN-Module gefunden wurden, die keine DORMA-Kennung besitzen, können Sie diese ausblenden, indem Sie auf **Nur DORMA LAN Module** klicken.

- 6. Wählen Sie das gesuchte LAN-Modul, und klicken Sie auf IP Zuordnen.
- Tragen Sie die IP-Adressen ein und klicken Sie auf Anwenden. Nach dem alle LAN-Modulparameter fehlerfrei übertragen wurden, ist das LAN-Modul f
  ür Initialisierung bereit.

**Wichtig**: Auch wenn die IP bereits einmal auf einem anderen Notebook zugeordnet wurde, ist es erforderlich den Befehl **IP Zuordnen** erneut auszuführen, da hierbei nicht nur eine IP-Adresse sondern auch alle anderen für die Kommunikation erforderlichen Parameter gespeichert werden.

### 2.1.1.3 Einrichten von Türen in einem LAN

- 8. Markieren Sie in der Tabelle die Zeile mit der LAN-ID der Tür, die Sie initialisieren möchten.
- 9. Um die Initialisierung der ausgewählten Tür durchzuführen, klicken Sie auf die Taste **Gerät zuordnen**.
- 10. Wählen Sie die gewünschte Türzentrale aus der Liste und klicken Sie auf **Anwenden**. Die Adresse und der Name der Türzentrale werden bei erfolgreicher Initialisierung automatisch in die Tabelle eingetragen.

### So richten Sie eine über LAN vernetzte Tür manuell ein:

- 1. Notieren Sie sich MAC-Adresse und LAN-IP (wenn bekannt) vor dem Einbau in die Geräte.
- 2. Öffnen Sie das Hauptregister **Kommunikation**, markieren Sie im Strukturbaum den Knoten **Alle TMS-PC-GATEWAYS**, und klicken Sie auf die Schaltfläche **Neue Tür**.
- 3. Bestimmen Sie Anzahl und Typ der Türzentrale. In der Tabelle erscheint für jedes Gerät eine neue Zeile.
- 4. Doppelklicken Sie in der Tabelle auf den Türnamen, und geben Sie den Namen der Tür ein.
- 5. Klicken Sie unter dem TMS-PC-GATEWAY auf **LAN**, klicken Sie auf **LAN ID einfügen** und geben Sie die entsprechende MAC- (sofern vorhanden) und die IP-Adresse ein.
- 6. Wählen Sie das gesuchte LAN-Modul, und klicken Sie auf **IP Zuordnen**.
- Tragen Sie die IP-Adresse ein und klicken Sie auf Anwenden. Nach dem alle LAN-Modulparameter fehlerfrei übertragen wurden, ist das LAN-Modul für Initialisierung bereit.

**Wichtig**: Auch wenn die IP bereits einmal auf einem anderen Notebook zugeordnet wurde, ist es erforderlich den Befehl IP Zuordnen erneut auszuführen, da hierbei nicht nur eine IP-Adresse sondern auch alle anderen Parameter gespeichert werden.

- 8. Markieren Sie in der Tabelle die Zeile mit der LAN-ID der Tür, die Sie initialisieren möchten.
- 9. Um die Initialisierung der ausgewählten Tür durchzuführen, klicken Sie auf die Taste **Gerät zuordnen**
- 10. Wählen Sie die gewünschte Türzentrale aus der Liste und klicken Sie auf **Anwenden**. Die Adresse und der Name der Türzentrale werden bei erfolgreicher Initialisierung automatisch in die Tabelle eingetragen.

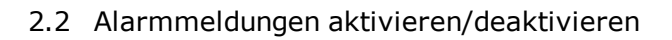

### 2.2 Alarmmeldungen aktivieren/deaktivieren

Alarme werden durch die entsprechende Farbgebung im Hauptregister **Visualisierung** angezeigt. Sie können zusätzlich Alarmmeldungen als Popup-Fenster anzeigen lassen. Hierbei wird im Alarmfall ein Alarm-Meldefenster geöffnet, das die laufende Nummer des Alarms, die Bezeichnung der Türzentrale, Beginn und Ende des Alarms sowie die Alarmart anzeigt.

Dieses Fenster kann nur durch Betätigen der Taste **Quittieren** geschlossen werden. Dies ersetzt jedoch nicht die Quittierung vor Ort.

Solange die Alarmquittierung an der Türzentrale nicht durchgeführt wurde, leuchtet die Anzeige der entsprechenden Tür im Hauptregister **Visualisierung** gelb. Der betroffene Bereich ist im Strukturbaum gelb markiert.

Über den Strukturbaum können Sie Alarmmeldungen für ganze Bereiche aktivieren bzw. deaktivieren. Über das Hauptregister **Visualisierung** bearbeiten Sie die Alarmmeldungen für einzelne Gerätetypen.

### So aktivieren/deaktivieren Sie Alarmmeldungen für einen Bereich

In einem Bereich können Türzentralen unterschiedlichen Typs vorhanden sein. Stellen Sie die Alarme dem Typ entsprechend ein.

- 1. Öffnen Sie das Hauptregister Visualisierung.
- 2. Klicken Sie im Strukturbaum mit der rechten Maustaste auf einen Bereich.
- 3. Wählen Sie im Kontextmenü den Eintrag **Alarmmeldungen**. Es öffnet sich das Popup-Fenster **Alarme/Meldungen** für den Bereich.

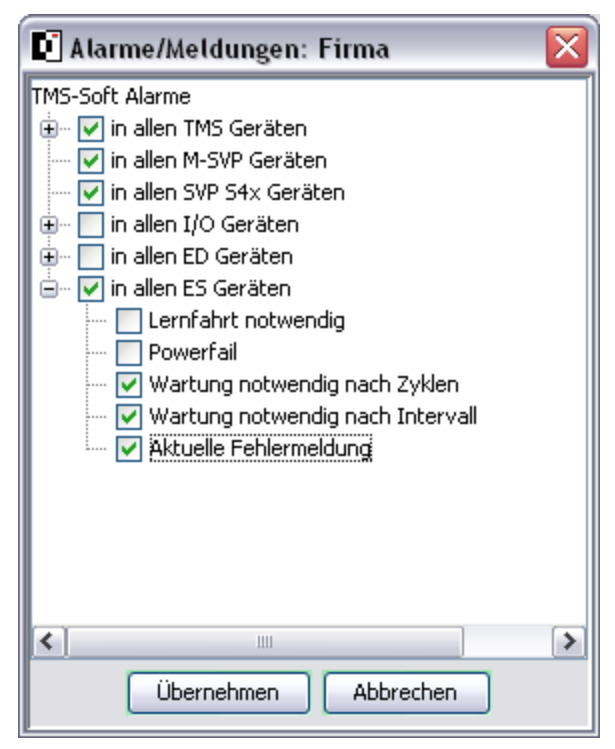

4. Aktivieren Sie die Kontrollkästchen für alle Geräte, bei denen eine Alarmmeldung ausgegeben werden soll.

- 2.2 Alarmmeldungen aktivieren/deaktivieren
- 5. Klicken Sie auf das Pluszeichen vor einem Gerätetyp, um Alarmmeldungen für einzelne Alarmtypen zu aktivieren.
- 6. Klicken Sie abschließend auf Übernehmen.

# So aktivieren/deaktivieren Sie Alarmmeldungen für einen Gerätetypen

- 1. Öffnen Sie das Hauptregister Visualisierung.
- 2. Klicken Sie im Strukturbaum auf den Gerätetypen.
- 3. Öffnen Sie die Registerkarte **Einstellungen**.
- 4. Aktivieren Sie im Bereich **Alarme für Sammelalarm aktivieren/deaktivieren** die gewünschten Kontrollkästchen und klicken Sie abschließend auf **Speichern**.

### So konfigurieren Sie das Alarm-Meldefenster

Wenn die Aufgabe von Alarmmeldungen aktiviert ist, können sie konfigurieren, ob zusätzlich ein Alarmton ausgegeben werden soll und ob das Alarm-Meldefenster immer im Vordergrund geöffnet werden soll.

- 1. Wählen Sie im Menü Datei den Eintrag Einstellungen.
- 2. Öffnen Sie das Register Alarme/Meldungen.
- 3. Aktivieren Sie im Bereich **Alarme** die gewünschten Kontrollkästchen und klicken Sie abschließend auf **OK**.

Während der Parametrierung kann es erforderlich sein, das Alarm-Meldefenster in den Hintergrund zu stellen. Klicken Sie hierzu beim ersten Öffnen des Alarm-Meldefensters auf **Minimieren**, und drücken Sie beim zweiten Öffnen des Alarm-Meldefensters die Strg-Taste. Die Schaltfläche **Minimieren** wird geändert in **Hintergrund**. Klicken Sie nun auf **Hintergrund**, bleibt das Alarm-Meldefenster so lange im Hintergrund, bis Sie es über die Windows-Taskleiste wieder in den Vordergrund holen.

### 2.3 Schaltuhrfunktionen

### 2.3 Schaltuhrfunktionen

Alle Schaltuhrkomponenten, wie Wochenplan, Tagesplan, Feiertage (Sondertage), Ferien (Sonderbereiche) und Zeitfenster werden im Hauptregister **Vorlagen** angelegt.

Die Schaltuhrfunktionen werden für jedes Gerät im Hauptregister **Parametrierung** über die Registerkarte **Schaltuhr** gesteuert.

Es gibt in TMS-Soft drei Möglichkeiten eine Schaltuhr zu nutzen:

### 1. Interne TL-S TMS2-Schaltuhr

| Funktionen             | max. 2  |
|------------------------|---------|
| Invertierte Funktionen | max. 2  |
| Tagespläne             | max. 7  |
| Zeitfenster pro Tag    | max. 2  |
| Wochenpläne            | max. 1  |
| Sondertage             | max. 16 |
| Sonderbereiche         | keine   |

### 2. Von TMS-PC-GATEWAY gesteuerte PC-Schaltuhr

Für eine erweiterte Funktionalität der Schaltuhrfunktionen.

| Funktionen             | max. 1 (nur<br>Dauerentriegelung) |
|------------------------|-----------------------------------|
| Invertierte Funktionen | keine                             |
| Tagespläne             | unbegrenzt                        |
| Zeitfenster pro Tag    | unbegrenzt                        |
| Wochenpläne            | unbegrenzt                        |
| Sondertage             | unbegrenzt                        |
| Sonderbereiche         | unbegrenzt                        |

### 3. Schaltuhr der Zutrittskontrolle

Bei Verwendung einer Zutrittskontrollsoftware (DORMA MATRIX oder CC-Soft) ab Firmwareversion 3.0. ist diese Schaltuhr aktiv. Die Schaltuhrfunktion in der TL-S TMS wird außer Kraft gesetzt. Die PC-Schaltuhr darf nicht aktiviert sein.

| Funktionen             | max. 3                               |
|------------------------|--------------------------------------|
| Invertierte Funktionen | keine                                |
| Tagespläne             | max. 14 (7 Wochentage, 7 Sondertage) |
| Türprogramme           | max. 14 (7 Wochentage, 7 Sondertage) |

### 2.3 Schaltuhrfunktionen

| Zeitfenster pro Tag | max. 2    |
|---------------------|-----------|
| Wochenpläne         | max. 10   |
| Sondertage          | max. 50   |
| Sonderbereiche      | keine     |
| Historiendaten      | max. 1600 |
| Ausweise pro Tür    | max. 500  |

### Arbeiten mit Wochenplänen

Der Wochenplan 1, Tagespläne "Dauer an" und "Verriegelt" und das Zeitfenster 1 sind Standardpläne und können (dürfen) nicht gelöscht werden.

Übersicht Tages-/Wochenplan

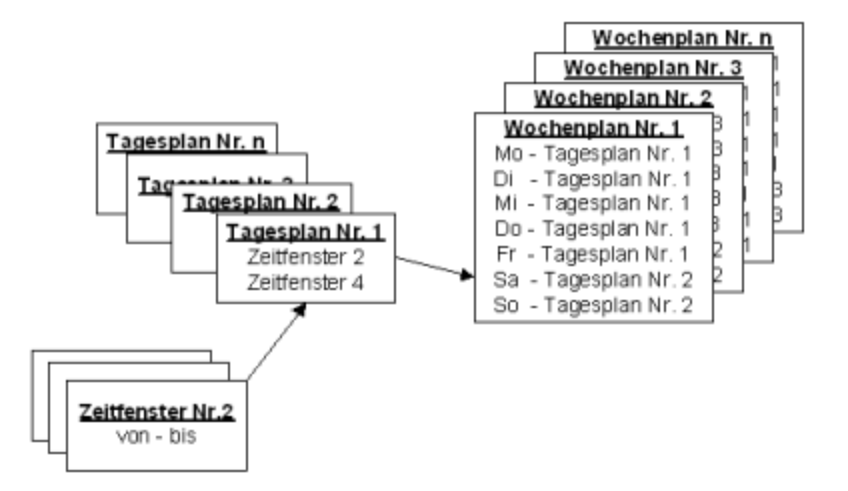

Ein Wochenplan bestimmt die zwei Zeitfenster pro Tag oder bei Verwendung der PC-Schaltuhr mehrere Zeitfenster und Sondertage für eine Aktivierung der Schaltuhrfunktionen.

Wurden einem Wochentag mehr als zwei Zeitfenster zugeordnet, verwendet die Software für die TMS-Schaltuhr nur die zwei ersten Zeitfenster.

Innerhalb eines Zeitfensters kann jeweils eine Funktion aktiviert werden. Zusätzlich werden Sondertage (Feiertage) bzw. Sonderbereiche (Ferien) berücksichtigt, an denen eine Aktivierung der Funktion unterbunden (keine Zeitfenster) wird oder ein anderes Zeitfenster gültig ist. Für die Sondertage kann ein festes oder flexibles Datum festgelegt werden. Ein flexibles Datum wird nach der Gauß'schen Osterformel berechnet.

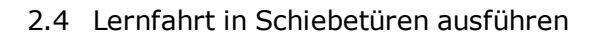

### 2.4 Lernfahrt in Schiebetüren ausführen

Die Lernfahrt muss immer dann durchgeführt werden, wenn eine Anlage verändert wurde, z.B. wenn ein neuer Motor, Zahnriemen, Endstopper oder neue Laufrollen eingesetzt wurden. Die Lernfahrt kann während des Betriebes erfolgen. Ein Netzreset ist nicht erforderlich. Die Lernfahrt ermittelt nur die Türparameter neu. Die eingestellten Fahrparameter bleiben erhalten. Folgende Parameter sind vor der Lernfahrt einzustellen:

- Verriegelungsart
- Motortyp
- Programmode

### Ablauf der Lernfahrt:

- 1. Programmschalter in Stellung AUS schalten (bei einer FST-Tür kann die Verriegelung nur in AUS getestet werden).
- Aktivierung der Lernfahrt: In der Zu-Position der Tür den Servicetaster für ca. 3 Sekunden drücken, bis die Außensegmente der 7-Segmentanzeige kreisend leuchten. Alternativ können Sie (abhängig vom Firmware-Stand) aus TMS-Soft bzw. PDA einen Lernfahrt-Befehl absetzen.
- In der Zu-Position startet die Steuerung die Lernfahrt. Die Radarmelder und die Lichtschranken werden inaktiv geschaltet. Die Außensegmente der 7-Segmentanzeige leuchten kreisend während der gesamten Lernfahrt.
- 4. Ermittlung des Türgewichtes: Die Tür öffnet mit hoher Beschleunigung bis auf ca. 40 cm Öffnungsweite (zweiflügelige Tür ca. 80 cm) und ermittelt dabei das Türgewicht. Dies wird zur Reglereinstellung (z.B. Bremspunkte usw.) benötigt. Die Tür öffnet weiter mit Schleichgeschwindigkeit.
- Ermittlung der Öffnungsweite: Anschlie
  ßend f
  ährt die T
  ür weiter auf, um die Öffnungsweite zu ermitteln. Wird die T
  ür blockiert, ist die ermittelt Strecke die neue Öffnungsweite.
- 6. Die ermittelten Türparameter werden gespeichert (RAM und EEPROM). Die Außensegmente der 7-Segmentanzeige leuchten nicht mehr. Die Lernfahrt ist abgeschlossen.
- 7. Die Tür schließt wieder mit normaler Geschwindigkeit.

2.5 Schiebetüren auf Werkseinstellungen zurücksetzen

# 2.5 Schiebetüren auf Werkseinstellungen zurücksetzen

Bei der ersten Inbetriebnahme einer Anlage wird an der Steuerung eine Urladung durchgeführt, d.h. die Steuerung erhält die Werkseinstellung. Nach der Werkseinstellung müssen abweichende Einstellungen (z.B. Motortyp, Türtyp) von Hand über die Tasten an der Steuerung, über TMS-Soft oder über einen PDA durchgeführt werden.

Auf die gleiche Weise kann die Anlage auf Werkseinstellung kann zurück gesetzt werden.

Hierbei sind folgende Schritte auszuführen:

- 1. Programmschalter in Stellung AUS schalten (bei einer FST-Tür kann die Verriegelung nur in Programmschalterstellung "AUS" getestet werden).
- 2. Servicetaster drücken und gedrückt halten oder aus TMS-Soft oder PDA einen Befehl für Werkseinstellung absetzen.
- 3. Netzspannung einschalten. Nach Einschalten der Netzspannung wird das Netzteil hochgefahren und die Sicherheitschecks werden durchgeführt.
- Sobald die 7-Segmentanzeige zweimal eine aufblinkende "8." leuchtet, den Servicetaster wieder loslassen. Die Werkseinstellung wird vor dem Anfahren der Tür geladen.
- 5. Die Tür fährt mit Schleichgeschwindigkeit zu.

Solution Die erste Fahrt muss immer eine Schließfahrt sein. Fährt die Tür in die falsche Richtung, kann durch Betätigung der Minustaste die Motordrehrichtung geändert werden. Nur bei der Urladung wird die geänderte Zählrichtung des Inkrementalgebers erkannt und per Software geändert. Dies ist nur möglich bei der Urladung oder bei der ersten Fahrt, wenn vorher noch keine Urladung oder Lernfahrt an der Tür durchgeführt wurden.

2.6 Einsatz von TE-Geräten

### 2.6 Einsatz von TE-Geräten

Dieser Gerätetyp erlaubt die einfache Steuerung und Visualisierung von Fluchtwegtüren mit TMS-Technik.

Es gibt grundsätzlich zwei Möglichkeiten über TE-Geräte Türzustände zu visualisieren und zu steuern:

I. Als gebundene LON-Mark-Komponente ohne zusätzliche Software.

II. Als Parallelanzeige zur TMS-Soft.

zu I.: In einem LON-Netzwerk besteht die Möglichkeit über Netzwerkvariablen (LONMark) mittels eines Inbetriebnahmetools (z.B. LON Maker oder Open LNS) die gewünschten Funktionen und Anzeigen zu binden. Danach arbeitet die Anlage selbstständig.

zu II.: Steht kein Inbetriebnahmetool zur Verfügung, kann das Tableau auch parallel zum PC mit TMS-Soft betrieben werden. Der PC mit der Kommunikations-Software TMS-PC-Gateway darf in dieser Betriebsart nicht ausgeschaltet werden, da er den Telegrammverkehr mit dem Tableau steuert.

Bei einem LON-Netzwerk darf ein LON-Binding nicht parallel durchgeführt werden, da möglicherweise Funktionen, die vom LON-Binding aktiviert worden sind, über ein TMS-Telegramm wieder deaktiviert werden können (oder umgekehrt).

Einem Basis-Tableau (TE 25 Basic 2L) können ein oder mehrere Control-Tableaus (TE 60 2L) zugeordnet werden.

### TE60 Control 2L

Mit dem Tableaueinsatz TE60 Control 2L können bis zu 6 Türen visualisiert und gesteuert werden. Die Türen können dabei wahlweise mit einer TMS-, SVP- oder IO-Modul-Steuerung ausgestattet sein. Mit TMS-Soft oder LON-Binding wird den einzelnen Tasters bzw. Anzeigen eine Tür zugeordnet.

### 2.6 Einsatz von TE-Geräten

#### **Blockschaltbild:**

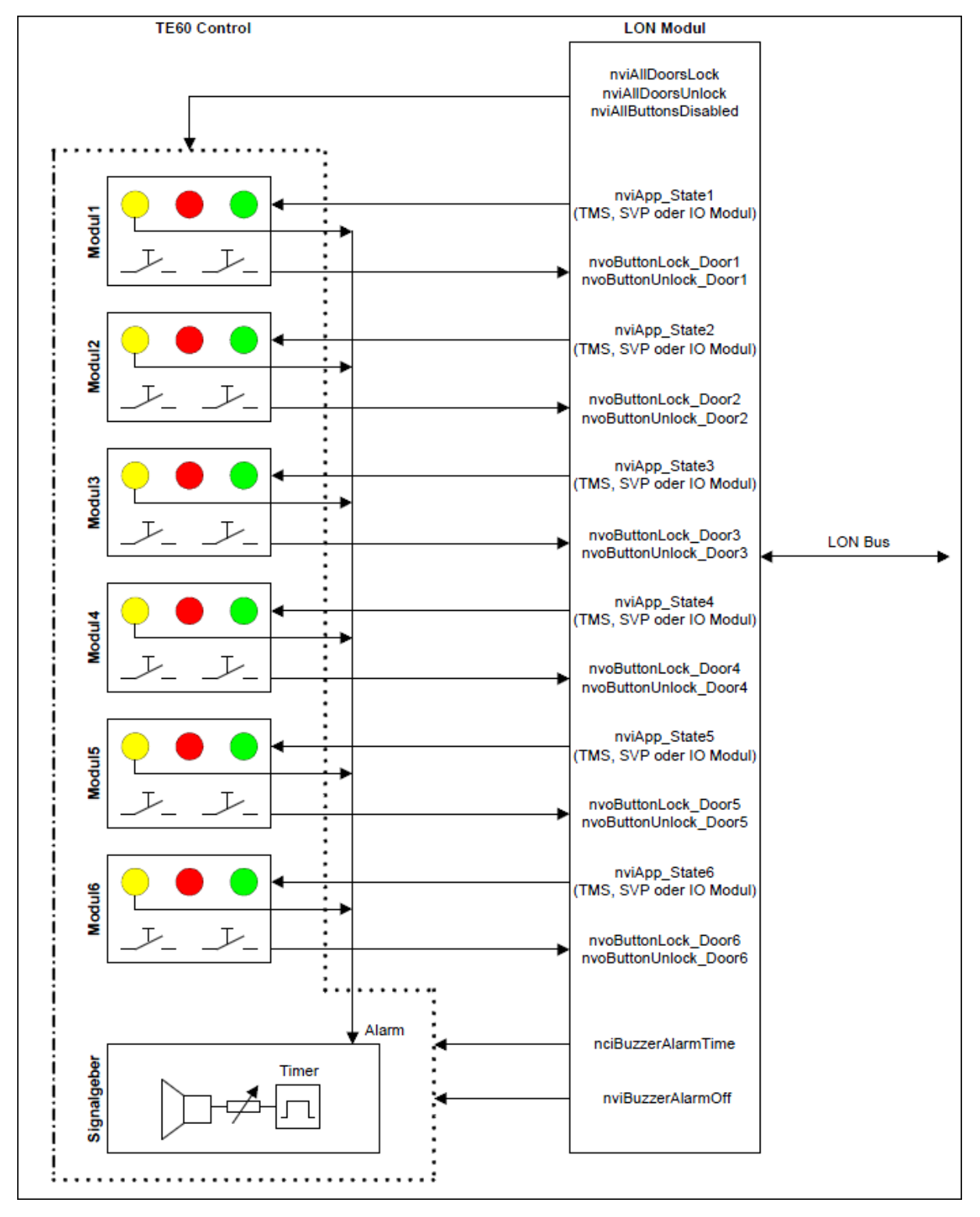

### Tableau TE25 Basic 2L

Mit dem Tableaueinsatz TE25 Basic 2L können folgende Funktionen ausgeführt werden:

- 2.6 Einsatz von TE-Geräten
- Taster (entriegeln / verriegeln) im Tableau TE60 Control 2L über den eingebauten Schlüsselschalter sperren bzw. freigeben.
- Akustischen Alarm im TE60 Control 2L über eingebauten Taster abschalten.
- Alle Türen entriegeln bzw. verriegeln
- Einlesen eines Brandmeldekontaktes und Weiterleitung auf LON Bus (als SNVT)
- Einlesen eines Kontaktes zur Entriegelung mehrerer Türen. Kontakt steht als SNVT zur Verfügung.

Mit TMS-Soft werden in der Visualisierung die TE60 einem TE25 zugeordnet, die Steuerung der Funktionen übernimmt die TMS-PC-Gateway Software.

### **Blockschaltbild:**

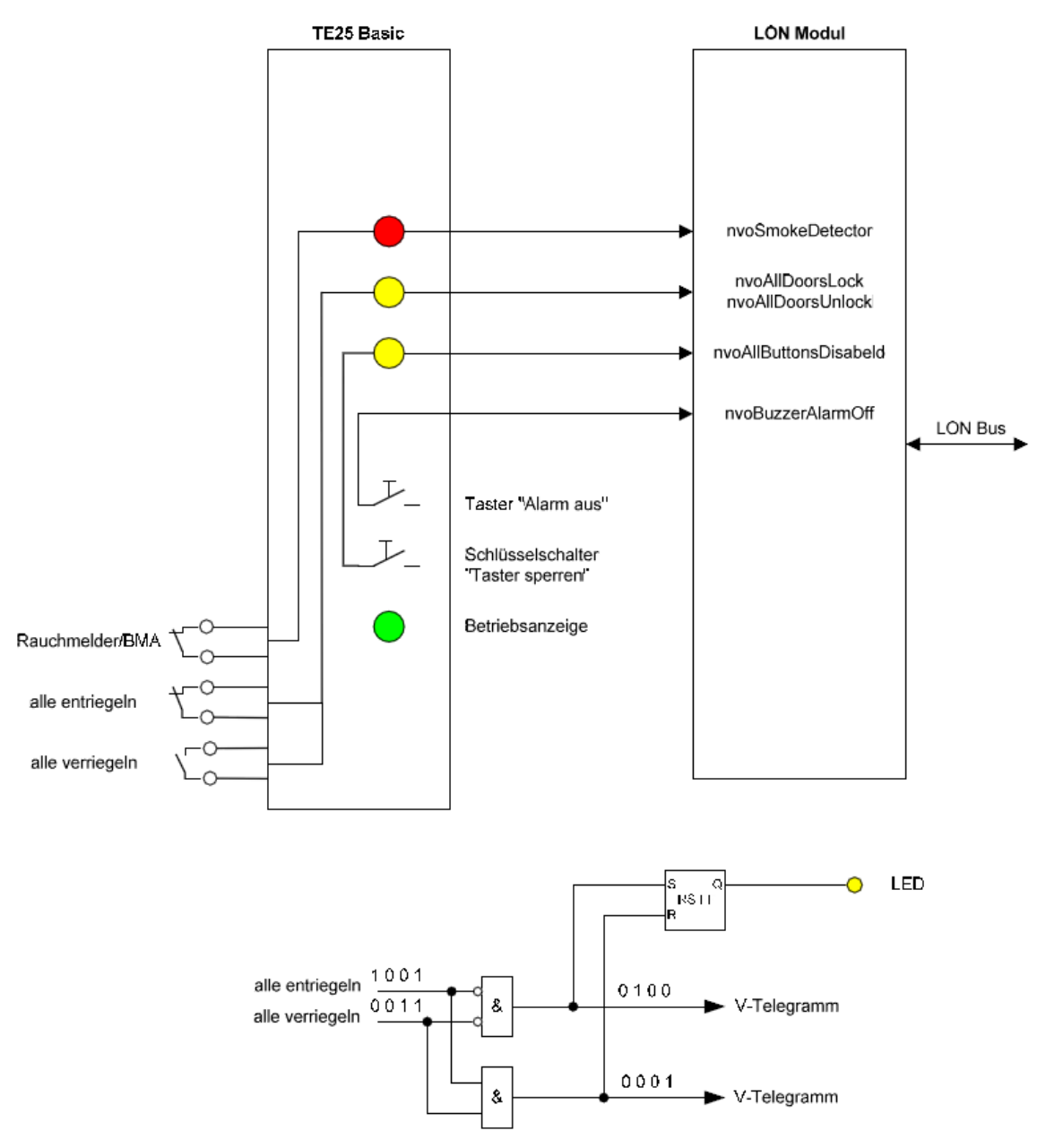

2.6 Einsatz von TE-Geräten

### Weiterleitung der Telegramme durch das TMS-PC-Gateway

Im Hauptregister **Visualisierung** werden die notwendigen Zuweisungen erstellt, mit denen das TMS-PC-Gateway die entsprechenden Telegramme verwaltet bzw. weiterleitet.

Beispiel:

Die TMS Zentrale mit der Adresse 02 sendet Statusmeldungen an TMS-PC-Gateway. Die Daten werden zunächst zur Visualisierung in die Datenbank geschrieben. Danach prüft TMS-PC Gateway, zu welchem Tableau der Status gesendet werden soll. Die Statusmeldung wird dann mit einer Moduladresse erweitert und an das Tableau mit der Adresse 22 weitergeleitet.

Umgekehrt wird ein Befehl von einem Tableau an TMS-PC-Gateway geschickt und gemäß einer zweiten Tabelle ausgewertet. Ein Befehl von Tableau 22/6 wird zur TMS Zentrale 02 weitergeleitet.

### Rauchmelderkontakt

Diese Funktion ist nur in Verbindung mit TL-S TMS2 V4.2 oder TL-S Compact UP V4.2 möglich. TMS-PC-Gateway prüft, ob im Menü "Netzwerkvariablen" bei "nviTMSFunktion1 bis 4" die Funktion "GMA/BMA Rauchmelder" ausgewählt und die TMS-Zentrale einem TE25 zugeordnet ist. Nur dann wird der Rauchalarm an die TMS-Geräte weitergeleitet. TMS-PC-Gateway prüft bei Rauchalarm, ob dieser bei allen TMS-Geräten aktiv ist (Statusabfrage) und sendet bei Bedarf erneut das Telegramm zu den betreffenden Geräten.

Umgekehrt wird ein Rauchalarm zurückgesetzt, wenn der Rauchmelderkontakt wieder geschlossen wird. Der Befehl wird wiederholt (nur betreffende Geräte), bis kein TMS Gerät mehr Rauchalarm im Status meldet. Diese Funktion ist wichtig, da nach einem Spannungsausfall bei einer TMS-Zentrale der Rauchalarm aktiv ist (falls parametriert). TMS-PC-Gateway wird dann ein Telegramm generieren und den Rauchalarm quittieren.

A Warnung: Diese Lösung ist keine sicherheitsrelevante Abschaltung, da sie bei fehlender Kommunikation nicht funktioniert.

3 Hauptregister "Visualisierung"

# 3 Hauptregister "Visualisierung"

Das Hauptregister **Visualisierung** zeigt den Status der angelegten Bereiche und untergeordneten Türzentralen.

Der Strukturbaum im linken Fensterteil enthält alle Bereiche und Geräte. Über das Kontextmenü werden Bereiche und Geräte in der Visualisierung angelegt oder gelöscht, Einstellungen für Alarmmeldungen vorgenommen und die Historienabfrage gestartet.

Im rechten Fensterteil erfolgt die Statusanzeige des jeweils ausgewählten Bereichs bzw. Geräts.

| Blau | signalisiert im Strukturbaum "keine Störung", Kommunikation ist vorhanden.                                                                                |
|------|----------------------------------------------------------------------------------------------------|
| Rot  | Türverriegelungszustand (TV) bei verriegelter Tür.                                                                                                    |
| Grün | Türverriegelungszustand (TV) bei entriegelter Tür.                                                                                                    |
| Gelb | kennzeichnet einen Alarm; eine Funktion an der Tür hat einen<br>kritischen Wert angenommen.                                                               |
| Rosa | kennzeichnet im Strukturbaum Geräte, bei denen die Historie zyklisch ausgelesen wird.                                                                     |
| Grau | es liegen keine auswertbaren Statusmeldungen vor, das Gerät ist<br>nicht initialisiert oder die Kommunikation ist abgebrochen (z.B.<br>Gerät ohne Strom). |

### Farben der LED-Anzeigen

Die Anzeige wird mehrmals in der Sekunde aktualisiert, wenn eine Verbindung zum ausgewählten Bereich besteht. Ist keine Verbindung vorhanden, wird die Anzeige grau dargestellt.

### Informationen über Gerätetyp und Firmware

Zeigen Sie im Strukturbaum mit der Maus auf ein Gerät. Es wird ein Tooltipp mit gerätespezifischen Informationen eingeblendet.

3 Hauptregister "Visualisierung"

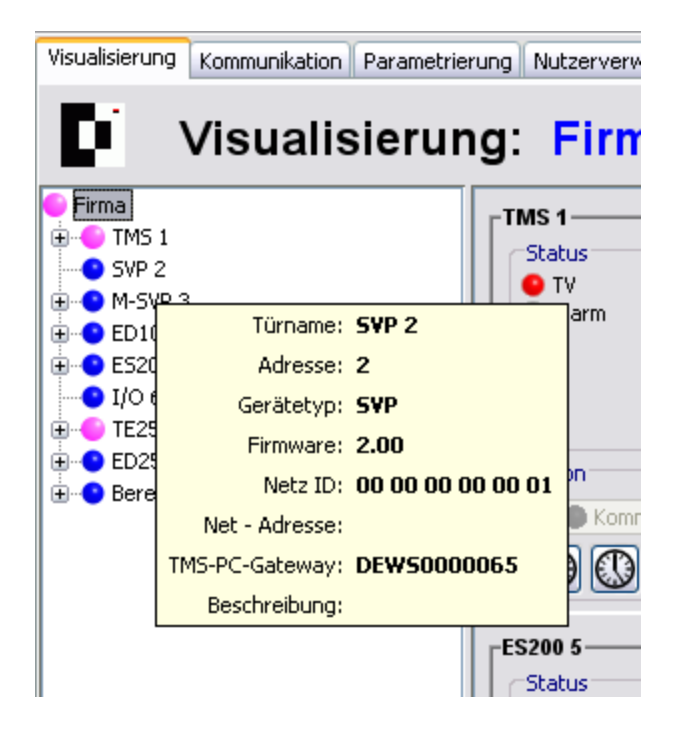

### Bereiche - Kontextmenü im Strukturbaum

Klicken Sie mit der rechten Maustaste auf einen Bereich, um die Bereiche zu bearbeiten.

Ab TMS-Soft V4.3 können Bereiche innerhalb des Strukturbaums mit Drag&Drop verschoben werden.

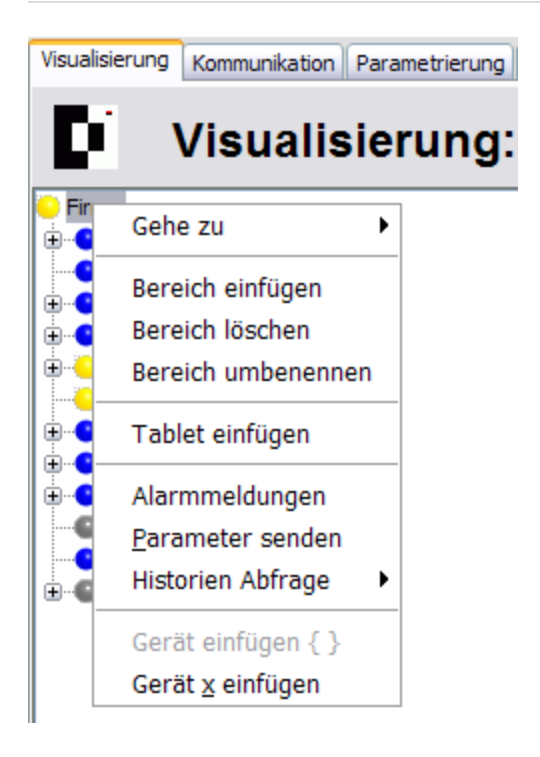

3 Hauptregister "Visualisierung"

#### Gehe zu:

Ermöglicht Ihnen die schnelle Suche nach einzelnen Türen anhand von Türname, Türadresse oder Netz-ID. Geben Sie den Suchstring in das Feld ein und bestätigen Sie mit der Eingabetaste.

#### Bereich einfügen:

Legen einen neuen Bereich innerhalb des markierten Bereichs an.

#### Bereich löschen:

Löscht den markierten Bereich aus dem Strukturbaum.

#### Bereich umbenennen:

Ermöglicht die Eingabe einer neuen Bezeichnung für den markierten Bereich.

#### Tablet einfügen:

Für eine Fernvisualisierung und Steuerung kann ein Tablet-Bereich definiert werden. Sie benötigen einen Datenserver und ein Android-Gerät. Der Befehl öffnet einen Popup-Dialog. Geben Sie die Zugriffsdaten ein.

#### Alarmmeldungen:

Öffnet einen Popup-Dialog, in dem Sie die Einstellungen der Alarmmeldungen für alle Türzentralen des Bereiches bearbeiten können. Siehe auch Alarmmeldungen aktivieren/deaktivieren.

#### Parameter senden:

Öffnet einen Popup-Dialog zur Übertragung der Parameter an alle Türzentralen innerhalb des Bereichs.

### Historien Abfrage:

Startet die Historienabfrage für alle Türzentralen des Bereichs.

### Gerät einfügen { }:

Fügt ein Gerät aus der Zwischenablage (Gerät kopieren) im markierten Bereich ein.

#### Gerät x einfügen:

Fügt ein in der Datenbank vorhandenes Gerät im markierten Bereich ein.

### Geräte - Kontextmenü im Strukturbaum

Klicken Sie mit der rechten Maustaste auf ein Gerät, um Geräte zu suchen, zu kopieren oder zu löschen, um das Intervall für die Historienabfrage einzustellen oder das DCW-Modul abzufragen oder zu aktualisieren.

No TMS-Soft V4.3 können Geräte innerhalb des Strukturbaums mit Drag&Drop verschoben werden.

### 3 Hauptregister "Visualisierung"

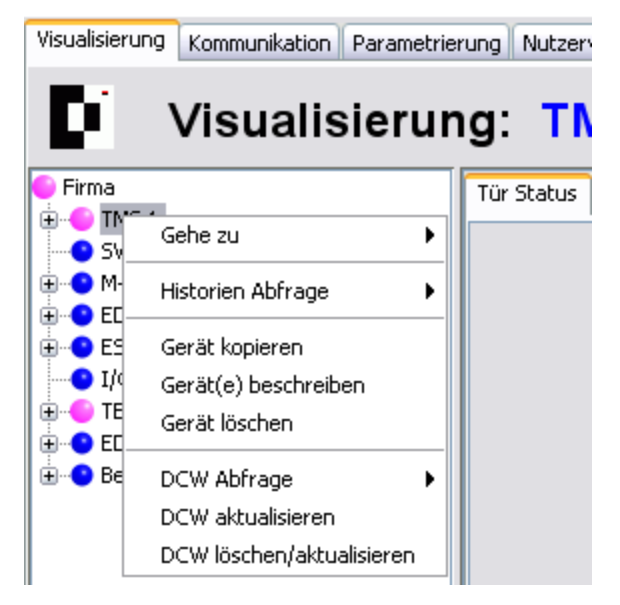

### Gehe zu:

Ermöglicht Ihnen die schnelle Suche nach einzelnen Türen anhand von Türname, Türadresse oder Netz-ID. Geben Sie den Suchstring in das Feld ein und bestätigen Sie mit der Eingabetaste.

### Historien Abfrage:

Zur Auswahl des Intervalls für die Historien-Abfrage. Die Abfrage kann einmalig oder zyklisch erfolgen. Bei einer zyklischen Abfrage öffnet sich ein Popup-Dialog, in den Sie das Intervall in Sekunden eingeben. Ist eine Historienabfrage gestartet, liest das TMS-PC-Gateway die Historiendaten weiter, auch wenn TMS-Soft ausgeschaltet wurde. Beenden Sie die Historienabfrage durch **Historien Abfrage** > **abbrechen**. Mögliche Werte: 3-2147483647 Sekunden.

Son Der Historienspeicher ist firmware- und geräteabhängig. Historien, die in einem Ringspeicher eines Geräts gespeichert wurden, werden nicht automatisch bei einer Änderung gemeldet und müssen mit der Historienabfrage aus dem Gerät gelesen werden. Ereignisse, die aus einem Status abgeleitet wurden, wie z.B. Alarme, werden automatisch in der Historiendatenbank gespeichert.

### Gerät kopieren:

Kopiert ein Gerät in die Zwischenablage. Das Einfügen erfolgt durch den Befehl **Gerät** einfügen { } im Kontextmenü des Bereichs.

No TMS-Soft V4.3 können markierte Geräte innerhalb des Strukturbaums mit Drag&Drop+gedrückte Strg-Taste kopiert werden.

### Gerät(e) beschreiben:

Öffnet einen Popup-Dialog, in dem Sie Informationen zum Gerät hinterlegen können. Diese Informationen können jederzeit über den Befehl **Gerät(e) beschreiben** erneut aufgerufen oder bearbeitet werden. Um den Popup-Dialog zu schließen, klicken Sie auf **Abbruch**.

3 Hauptregister "Visualisierung"

### Gerät löschen:

Löscht das markierte Gerät aus dem Strukturbaum.

🏁 Das Gerät wird nur aus der Visualisierung entfernt. In der Datenbank bleibt das Gerät erhalten.

### DCW Abfrage:

DCW ist das DORMA Connect and Work-Verdrahtungskonzept. Alle Komponenten, die an eine Zentrale angeschlossen werden, werden in einer Komponententabelle gespeichert und zyklisch auf ihre Funktion geprüft. Beim Ausfall einer Komponente wird automatisch ein DCW-Fehler gemeldet.

Auswahl des Intervalls für die DCW-Statusabfrage. Die DCW-Statusdaten werden nicht automatisch bei einer Änderung gemeldet, sondern müssen abgefragt werden. Die Abfrage kann einmalig oder zyklisch erfolgen. Bei einer zyklischen Abfrage öffnet sich ein Popup-Dialog, in den Sie das Intervall in Sekunden eingeben. Die Abfrage ist nur so lange aktiv wie TMS-Soft aktiv ist.

Werte: 3-2147483647 Sekunden.

### DCW aktualisieren:

Startet eine einmalige DCW-Statusabfrage.

### DCW löschen/aktualisieren:

Führt einen DCW-Reset durch. Die DCW-Liste wird gelöscht und alle bekannten Teilnehmer werden in einem Abstand von 1 s angepollt. Die Teilnehmer, die antworten, werden in eine neue DCW-Liste eingetragen. Ein DCW-Reset kann z.B. erforderlich sein, wenn nicht mehr benötigte DCW-Module einen DCW-Fehler melden.
3.1 Bereichsansicht

# 3.1 Bereichsansicht

Wählen Sie im Strukturbaum einen Bereichsknoten, um eine Übersicht über alle vorhandenen Geräte innerhalb des Bereichs anzuzeigen.

Wie in der Abbildung zu erkennen ist, sind die angezeigten Funktionen abhängig vom jeweiligen Gerätetypen.

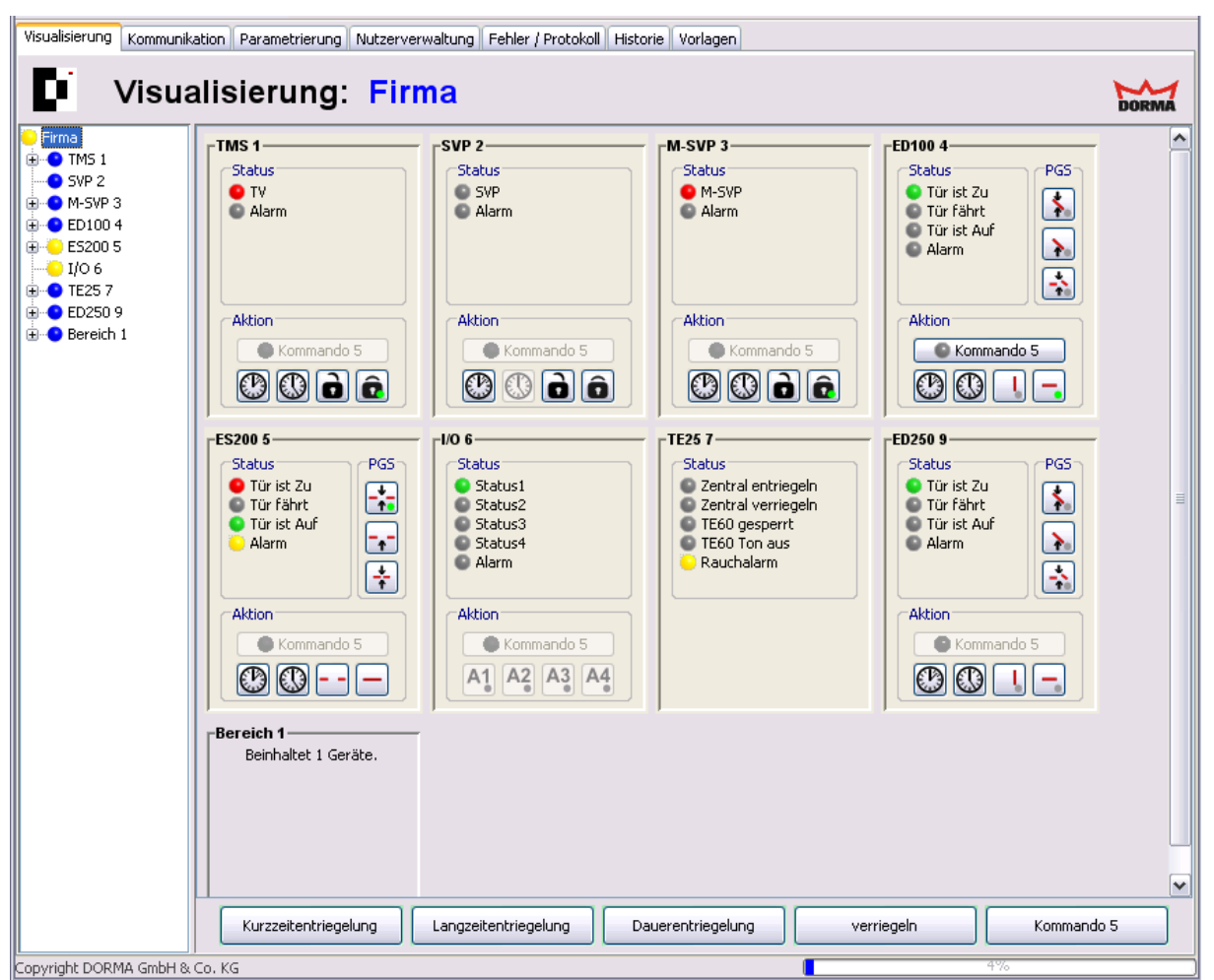

Die Anzeigeoptionen der jeweiligen Türpanels können für jeden Gerätetypen über die Registerkarte **Einstellungen** konfiguriert werden.

Eine detaillierte Beschreibung der Statusanzeigen, Aktions-Schaltflächen und Programmschalter finden Sie in der Abschnitten zur Registerkarte **Einstellungen** für den jeweiligen Gerätetypen.

#### Bereich Status:

Gibt den aktuellen Türstatus wieder.

Nur TMS: Wird eine TMS-Zentrale nur als Zutrittskontrolle betrieben, wechselt die Anzeige von TV auf TÖ (Türöffner).

#### Bereich Aktion:

Schaltflächen zur Fernbedienung einer Türzentrale. Hierüber lassen sich die Befehle für

#### 3.1 Bereichsansicht

Kurzzeit-, Langzeit- und Dauerentriegelung sowie Verriegeln für eine einzelne Türzentrale ausführen.

| Тур     | Kurzzeitentriegelt | Langzeitentriegelt    | Dauerauf      | Verriegelt |
|---------|--------------------|-----------------------|---------------|------------|
| TMS     | $\bigcirc$         |                       | Ò             | Ô          |
| M-SVP   |                    |                       | ò             | Ô          |
| SVP-S4x |                    |                       | ò             | Ô          |
| SVP     |                    |                       | ò             | Ô          |
| ED      |                    |                       |               | _          |
| ES      |                    |                       |               | —          |
| IO      | abhängig           | von der Parametrierun | g der Ausgäng | e          |

abhängig von der Parametrierung der Ausgänge

#### Bereich PGS: [nur ED und ES]

Weitere Programmschalter zur Fernbedienung der Automatiktüren.

| Тур | Automatik    | Ausgang     | Teiloffen |
|-----|--------------|-------------|-----------|
| ED  | \$.          | >.          | -*        |
| ES  | - <b>+</b> - | <b>-</b> +- | *         |

Schaltflächen:

Die Schaltflächen im unteren Rand der Bereichsansicht für Kurzzeit-, Langzeit- und Dauerentriegelung sowie Verriegeln wirken auf alle im Fenster dargestellten Türzentralen, außer die entsprechende Funktion wurde für eine Türzentrale deaktiviert oder wird vom Gerätetyp nicht unterstützt.

Schaltbefehle werden im Hauptregister **Parametrierung** auf der Registerkarte Sonderfunktionen im Register Schaltbefehle festgelegt. Ausnahme: Für IO-Module werden die Schaltbefehle im Hauptregister Visualisierung auf der Registerkarte Einstellungen festgelegt.

3.2 Gerätetypen TMS

# 3.2 Gerätetypen TMS

Für alle Geräte wird im Hauptregister **Visualisierung** ein detaillierter Status der gewählten Tür angezeigt. Über die Registerkarte **Einstellungen** wird die Statusanzeige des Geräts konfiguriert.

Zu den TMS-Gerätetypen zählen TMS, TMS Basic und TMS Compact/Comfort. Bei Abweichungen einzelner TMS-Gerätetypen ist ein entsprechender Hinweis vorhanden.

# 3.2.1 Registerkarte "Tür Status" (TMS-Typen)

Die Registerkarte Tür Status zeigt den Status des ausgewählten Geräts.

| Visualisierung Kommu                                                                                                    | nikation   Parametrierung   Nutzerverwaltung   Fehler / Protoko                                                            | I Historie Vorlagen                                                                                                    |
|----------------------------------------------------------------------------------------------------|----------------------------------------------------------------------------------------------------|----------------------------------------------------------------------------------------------------|
| Visu                                                                                                    | alisierung: TMS                                                                                                    | DORMA                                                                                                    |
| ● Firma<br>● ● TE25 7<br>● ● TMS Basic 10<br>● ● TMS 1<br>● ● SVP 2                                                              | Tür Status Einstellungen                                                                                                   | Alarm<br>Voralarm                                                                                                    |
| <ul> <li>M-SVP 3</li> <li>ED100 4</li> <li>ES200 5</li> <li>I/O 6</li> <li>TE25 7</li> <li>ED250 9</li> <li>Bereich 1</li> </ul> | <ul> <li>Kurzzeitentriegelung</li> <li>Langzeitentriegelung</li> <li>Dauerentriegelung</li> <li>Tür geschlossen</li> </ul> | <ul> <li>Hauptalarm</li> <li>Nottaster betätigt</li> <li>Sabotagealarm</li> <li>Aufbruchversuch</li> <li>Rauchalarm</li> <li>Falschcodealarm</li> <li>Hardwarefehler im Notabschaltkreis</li> </ul> |
|                                                                                                    | Erweiterter Status<br>Teilentriegelung TV aktiv<br>Teilentriegelung SVP aktiv<br>Schaltuhrausgang aktiv                    | <ul> <li>Fehler DCW-Bus</li> <li>Störung SVP Schloss</li> <li>Drücker betätigt</li> <li>Wartung gemäß EltVTR notwendig</li> <li>TS Busunterbrechung</li> </ul>                                      |
|                                                                                                    | SVP<br>SVP verriegelt<br>Drücker betätigt                                                                                  | Historien Abfrage<br>Intervall : 8 Sekunden<br>Abgefragt am: 01.01.1970 00:00:00                                                                                                    |
|                                                                                                    | Kurzzeitentriegelung                                                                                                    | Dauerentriegelung verriegeln 💽 Kommando 5                                                                                                    |

#### Bereich Türverriegelung:

**Tür verriegelt**: Rot (Grundzustand) = Tür ist verriegelt; Grün = Tür ist entriegelt. Eine Tür ist verriegelt, wenn

- der Türkontakt geschlossen ist.
- bei Türverriegelung TV-100 der Ankerkontakt geschlossen wurde.
- bei TV-200 die Ankerplatte auf dem Magnet liegt.
- bei TV-500 die Falle den Fallenkontakt geschlossen hat.

**Kurzzeitentriegelung**: Grau (Grundzustand) = keine Kurzzeitentriegelung; Grün = Tür ist kurzzeitentriegelt. Nach Ablauf der eingestellten Zeit wird die Tür automatisch wieder verriegelt, wenn die Tür geschlossen ist, anderenfalls wird ein Alarm ausgelöst.

**Langzeitentriegelung**: Grau (Grundzustand) = keine Langzeitentriegelung; Grün = Tür ist langzeitentriegelt. Nach Ablauf der eingestellten Zeit wird die Tür automatisch wieder verriegelt, wenn die Tür geschlossen ist, anderenfalls wird ein Alarm ausgelöst.

#### 3.2.1 Registerkarte "Tür Status" (TMS-Typen)

**Dauerentriegelung**: Grau (Grundzustand) = keine Dauerentriegelung; Grün = Tür ist dauerentriegelt. In diesem Zustand ist die Tür dauerhaft entriegelt und wird sich nicht selbständig verriegeln.

**Tür geschlossen**: Rot = Türkontakt geschlossen; grün = Türkontakt offen.

Son Zeitraum für Kurzzeit- und Langzeitentriegelung entspricht den Einstellungen für die Tür auf dem Hauptregister **Parametrierung** im Register **Entriegelung**.

#### Bereich Erweiterter Status: [nur TMS Basic]

**Teilentriegelung TV aktiv**: Grün = TV ist freigeschaltet und SVP verriegelt. Ein berechtigter Zugang von außen ist nur mit Schlüssel oder Zutrittskontrolle (Knauf an der Tür) möglich. Ein Öffnen von ihnen ist mit Drücker möglich, da die SVP entriegelt ist.

**Teilentriegelung SVP aktiv**: Grün = SVP ist freigeschaltet und TV verriegelt. Ein berechtigter Zugang von außen und innen ist nur mit einem Schlüssel oder mit Zutrittskontrolle möglich. **Schaltuhrausgang aktiv**: Grün = die Schaltuhr ist aktiv. Die Funktion des internes Schaltuhrausgangs wurde parametriert und damit aktiviert. Der Verlauf ist durch Wochenplan und Feiertage bestimmt.

#### Bereich Alarm:

Grün = kein Alarm; gelb = Alarm ausgelöst. Wenn die entsprechende Alarmmeldung aktiviert ist und ein Alarmfall eintritt, wird der betroffene Bereich im Strukturbaum gelb markiert und ein Alarm-Meldefenster geöffnet.

Ursachen für einen Alarm können Manipulationen von außen sein (Überschreiten von Grenzwerten, Sabotage etc.), in seltenen Fällen liegt ein interner (Hardware-) Fehler vor.

Wechseln Sie zum Register **Einstellungen**, um die Anzeige von Alarmmeldungen zu aktivieren/deaktivieren.

**Voralarm**: Gelb = Tür ist nach einer Kurzzeit- oder Langzeitentriegelung länger geöffnet als die eingestellte Wiederverriegelungszeit.

**Hauptalarm**: Gelb = Tür ist nach einer Kurzzeit- oder Langzeitentriegelung länger geöffnet, als zulässig, und der Voralarm ist bereits abgelaufen (eingestellte Wiederverriegelungszeit + Voralarmzeit).

Nottaster betätigt: Gelb = der Nottaster an der Tür wurde betätigt.

**Sabotagealarm**: Gelb = das Gehäuse des Geräts oder eines DCW-Moduls wurde unsachgemäß geöffnet bzw. es wurde versucht, die Türverriegelung gewaltsam aufzuheben.

Schlüsseltasters erfolgt im Hauptregister **Parametrierung** > Registerkarte **Schlüsseltaster**. Alternativ kann die Kommando 5-Schaltfläche entsprechend belegt werden. Eine automatische Quittierung nach Rücksetzung des Alarmverursachers kann eingerichtet werden unter Hauptregister **Parametrierung** > Registerkarte **Sonderfunktionen** > Register **Alarmlautstärke**.

**Aufbruchversuch** [nur TMS Basic]: Gelb = meldet eine Manipulation am Türkontakt oder der Verriegelung.

**Rauchalarm**: Gelb = ein an das TMS-Terminal oder DCW I/O Modul angeschlossener Rauchmelder hat Alarm ausgelöst.

**Falschcodealarm**: Gelb = es wurde mehr als 8 Mal versucht, die Tür mit einem ungültigen Code zu passieren.

#### 3.2.1 Registerkarte "Tür Status" (TMS-Typen)

Solution Programmierung des Zutrittscodes erfolgt im Hauptregister **Parametrierung** > Registerkarte **Service** > **Ausweise**.

**Hardwarefehler im Notabschaltkreis**: Gelb = es liegt ein Hardwarefehler vor. Ursachen können sein: a) Vor jeder Verriegelung wird ein Relaistest durchgeführt. Wird der Test mit einem Fehler abgebrochen, liegt ein Hardwarefehler vor. b) Unterbrechung der DCW-Verbindung zu einem externen Nottaster (TL-S DCW oder TL-NC UP) oder ein Kurzschluss im Notabschaltkreis Klemme 2 -> GND.

**Fehler DCW-Bus**: Gelb = es ist ein Fehler innerhalb des Bus-Systems aufgetreten. Die Verbindung zur DCW-Komponente wird alle 8 Sekunden überprüft, antwortet das Modul nicht, wird der Alarm ausgelöst. Ist die Verbindung wieder aufgebaut, wird der Alarm zurückgesetzt.

**Störung SVP-Schloss**: Gelb = es liegt eine Störung des SVP-Schlosses vor. Ursachen können sein: Blockade des Riegels, Motor blockiert.

**Drücker betätigt**: Gelb = es wurde der angeschlossene Türdrücker bei verriegelter Tür betätigt. Der Alarm wird automatisch nach 10 Sekunden zurückgesetzt, wenn der Türdrücker wieder in Nullstellung ist.

**Wartung gem. EltVTR notwendig**: Gelb = das Wartungsintervall wurde überschritten. **TS Busunterbrechung**: [nur TMS Basic] Gelb = der DCW-Buskoppler TS/DP1 hat eine Unterbrechung der Verbindung auf dem TS-Bus erkannt.

#### Bereich SVP:

Sofern die Tür mit einem selbstverriegelnden Antipanikschloss ausgestattet ist, wird hier der aktuelle Zustand des SVP-Schlosses angezeigt.

**SVP verriegelt**: Rot (Grundzustand) = SVP-Schloss ist verriegelt; Grün= SVP-Schloss ist entriegelt; Grau = kein Schloss vorhanden.

**Drücker betätigt**: Grau (Grundzustand) = der Drücker wurde nicht betätigt; Grün = der Drücker wurde betätigt.

#### Bereich Historien Abfrage:

Im TMS gibt es Ereignisse, die direkt bei einer Online-Verbindung in der Datenbank gespeichert werden, und Ereignisse, die zunächst im Ringspeicher der Türzentrale gesammelt werden. Mit der Historienabfrage wird der Ringpuffer gelesen. Angezeigt werden die Aktivität (Rot = eingeschaltet, grau = ausgeschaltet), das Abfrageintervall und das Datum der letzten Abfrage.

#### Schaltfläche Kurzzeitentriegelung:

Entriegelt die angezeigte Türzentrale für den im Hauptregister **Parametrierung** > Registerkarte **Entriegelung** definierten Kurzzeitentriegelungszeitraum.

#### Schaltfläche Langzeitentriegelung:

Entriegelt die angezeigte Türzentrale für den im Hauptregister **Parametrierung** > Registerkarte **Entriegelung** definierten Langzeitentriegelungszeitraum.

#### Schaltfläche Dauerentriegelung:

Entriegelt die angezeigte Türzentrale dauerhaft.

#### Schaltfläche verriegeln:

Hebt die Entriegelung (Kurzzeit, Langzeit oder Dauer) der Türzentrale sofort wieder auf.

#### Schaltfläche "Kommando 5":

Zur Festlegung eines zusätzlichen Schaltbefehls. Die Konfiguration erfolgt im Hauptregister **Parametrierung** auf der Registerkarte **Sonderfunktionen** im Register **Schaltbefehle**.

3.2.2 Registerkarte "Einstellungen" (TMS-Typen)

### 3.2.2 Registerkarte "Einstellungen" (TMS-Typen)

Über die Registerkarte **Einstellungen** wird die Statusanzeige des Geräts im Türpanel konfiguriert.

Für jedes Türpanel können fünf Statusanzeigen ausgegeben werden.

| Visualisierung Kommunikation Para | metrierung Nutzerverwaltung Fe                                                                                                    | ehler / Protokoll Historie | Vorlagen   |             |                      |                           |       |
|-----------------------------------|----------------------------------------------------------------------------------------------------|----------------------------|------------|-------------|----------------------|---------------------------|-------|
| Visualisie                        | rung: TMS 1                                                                                                    |                            |            |             |                      |                           | DORMA |
| Firma                             | ür Status Einstellungen                                                                                                    |                            |            |             |                      |                           |       |
| SVP 2                             | Bezeichnung der Signale ir                                                                                                    | n einem Tür Panel          | Aktiv LED  | nicht Aktiv | Signal               |                           |       |
| ⊕● ED100 4                        | Status 1 Text                                                                                                    | TV                         | 😑 rot 🛛 💌  | 🕒 grün 🖌    | Signal 1             | TV(Kurz/Lang/Dauer aktiv) | ▼     |
|                                   | Status 2 Text                                                                                                    | Status                     | keine 🗸    | keine 🗸     | Signal 2             | aus                       | ~     |
| ● TE25 7                          | Status 3 Text                                                                                                    | Status                     | keine 💌    | keine 🖌     | Signal 3             | aus                       | ~     |
|                                   | Status 4 Text                                                                                                    | Status                     | keine 🗸    | keine 💌     | Signal 5             | aus                       | ▼     |
| TMS Compact/Comfort 12            | Sammelalarm Text                                                                                                    | Alarm                      | 😑 gelb 🛛 🛩 | 🕒 grau 💌    | Signal 4             | Alarm                     | ▼     |
|                                   | Alarme für Sammelalarm a                                                                                                    | ktivieren/deaktivieren     |            |             |                      |                           |       |
| ⊕- <b>©</b> SVP-S4x 11            | Alarme für Sammelalarm a<br>Voralarm<br>Hauptalarm<br>Sabotagealarm<br>Rauchalarm<br>Falschcodealarm<br>Hardwarefehler im Not<br>Fehler DCW-Bus<br>Störung SVP Schloss<br>Drücker betätigt<br>Wartung gemäß EltVTR<br>TS Busunterbrechung<br>Aufbruchversuch | ktivieren/deaktivieren     |            |             |                      |                           |       |
|                                   |                                                                                                    | Speichern                  | Standard   | dwerte      | <u>Z</u> urücksetzen |                           |       |

#### Signale im Türpanel:

**Bezeichnung der Signale in einem Tür Panel**: Enthält die Beschriftung der Status im Türpanel. Geben Sie einen Anzeigetext in das jeweilige Feld ein.

**Aktiv LED**: Auswahl der Farbe der LED-Anzeige, wenn das Signal aktiv ist.

**nicht Aktiv LED**: Auswahl der Farbe der LED-Anzeige, wenn das Signal nicht aktiv ist. **Signal**: Auswahl des Signals, dessen Status angezeigt werden soll.

#### Bereich Alarme für Sammelalarm aktivieren:

Für jeden Alarmtyp kann eine Alarmmeldung aktiviert werden. Aktiviert: es wird ein Fenster geöffnet, das Auskunft über Türbezeichnung, Beginn des Alarms und die Alarmart gibt. Diese Meldung muss vom Benutzer immer quittiert werden. Deaktiviert: der jeweilige Alarm wird nicht gemeldet und erscheint auch nicht als Signal im Strukturbaum.

Siehe auch unter Alarmmeldungen aktivieren/deaktivieren

#### 3.2.2 Registerkarte "Einstellungen" (TMS-Typen)

Über die Schaltflächen werden Änderungen an der Konfiguration gespeichert oder zurückgesetzt.

#### Schaltfläche Speichern:

Speichert alle Änderungen in der Datenbank. Ist die Schaltfläche rot, wurden Änderungen vorgenommen, die in die Datenbank gespeichert werden müssen.

#### Schaltfläche Standardwerte:

Setzt die Werte auf die Standardwerte von DORMA bzw. die Werte der Türzentrale, die als "Standard" markiert wurden, zurück.

#### Schaltfläche Zurücksetzen:

Löscht die eingegebenen Daten und lädt die zuletzt gespeicherten Werte aus der Datenbank.

3.3 Gerätetypen M-SVP, SVP-S4x

# 3.3 Gerätetypen M-SVP, SVP-S4x

Für alle Geräte wird im Hauptregister **Visualisierung** ein detaillierter Status der gewählten Tür angezeigt. Über die Registerkarte **Einstellungen** wird die Statusanzeige des Geräts konfiguriert.

Die Funktionen der Gerätetypen M-SVP und SVP-S4x sind sehr ähnlich. Bei Abweichungen ist ein entsprechender Hinweis vorhanden.

# 3.3.1 Registerkarte "Tür Status" (M-SVP, SVP-S4x)

Die Registerkarte Tür Status zeigt den Status des ausgewählten Geräts.

| Visualisierung Kommunikation Parametrierung Nutzerv                                                                                                    | erwaltung Fehler / Protokoll Historie                                                                                                    | Vorlagen          |                                                                                                    | M            |
|----------------------------------------------------------------------------------------------------|----------------------------------------------------------------------------------------------------|-------------------|----------------------------------------------------------------------------------------------------|--------------|
| <ul> <li>Firma</li> <li>TVS 1</li> <li>SVP 2</li> <li>M-SVP 3</li> <li>ED100 4</li> <li>ES200 5</li> <li>1/0 6</li> <li>ED250 9</li> <li>Bereich 1</li> <li>TVS Compact/Comfort 12</li> <li>TVS Basic 10</li> <li>SVP-S4x 11</li> </ul> SVP Verriege <ul> <li>SVP Verriege</li> <li>SVP Verriege</li> <li>SVP verriege</li> <li>SVP verriege</li> <li>Svp verriege</li> <li>Svp verriege</li> <li>Sv</li></ul> | gen<br>lung<br>riegelt<br>tentriegelung<br>tentriegelung<br>· betätigt<br>chlossen<br>fräge<br>:<br>am:<br>Status<br>srausgang aktiv<br>gelung | Qauerentriegelung | rm<br>Voralarm<br>Hauptalarm<br>Sabotagealarm<br>Aufbruchversuch<br>Rauchalarm<br>Fehler DCW-Bus<br>Störung SVP Schloss<br>Drücker betätigt<br>Wartung notwendig<br>Störung PR Modul | € Kommando 5 |

Bereich M-SVP Verriegelung:

**M-SVP verriegelt**: [nur M-SVP] Rot (Grundzustand) = Tür ist verriegelt; Grün = Tür ist entriegelt. **SVP verriegelt**: [nur SVP-S4x] Rot (Grundzustand) = Tür ist verriegelt; Grün = Tür ist entriegelt. **M-SVP Falle**: [nur M-SVP] Rot (Grundzustand) = Falle ist ausgefahren; Grün = Falle ist eingefahren bzw. eingezogen.

**Kurzzeitentriegelung**: Grau (Grundzustand) = keine Kurzzeitentriegelung; Grün = Tür ist kurzzeitentriegelt. Nach Ablauf der eingestellten Zeit wird die Tür automatisch wieder verriegelt, wenn die Tür geschlossen ist, anderenfalls wird ein Alarm ausgelöst.

**Langzeitentriegelung**: Grau (Grundzustand) = keine Langzeitentriegelung; Grün = Tür ist langzeitentriegelt. Nach Ablauf der eingestellten Zeit wird die Tür automatisch wieder verriegelt, wenn die Tür geschlossen ist, anderenfalls wird ein Alarm ausgelöst.

#### 3.3.1 Registerkarte "Tür Status" (M-SVP, SVP-S4x)

**Dauerentriegelung**: Grau (Grundzustand) = keine Dauerentriegelung; Grün = Tür ist dauerentriegelt. In diesem Zustand ist die Tür dauerhaft entriegelt und wird sich nicht selbständig verriegeln.

**Drücker betätigt**: Gelb = es wurde der angeschlossene Türdrücker bei verriegelter Tür betätigt. Der Alarm wird automatisch nach 10 Sekunden zurückgesetzt, wenn der Türdrücker wieder in Nullstellung ist.

**Tür geschlossen**: Rot = Türkontakt geschlossen; grün = Türkontakt offen.

Son Zeitraum für Kurzzeit- und Langzeitentriegelung entspricht den Einstellungen für die Tür auf dem Hauptregister **Parametrierung** im Register **Entriegelung**.

#### Bereich Historien Abfrage:

Im SVP-S4x / M-SVP gibt es Ereignisse, die direkt bei einer Online-Verbindung in der Datenbank gespeichert werden, und Ereignisse, die zunächst im Ringspeicher der Türzentrale gesammelt werden. Mit der Historienabfrage wird der Ringpuffer gelesen. Angezeigt werden die Aktivität (Rot = eingeschaltet, grau = ausgeschaltet), das Abfrageintervall und das Datum der letzten Abfrage.

#### Bereich Erweiterter Status:

**Schaltuhrausgang aktiv**: Grün = die Schaltuhr ist aktiv. Die Funktion des internes Schaltuhrausgangs wurde parametriert und damit aktiviert. Der Verlauf ist durch Wochenplan und Feiertage bestimmt.

#### Bereich Alarm:

Grün = kein Alarm; gelb = Alarm ausgelöst. Wenn die entsprechende Alarmmeldung aktiviert ist und ein Alarmfall eintritt, wird der betroffene Bereich im Strukturbaum gelb markiert und ein Alarm-Meldefenster geöffnet.

Ursachen für einen Alarm können Manipulationen von außen sein (Überschreiten von Grenzwerten, Sabotage etc.), in seltenen Fällen liegt ein interner (Hardware-) Fehler vor.

Wechseln Sie zum Register **Einstellungen**, um die Anzeige von Alarmmeldungen zu aktivieren/deaktivieren.

**Voralarm**: Gelb = Tür ist nach einer Kurzzeit- oder Langzeitentriegelung länger geöffnet als die eingestellte Wiederverriegelungszeit.

**Hauptalarm**: Gelb = Tür ist nach einer Kurzzeit- oder Langzeitentriegelung länger geöffnet, als zulässig, und der Voralarm ist bereits abgelaufen (eingestellte Wiederverriegelungszeit + Voralarmzeit).

**Sabotagealarm**: Gelb = das Gehäuse des Geräts oder eines DCW-Moduls wurde unsachgemäß geöffnet bzw. es wurde versucht, die Türverriegelung gewaltsam aufzuheben.

Der Sabotagealarm kann vor Ort mit einem Schlüsseltaster quittiert werden. Die Belegung des Schlüsseltasters erfolgt im Hauptregister **Parametrierung** > Registerkarte **Schlüsseltaster**. Alternativ kann die Kommando 5-Schaltfläche entsprechend belegt werden. Eine automatische Quittierung nach Rücksetzung des Alarmverursachers kann eingerichtet werden unter Hauptregister **Parametrierung** > Registerkarte **Sonderfunktionen** > Register **Alarmlautstärke**.

#### 3.3.1 Registerkarte "Tür Status" (M-SVP, SVP-S4x)

**Aufbruchversuch**: Gelb = meldet eine Manipulation am Türkontakt oder der Verriegelung.

**Inur M-SVP**] Bei einem Aufbruchversuch, z.B. Schlag gegen einen Hakenriegel, wird die Schubstange automatisch in Richtung des Sensors "Sicherheit", d.h. in Richtung "Zu", bewegt und dann ein Aufbruchversuch gemeldet.

**Symposities** [nur SVP-S4x] Ein Aufbruchversuch des SVP-Schlosses ist z.B. das Vergrößern des Spaltmaßes zwischen dem Türblatt und der Zarge an der Hauptschließkante. Wird dieses Spaltmaß soweit vergrößert, dass die Steuerfalle ausrückt, obwohl kein Startbefehl erfolgte, so wird ein Aufbruchversuch ausgegeben.

**Rauchalarm**: Gelb = ein an das Gerät oder DCW I/O Modul angeschlossener Rauchmelder hat Alarm ausgelöst.

**Falschcodealarm**: Gelb = es wurde mehr als 8 Mal versucht, die Tür mit einem ungültigen Code zu passieren.

Solution Programmierung des Zutrittscodes erfolgt im Hauptregister **Parametrierung** > Registerkarte **Service** > **Ausweise**.

**Fehler DCW-Bus**: Gelb = es ist ein Fehler innerhalb des Bus-Systems aufgetreten. Die Verbindung zur DCW-Komponente wird alle 8 Sekunden überprüft, antwortet das Modul nicht, wird der Alarm ausgelöst. Ist die Verbindung wieder aufgebaut, wird der Alarm zurückgesetzt.

**Störung SVP-Schloss**: Gelb = es liegt eine Störung des SVP-Schlosses vor. Ursachen können sein: Blockade des Riegels, Motor blockiert.

**Drücker betätigt**: Grau (Grundzustand) = der Drücker wurde nicht betätigt; Grün = der Drücker wurde betätigt.

**Wartung notwendig**: Gelb = das Wartungsintervall wurde überschritten.

**Störung PR Modul**: [nur SVP-S4x] Gelb = es liegt eine Störung im PR-Modul vor.

Alle 24h erzeugt das SVP-S4x eine PR-Testanforderung. Zur Ausführung kommt diese jedoch erst dann, wenn zuvor eine Entriegelung stattgefunden hat, da der Testablauf keine eigene Entriegelung des Schlosses generiert. Bei einem negativen Test wird eine Störung angezeigt und kann einem Relaisausgang zugeordnet werden.

#### Schaltfläche Kurzzeitentriegelung:

Entriegelt die angezeigte Tür für den im Hauptregister **Parametrierung** > Registerkarte **Entriegelung** definierten Kurzzeitentriegelungszeitraum.

Schaltfläche Langzeitentriegelung:

Entriegelt die angezeigte Tür für den im Hauptregister **Parametrierung** > Registerkarte **Entriegelung** definierten Kurzzeitentriegelungszeitraum.

Schaltfläche Dauerentriegelung:

Entriegelt die angezeigte Tür dauerhaft.

#### Schaltfläche verriegeln:

Hebt die Entriegelung (Kurzzeit, Langzeit oder Dauer) der Tür sofort wieder auf.

#### Schaltfläche "Kommando 5":

Zur Festlegung eines zusätzlichen Schaltbefehls. Die Konfiguration erfolgt im Hauptregister **Parametrierung** auf der Registerkarte **Sonderfunktionen** im Register **Schaltbefehle**.

3.3.2 Registerkarte "Einstellungen" (M-SVP, SVP-S4x)

# 3.3.2 Registerkarte "Einstellungen" (M-SVP, SVP-S4x)

Über die Registerkarte **Einstellungen** wird die Statusanzeige des Geräts im Türpanel konfiguriert.

Für jedes Türpanel können vier Statusanzeigen ausgegeben werden.

| Visualisierung Kommunikation Pa                  | Parametrierung Nutzerverwaltung Fehler / Protokoll Historie Vorlagen    |             |
|--------------------------------------------------|-------------------------------------------------------------------------|-------------|
| Visualisi                                        | ierung: SVP-S4x 11                                                      | DORMA       |
| Firma                                            | Tür Status Einstellungen                                                |             |
| SVP 2     MS SVP 2                               | Bezeichnung der Signale in einem Tür Panel Aktiv LED nicht Aktiv Signal |             |
|                                                  | Status 1 Text SVP-S4x SVP-S4X SVP-S4X Kurz/Lai                          | ng/Dauer) 🔽 |
| ⊕ - ES200 5                                      | Status 2 Text Status 2 keine 🗸 keine 🖌 Signal 2 aus                     | ~           |
| I/O 6<br>⊕ • • • • • • • • • • • • • • • • • • • | Status 3 Text Status3 keine 💌 keine 💌 Signal 3 aus                      | ~           |
| ⊕ • • • ED250 9                                  | Status 4 Text Status 4 Keine V Keine V Signal 4 aus                     | ~           |
| Bereich 1     TMS Compact/Comfort 12             | Sammelalarm Text Alarm                                                  | V           |
| TMS Basic 10<br>                                 | Alarme für Sammelalarm aktivieren/deaktivieren                          |             |
|                                                  | ✓ Voralarm<br>✓ Hauptalarm                                              |             |
|                                                  | Sabotagealarm                                                           |             |
|                                                  | ✓ Aufbruchversuch                                                       |             |
|                                                  | ✓ Rauchalarm                                                            |             |
|                                                  | ✓ Falschcodealarm                                                       |             |
|                                                  | Fehler DCW-Bus                                                          |             |
|                                                  | Störung SVP Schloss                                                     |             |
|                                                  | ✓ Drücker betätigt                                                      |             |
|                                                  | Wartung notwendig                                                       |             |
|                                                  | Störung PR. Modul                                                       |             |
|                                                  |                                                                         |             |
|                                                  | Speichern Standardwerte Zurücksetzen                                    |             |

#### Signale im Türpanel:

**Bezeichnung der Signale in einem Tür Panel**: Enthält die Beschriftung der Status im Türpanel. Geben Sie einen Anzeigetext in das jeweilige Feld ein.

Aktiv LED: Auswahl der Farbe der LED-Anzeige, wenn das Signal aktiv ist.

**nicht Aktiv LED**: Auswahl der Farbe der LED-Anzeige, wenn das Signal nicht aktiv ist. **Signal**: Auswahl des Signals, dessen Status angezeigt werden soll.

Bereich Alarme für Sammelalarm aktivieren:

Für jeden Alarmtyp kann eine Alarmmeldung aktiviert werden. Aktiviert: es wird ein Fenster geöffnet, das Auskunft über Türbezeichnung, Beginn des Alarms und die Alarmart gibt. Diese Meldung muss vom Benutzer immer quittiert werden. Deaktiviert: der jeweilige Alarm wird nicht gemeldet und erscheint auch nicht als Signal im Strukturbaum.

Siehe auch unter Alarmmeldungen aktivieren/deaktivieren

S Der Sabotagealarm muss zusätzlich vor Ort mit dem internen Schlüsseltaster quittiert werden. Wurde kein Schlüsseltaster zur Alarmquittierung installiert, wie dies bei Anlagen vom Typ M-SVP und

#### 3.3.2 Registerkarte "Einstellungen" (M-SVP, SVP-S4x)

SVP-S4x häufig der Fall ist, kann die Alarmquittierung über die Kommando 5-Schaltfläche realisiert werden.

Über die Schaltflächen werden Änderungen an der Konfiguration gespeichert oder zurückgesetzt.

#### Schaltfläche Speichern:

Speichert alle Änderungen in der Datenbank. Ist die Schaltfläche rot, wurden Änderungen vorgenommen, die in die Datenbank gespeichert werden müssen.

#### Schaltfläche Standardwerte:

Setzt die Werte auf die Standardwerte von DORMA bzw. die Werte der Türzentrale, die als "Standard" markiert wurden, zurück.

#### Schaltfläche Zurücksetzen:

Löscht die eingegebenen Daten und lädt die zuletzt gespeicherten Werte aus der Datenbank.

3.4 Gerätetyp SVP

# 3.4 Gerätetyp SVP

Für alle Geräte wird im Hauptregister **Visualisierung** ein detaillierter Status der gewählten Tür angezeigt. Über die Registerkarte **Einstellungen** wird die Statusanzeige des Geräts konfiguriert.

## 3.4.1 Registerkarte "Tür Status" (SVP)

Die Registerkarte Tür Status zeigt den Status des ausgewählten Geräts.

| Visualisierung Kommunikat                                                                                                    | ation Parametrierung Nutzerverwaltung Fehler / Protokoll Historie Vorlagen                                                                                                    |       |
|----------------------------------------------------------------------------------------------------|----------------------------------------------------------------------------------------------------|-------|
| <b>D</b> i Visua                                                                                                    | alisierung: SVP 2                                                                                                    | DORMA |
| <ul> <li>Firma</li> <li>TE25 7</li> <li>TM5 1</li> <li>SVP 2</li> <li>M-SVP 3</li> <li>Eb100 4</li> <li>Es200 5</li> <li>I/O 6</li> <li>E25 7</li> <li>ED250 9</li> <li>Bereich 1</li> </ul> | Tör Status       Einstellungen         SVP       Alarm         SVP verriegelt       Voralarm         Drücker betätigt       Hauptalarm         Sabotagealarm       Sabotagealarm         Rauchalarm       Störung SVP Schloss         Drücker betätigt       Drücker betätigt         SVP Störung       Motor blockiert         Sabotageschatter       SVP Kabelunterbrechung         Aufbruchversuch       Dauerentriegelung       verriegeln         Kurzzeitentriegelung       Langzeitentriegelung       Dauerentriegelung       verriegeln | 5     |
| Copyright DORMA GmbH & C                                                                                                    | Co. KG                                                                                                    |       |

Bereich SVP:

**SVP verriegelt**: Rot (Grundzustand) = SVP-Schloss ist verriegelt; Grün= SVP-Schloss ist entriegelt; Grau = der verriegelte Kontakt ist offen, der entriegelte Kontakt ist noch nicht geschlossen oder es ist kein Schloss vorhanden.

**Drücker betätigt**: Grau (Grundzustand) = Drücker wurde nicht betätigt; Grün = Drücker wurde betätigt.

**Kurz/Dauerentriegelung**: Grau (Grundzustand) = keine Kurzzeit- oder Dauerentriegelung; Grün = Tür ist kurz- oder dauerentriegelt.

**Tür geschlossen**: Rot = Türkontakt ist geschlossen; Grün = Türkontakt ist offen.

#### Bereich Alarm:

Grün = kein Alarm; Gelb = Alarm ausgelöst. Wenn die entsprechende Alarmmeldung

#### 3.4.1 Registerkarte "Tür Status" (SVP)

aktiviert ist und ein Alarmfall eintritt, wird der betroffene Bereich im Strukturbaum gelb markiert.

Wechseln Sie zum Register **Einstellungen**, um die Anzeige von Alarmmeldungen zu aktivieren/deaktivieren.

**Voralarm**: Gelb = Tür ist nach einer Kurzzeit- oder Langzeitentriegelung länger geöffnet als die eingestellte Wiederverriegelungszeit.

**Hauptalarm**: Gelb = Tür ist nach einer Kurzzeit- oder Langzeitentriegelung länger geöffnet, als zulässig, und der Voralarm ist bereits abgelaufen (eingestellte Wiederverriegelungszeit + Voralarmzeit).

**Sabotagealarm**: Gelb = das Gehäuse der SVP-Steuerung wurde unsachgemäß geöffnet (Sabotageschalter) oder es wurde versucht, die Türverriegelung gewaltsam aufzuhebeln (Aufbruchversuch) oder das Anschlusskabel wurde unterbrochen. Der Sabotagealarm wird automatisch quittiert, wenn der Alarmverursacher zurückgesetzt wurde, z.B. der Kontakt wieder geschlossen ist.

**Rauchalarm**: Gelb = ein an die SVP-Steuerung oder das DCW-I/O-Modul (ab SVP-Firmwareversion 4.0) angeschlossener Rauchmelder hat Alarm ausgelöst. Der Rauchalarm wird automatisch quittiert, wenn der Alarmverursacher zurückgesetzt wurde.

**Störung SVP-Schloss**: Gelb = es liegt eine Störung des SVP-Schlosses vor. Ursachen können sein: Blockade des Riegels, Motor blockiert. Der Alarm wird automatisch quittiert, wenn der Alarmverursacher zurückgesetzt wurde.

**Drücker betätigt**: Gelb = es wurde der angeschlossene Türdrücker bei verriegelter Tür betätigt. Der Alarm wird automatisch quittiert, wenn der Alarmverursacher zurückgesetzt wurde.

#### Bereich SVP Störung:

**Motor blockiert**: Rot = Bei einem Motorschloss SVP2000 wurde die Blockade des Motors erkannt.

**Sabotageschalter**: Rot = der Sabotageschalter an der SVP-Steuerplatine wurde geöffnet. **SVP Kabelunterbrechung**: Rot = Es wurde ein Anschlusskabelbruch erkannt. **Aufbruchversuch**: Rot = die Steuerfalle wurde bei verriegeltem Schloss betätigt.

#### Schaltfläche Kurzzeitentriegelung:

Entriegelt die angezeigte Tür für den im Hauptregister **Parametrierung** > Registerkarte **Entriegelung** definierten Kurzzeitentriegelungszeitraum.

#### Schaltfläche Langzeitentriegelung:

Eine Langzeitentriegelung wird von SVP-Geräten nicht unterstützt.

#### Schaltfläche Dauerentriegelung:

Entriegelt die angezeigte Tür dauerhaft.

#### Schaltfläche verriegeln:

Hebt die Entriegelung (Kurzzeit, Langzeit oder Dauer) der Tür sofort wieder auf.

#### Schaltfläche "Kommando 5":

Zur Festlegung eines zusätzlichen Schaltbefehls. Die Konfiguration erfolgt im Hauptregister **Parametrierung** auf der Registerkarte **Sonderfunktionen** im Register **Schaltbefehle**.

3.4.2 Registerkarte "Einstellungen" (SVP)

## 3.4.2 Registerkarte "Einstellungen" (SVP)

Über die Registerkarte **Einstellungen** wird die Statusanzeige des Geräts im Türpanel konfiguriert.

Für jedes Türpanel können vier Statusanzeigen ausgegeben werden.

| Visualisierung Kommunika            | tion Parametrierung Nut:                                                                                               | zerverwaltung 🗍 Fehler / Pro | otokoll Historie Vo | rlagen          |             |                 |          |
|-------------------------------------|----------------------------------------------------------------------------------------------------|------------------------------|---------------------|-----------------|-------------|-----------------|----------|
| <b>D</b> i Visua                    | lisierung: S                                                                                                    | SVP 2                        |                     |                 |             |                 | DORMA    |
| 😑 Firma                             | Tür Status Einstellungen                                                                                               |                              |                     |                 |             |                 |          |
| ⊕ ● TE25 7                          |                                                                                                    | I                            |                     |                 |             |                 |          |
|                                     |                                                                                                    |                              |                     |                 |             |                 |          |
|                                     |                                                                                                    |                              |                     |                 |             |                 |          |
|                                     | Bezeichnung der Sign                                                                                                   | ale in einem Tür Panel       | Aktiv LED           | nicht Aktiv LED | Signal      |                 |          |
| • I/O 6                             | Status 1 Text                                                                                                    | SVP                          | 😑 rot 🛛 💌           | 💿 grün  🖌       | Signal 1    | SVP(Kurz/Dauer) | ✓        |
| ⊕ • • • • • • • • • • • • • • • • • | Status 2 Text                                                                                                    | Status2                      | keine 💌             | keine 💌         | Signal 2    | aus             | <b>~</b> |
| 🗄 🕙 Bereich 1                       | Status 3 Text                                                                                                    | Status3                      | keine 💌             | keine 💌         | Signal 3    | aus             | ▼        |
|                                     | Status 4 Text                                                                                                    | Status4                      | keine 💌             | keine 💌         | Signal 4    | aus             | ✓        |
|                                     | Alarme für Sammelala<br>Voralarm<br>Hauptalarm<br>Sabotagealarm<br>Rauchalarm<br>Störung SVP Schlo<br>Drücker betätigt | rm aktivieren/deaktivieren   | Standar             | dwerte          | Zurücksetze | n               |          |
| Copyright DORMA GmbH & (            | Io. KG                                                                                                    |                              |                     |                 |             |                 |          |

#### Signale im Türpanel:

**Bezeichnung der Signale in einem Tür Panel**: Enthält die Beschriftung der Status im Türpanel. Geben Sie einen Anzeigetext in das jeweilige Feld ein.

Aktiv LED: Auswahl der Farbe der LED-Anzeige, wenn das Signal aktiv ist.

**nicht Aktiv LED**: Auswahl der Farbe der LED-Anzeige, wenn das Signal nicht aktiv ist. **Signal**: Auswahl des Signals, dessen Status angezeigt werden soll.

#### Bereich Alarme für Sammelalarm aktivieren:

Für jeden Alarmtyp kann eine Alarmmeldung aktiviert werden. Aktiviert: es wird ein Fenster geöffnet, das Auskunft über Türbezeichnung, Beginn des Alarms und die Alarmart gibt. Diese Meldung muss vom Benutzer immer quittiert werden. Deaktiviert: der jeweilige Alarm wird nicht gemeldet und erscheint auch nicht als Signal im Strukturbaum.

Siehe auch unter Alarmmeldungen aktivieren/deaktivieren

#### 3.4.2 Registerkarte "Einstellungen" (SVP)

Über die Schaltflächen werden Änderungen an der Konfiguration gespeichert oder zurückgesetzt.

#### Schaltfläche Speichern:

Speichert alle Änderungen in der Datenbank. Ist die Schaltfläche rot, wurden Änderungen vorgenommen, die in die Datenbank gespeichert werden müssen.

#### Schaltfläche Standardwerte:

Setzt die Werte auf die Standardwerte von DORMA bzw. die Werte der Türzentrale, die als "Standard" markiert wurden, zurück.

#### Schaltfläche Zurücksetzen:

Löscht die eingegebenen Daten und lädt die zuletzt gespeicherten Werte aus der Datenbank.

3.5 Gerätetyp ED

# 3.5 Gerätetyp ED

Für alle Geräte wird im Hauptregister **Visualisierung** ein detaillierter Status der gewählten Tür angezeigt. Über die Registerkarte **Einstellungen** wird die Statusanzeige des Geräts konfiguriert.

## 3.5.1 Registerkarte "ED Status" (ED)

Die Registerkarte **ED Status** erlaubt die Fernbedienung und zeigt die Status der Tür.

| na<br>TMS 1<br>SVP 2<br>M-SVP 3                                | ED Status erweiterter Status Einst                                                | ellungen                |                                                                                                    |                                                                                                    |
|----------------------------------------------------------------|-----------------------------------------------------------------------------------|-------------------------|----------------------------------------------------------------------------------------------------|----------------------------------------------------------------------------------------------------|
| ED 100 4<br>ES200 5<br>I/O 6<br>TE25 7<br>ED250 9<br>Bereich 1 |                                                                                   |                         | Wartungszähler<br>Türzyklen<br>Türzyklen nach Wartung<br>Betriebsstunden                                           | 272<br>256<br>64                                                                                                    |
|                                                                | Gan                                                                               | 90 04 97                | Alarme / Wartung<br>C Lernfahrt notwendig<br>Wartung notwendig na<br>Wartung notwendig na<br>Aktuelle Fehlermeldur | ich Zyklen<br>ich Intervall<br>1g                                                                                                    |
|                                                                | Tür Status<br>Tür Zustand<br>Verrigelungstatus<br>Tür-Position [°]<br>Information | Unbekannt<br>entriegelt | CLT Programmschalter<br>Aus<br>Automatik<br>Ausgang<br>Teiloffen<br>Dauerauf                                       | Eingangssignale<br>Innenmelder<br>Aussenmelder<br>Nacht/Bank<br>Antriebsabschaltung<br>Sicherheitssensor- Bandseite<br>Sicherheitssensor- Bandgegenseite<br>Rauchmelder |
|                                                                |                                                                                   |                         |                                                                                                    | <ul> <li>Bodyguard</li> <li>Push &amp; Go</li> </ul>                                                                                                    |

Bereich **Tür Status** 

Tür Zustand: Zeigt den aktuellen Status der Tür als Text.

Verriegelungsstatus: Zeigt den aktuellen Verriegelungszustand als Text.

Tür-Position [°]: Zeigt den aktuellen Öffnungswinkel.

**Information**: Die Anzeige dient dem Hinweis auf bestimmte Betriebszustände und eventuell daraus folgende Fehlerzustände. Informationen werden teilweise automatisch quittiert, einige müssen manuell quittiert werden. Informationen werden nicht im Fehlerspeicher abgelegt.

Umgang mit Informationen "In": Informationen dienen der Servicefreundlichkeit des Antriebs und weisen sowohl auf fehlerhafte Zustände hin wie auch auf Betriebszustände, die den Automatikbetrieb des Antriebs unterdrücken.

Beispiel:

InO8: Not-Aus ist gedrückt, der Antrieb führt keine Automatikfunktionen aus.

In01: Eine Blockierung wurde erkannt, der Antrieb arbeitet weiter.

Eine Information kann bei wiederholtem Auftreten in eine Fehlermeldung umgeleitet werden.

#### 3.5.1 Registerkarte "ED Status" (ED)

#### Bereich Wartungszähler

🅙 Ein erneutes Laden der Firmware hat das Rücksetzen der Zähler zur Folge.

**Türzyklen**: Anzahl der Öffnungsvorgänge seit Inbetriebnahme. Der Zyklenzähler zählt die Anzahl der angefahrenen Offenpositionen, d.h. sobald die Position "Offen" erreicht wurde, erhöht sich der Zähler um 1.

**Türzyklen nach Wartung**: Anzahl der Öffnungsvorgänge seit der letzten Wartung. **Betriebsstunden**: Anzahl der Arbeitsstunden seit Inbetriebnahme.

#### Bereich Alarme/Wartung

Gibt die Signale für Alarmzustände und anstehende Wartungen aus. Grün = kein Alarm ausgelöst bzw. keine Wartung erforderlich; Gelb = ausgelöster Alarm bzw. fällige Wartung.

#### Bereich GLT Programmschalter

Zeigt die aktuelle Position der Programmschalter. Grün = aktive Position, grau = nicht aktiv. Die GLT-Programmschalter werden unter Parametrierung > Konfiguration > Programmschalter ausgewählt, anderenfalls sind die Schaltflächen ausgegraut.

#### Bereich Eingangssignale

Zeigt den Status der Eingangssignale. Grün = Signal aktiv, grau = Signal nicht aktiv.

#### Schaltfläche Öffnungsimpuls:

Entriegelt die Tür mit kurzer Offenhaltezeit. Die Konfiguration erfolgt unter Parametrierung > Fahrparameter > Offenposition > Offenhaltezeit.

#### Schaltfläche Nacht/Bank Öffnung:

Entriegelt die Tür mit langer Offenhaltezeit. Die Konfiguration erfolgt unter Parametrierung > Fahrparameter > Offenposition > Offenhaltezeit Nacht/Bank.

#### Schaltfläche Dauerauf:

Entriegelt die angezeigte Tür dauerhaft durch die Stellung des PGS auf Position DAUERAUF.

#### Schaltfläche verriegeln (PGS Aus):

Verriegelt die angezeigte Tür durch die Stellung des PGS auf Position AUS.

#### Schaltfläche "Kommando 5":

Zur Festlegung eines zusätzlichen Schaltbefehls.

Schaltflächen sind nur aktiv, wenn die Funktionen unter Parametrierung > Sonderfunktionen > Schaltbefehle ausgewählt sind, anderenfalls sind die Schaltflächen ausgegraut.

3.5.2 Registerkarte "erweiterter Status" (ED)

# 3.5.2 Registerkarte "erweiterter Status" (ED)

Die Registerkarte erweiterter Status zeigt zusätzliche Türdaten.

| Visualisierung Kommuni                                                                                                    | kation Parametrierung Nutzerverwaltung Fehler / Protokoll                                                                                                    | Historie Vorlagen                                                                                                    |                                                                                                    |
|----------------------------------------------------------------------------------------------------|----------------------------------------------------------------------------------------------------|----------------------------------------------------------------------------------------------------|----------------------------------------------------------------------------------------------------|
| Visu                                                                                                    | alisierung: ED100 4                                                                                                    |                                                                                                    | DORMA                                                                                                    |
| <ul> <li>Firma</li> <li>TMS 1</li> <li>SVP 2</li> <li>M-SVP 3</li> <li>E100.4</li> <li>SE200 5</li> <li>J/0 6</li> <li>TE25 7</li> <li>E0250 9</li> <li>Bereich 1</li> </ul> | D Status erweiterter Status Einstellungen  Temperatur Umgebungstemperatur [°C] Umgebungstemperatur Max. [°C] Ankertemperatur [°C] Ankertemperatur Max. [°C]  Temperatur, Öffnung a  Firmwareversionen  Steuerung Version Bootloader Version Sonderfunktionsmodul Version | Offnungs-Parameter<br>Öffnungswinkel [*]<br>Türgewicht [kg]<br>sktualsieren<br>Erweiterungsmodule<br>© Brandschutz<br>© Fuil-Energy<br>© Stromstoss<br>© Erweiterte Offenhaltezeit<br>© Schwestern-Betten-Funktion<br>© Sonderfunktion Behinderten-WC | Fehlermeldungen       Aktuell       Historie 1       Historie 2       Historie 3       Historie 4       Historie 5       Historie 6       Historie 7       Historie 8 |
|                                                                                                    |                                                                                                    | Sonderfunktion DCW                                                                                                    | Fehlerliste löschen Fehler quittieren                                                                                                    |

#### Bereich Temperatur

**Umgebungstemperatur** [°C]: Zeigt die aktuelle Temperatur im Antrieb. **Umgebungstemperatur Max.** [°C]: Zeigt die maximale im Antrieb gemessene Temperatur. Ein Rücksetzen dieses Wertes ist nur durch ein Firmware-Update möglich. **Ankertemperatur** [°C]: Zeigt die aktuelle Temperatur im Anker.

**Ankertemperatur Max. [°C]**: Zeigt die maximale im Anker gemessene Temperatur. Ein Rücksetzen dieses Wertes ist nur durch ein Firmware-Update möglich.

#### Bereich Öffnungs-Parameter

**Öffnungswinkel** [°]: Zeigt die bei einer Lernfahrt gelernte Öffnungsposition. **Türgewicht** [kg]: Zeigt das bei einer Lernfahrt gelernte Türgewicht.

#### Schaltfläche Temperatur, Öffnung aktualisieren:

Fragt die aktuellen Daten zur Temperatur und Öffnungszustand ab.

#### Bereich Fehlermeldungen

Fehlermeldungen zeigen Fehlfunktionen des Systems oder der Peripherie an und ziehen eine Reaktion bestimmter Türfunktionen nach sich. Fehlermeldungen werden der Reihenfolge des Auftretens nach im Fehlerspeicher abgelegt.

Eine fehlerhafte Anlage zeigt unter "Aktuell" den aktuell anstehenden Fehler, nach der Quittierung wird er in die Historie verschoben. Im Speicher "Historie 1" befindet sich der zuletzt abgespeicherte Fehlerwert, im Speicher "Historie 2", der davor usw. Der letzte Fehlerspeicher ist "Historie 9". Gleiche Fehlermeldungen, die nacheinander auftreten, werden nicht erneut gespeichert.

#### Schaltfläche Fehlerliste löschen:

Löscht die Anzeige im Bereich **Fehlermeldungen**. Diese Option kann durch Deaktivieren des Kontrollkästchens unter Parametrierung > Sonderfunktionen > Kommandos unterbunden werden.

3.5.3 Registerkarte "Einstellungen" (ED)

#### Schaltfläche Fehler quittieren:

Quittiert die Meldung und verschiebt den aktuellen Fehler in die Historie. Diese Option kann durch Deaktivieren des Kontrollkästchens unter Parametrierung > Sonderfunktionen > Kommandos unterbunden werden.

#### Bereich Firmwareversionen

Zeigt die verwendeten Firmwareversionen von Türsteuerung, Bootloader und Sonderfunktionsmodul.

#### Bereich Erweiterungsmodule

Zeigt die installierten und freigeschalteten Sonderfunktionen (Funktionsmodule). Grau = Modul nicht verfügbar; Grün = Modul installiert und freigeschaltet.

IS Siehe auch: Upgrade Cards für ED 100 und ED 250.

# 3.5.3 Registerkarte "Einstellungen" (ED)

Über die Registerkarte **Einstellungen** wird die Statusanzeige des Geräts im Türpanel konfiguriert.

Für jedes Türpanel können vier Statusanzeigen ausgegeben werden.

| Visualisierung Komm                                                                                                    | nunikation Parametrierung Nutzerverwaltung Fehler / Protokoll Historie Vorlagen                                                                                                    |       |
|----------------------------------------------------------------------------------------------------|----------------------------------------------------------------------------------------------------|-------|
| Vis                                                                                                    | ualisierung: ED100 4                                                                                                    | DORMA |
| <ul> <li>Firma</li> <li>TMS 1</li> <li>SVP 2</li> <li>M-SVP 3</li> <li>Elsevent</li> <li>TZ25 7</li> <li>ED250 9</li> <li>Bereich 1</li> </ul> | ED Status erweiterter Status Einstellungen<br>Bezeichnung der Signale in einem Tür Panel Aktiv LED nicht Aktiv Signal<br>Status 1 Text Tür ist Zu Ortor Ortor Ortor Signal 1 aus<br>Status 2 Text Tür fährt Orgrün Orgrün Orgrau Orgrau Org |       |

#### Signale im Türpanel:

**Bezeichnung der Signale in einem Tür Panel**: Enthält die Beschriftung der Status im Türpanel. Geben Sie einen Anzeigetext in das jeweilige Feld ein.

Aktiv LED: Auswahl der Farbe der LED-Anzeige, wenn das Signal aktiv ist.

**nicht Aktiv LED**: Auswahl der Farbe der LED-Anzeige, wenn das Signal nicht aktiv ist. **Signal**: Auswahl des Signals, dessen Status angezeigt werden soll.

3.5.3 Registerkarte "Einstellungen" (ED)

#### Bereich Alarme für Sammelalarm aktivieren:

Für jeden Alarmtyp kann eine Alarmmeldung aktiviert werden. Aktiviert: es wird ein Fenster geöffnet, das Auskunft über Türbezeichnung, Beginn des Alarms und die Alarmart gibt. Diese Meldung muss vom Benutzer immer quittiert werden. Deaktiviert: der jeweilige Alarm wird nicht gemeldet und erscheint auch nicht als Signal im Strukturbaum.

Siehe auch unter Alarmmeldungen aktivieren/deaktivieren

#### Schaltfläche Speichern:

Speichert alle Änderungen in der Datenbank. Ist die Schaltfläche rot, wurden Änderungen vorgenommen, die in die Datenbank gespeichert werden müssen.

#### Schaltfläche Standardwerte:

Setzt die Werte auf die Standardwerte von DORMA bzw. die Werte der Türzentrale, die als "Standard" markiert wurden, zurück.

#### Schaltfläche Zurücksetzen:

Löscht die eingegebenen Daten und lädt die zuletzt gespeicherten Werte aus der Datenbank.

3.6 Gerätetyp ES

# 3.6 Gerätetyp ES

Für alle Geräte wird im Hauptregister **Visualisierung** ein detaillierter Status der gewählten Tür angezeigt. Über die Registerkarte **Einstellungen** wird die Statusanzeige des Geräts konfiguriert.

## 3.6.1 Registerkarte "ES Status" (ES)

Die Registerkarte ES Status erlaubt die Fernbedienung und zeigt die Status der Tür.

| Eirma                             |                                                                                                 |                                                  | Ď                                                                                                    | ORMÁ                  |
|-----------------------------------|-------------------------------------------------------------------------------------------------|--------------------------------------------------|----------------------------------------------------------------------------------------------------|-----------------------|
| ••••••••••••••••••••••••••••••••• | Ensi                                                                                            | elungen                                          | Wartungszähler<br>Türzyklen<br>Türzyklen nach Wartung<br>Betriebsstunden<br>Betriebsstunden Akku                                                                                                    | 272<br>0<br>64<br>256 |
|                                   |                                                                                                 |                                                  | Alarme / Wartung  Clear faint notwendig  Powerfail  Wartung notwendig nach Zyklen  Wartung notwendig nach Intervall  Aktuelle Fehlermeldung                                                                                                    |                       |
|                                   | Tür Status<br>Tür Zustand<br>Verrigelungstatus<br>Tür-Position [mm]<br>Türvariante<br>FST Aktiv | In Zu-Position<br>entriegelt                     | GLT Programmschalter<br>Aus<br>Automatik<br>Ausgang<br>Teiloffen<br>Dauerauf<br>Dauerauf<br>Eingangssignale<br>Innenmelder<br>Aussenmelder<br>Aussenmelder<br>Nacht/Bank<br>Autriebsabschaltung<br>Lichtschranke 1<br>Lichtschranke 2<br>Mechanischer Programmschalt | lter                  |
|                                   | Offm                                                                                            | Apotheken Öffnung  Ingsimpuls Nacht/Bank Öffnung | 2<br>Dauerauf Verriegeln (PGS Aus) Kommando 5                                                                                                    |                       |

Visualisierung Kommunikation Parametrierung Nutzerverwaltung Fehler / Protokoll Historie Vorlagen

Bereich Tür Status

**Tür Zustand**: Zeigt den aktuellen Status der Tür als Text. **Verriegelungsstatus**: Zeigt den aktuellen Verriegelungszustand als Text. **Tür-Position [mm]**: Zeigt die aktuelle Öffnungsweite an.

#### Bereich Türvariante

**FST Aktiv**: Zeigt ob ein FST-Modul (Fluchtwegsicherheitstür) eingesteckt ist. Bei vorhandenem FST verändert die Tür manche Funktionen, so ist z.B. die Bedienung des GLT- Programmschalters unterbunden.

#### Bereich Wartungszähler

🏁 Ein erneutes Laden der Firmware hat das Rücksetzen der Zähler zur Folge.

**Türzyklen**: Anzahl der Öffnungsvorgänge seit Inbetriebnahme. Der Zyklenzähler zählt die Anzahl der angefahrenen Offenpositionen, d.h. sobald die Position "Offen" erreicht wurde, erhöht sich der Zähler um 1.

#### 3.6.1 Registerkarte "ES Status" (ES)

**Türzyklen nach Wartung**: Anzahl der Öffnungsvorgänge seit der letzten Wartung. **Betriebsstunden**: Anzahl der Arbeitsstunden seit Inbetriebnahme. **Betriebsstunden Akku**: Anzahl der Arbeitsstunden seit letztem Akkuwechsel.

#### Bereich Alarme/Wartung

Gibt die Signale für Alarmzustände und anstehende Wartungen aus. Grün = kein Alarm ausgelöst bzw. keine Wartung erforderlich; Gelb = ausgelöster Alarm bzw. fällige Wartung.

#### Bereich GLT Programmschalter

Zeigt die aktuelle Position der Programmschalter. Grün = aktive Position, grau = nicht aktiv. Die GLT-Programmschalter werden unter Parametrierung > Konfiguration > Programmschalter ausgewählt, anderenfalls sind die Schaltflächen ausgegraut. Ist ein mechanischer Programmschalter vorhanden oder eine FST-Steuerung installiert, sind die Schaltflächen ebenfalls ausgegraut.

#### Bereich Eingangssignale

Zeigt den Status der Eingangssignale. Grün = Signal aktiv, grau = Signal nicht aktiv.

#### Schaltfläche Apotheken Öffnung:

Löst die Apotheken-Funktion aus.

S Diese Funktion begrenzt die Öffnungsweite der Tür. Nach Erreichen der eingestellten Öffnungsweite wird die Verriegelung aktiviert und die Tür verharrt an dieser Position bis die Apotheken-Öffnung zurückgenommen wird.

Wird die Funktion während der Auffahrt vor Erreichen der Öffnungsweite wieder zurückgenommen oder der PGS in eine andere PGS-Stellung geschaltet, so fährt die Tür in die Apotheker-Stellung verriegelt, entriegelt anschließend und fährt wieder in die ZU-Position. Nach zurückgenommener Apotheker-Funktion oder bei Umschalten in eine andere Programmschalterstellung, fährt die Tür wieder in die ZU-Position und verriegelt. Danach wird der normale Betrieb wieder aufgenommen.

#### Schaltfläche Öffnungsimpuls:

Entriegelt die Tür mit kurzer Offenhaltezeit. Die Konfiguration erfolgt unter Parametrierung > Fahrparameter > Offenposition > Offenhaltezeit.

#### Schaltfläche Nacht/Bank Öffnung:

Entriegelt die Tür mit langer Offenhaltezeit. Die Konfiguration erfolgt unter Parametrierung > Fahrparameter > Offenposition > Offenhaltezeit Nacht/Bank.

#### Schaltfläche Dauerauf:

Entriegelt die angezeigte Tür dauerhaft durch die Stellung des PGS auf Position DAUERAUF.

#### Schaltfläche verriegeln (PGS Aus):

Verriegelt die angezeigte Tür durch die Stellung des PGS auf Position AUS.

#### Schaltfläche "Kommando 5":

Zur Festlegung eines zusätzlichen Schaltbefehls. Die Konfiguration erfolgt im Hauptregister **Parametrierung** auf der Registerkarte **Sonderfunktionen** im Register **Schaltbefehle**.

3.6.2 Registerkarte "erweiterter Status" (ES)

## 3.6.2 Registerkarte "erweiterter Status" (ES)

Die Registerkarte erweiterter Status zeigt zusätzliche Türdaten.

| a                                                                                          | ES200 Status erweiterter Status Einstellungen                                                                                                    |                                                                                                    |
|--------------------------------------------------------------------------------------------|----------------------------------------------------------------------------------------------------|----------------------------------------------------------------------------------------------------|
| TMS 1<br>SVP 2<br>4-SVP 3<br>ED100 4<br>ES200 5<br>(/O 6<br>TE25 7<br>ED250 9<br>Bereich 1 | Öffnungs-Parameter         Öffnungs-Parameter         Öffnungsweite (mm)         Türgewicht [kg]         Fehlerstand         Zeit nach Fehler [h]         Fehler 4 Diagnose         Prozessor         Prozessor Einstellung GM         Prozessor Einstellung FST         Diagnose         Synchron Diagnose | Fehlermeldungen         Aktuell         Historie 1         Historie 2       1: Tür blocklert (Hindernis).         Historie 3         Historie 4         Historie 5         Historie 6         Historie 8         Historie 9 |
|                                                                                            | Aktualisieren       Firmwareversionen       Steuerung Version       Bootloader Version       1.1.257                                                                                                    | Fehlerliste löschen Fehler quittieren                                                                                                    |

#### Bereich Öffnungs-Parameter

**Öffnungsweite [in mm]**: Zeigt die bei einer Lernfahrt gelernte Öffnungsweite. **Türgewicht**: Zeigt das bei einer Lernfahrt gelernte Türgewicht.

#### Bereich Fehlerstand

**Zeit nach Fehler [h]**: Zeigt die Dauer in Stunden seit dem Auftreten des Fehlers an. **Fehler 4 Diagnose**: Für Fehler Nummer 4 an den Schließkanten wird hier die Fehlerart angezeigt:

fehlerfrei HSK-Fehler NSK1-Fehler NSK2-Fehler LS1-Fehler LS2-Fehler

#### Bereich Prozessor

Prozessor Einstellung GM: Zeigt den aktuellen Status der Schalter (Fuses) im Mikrocontroller des Grundmoduls (GM).
iO: die Schalter sind korrekt programmiert niO: die Schalter sind nicht korrekt programmiert
Prozessor Einstellung FST: Zeigt den aktuellen Status der Schalter (Fuses) im Mikrocontroller des FST-Moduls.

#### 3.6.3 Registerkarte "Einstellungen" (ES)

- iO: die Schalter sind korrekt programmiert
- niO: die Schalter sind nicht korrekt programmiert

#### Bereich Diagnose

**Synchron Diagnose**: Zeigt den Zustand des Synchronbetriebes an (auch für die Selbstdiagnose eines Grundmoduls geeignet).

niO.: es fehlt die Synchronisierungs-Verbindung zwischen zwei Antrieben.

iO.: die Synchronisierungs-Verbindung zwischen zwei Antrieben besteht und es gibt einen Master und einen Slave

Diag.-M.: die Synchronisierungs-Verbindung zwischen Antrieben besteht, aber es gibt nur zwei Master-Antriebe. Ein Antrieb muss als Slave parametriert werden.

Diag.-S.: die Synchronisierungs-Verbindung zwischen Antrieben besteht, aber es gibt nur zwei Slave-Antriebe. Ein Antrieb muss als Master parametriert werden.

#### Schaltfläche aktualisieren:

Fragt die aktuellen Türdaten ab.

#### Bereich Fehlermeldungen

Fehlermeldungen zeigen Fehlfunktionen des Systems oder der Peripherie an und ziehen eine Reaktion bestimmter Türfunktionen nach sich. Fehlermeldungen werden der Reihenfolge des Auftretens nach im Fehlerspeicher abgelegt.

Eine fehlerhafte Anlage zeigt unter "Aktuell" den aktuell anstehenden Fehler, nach der Quittierung wird er in die Historie verschoben. Im Speicher "Historie 1" befindet sich der zuletzt abgespeicherte Fehlerwert, im Speicher "Historie 2", der davor usw. Der letzte Fehlerspeicher ist "Historie 9". Gleiche Fehlermeldungen, die nacheinander auftreten, werden nicht erneut gespeichert.

#### Schaltfläche Fehlerliste löschen:

Löscht die Anzeige im Bereich **Fehlermeldungen**. Diese Option kann durch Deaktivieren des Kontrollkästchens unter Parametrierung > Sonderfunktionen > Kommandos unterbunden werden.

Schaltfläche Fehler quittieren:

Quittiert die Meldung und verschiebt den aktuellen Fehler in die Historie. Diese Option kann durch Deaktivieren des Kontrollkästchens unter Parametrierung > Sonderfunktionen > Kommandos unterbunden werden.

#### Bereich Firmwareversionen

Zeigt die verwendeten Firmwareversionen von Türsteuerung und Bootloader.

## 3.6.3 Registerkarte "Einstellungen" (ES)

Über die Registerkarte **Einstellungen** wird die Statusanzeige des Geräts im Türpanel konfiguriert.

Für jedes Türpanel können vier Statusanzeigen ausgegeben werden.

#### 3.6.3 Registerkarte "Einstellungen" (ES)

| Visualisierung Kommu                                                                                                    | nikation Parametrierung Nutz                                                                                                    | erverwaltung Fehler / P | rotokoll Historie Vor                                   | agen                                                          |                                                        |                                  |   |
|----------------------------------------------------------------------------------------------------|----------------------------------------------------------------------------------------------------|-------------------------|---------------------------------------------------------|---------------------------------------------------------------|--------------------------------------------------------|----------------------------------|---|
| Visu                                                                                                    | ialisierung: E                                                                                                    | S200 5                  |                                                         |                                                               |                                                        | DORMA                            | ( |
| <ul> <li>Firma</li> <li>TMS 1</li> <li>SVP 2</li> <li>M-SVP 3</li> <li>ED100 4</li> <li>ES200 5</li> <li>I/O 6</li> <li>TE25 7</li> <li>ED250 9</li> <li>Bereich 1</li> </ul> | ES200 Status erweiterter Stat<br>Bezeichnung der Sig<br>Status 1 Text<br>Status 2 Text<br>Status 3 Text<br>Status 4 Text<br>Alarme für Sammelal<br>V Lernfahrt notwer<br>Powerfail<br>Wartung notwen<br>Aktuelle Fehlerme | Lus Einstellungen       | Aktiv LED<br>rot<br>grün<br>grün<br>gelb<br>n<br>Standa | nicht Aktiv<br>grün v<br>grau v<br>grau v<br>grau v<br>grau v | Signal<br>Signal 1<br>Signal 2<br>Signal 3<br>Signal 4 | aus Y<br>aus Y<br>aus Y<br>aus Y |   |

#### Signale im Türpanel:

**Bezeichnung der Signale in einem Tür Panel**: Enthält die Beschriftung der Status im Türpanel. Geben Sie einen Anzeigetext in das jeweilige Feld ein. **Aktiv LED**: Auswahl der Farbe der LED-Anzeige, wenn das Signal aktiv ist. **nicht Aktiv LED**: Auswahl der Farbe der LED-Anzeige, wenn das Signal nicht aktiv ist. **Signal**: Auswahl des Signals, dessen Status angezeigt werden soll.

#### Bereich Alarme für Sammelalarm aktivieren:

Für jeden Alarmtyp kann eine Alarmmeldung aktiviert werden. Aktiviert: es wird ein Fenster geöffnet, das Auskunft über Türbezeichnung, Beginn des Alarms und die Alarmart gibt. Diese Meldung muss vom Benutzer immer quittiert werden. Deaktiviert: der jeweilige Alarm wird nicht gemeldet und erscheint auch nicht als Signal im Strukturbaum.

Siehe auch unter Alarmmeldungen aktivieren/deaktivieren

#### Schaltfläche Speichern:

Speichert alle Änderungen in der Datenbank. Ist die Schaltfläche rot, wurden Änderungen vorgenommen, die in die Datenbank gespeichert werden müssen.

#### Schaltfläche Standardwerte:

Setzt die Werte auf die Standardwerte von DORMA bzw. die Werte der Türzentrale, die als "Standard" markiert wurden, zurück.

#### Schaltfläche Zurücksetzen:

Löscht die eingegebenen Daten und lädt die zuletzt gespeicherten Werte aus der Datenbank.

3.7 Gerätetyp IO

# 3.7 Gerätetyp IO

Für alle Geräte wird im Hauptregister **Visualisierung** ein detaillierter Status der gewählten Tür angezeigt. Über die Registerkarte **Einstellungen** wird die Statusanzeige des Geräts konfiguriert.

## 3.7.1 Registerkarte "Tür Status" (IO)

Die Registerkarte **Tür Status** zeigt die Status der Ein- und Ausgänge des ausgewählten Geräts sowie die logischen Alarme.

| Visualisierung Komm                                                                                                    | unikation Parametrierung Nutzerverwaltung Fehler / Protokoll Historie Vorlagen                                                                                                    |         |
|----------------------------------------------------------------------------------------------------|----------------------------------------------------------------------------------------------------|---------|
| Vis                                                                                                    | ualisierung: <mark>I/O 6</mark>                                                                                                    | DORMA   |
| <ul> <li>Firma</li> <li>SVP 2</li> <li>M-SVP 3</li> <li>ED100 4</li> <li>ES200 5</li> <li>I/0 6</li> <li>E25 7</li> <li>ED250 9</li> <li>Bereich 1</li> </ul> | Tur Status       Einstellungen         Status       Alarm         Eingänge       E1       I/O Eingang 1         E1       I/O Eingang 2       E2         E3       I/O Lingang 3         E4       I/O Ausgang 4         Ausgänge       I/O Ausgang 3         A1       I/O Ausgang 3         A4       I/O Ausgang 4 | mando 5 |

Bereich Status:

**Eingänge**: Zeigt die Zustände der Eingänge des IO-Geräts gemäß der Farbwahl auf der Registerkarte **Einstellungen**.

**Ausgänge**: Zeigt die Zustände der Ausgänge des IO-Geräts gemäß der Verknüpfung auf der Registerkarte **Einstellungen**.

#### Bereich Alarm:

Grün = kein Alarm; gelb = Alarm ausgelöst. Wenn die entsprechende Alarmmeldung aktiviert ist und ein Alarmfall eintritt, wird der betroffene Bereich im Strukturbaum gelb markiert und ein Alarm-Meldefenster geöffnet.

Ursachen für einen Alarm können die Signale der angeschlossenen externen Geräte sein oder aus logisch kombinierten Eingängen stammen. Die Eingangssignale und das Sabotagesignal können beliebig mit Hilfe von NOT, AND, NAND, OR, NOR, XOR, NXOR verknüpft werden, z.B. "E1 AND (E2 OR NOT E3) AND Sabotage". 3.7.2 Registerkarte "Einstellungen" (IO)

Wechseln Sie zum Register **Einstellungen**, um die Anzeige von Alarmmeldungen zu aktivieren/deaktivieren.

#### Schaltflächen IO Ausgang 1 bis IO Ausgang 4:

Schalter oder Taster zum direkten Ansprechen der Ausgänge. Die Funktion und die Beschriftung werden für jeden Ausgang auf der Registerkarte **Einstellungen** konfiguriert.

Schaltfläche "Kommando 5":

Diese Funktion wird nicht unterstützt.

## 3.7.2 Registerkarte "Einstellungen" (IO)

Über die Registerkarte **Einstellungen** wird die Statusanzeige des Geräts im Türpanel konfiguriert.

Für jedes Türpanel können fünf Statusanzeigen ausgegeben werden. Für den Türstatus können darüber hinaus die Zustände der Ein- und Ausgänge visualisiert werden.

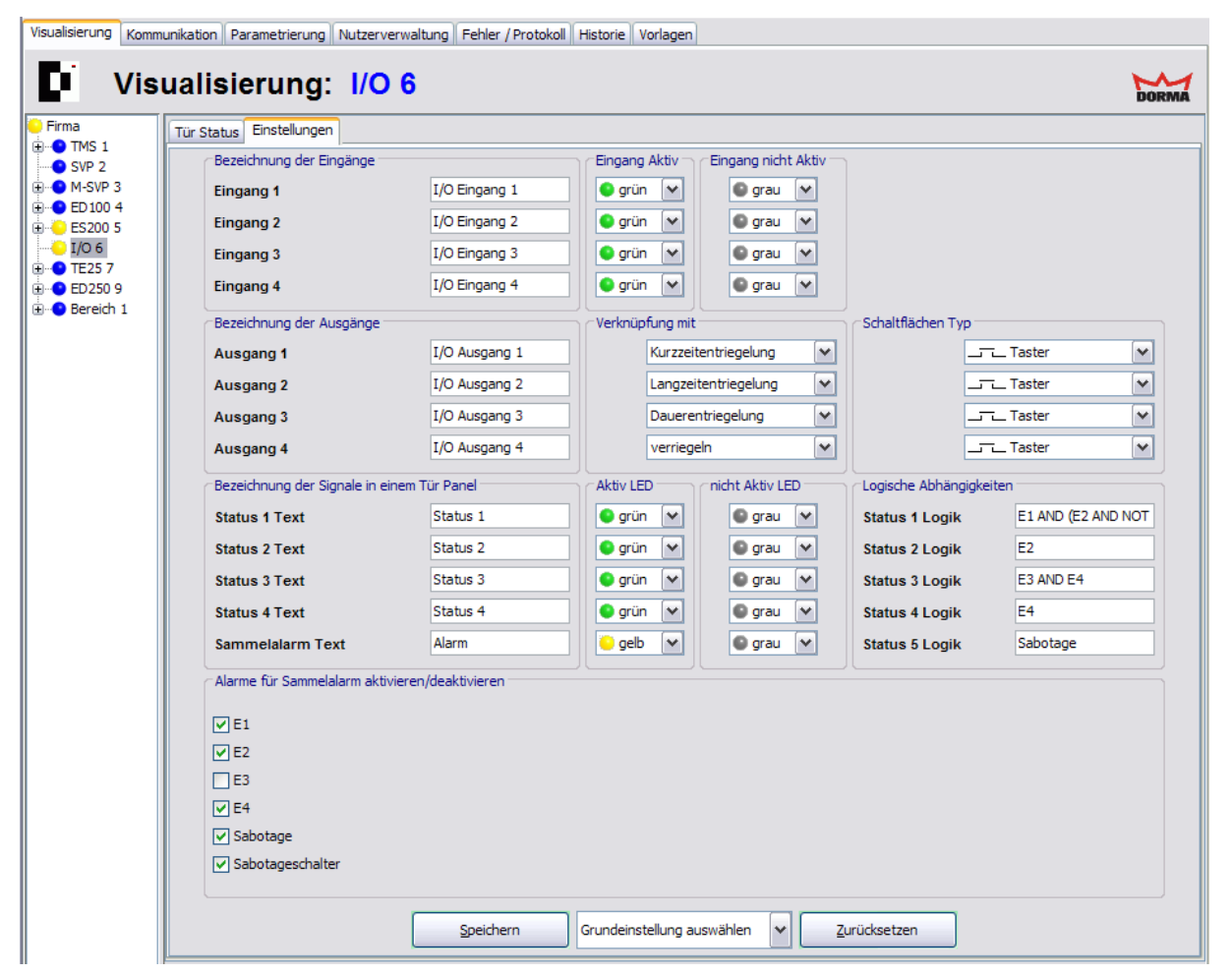

#### Status Eingänge:

**Bezeichnung der Eingänge**: Enthält die Beschriftung der Statusanzeige für den Ausgang (Registerkarte **Tür Status**).

**Eingang aktiv**: Auswahl der Farbe der Statusanzeige, wenn das Signal aktiv ist **Eingang nicht Aktiv**: Auswahl der Farbe der Statusanzeige, wenn das Signal nicht aktiv ist

#### 3.7.2 Registerkarte "Einstellungen" (IO)

#### Status Ausgänge:

**Bezeichnung der Ausgänge**: Enthält die Beschriftung der Statusanzeige für den Ausgang (Registerkarte **Tür Status**).

**Verknüpfung mit**: Auswahl der mit dem Ausgang verknüpften Bereichstaster-Schaltfläche. **Schaltflächen Typ**: Auswahl des Schaltflächentyps: Schalter oder Taster.

**Taster**: Bei Betätigung der Schaltfläche wird nur ein Telegramm zum IO-Modul gesendet. Das Relais am IO-Modul zieht kurz an und fällt nach einer einstellbaren Zeit wieder ab (Monoflopfunktion). In der Parametrierung sind die Ausgänge auf den Mode "Monoflopfunktion" oder "Blinkmodus (monoflop)" zu setzen.

**Schalter**: Bei der ersten Betätigung wird ein Telegramm zum Einschalten des Relais gesendet, bei nochmaliger Betätigung ein Telegramm zum Ausschalten (Togglefunktion). In der Parametrierung sind die Ausgänge auf den Mode "Normalfunktion Ein/Aus" oder "Blinkmodus (permanent)" oder "Einschaltverzögerung" zu setzen.

Sine Verknüpfung mit einer Schaltfläche in der Bereichsansicht kann nur vorgenommen werden, wenn die Schaltfläche als Taster definiert ist.

#### Signale im Türpanel:

**Bezeichnung der Signale in einem Tür Panel**: Enthält die Beschriftung der Status im Türpanel. Geben Sie einen Anzeigetext in das jeweilige Feld ein.

Aktiv LED: Auswahl der Farbe der Statusanzeige, wenn das Signal aktiv ist.

**nicht Aktiv LED**: Auswahl der Farbe der Statusanzeige, wenn das Signal nicht aktiv ist. **Logische Abhängigkeiten**: Verknüpfen von Eingangssignalen zur Generierung von Alarmmeldungen. Die Meldungen erscheinen im Feld "Logische Alarme" in der Detailansicht. Mögliche logische Operatoren: AND, NAND, OR, NOR, XOR, XNOR, NOT Keine Eingabe: es werden keine Signale angezeigt.

Beispiel: E1 AND E2 >Wenn Eingang E1 und E2 aktiv sind, wird eine Alarmmeldung ausgegeben.

Solution Construction Construction and the second second s

#### Bereich Alarme für Sammelalarm aktivieren:

Für jeden Alarmtyp kann eine Alarmmeldung aktiviert werden. Aktiviert: es wird ein Fenster geöffnet, das Auskunft über Türbezeichnung, Beginn des Alarms und die Alarmart gibt. Diese Meldung muss vom Benutzer immer quittiert werden. Deaktiviert: der jeweilige Alarm wird nicht gemeldet und erscheint auch nicht als Signal im Strukturbaum.

Siehe auch unter Alarmmeldungen aktivieren/deaktivieren

#### Schaltfläche Speichern:

Speichert alle Änderungen in der Datenbank. Ist die Schaltfläche rot, wurden Änderungen vorgenommen, die in die Datenbank gespeichert werden müssen.

Auswahlfeld **Grundeinstellung**: Zur Auswahl der Standardeinstellungen für die Visualisierung verschiedener Steuerungen (RZ12, TL-S8, SVP-Schloss), die über das IO-Modul verbunden werden.

#### Schaltfläche Zurücksetzen:

Löscht die eingegebenen Daten und lädt die zuletzt gespeicherten Werte aus der Datenbank.

3.8 Gerätetyp TE

# 3.8 Gerätetyp TE

Für alle Geräte wird im Hauptregister **Visualisierung** ein detaillierter Status der gewählten Tür angezeigt. Über die Registerkarte **Parametrierung** wird die Statusanzeige der Geräte konfiguriert (TE 60 Control 2L).

Das Tableau erlaubt die einfache Steuerung und Visualisierung von Fluchtwegtüren mit TMS-Technik.

# 3.8.1 TE25 Basic 2L

Weitere Informationen zur Visualisierung und Steuerung dieser Geräte finden Sie unter dem Thema Einsatz von TE-Geräten.

Weitere Informationen zu den Parametern finden Sie im Anhang unter dem Thema SNVT- und SCPT-Details für TE 25 Control.

## 3.8.2 TE60 Control 2L

Mit dem Tableaueinsatz TE60 Control 2L können bis zu 6 Türen visualisiert und gesteuert werden. Die Türen können dabei wahlweise mit einer TMS-, SVP- oder IO-Modul Steuerung ausgestattet sein.

Weitere Informationen finden Sie im Anhang unter dem Thema SNVT- und SCPT-Details für TE 60 Control.

## 3.8.3 TE60 unter T25 - Statusanzeige

| 60 8 | ;— |   |   |   |   |
|------|----|---|---|---|---|
|      | •  | • | 1 | â | ď |
|      | •  | • | 2 | â | ď |
|      | •  | 0 | 3 | ۵ | ď |
|      | •  | 0 | 4 | â | đ |
|      | •  | 0 | 5 | â | đ |
|      | •  | • | 6 | â | đ |

Die Statusinformationen für die betreffenden Türen sind abhängig vom angeschlossenen Gerätetyp:

#### 3.8.3 TE60 unter T25 - Statusanzeige

#### Statusanzeige für TMS:

| Grüne LED       | 5Hz        | Kurzzeitentriegelung aktiv                                                                                                    |
|-----------------|------------|----------------------------------------------------------------------------------------------------|
|                 | 2Hz        | Langzeitentriegelung aktiv                                                                                                    |
|                 | Dauerlicht | Dauerentriegelung                                                                                                    |
| Rote LED        | Dauerlicht | TV verriegelt                                                                                                    |
| Gelbe LED/Piezo | 5Hz        | Alarm bei Voralarm, Hauptalarm, Nottaster<br>betätigt, Sabotagealarm, Rauchalarm,<br>Falschcodealarm, Fehler DCW-Bus, Störung SVP-<br>Steuerung, Drücker betätigt, wenn TV verriegelt |

#### Statusanzeige für SVP:

| Grüne LED       | Dauerlicht | SVP entriegelt, damit grüne LED auch bei<br>Drücker-Betätigung aktiviert wird.                             |
|-----------------|------------|----------------------------------------------------------------------------------------------------|
| Rote LED        | Dauerlicht | SVP verriegelt                                                                                             |
| Gelbe LED/Piezo | 5Hz        | Alarm bei Voralarm, Hauptalarm,<br>Sabotagealarm, Rauchalarm, Störung,<br>Aufbruchversuch, Motor blockiert |

#### Statusanzeige für IO Modul FWS:

| Grüne LED       | Dauerlicht | Kurzzeit- / Dauerentriegelung aktiv |
|-----------------|------------|-------------------------------------|
| Rote LED        | Dauerlicht | TV verriegelt                       |
| Gelbe LED/Piezo | 5Hz        | Alarm, Sabotagealarm                |

#### Statusanzeige für IO Modul SVP:

| Grüne LED       | Dauerlicht | SVP entriegelt |
|-----------------|------------|----------------|
| Rote LED        | Dauerlicht | SVP verriegelt |
| Gelbe LED/Piezo | 5Hz        | Sabotagealarm  |

#### Funktion der Taster für Ausgänge:

Grüner Taster = entriegeln Roter Taster = verriegeln

3.9 DCW-Komponenten

# 3.9 DCW-Komponenten

Ab TMS-Soft Version 4.5 werden die DCW-Komponenten im Strukturbaum unterhalb der Türzentralen angelegt. Auf diese Weise wird der DCW-Status in einem eigenen Fenster angezeigt.

🅙 SVP-S2x sowie I/O LON und LAN-Zentralen unterstützen keine DCW-Module.

| Module für<br>TMS, M-SVP-<br>Typen | Module für<br>TMS Basic-<br>Typen | Module für<br>SVP-S4x    | Module für ED-<br>Typen | Module für ES-<br>Typen   |
|------------------------------------|-----------------------------------|--------------------------|-------------------------|---------------------------|
| I/O Modul ST<br>(intern)           | I/O Modul ST<br>(intern)          | I/O Modul ST<br>(intern) | PGS-DCW 1-2             | Mech.<br>Programmschalte- |
| I/O Modul DCW<br>1-4               | I/O Modul DCW<br>1-4              | I/O Modul DCW<br>1-4     |                         | r (intern)                |
|                                    | I-15 Modul 1-4                    | I-15 Modul 1-4           |                         |                           |
|                                    | O-15 Modul 1-4                    | O-15 Modul 1-4           |                         |                           |
| RS-DCW 1-4                         | RS-DCW 1-4                        | RS-DCW 1-4               | RS-DCW 1-2              | FM Schleuse 1             |
| ST3x DCW                           | ST3x DCW                          | ST3x DCW                 | ST3x DCW                | FM Sensortest 1           |
| SVP DCW 1-2                        | SVP DCW 1-2                       | SVP DCW 1-2              | SVP DCW 1-4             | FM Status 1               |
|                                    |                                   |                          |                         | FST-Modul 1               |
| DCW Leser 1-4                      |                                   | DCW Leser 1-4            |                         | I/O Modul DCW             |
| Tastatur 1-4                       |                                   | Tastatur 1-4             |                         | 1-4                       |
| TSD S55 DCW 1                      |                                   |                          |                         | PGS-DCW 1-2               |
|                                    |                                   |                          |                         | STV DCW 1-2               |
| TV1xx DCW 1-4                      | TV1xx DCW 1-4                     |                          |                         |                           |
| ZM208 DCW 1                        |                                   |                          |                         |                           |
| TL-S DCW 1-4                       | TL-S DCW 1-4                      |                          |                         |                           |

Folgende DCW-Komponenten werden in Abhängigkeit von der Zentrale angezeigt.

#### Hinweise zu DCW-Modulen an TMS, M-SVP, SVP-S4x

Nach Einschalten der Betriebsspannung melden sich automatisch alle angeschlossenen DCW-Module zeitlich versetzt (1 Sek. + 20ms \* Moduladresse) mit einem Statustelegramm bei der TMS-Zentrale an.

Die DCW-Module werden als aktive Teilnehmer in der Zentrale gespeichert. Die aktiven Teilnehmer werden nun alle 8 Sekunden abgefragt. Sollte ein DCW-Modul nicht antworten, blinken die gelben Alarm-LEDs im Beleuchtungsmodul und die Betriebs-LED auf dem entsprechenden DCW-Modul erlischt. Dieser Alarm quittiert sich selbsttätig, sobald das Modul wieder aktiv ist.

Soll ein Modul bewusst entfernt werden, so muss der Reset-Taster S1 auf der TL-S TMS2-

#### 3.9.1 Funktionen

Platine gedrückt und gleichzeitig die Spannung an X4 kurz unterbrochen werden. Dadurch werden alle DCW-Teilnehmer in der Zentrale gelöscht. Alternativ: Visualisierung > Baumstruktur > Rechte Maustaste auf ein Gerät und "DCW Löschen/aktualisieren".

Nach dem ersten Power-On werden automatisch Default-Werte geladen, sodass die Anlage sofort betriebsbereit ist. Diese Default-Werte können mit Hilfe der PC-Software jederzeit geändert werden.

Wird der Reset-Taster S1 auf der TL-S TMS2-Platine 8 Sekunden lang gedrückt, werden automatisch alle Default-Werte geladen (auch das Passwort!).

# 3.9.1 Funktionen

Beschreibung der Funktionen der Kontakte der Erweiterungsmodule

| Keine Funktion                                                       | Der Kontakt ist ausgeschaltet.                                                                                                    |
|----------------------------------------------------------------------|----------------------------------------------------------------------------------------------------|
| Kontakt aktiv in<br>Türposition AUF                                  | Der Kontakt wird geschlossen, wenn die Tür auf ist.                                                                                                    |
| Kontakt aktiv in<br>Türposition ZU                                   | Der Kontakt wird geschlossen, wenn die Tür zu ist.                                                                                                    |
| Kontakt aktiv<br>bei Störung                                         | Der Kontakt wird geschlossen, wenn der aktuelle<br>Fehler nicht null ist.                                                                                                    |
| Kontakt aktiv<br>wenn<br>Abgeschlossen<br>(Tür zu und<br>verriegelt) | Die Tür-ZU Position wird über den Inkrementalgeber<br>und der Verriegelt-Zustand über den<br>Rückmeldekontakt der Verriegelung ermittelt. Das<br>Signal wird zurückgenommen, wenn die Verriegelung<br>von Hand angehoben oder die Tür 2 cm aus ihrer ZU-<br>Position bewegt wird.                                                                                                    |
| Kontakt aktiv                                                        | Verschlussalarm                                                                                                    |
| wenn<br>Verschlussalarm                                              | Diese Funktion ist nur in den Automatikstellungen aktiv<br>(nicht in PGS=AUS). Dieser Alarm kann bei allen<br>Verriegelungen vorkommen.                                                                                                    |
|                                                                      | Befindet sich die Schiebetür unter 8,5 cm<br>Öffnungsweite und tritt während der Öffnungsfahrt ein<br>Hindernis auf (Bodenschloss noch zu), versucht der<br>Antrieb dreimal zu öffnen. Nach dem ersten Versuch<br>wird im PDA Fehler 23 und auf der 7-Segmentanzeige<br>Fehler 2 angezeigt. Der Fehler wird gelöscht nach<br>einem erneuten Öffnungsimpuls, wenn die Tür weiter<br>als 8,5 cm aufgefahren ist. Sollte das Bodenschloss<br>noch zu sein und ein weiterer Öffnungsimpuls<br>kommen, so versucht der Antrieb nur einmal<br>anzufahren. Ist das Hindernis z.B. durch ein<br>Bodenschloss beseitigt, so öffnet die Tür in<br>Schleichfahrt. |

#### 3.9.2 DCW Leser 1-4

Hinweis zu FST-Anlagen:

Wenn bei einer verschlossenen Tür (durch ein Bodenschloss) in der ZU-Position eine Öffnungsfahrt eingeleitet wird kann in einer Automatikstellung nicht zwingend Fehler 23 angezeigt werden, sondern Fehler 20, Fehler 25 oder andere.

Klingelkontakt Wird die Lichtschranke betätigt, wenn die Tür fährt oder in der Auf-Position ist, wird der Kontakt 1 s lang betätigt. Nach enttätigter Lichtschranke wird eine Sperrzeit von 3 s gestartet, die eine weitere Aktivierung des Klingelkontakts während dieser Zeit nicht zulässt. Wenn während der laufenden Sperrzeit eine LS betätigt wird, so wird diese Zeit neu gestartet. Der Klingelkontakt ist in der ZU-Position nicht aktiv.

# 3.9.2 DCW Leser 1-4

Das DCW Leser 1-4 ist ein Ausweisleser-Modul (HITAG, Mifare, Legic).

Sollte keine Anzeige dargestellt werden, müssen Sie die aktuellen Daten abfragen. Klicken Sie hierzu auf **Modul Status aktualisieren**.

S Die Anzeige wird fortlaufend aktualisiert, wenn eine zyklische DCW-Modulabfrage eingeschaltet ist. Anderenfalls wird der Status der Komponente zum Zeitpunkt der letzten Abfrage angezeigt.

| DCW Leser 1                                                           |        |  |
|-----------------------------------------------------------------------|--------|--|
| <ul> <li>Sabotagekontakt</li> <li>Anzahl der DCW Störungen</li> </ul> | t<br>0 |  |
|                                                                       |        |  |

Statusanzeige der Ein- und Ausgänge:

Grün: Eingang bzw. Ausgang ist aktiv.

Grau: Eingang bzw. Ausgang ist nicht aktiv.

Rot: Bei ausgelöster Sabotage aktiv!

#### Anzahl der DCW Störungen:

Zeigt die Anzahl der nicht übermittelten Telegramme seit Inbetriebnahme des Moduls an.

3.9.3 FM Schleuse

# 3.9.3 FM Schleuse

Das FM Schleuse ist ein Schleusen-I/O-Funktionsmodul mit der Adresse 49. Die vier Eingänge und die Ausgänge 3-4 (Türzustand 7-6) haben eine feste Signalzuordnung, die Ausgänge 1-2 (Türzustand 5-6) können parametriert werden.

Es kann nur ein DCW-Modul vom Typ FM Schleuse an einen ES200-Antrieb angeschlossen werden.

Sollte keine Anzeige dargestellt werden, müssen Sie die aktuellen Daten abfragen. Klicken Sie hierzu auf **Modul Status aktualisieren**.

Solution Die Anzeige wird fortlaufend aktualisiert, wenn eine zyklische DCW-Modulabfrage eingeschaltet ist. Anderenfalls wird der Status der Komponente zum Zeitpunkt der letzten Abfrage angezeigt.

| <ul> <li>Eingänge</li> <li>Schleuse Impuls</li> <li>Apotheken Impuls</li> <li>Schleuse sperren</li> <li>Panikschließen</li> </ul> | Ausgänge<br>Türzustandkontakt 5<br>Türzustandkontakt 6<br>Türzustandkontakt 7<br>Türzustandkontakt 8 | <u>                                     </u> |
|----------------------------------------------------------------------------------------------------|----------------------------------------------------------------------------------------------------|----------------------------------------------|
| Status<br>Anzahl der DCW Störungen                                                                                                |                                                                                                    | 4                                            |

Statusanzeige der Ein- und Ausgänge:

Grün: Eingang bzw. Ausgang ist aktiv.

Grau: Eingang bzw. Ausgang ist nicht aktiv.

#### Anzahl der DCW Störungen:

Zeigt die Anzahl der nicht übermittelten Telegramme seit Inbetriebnahme des Moduls an.

# 3.9.4 FM Sensortest 1

Das FM Sensor 1 ist ein Sensortest-I/O-Funktionsmodul mit der Adresse 88. Die vier Eingänge und die Ausgänge 2-4 haben eine feste Signalzuordnung, der Ausgang 1 in Block 3 kann parametriert werden.

Es kann nur ein FM Sensortest 1-Modul an einen ES200-Antrieb angeschlossen werden.

Sollte keine Anzeige dargestellt werden, müssen Sie die aktuellen Daten abfragen. Klicken Sie hierzu auf **Modul Status aktualisieren**.

S Die Anzeige wird fortlaufend aktualisiert, wenn eine zyklische DCW-Modulabfrage eingeschaltet ist. Anderenfalls wird der Status der Komponente zum Zeitpunkt der letzten Abfrage angezeigt.

#### 3.9.5 FM Status

| Block 3                            | Block 4 (Hauptschliesskante)   |
|------------------------------------|--------------------------------|
| © Eingang Panikschliessen          | Sensoreingang                  |
| © Klingelkontakt                   | Testausgang                    |
| Block 6 (Nebenschliesskante 2)     | Block 7 (Nebenschliesskante 1) |
| Sensoreingang                      | Sensoreingang                  |
| Testausgang                        | Testausgang                    |
| Status<br>Anzahl der DCW Störungen | 4                              |

Statusanzeige der Ein- und Ausgänge:

Grün: Eingang bzw. Ausgang ist aktiv.

Grau: Eingang bzw. Ausgang ist nicht aktiv.

#### Anzahl der DCW Störungen:

Zeigt die Anzahl der nicht übermittelten Telegramme seit Inbetriebnahme des Moduls an.

# 3.9.5 FM Status

Das FM Status ist ein Status-DCW I/O-Funktionsmodul mit der Adresse 48, dessen vier Eingänge eine feste Signalzuordnung haben. Die ersten drei Ausgänge können parametriert werden, der vierte Ausgang hat die feste Klingelkontakt-Funktion.

Es kann nur ein DCW-Modul vom Typ FM Status an einen ES200-Antrieb angeschlossen werden.

Sollte keine Anzeige dargestellt werden, müssen Sie die aktuellen Daten abfragen. Klicken Sie hierzu auf **Modul Status aktualisieren**.

S Die Anzeige wird fortlaufend aktualisiert, wenn eine zyklische DCW-Modulabfrage eingeschaltet ist. Anderenfalls wird der Status der Komponente zum Zeitpunkt der letzten Abfrage angezeigt.

| Eingänge                         | Ausgänge              |
|----------------------------------|-----------------------|
| Nebenschließkante Sensor 1       | STürzustandkontakt 1  |
| Sebenschließkante Sensor 2       | Türzustandkontakt 2   |
| Hauptschließkante Panikschließen | Türzustandkontakt 3   |
| Tunkseniesen                     | C Türzustandkontakt 4 |
| Status                           |                       |
| Anzahl der DCW Störungen         |                       |

Statusanzeige der Ein- und Ausgänge:

Grün: Eingang bzw. Ausgang ist aktiv.

Grau: Eingang bzw. Ausgang ist nicht aktiv.

#### Anzahl der DCW Störungen:

Zeigt die Anzahl der nicht übermittelten Telegramme seit Inbetriebnahme des Moduls an.
3.9.6 FST Modul

## 3.9.6 FST Modul

Das FST Modul ist ein Fluchtwegschiebetür-Modul mit der Adresse 2, dessen vier Eingänge und Ausgänge eine feste Signalzuordnung haben.

Es kann nur ein FST Modul an einen ES200-Antrieb angeschlossen werden.

#### Fluchtwegschiebetür (FST-2D)

Die Fluchtwegschiebetür hat eine Grundsteuerung und ein FST-Modul. Beide Steuerungen haben einen eigenen Mikroprozessor. Sie tauschen ihre Daten untereinander zyklisch aus.

Sollte keine Anzeige dargestellt werden, müssen Sie die aktuellen Daten abfragen. Klicken Sie hierzu auf **Modul Status aktualisieren**.

S Die Anzeige wird fortlaufend aktualisiert, wenn eine zyklische DCW-Modulabfrage eingeschaltet ist. Anderenfalls wird der Status der Komponente zum Zeitpunkt der letzten Abfrage angezeigt.

| Eingänge                                                                                                    | Ausgänge                        |
|----------------------------------------------------------------------------------------------------|---------------------------------|
| Programmschalter II Ebene                                                                                                    | Störung                         |
| KT8 verriegeln                                                                                                    | Motor angesteuert               |
| KT8 entriegeln                                                                                                    | Verrigelung entriegeln          |
| Innenmelder                                                                                                    | Verrigelung verriegeln          |
| Zeit einer FST-Fahrt [ms]<br>Zeit einer Innenmelder Fahrt [ms]<br>Akkuspannung [V]<br>min. Wert der Akkuspannung FST [V]<br>Anzahl der DCW Störungen | 257<br>512<br>12.9<br>11.2<br>0 |
| Firmwareversionen                                                                                                    |                                 |
| FST Version                                                                                                    | 4.4.780                         |
| FST Bootloader Version                                                                                                    | 2.3.513                         |

Statusanzeige der Ein- und Ausgänge:

Grün: Eingang bzw. Ausgang ist aktiv.

Grau: Eingang bzw. Ausgang ist nicht aktiv.

Bereich Status:

**Zeit einer FST-Fahrt [ms]**: Bei einer FST-Testfahrt wird überprüft, ob das FST- Modul mit dem FST-Motor bei einer AUF-Fahrt die Norm einhält. Die Tür muss 80 % der Öffnungsweite innerhalb 3 Sekunden erreichen.

**Zeit einer Innenmelder Fahrt [ms]**: Bei einer FST-Testfahrt wird überprüft, ob das GM-Modul mit dem Hauptmotor bei einer AUF-Fahrt die Norm einhält. Die Tür muss 80 % der Öffnungsweite innerhalb 3 Sekunden erreichen.

**Akkuspannung [V]**: Aktueller Wert der Spannung im Akku.

**min. Wert der Akkuspannung FST [V]**: Niedrigster Spannungswert, der gemessen wurde.

3.9.7 I-15 Modul 1-4

#### Anzahl der DCW Störungen:

Zeigt die Anzahl der nicht übermittelten Telegramme seit Inbetriebnahme des Moduls an.

## 3.9.7 I-15 Modul 1-4

Das I-15 Modul 1-4 ist ein Inputmodul mit der Adresse 80-83, dessen 15 Eingänge mit einer Funktion belegt werden können.

Es können bis zu vier I-15 Module an ein TMS-Gerät [nur TMS-Basic] angeschlossen werden.

Sollte keine Anzeige dargestellt werden, müssen Sie die aktuellen Daten abfragen. Klicken

Sie hierzu auf **Modul Status aktualisieren**. Sie Anzeige wird fortlaufend aktualisiert, wenn eine zyklische DCW-Modulabfrage eingeschaltet ist. Anderenfalls wird der Status der Komponente zum Zeitpunkt der letzten Abfrage angezeigt.

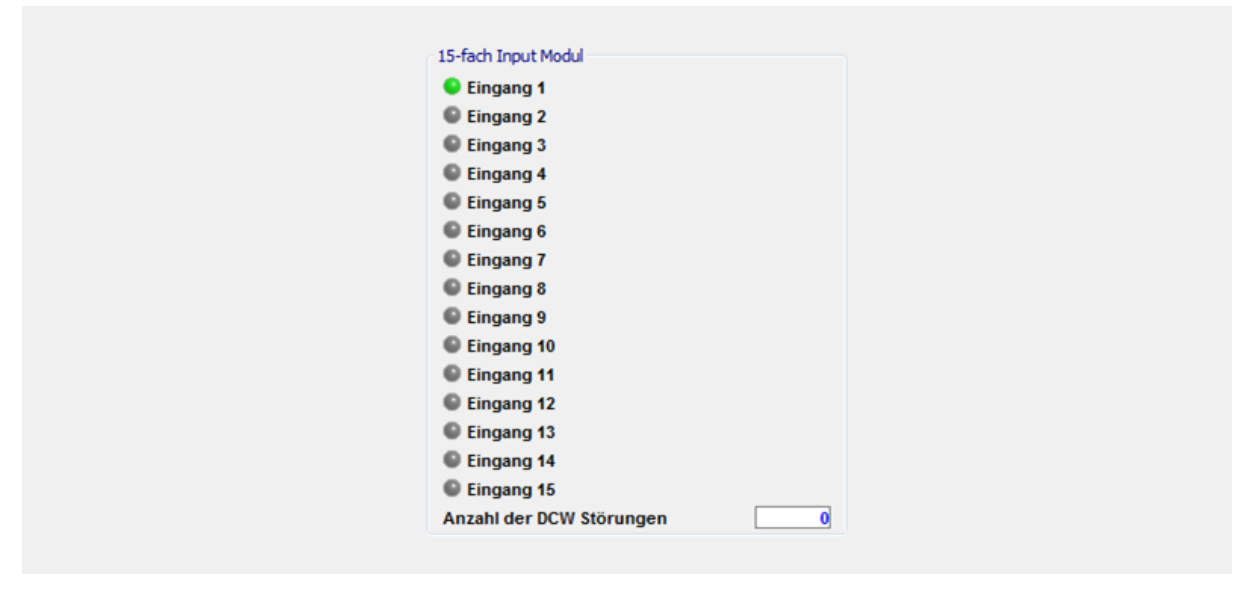

Statusanzeige der Eingänge:

Grün: Eingang ist aktiv

Grau: Eingang ist nicht aktiv

#### Anzahl der DCW Störungen:

Zeigt die Anzahl der nicht übermittelten Telegramme seit Inbetriebnahme des Moduls an.

### 3.9.8 I/O-Modul DCW 1-4

Das "I/O Modul DCW 1-4" ist ein DCW Input/Output-Modul mit der Adresse 48-51. Die vier Eingänge und Ausgänge können mit jeweils einer Funktion belegt werden.

Es können bis zu vier Input/Output-DCW-Module an ein TMS-Gerät angeschlossen werden.

Sollte keine Anzeige dargestellt werden, müssen Sie die aktuellen Daten abfragen. Klicken Sie hierzu auf **Modul Status aktualisieren**.

3.9.9 I/O Modul ST (intern)

S Die Anzeige wird fortlaufend aktualisiert, wenn eine zyklische DCW-Modulabfrage eingeschaltet ist. Anderenfalls wird der Status der Komponente zum Zeitpunkt der letzten Abfrage angezeigt.

| Eingänge                                         | Ausgänge                 |   |
|--------------------------------------------------|--------------------------|---|
| Eingang (                                        | Ausgang 1                |   |
| <ul> <li>Eingang 1</li> <li>Eingang 2</li> </ul> | Ausgang 2                |   |
| Eingang 3                                        | Ausgang 3                |   |
|                                                  | Ausgang 4                |   |
|                                                  | Status                   | ] |
|                                                  | Sabotageschalter         |   |
|                                                  | Anzahl der DCW Störungen | 1 |
|                                                  |                          |   |

Statusanzeige der Ein- und Ausgänge:

Grün: Eingang bzw. Ausgang ist aktiv.

Grau: Eingang bzw. Ausgang ist nicht aktiv.

Rot: Sabotageschalter ist ausgelöst.

#### Anzahl der DCW Störungen:

Zeigt die Anzahl der nicht übermittelten Telegramme seit Inbetriebnahme des Moduls an.

## 3.9.9 I/O Modul ST (intern)

Das I/O,ST Intern ist ein internes Modul auf der TL-S TMS2-Türzentrale mit der Adresse 1, dessen Eingänge und Ausgänge mit einer Funktion belegt werden können. "Sabotageschalter" und "Nottaster betätigt" sind fest belegt.

Sollte keine Anzeige dargestellt werden, müssen Sie die aktuellen Daten abfragen. Klicken Sie hierzu auf **Modul Status aktualisieren**.

S Die Anzeige wird fortlaufend aktualisiert, wenn eine zyklische DCW-Modulabfrage eingeschaltet ist. Anderenfalls wird der Status der Komponente zum Zeitpunkt der letzten Abfrage angezeigt.

| Eingänge<br>© Eingang 1<br>© Eingang 2                                                                                          | Ausgänge<br>Ausgang 1<br>Ausgang 2 | 7     |
|----------------------------------------------------------------------------------------------------|------------------------------------|-------|
| Schalter<br>Schlüsseltaster in rechter Position<br>Schlüsseltaster in linker Position<br>Sabotageschalter<br>Nottaster betätigt |                                    | Y Y T |

Statusanzeige der Ein- und Ausgänge: Grün: Eingang bzw. Ausgang ist aktiv.

3.9.10 Mech. Programmschalter (intern)

Grau: Eingang bzw. Ausgang ist nicht aktiv.

Rot: Sabotageschalter ist ausgelöst.

### 3.9.10 Mech. Programmschalter (intern)

Der "Mech. Programmschalter" ist ein internes Modul auf der Türzentrale mit der Adresse 1, dessen Eingang mit einer Funktion fest belegt ist.

Es ist nur ein Mech. Programmschalter an einem ES/ED-Gerät angeschlossen werden.

Sollte keine Anzeige dargestellt werden, müssen Sie die aktuellen Daten abfragen. Klicken Sie hierzu auf **Modul Status aktualisieren**.

S Die Anzeige wird fortlaufend aktualisiert, wenn eine zyklische DCW-Modulabfrage eingeschaltet ist. Anderenfalls wird der Status der Komponente zum Zeitpunkt der letzten Abfrage angezeigt.

| Mech. Programmschalter |  |
|------------------------|--|
| C Aus                  |  |
| C Automatik            |  |
| C Ausgang              |  |
| Teiloffen              |  |
| Dauerauf               |  |
|                        |  |

Statusanzeige:

Zeigt die Position des mechanischen Schlüsseltasters Grün.

## 3.9.11 M-SVP-S DCW 1-2

Das M-SVP-S-DCW ist ein mehrfach verriegeltes SVP-Modul an einer M-SVP-Türzentrale, dessen zehn Eingänge mit einer festen Funktion belegt sind.

Es können bis zu zwei M-SVP-S-Module an eine M-SVP-Türzentrale angeschlossen werden.

Sollte keine Anzeige dargestellt werden, müssen Sie die aktuellen Daten abfragen. Klicken Sie hierzu auf **Modul Status aktualisieren**.

Solution Die Anzeige wird fortlaufend aktualisiert, wenn eine zyklische DCW-Modulabfrage eingeschaltet ist. Anderenfalls wird der Status der Komponente zum Zeitpunkt der letzten Abfrage angezeigt.

#### 3.9.12 M-SVP-Sx2, SVP-S4x Status (intern)

Statusanzeige der Eingänge:

Grün: Eingang ist aktiv

Grau: Eingang ist nicht aktiv

Rot: Sabotagekontakt ist ausgelöst

#### Anzahl der DCW Störungen:

Zeigt die Anzahl der nicht übermittelten Telegramme seit Inbetriebnahme des Moduls an.

## 3.9.12 M-SVP-Sx2, SVP-S4x Status (intern)

Das M-SVP-Sx2, SVP-S4x Status ist ein internes Modul, dessen Eingänge und Ausgänge mit einer Funktion belegt werden können. Der Sabotageschalter ist fest belegt.

Sollte keine Anzeige dargestellt werden, müssen Sie die aktuellen Daten abfragen. Klicken Sie hierzu auf **Modul Status aktualisieren**.

S Die Anzeige wird fortlaufend aktualisiert, wenn eine zyklische DCW-Modulabfrage eingeschaltet ist. Anderenfalls wird der Status der Komponente zum Zeitpunkt der letzten Abfrage angezeigt.

| Eingang 1 | Ausgang 1 |
|-----------|-----------|
| Eingang 2 | Ausgang 2 |
| Eingang 3 | Ausgang 3 |
| Eingang 4 | Ausgang 4 |

Statusanzeige der Ein- und Ausgänge: Grün: Eingang bzw. Ausgang ist aktiv. Grau: Eingang bzw. Ausgang ist nicht aktiv. Rot: Sabotageschalter ist ausgelöst.

3.9.13 O-15 Modul 1-4

### 3.9.13 O-15 Modul 1-4

Das O-15 Modul 1-4 ist ein Outputmodul, dessen 15 Ausgänge mit einer Funktion belegt werden können.

Es können bis zu vier O-15 Module an ein TMS-Gerät [nur TMS Basic] angeschlossen werden.

Sollte keine Anzeige dargestellt werden, müssen Sie die aktuellen Daten abfragen. Klicken Sie hierzu auf **Modul Status aktualisieren**.

S Die Anzeige wird fortlaufend aktualisiert, wenn eine zyklische DCW-Modulabfrage eingeschaltet ist. Anderenfalls wird der Status der Komponente zum Zeitpunkt der letzten Abfrage angezeigt.

| 15-fach Output Modul     |          |
|--------------------------|----------|
| C Ausgang1               | <u> </u> |
| C Ausgang2               | <u> </u> |
| Ausgang3                 | <u> </u> |
| Ausgang4                 | <u> </u> |
| C Ausgang5               |          |
| Ausgang6                 | <u> </u> |
| Ausgang7                 | <u> </u> |
| Ausgang8                 | <u> </u> |
| Ausgang9                 |          |
| Ausgang10                |          |
| Ausgang11                |          |
| Ausgang12                | <u> </u> |
| Ausgang13                | <u> </u> |
| Ausgang14                |          |
| Ausgang15                | <u> </u> |
| Anzahl der DCW Störungen | 0        |

Statusanzeige der Ausgänge:

Grün: Ausgang ist aktiv

Grau: Ausgang ist nicht aktiv

#### Anzahl der DCW Störungen:

Zeigt die Anzahl der nicht übermittelten Telegramme seit Inbetriebnahme des Moduls an.

## 3.9.14 PGS-DCW 1-2

Das PGS DCW 1-2 ist ein ES200- oder EDxxx-Programmschalter DCW-Modul mit der Adresse 92-94. Die Adressen 93-95 sind für ES200 mit FST-Modul reserviert.

Es können bis zu zwei PGS DCW 1-2 an ein ES200-Gerät angeschlossen werden.

3.9.15 RS-DCW 1-4

Sollte keine Anzeige dargestellt werden, müssen Sie die aktuellen Daten abfragen. Klicken Sie hierzu auf **Modul Status aktualisieren**.

Solution Die Anzeige wird fortlaufend aktualisiert, wenn eine zyklische DCW-Modulabfrage eingeschaltet ist. Anderenfalls wird der Status der Komponente zum Zeitpunkt der letzten Abfrage angezeigt.

| Programmschalter         |   |
|--------------------------|---|
| Aus                      |   |
| Automatik                |   |
| Ausgang                  |   |
| Teiloffen                |   |
| Dauerauf                 |   |
| Anzahl der DCW Störungen | 1 |

Statusanzeige der Ein- und Ausgänge:

Grün: Eingang bzw. Ausgang ist aktiv.

Grau: Eingang bzw. Ausgang ist nicht aktiv.

#### Anzahl der DCW Störungen:

Zeigt die Anzahl der nicht übermittelten Telegramme seit Inbetriebnahme des Moduls an.

### 3.9.15 RS-DCW 1-4

Das "RS-DCW 1-4" ist ein Rauchmeldezentrale-Modul, dessen fünf Eingänge mit festen Funktionen belegt sind.

Sollte keine Anzeige dargestellt werden, müssen Sie die aktuellen Daten abfragen. Klicken Sie hierzu auf **Modul Status aktualisieren**.

S Die Anzeige wird fortlaufend aktualisiert, wenn eine zyklische DCW-Modulabfrage eingeschaltet ist. Anderenfalls wird der Status der Komponente zum Zeitpunkt der letzten Abfrage angezeigt.

| Rauchalarm<br>Rauchalarm<br>Externer Rauchalarm (Decker<br>Störung<br>Handauslösung<br>Türkontakt<br>Anzahl der DCW Störungen<br>Betriebsstunden:<br>Zeit nach letzter Wartung in Wor<br>Verschmutzungsgrad:<br>, Reset' Modus: | nmelder)<br>chen:                                        |
|----------------------------------------------------------------------------------------------------|----------------------------------------------------------|
| Deckenmelder 1                                                                                                    | Deckenmelder 2                                           |
| Störung<br>Verschmutzungsgrad:                                                                                                    | <ul> <li>Störung</li> <li>Verschmutzungsgrad:</li> </ul> |
| Deckenmelder 3                                                                                                    | Deckenmelder 4                                           |
| Störung                                                                                                    | Störung                                                  |

3.9.16 ST3x DCW 1-4

Statusanzeige der Ein- und Ausgänge:

Grün: Eingang bzw. Ausgang ist aktiv.

Grau: Eingang bzw. Ausgang ist nicht aktiv.

#### Anzahl der DCW Störungen:

Zeigt die Anzahl der nicht übermittelten Telegramme seit Inbetriebnahme des Moduls an.

**Betriebsstunden**: Angabe der Betriebsstunden. Durch ein erneutes Laden der Firmware erfolgt ein Rücksetzen des Zyklenzählers.

**Zeit nach letzter Wartung in Wochen**: Angabe der ganzen Wochen seit der letzten Wartung. Der Wert kann über den Kontakt an der Rauchmeldezentrale oder in TMS-Soft über den Parameter **Reset RS Wartungszähler (E)** gelöscht werden.

**Verschmutzungsgrad**: Zeigt die aktuelle Verschmutzung in Stufen von 1 (niedrig) bis 10 (hoch).

**Reset Modus**: automatisch: der Alarm wird automatisch zurückgenommen, sobald der Rauch weg ist. manuell: Der Alarm muss vor Ort an der Rauchmeldezentrale über eine Taste quittiert werden.

Deckenmelder 1-4: An eine Rauchmeldezentrale können vier Deckenmelder eingeschlossen werden, deren Störungszustand und Verschmutzungsgrad (0-2) angezeigt werden können. Verschmutzungsgrad: Grün: Sauber Gelb: leicht verschmutzt

Rot: stark verschmutzt

### 3.9.16 ST3x DCW 1-4

Das ST3x DCW 1-4 ist ein Schlüsseltaster, dessen Eingänge parametrierbar sind.

Es können bis zu vier ST3x DCW an eine Türzentrale angeschlossen werden.

Sollte keine Anzeige dargestellt werden, müssen Sie die aktuellen Daten abfragen. Klicken Sie hierzu auf **Modul Status aktualisieren**.

S Die Anzeige wird fortlaufend aktualisiert, wenn eine zyklische DCW-Modulabfrage eingeschaltet ist. Anderenfalls wird der Status der Komponente zum Zeitpunkt der letzten Abfrage angezeigt.

| ST3x DCW 1                                                                                                    |  |
|----------------------------------------------------------------------------------------------------|--|
| <ul> <li>Schlüsseltaster in rechter Position</li> <li>Schlüsseltaster in linker Position</li> <li>Sabotagekontakt</li> <li>Anzahl der DCW Störungen</li> </ul> |  |
|                                                                                                    |  |

Statusanzeige der Ein- und Ausgänge:

3.9.17 STV DCW 1-2

Grün: Eingang bzw. Ausgang ist aktiv.

Grau: Eingang bzw. Ausgang ist nicht aktiv.

Rot: Sabotagekontakt ist ausgelöst

#### Anzahl der DCW Störungen:

Zeigt die Anzahl der nicht übermittelten Telegramme seit Inbetriebnahme des Moduls an.

## 3.9.17 STV DCW 1-2

Das STV DCW 1-2 ist ein Stangenverriegelungsmodul.

Sollte keine Anzeige dargestellt werden, müssen Sie die aktuellen Daten abfragen. Klicken Sie hierzu auf **Modul Status aktualisieren**.

Solution Die Anzeige wird fortlaufend aktualisiert, wenn eine zyklische DCW-Modulabfrage eingeschaltet ist. Anderenfalls wird der Status der Komponente zum Zeitpunkt der letzten Abfrage angezeigt.

| Stangenverriegelung Status |            |
|----------------------------|------------|
| Fehler                     |            |
| Verriegelung               | entriegelt |
| Anzahl der DCW Störungen   | 16         |
| Firmwareversion Kanal 1    | 0.32.1     |
| Firmwareversion Kanal 2    | 2.1.1      |

**Fehler**: Enthält den aktuellen Fehlerzustand der DCW-Stangenverriegelung. (LZ = Lebenszeichen)

fehlerfrei blockiert Laufzeitfehler Sabotage Motorstromfehler LZ-Fehler Systemfehler PGS-Fehler Relaisfehler Überstromfehler DCW-LZ

Verriegelung: Enthält den aktuellen Status der DCW-Stangenverriegelung.

keine verriegeln verriegelt entriegeln entriegelt Fehler Warte 3.9.18 SVP DCW 1-2

#### Anzahl der DCW Störungen:

Zeigt die Anzahl der nicht übermittelten Telegramme seit Inbetriebnahme des Moduls an.

**Firmwareversion Kanal 1, 2**: Enthält die aktuelle Softwareversion der STV DCW des 1. und 2. Kanals. Der 1. Kanal der STV kommuniziert mit dem Grundmodul, der 2. Kanal mit dem FST-Modul.

### 3.9.18 SVP DCW 1-2

Das SVP DCW 1-2 ist eine Motorschlosssteuerung für ein selbstverriegelndes Panikschloss. Drei Eingänge und zwei Ausgänge können mit einer Funktion belegt werden.

Es können bis zu zwei SVP-DCW-Module an ein TMS-Gerät angeschlossen werden.

Sollte keine Anzeige dargestellt werden, müssen Sie die aktuellen Daten abfragen. Klicken Sie hierzu auf **Modul Status aktualisieren**.

S Die Anzeige wird fortlaufend aktualisiert, wenn eine zyklische DCW-Modulabfrage eingeschaltet ist. Anderenfalls wird der Status der Komponente zum Zeitpunkt der letzten Abfrage angezeigt.

| SVP DCW 1                                                                                                    |           |  |
|----------------------------------------------------------------------------------------------------|-----------|--|
| Eingang 1                                                                                                    | Ausgang 1 |  |
| Eingang 2                                                                                                    | Ausgang 2 |  |
| <ul> <li>Eingang 3</li> <li>Drücker Schalter</li> <li>SVP verriegelt Schalter</li> <li>SVP entriegelt Schalter</li> <li>Sabotage</li> <li>Sabotageschalter</li> <li>SVP Kabelunterbrechung</li> <li>Störung</li> <li>Motor blockiert</li> <li>Anzahl der DCW Störungen</li> </ul> | 1         |  |

Statusanzeige der Ein- und Ausgänge:

Grün: Eingang bzw. Ausgang ist aktiv.

Grau: Eingang bzw. Ausgang ist nicht aktiv.

**Rot**: Sabotage, Sabotagekontakt, SVP-Kabelunterbrechung, Störung oder Motor blockiert ist ausgelöst

#### Anzahl der DCW Störungen:

Zeigt die Anzahl der nicht übermittelten Telegramme seit Inbetriebnahme des Moduls an.

### 3.9.19 SVP DCW 1-2 (unter SVP-S4x)

Das SVP DCW 1-2 der neuen Generation ist ein selbstverriegelndes Panikschloss-Modul an der SVP-S4x-Türzentrale mit der Adresse 72-73, dessen neun Eingänge mit einer festen Funktion belegt sind.

3.9.20 Tastatur 1-4

Es können bis zu zwei SVP-DCW-Module an eine SVP-S4x-Türzentrale angeschlossen werden.

Sollte keine Anzeige dargestellt werden, müssen Sie die aktuellen Daten abfragen. Klicken Sie hierzu auf **Modul Status aktualisieren**.

S Die Anzeige wird fortlaufend aktualisiert, wenn eine zyklische DCW-Modulabfrage eingeschaltet ist. Anderenfalls wird der Status der Komponente zum Zeitpunkt der letzten Abfrage angezeigt.

| SVP-S4x                  |   |   |
|--------------------------|---|---|
| Drücker Schalter         |   |   |
| SVP verriegelt           |   |   |
| SVP entriegelt           |   |   |
| Steuerfalle              |   |   |
| Zylinder                 |   |   |
| Sabotage                 |   |   |
| Aufbruchversuch          |   |   |
| Störung                  |   |   |
| Motor blockiert          |   |   |
| Anzahl der DCW Störungen | 0 | 0 |

Statusanzeige der Eingänge:

Grün: Eingang ist aktiv

Grau: Eingang ist nicht aktiv

Rot: Sabotage, Aufbruchversuch, Störung oder Motor blockiert ist ausgelöst

#### Anzahl der DCW Störungen:

Zeigt die Anzahl der nicht übermittelten Telegramme seit Inbetriebnahme des Moduls an.

### 3.9.20 Tastatur 1-4

Über eine Tastatur kann der Zugangscode für die Zutrittskontrolle eingegeben werden.

| Tastatur 1                 |  |
|----------------------------|--|
| Anzahl der DCW Störungen 0 |  |
|                            |  |

Statusanzeige der Ein- und Ausgänge:

Grün: Eingang bzw. Ausgang ist aktiv.

Grau: Eingang bzw. Ausgang ist nicht aktiv.

3.9.21 TL-S DCW

#### Anzahl der DCW Störungen:

Zeigt die Anzahl der nicht übermittelten Telegramme seit Inbetriebnahme des Moduls an.

## 3.9.21 TL-S DCW

Das TL-S DCW-Modul ist ein Nottaster- und Schlüsseltaster-DCW-Modul, dessen Eingänge und Ausgänge eine feste Signalzuordnung haben.

Es können bis zu vier DCW-Module vom Typ TL-S an ein TMS-Gerät angeschlossen werden.

Sollte keine Anzeige dargestellt werden, müssen Sie die aktuellen Daten abfragen. Klicken Sie hierzu auf **Modul Status aktualisieren**.

S Die Anzeige wird fortlaufend aktualisiert, wenn eine zyklische DCW-Modulabfrage eingeschaltet ist. Anderenfalls wird der Status der Komponente zum Zeitpunkt der letzten Abfrage angezeigt.

| TL-S DCW 1<br>Schlüsseltaster in rechter Position<br>Schlüsseltaster in linker Position<br>Sabotagekontakt<br>Nottaster betätigt<br>Anzahl der DCW Störungen |  |
|----------------------------------------------------------------------------------------------------|--|
|                                                                                                    |  |

Statusanzeige der Ein- und Ausgänge:

Grün: Eingang bzw. Ausgang ist aktiv.

Grau: Eingang bzw. Ausgang ist nicht aktiv.

Rot: Sabotageschalter ist ausgelöst.

#### Anzahl der DCW Störungen:

Zeigt die Anzahl der nicht übermittelten Telegramme seit Inbetriebnahme des Moduls an.

## 3.9.22 TSD S55 DCW 1

Das TSD S55 DCW 1 ist ein Touchscreen Display-Modul.

Es kann nur ein TSD S55 DCW 1-Modul an ein TMS-Gerät eingeschlossen werden.

Sollte keine Anzeige dargestellt werden, müssen Sie die aktuellen Daten abfragen. Klicken Sie hierzu auf **Modul Status aktualisieren**.

S Die Anzeige wird fortlaufend aktualisiert, wenn eine zyklische DCW-Modulabfrage eingeschaltet ist. Anderenfalls wird der Status der Komponente zum Zeitpunkt der letzten Abfrage angezeigt.

#### 3.9.23 TV1xx DCW 1-4

| 'TSD S55 DCW' Status                                             |                                                                  |  |
|------------------------------------------------------------------|------------------------------------------------------------------|--|
| Menü Version:<br>Sabotagekontakt (S)                             | 0.0                                                              |  |
| Menü 3                                                           | Menü 4                                                           |  |
| <ul> <li>Taster 1</li> <li>Taster 2</li> <li>Taster 3</li> </ul> | <ul> <li>Taster 4</li> <li>Taster 5</li> <li>Taster 6</li> </ul> |  |
| Menü 5                                                           |                                                                  |  |
| <ul> <li>Taster 7</li> <li>Taster 8</li> </ul>                   |                                                                  |  |

Menü Version: Versionsnummer der Firmware.

Statusanzeige der Ein- und Ausgänge:

Grün: Eingang bzw. Ausgang ist aktiv.

Grau: Eingang bzw. Ausgang ist nicht aktiv.

Rot: Sabotagekontakt ist ausgelöst

Eingang 1 ist mit der Sabotagefunktion belegt, die weiteren Eingänge sind mit der Funktion "Taste aktiv" belegt.

### 3.9.23 TV1xx DCW 1-4

Das TV1xx DCW 1-4 ist ein Türverriegelungsmodul.

Es können bis zu vier TV1xx-Module an ein TMS-Gerät angeschlossen werden.

Sollte keine Anzeige dargestellt werden, müssen Sie die aktuellen Daten abfragen. Klicken Sie hierzu auf **Modul Status aktualisieren**.

Solution Die Anzeige wird fortlaufend aktualisiert, wenn eine zyklische DCW-Modulabfrage eingeschaltet ist. Anderenfalls wird der Status der Komponente zum Zeitpunkt der letzten Abfrage angezeigt.

| Türverriegelung 1                                                                                                  |  |
|----------------------------------------------------------------------------------------------------|--|
| <ul> <li>Türverriegelung</li> <li>Türkontakt</li> <li>Sabotagekontakt</li> <li>Anzahl der DCW Störungen</li> </ul> |  |
| <ul> <li>Türverriegelung</li> <li>Türkontakt</li> <li>Sabotagekontakt</li> <li>Anzahl der DCW Störungen</li> </ul> |  |

Statusanzeige der Ein- und Ausgänge:

Grün: Eingang bzw. Ausgang ist aktiv.

Grau: Eingang bzw. Ausgang ist nicht aktiv.

3.9.24 ZM208 DCW

Rot: Sabotagekontakt ist ausgelöst

#### Anzahl der DCW Störungen:

Zeigt die Anzahl der nicht übermittelten Telegramme seit Inbetriebnahme des Moduls an.

### 3.9.24 ZM208 DCW

Das ZM208 DCW ist ein Zeitmodul für die zeitverzögerte Freischaltung.

Es kann nur ein ZM208-Modul an ein TMS-Gerät [nur TL-S TMS 2] angeschlossen werden.

Sollte keine Anzeige dargestellt werden, müssen Sie die aktuellen Daten abfragen. Klicken Sie hierzu auf **Modul Status aktualisieren**.

S Die Anzeige wird fortlaufend aktualisiert, wenn eine zyklische DCW-Modulabfrage eingeschaltet ist. Anderenfalls wird der Status der Komponente zum Zeitpunkt der letzten Abfrage angezeigt.

| ZM208 DCW                                                            |  |
|----------------------------------------------------------------------|--|
| Zeitstufe 1 aktiv     Zeitstufe 2 aktiv     Anzahl der DCW Störungen |  |
|                                                                      |  |

Statusanzeige der Ein- und Ausgänge:

Grün: Eingang bzw. Ausgang ist aktiv.

Grau: Eingang bzw. Ausgang ist nicht aktiv.

#### Anzahl der DCW Störungen:

Zeigt die Anzahl der nicht übermittelten Telegramme seit Inbetriebnahme des Moduls an.

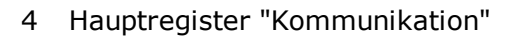

# 4 Hauptregister "Kommunikation"

Im Hauptregister **Kommunikation** werden neue Türen angelegt oder gelöscht und Einstellungen für die Verbindung zur Türzentrale vorgenommen.

Die Monitorfunktion listet die Telegramme und den Status für alle verfügbaren TMS-PC-Gateways auf.

Über den Strukturbaum sind folgende Dialoge verfügbar:

Alle TMS PC-Gateways Monitor TMS PC-Gateway (Rechnername) LON-Gateway, ILS und LDV LAN Einstellungen

4.1 Alle TMS-PC-GATEWAYs

## 4.1 Alle TMS-PC-GATEWAYs

Diese Sicht zeigt eine tabellarische Übersicht aller verfügbaren Türen mit ihren wichtigsten Kommunikationseigenschaften.

Über die Schaltflächen werden neue Türen angelegt und initialisiert (sofern RS 232-Kommunikation aktiviert ist) oder bestehende Türen aus dem System gelöscht.

| risualisierung Kommunikation Parametrierung Nutzerverwaltung Fehler / Protokoll Historie Vorlagen |                |                                      |                   |             |           |          |          |      |          |
|---------------------------------------------------------------------------------------------------|----------------|--------------------------------------|-------------------|-------------|-----------|----------|----------|------|----------|
| Kommunikat                                                                                        | ion            |                                      |                   |             |           |          |          | D    | DRMA     |
| Alle TMS-PC-GATEWAY's                                                                             | Türenanzahl: 9 |                                      |                   |             |           |          |          |      |          |
| Monitor                                                                                           | Adr. Spe       | rre Türname                          | Netz ID           | TMS-PC-GA   | Gerätetyp | Standard | Firmware | Übe  | I/O      |
| TMS-PC-Gateway (DEWS0000065)                                                                      | 1              | TMS 1                                | 00 00 00 00 00 01 | DEWS0000065 | TMS       |          | 4.00.002 | Nein |          |
|                                                                                                   | 2              | SVP 2                                | 00 00 00 00 00 01 | DEWS0000065 | SVP       |          | 2.00.003 | Nein | <b>~</b> |
|                                                                                                   | 3              | M-SVP 3                              | 00 00 00 00 00 01 | DEWS0000065 | M-SVP     |          | 1.00.000 | Nein | <b>~</b> |
|                                                                                                   | 4 🖬            | ED 100 4                             | 00 00 00 00 00 01 | DEWS0000065 | ED 100    |          | 1.00.000 | Nein | <b>~</b> |
|                                                                                                   | 5 🚅            | ES200 5                              | 00 00 00 00 00 01 | DEWS0000065 | ES200     |          | 1.00.000 | Nein |          |
|                                                                                                   | 6              | I/O 6                                | 00 00 00 00 00 01 | DEWS0000065 | I/O       |          | 1.00.000 | Nein | ✓        |
|                                                                                                   | 7              | TE25 7                               | 00 00 00 00 00 01 | DEWS0000065 | TE25      |          | 3.00.005 | 🕒 Ja |          |
|                                                                                                   | 8              | TE60 8                               | 00 00 00 00 00 01 | DEWS0000065 | TE60      |          | 2.00.004 | Nein |          |
|                                                                                                   | 9 🖬 "          | ED250 9                              |                   |             | ED250     |          | 0.00.000 | Nein |          |
|                                                                                                   |                |                                      |                   |             |           |          |          |      |          |
|                                                                                                   |                | Neue Tür Öschen Neue <u>T</u> ür-Adr |                   |             |           |          |          |      |          |

Klicken Sie auf einen Spaltenkopf, um die Tabelle anhand der Spalte auf- bzw. absteigend zu sortieren. Verschieben Sie einen Spaltenkopf mit der Maus nach links oder rechts, um die Anordnung der Spalten zu ändern. Diese Änderungen werden nicht gespeichert.

**Adr.**: Zeigt die TMS-Adresse der Tür an. Jedes Gerät erhält vom System eine eindeutige Adresse, mit der das Gerät im TMS-System identifiziert werden kann. Diese Adresse kann nicht geändert werden.

**Sperre**: Zeigt, ob die Schnittstelle für die Programmierung gesperrt ist. Wenn eine Sperre eingeschaltet ist, können keine Parameter dieses Gerätes verändert werden. Eine Sperre kann nur eingeschaltet werden bei Geräten, die diese Funktion unterstützen.

**Türname**: Zeigt die Bezeichnung der Tür an. Doppelklicken Sie auf einen Eintrag, um diesen zu ändern. Bestätigen Sie die Eingabe mit der Enter-Taste.

**Netz ID**: Zeigt die eindeutige Netzwerkadresse innerhalb des LON- oder LAN-Netzwerks an, mit der das Gerät im Netzwerk identifiziert werden kann.

**TMS-PC Gateway**: Zeigt den Rechnernamen, an dem das LON/LAN-Gateway der ausgewählten Türzentrale angeschlossen ist.

**Gerätetyp**: Zeigt den Typen des Geräts. Nach erfolgreicher Adresszuordnung (Initialisierung) wird der Gerätetyp automatisch erkannt. Die Zuordnung der Zutrittskontrolle (Funktion ZuKo) muss manuell vorgenommen werden. Doppelklicken Sie auf einen Eintrag, um diesen zu ändern.

**Standardwerte**: Eine Türzentrale kann mit ihren Werten und Parametern als Standard definiert werden. Doppelklicken Sie in die Zelle der entsprechenden Tür, um diese als Standard festzulegen. Alle Parameter dieser Türzentrale werden nun als Standardwerte definiert und können in der Parametrierung geladen (in eine Türzentrale kopiert) werden. Doppelklicken Sie erneut in die Zelle, um die Zuordnung aufzuheben und die Werte auf die DORMA-Standardeinstellungen zurückzusetzen.

#### 4.1 Alle TMS-PC-GATEWAYs

**Firmware**: Zeigt die Firmwareversion der Türzentrale an. Je nach Firmwareversion der Geräte sind die Funktionen von TMS-Soft eingeschränkt.

**Übertragen**: Zeigt an, ob die Einstellungen bzw. Änderungen bereits an die Tür übertragen wurden.

**I/O Abfrage**: (Nur bei Verwendung von TMS OPC-Server relevant.) Bei aktiviertem Kontrollkästchen ist die automatische I/O-Modulabfrage für das Gerät eingeschaltet. Damit die Abfrage funktioniert, muss noch ein Abfrageintervall "Nächste I/O DCW Statusabfrage nach T1 [Sekunden]" für die entsprechende Schnittstelle eingestellt werden. Soll für das Gerät die I/O-DCW-Statusabfrage deaktiviert werden, markieren Sie die Zeile(n), klicken Sie mit der rechten Maustaste auf die Zeile(n) und wählen Sie im Kontextmenü **I/O Abfrage ausschalten**.

Ab TMS-Soft V4.5.132 kann im Kontextmenü für "Alle TMS-PC-GATEWAYs" eine TMS-PC-GATEWAY-Kommunikationssoftware registriert werden, falls bei der Installation das TMS-PC-GATEWAY nicht registriert wurde.

Schaltfläche **Neue Tür**: Öffnet einen Popup-Dialog zur Auswahl von Gerätetyp und -anzahl. Schaltfläche **Tür löschen**: Löscht eine oder mehrere markierte Türen aus der TMS-Soft-Datenbank.

Schaltfläche Neue Tür-Adr.: Startet die Initialisierung der markierten Tür(en).

Nach dem Austauschen einer Steuerungsplatine an einer Türzentrale, müssen die Adresse und gegebenenfalls die Parametrierung neu übertragen werden.

4.2 Monitor

## 4.2 Monitor

Im Monitor werden Telegramme der Verbindungen zu den Türzentralen periodisch aufgelistet.

Der Monitor kann als eigenes Fenster geöffnet werden und ist somit auch während der Parametrierung sichtbar.

| Visualisierung Kommunikation Parametrier                | rung Nutzerverwaltung Fehler / Protokoll Historie Vorlagen                                                                                                    |                |
|---------------------------------------------------------|----------------------------------------------------------------------------------------------------|----------------|
| <b>Kommunikat</b>                                       | ion                                                                                                    | DORMA          |
| Alle TMS-PC-GATEWAY's                                   | Monitorzeilen: 9999 Maximaler Speicherplatz für Mo                                                                                                    | nitor 10000 >> |
| Monitor     Monitor     Monitor     Monitor     Monitor | <pre>&lt;- 17.04.2013 13:15:46.137 An :00002 Tlg:ACK &lt;- 17.04.2013 13:15:46.253 An :00002 Tlg:DCW Status ? -&gt; 17.04.2013 13:15:46.481 Von:00002 Tlg:DCW Geräte &lt;- 17.04.2013 13:15:46.482 An :00002 Tlg:ACK 17.04.2013 13:15:48.023 An :00001 WiederholungDEWS0000065 &lt;- 17.04.2013 13:15:48.025 An :00001 Tlg: Status ?</pre> | 4              |
|                                                         | 17.04.2013 13:15:52.004 Alle Schaltuhrpläne geladen.<br>17.04.2013 13:15:53.034 An :00001 WiederholungDEWS0000065<br><- 17.04.2013 13:15:53.035 An :00001 Tlg: Status ?                                                                                                    |                |
|                                                         | <pre>&lt;- 17.04.2013 13:15:56.027 An :00002 Tlg: Status ? -&gt; 17.04.2013 13:15:56.211 Von:00002 Tlg:Status &lt;- 17.04.2013 13:15:56.212 An :00002 Tlg:ACK &lt;- 17.04.2013 13:15:56.338 An :00002 Tlg:DCW Status ? -&gt; 17.04.2013 13:15:56.533 Von:00002 Tlg:DCW Geräte</pre>                                                        |                |
|                                                         | <- 17.04.2013 13:15:56.534 An :00002 Tlg:ACK                                                                                                    | >              |
|                                                         | anhalten als Fenster Löschen                                                                                                    |                |

Schaltfläche >>: Öffnet das Dialogfenster **Einstellungen**, in dem die Einstellungen für den max. Speicherplatz für Monitor und Historien verändert werden können.

Schaltfläche **Starten / Anhalten**: Startet bzw. stoppt die Telegrammabfrage.

Schaltfläche **als Fenster**: Koppelt den Monitor als eigenes, frei verschiebbares Fenster ab. Um ein freies Monitorfenster wieder anzudocken, klicken Sie auf die Schließen-Schaltfläche rechts oben in der Titelleiste des Fensters.

Schaltfläche Löschen: Löscht den Inhalt des Monitors.

#### 4.3 TMS PC-Gateway (Rechnername)

## 4.3 TMS PC-Gateway (Rechnername)

Diese Sicht zeigt eine tabellarische Übersicht aller Türen, die am TMS PC-Gateway angeschlossen sind, mit ihren wichtigsten Eigenschaften.

TMS-Soft ist in der Lage mehrere TMS-PC-Gateways zu verwalten. In diesem Fall wird jedes TMS-PC-Gateway separat im Strukturbaum angezeigt.

Eine bestehende Verbindung wird durch eine grüne Markierung, eine getrennte Verbindung durch eine rote Markierung signalisiert.

| Visua    | lisierung Kommunikation        | Parametrier  | rung Nutzerve  | rwaltung | Fehler / Pro | tokoll Historie | Vorlagen    |           |          |      |        |                                                                                                    |
|----------|--------------------------------|--------------|----------------|----------|--------------|-----------------|-------------|-----------|----------|------|--------|----------------------------------------------------------------------------------------------------|
| D        | Kommu                          | nikat        | ion            |          |              |                 |             |           |          |      |        | DORMA                                                                                                    |
| k All    | e TMS-PC-GATEWAY's             |              | Türenanzahl: 8 |          |              |                 |             |           |          |      |        |                                                                                                    |
|          | Monitor                        |              | Adr. S         | Türnar   | ne           | Netz ID         | TMS-PC-GAT  | Gerätetyp | Standa   | Fir  | Übe    | I/O Ab                                                                                                    |
| ÷        | TMS-PC-Gateway (DEWS           | 0000065)     | 1              | TMS 1    |              | 00 00 00 0      | DEWS000065  | TMS       | Standard | 4.00 | Nein   |                                                                                                    |
| <u> </u> | TMS-PC-Gateway (SAMS           |              | (orbindon      | 2        |              | 00 00 00 0      | DEWS0000065 | SVP       |          | 2.00 | Nein   | <ul> <li>Image: A set of the set of the</li></ul> |
|          | LON-Gateway                    | U 🔽 V        | rerbinden      | P 3      |              | 00 00 00 0      | DEWS000065  | M-SVP     |          | 1.00 | 😑 Nein | <ul> <li>Image: A set of the set of the</li></ul> |
|          | LAN                            | 🔳 т          | rennen         | 0.4      | ł            | 00 00 00 0      | DEWS000065  | ED 100    |          | 1.00 | 🕒 Nein | <ul> <li>Image: A set of the set of the</li></ul> |
|          | GSM Terminal                   |              |                | 0 5      |              | 00 00 00 0      | DEWS000065  | ES200     |          | 1.00 | 😑 Nein |                                                                                                    |
| 9        | Einstellungen                  | 🧼 🥧 c        | atoway löcch   | on E     |              | 00 00 00 0      | DEWS000065  | I/O       |          | 1.00 | 🕒 Nein | Image: A start of the start of the start          |
|          | RS232                          | <sup>_</sup> | sateway losci  | 7        |              | 00 00 00 0      | DEWS000065  | TE25      |          | 3.00 | 🕒 Ja   | <ul> <li>Image: A set of the set of the</li></ul> |
|          | LON Gateway                    |              | 8              | TE60 8   |              | 00 00 00 0      | DEWS000065  | TE60      |          | 2.00 | 🕒 Nein |                                                                                                    |
|          | OpenLDV<br>LAN<br>GSM Terminal |              |                |          |              |                 |             |           |          |      |        |                                                                                                    |
|          | Monitor                        |              |                |          |              |                 |             |           |          |      |        |                                                                                                    |
|          |                                |              |                |          |              |                 |             |           |          |      |        |                                                                                                    |

Kontextmenü im Strukturbaum:

Markieren Sie den Eintrag im Strukturbaum und klicken Sie mit der rechten Maustaste, um das Kontextmenü zu öffnen.

**Trennen**: Stoppt (Beendet) den TMS-PC-Gateway-Dienst. Die Kommunikation mit den am TMS-PC-Gateway angeschlossenen Türzentralen ist getrennt.

**Verbinden**: Startet den TMS-PC-Gateway-Dienst. Die Kommunikation mit den am TMS-PC-Gateway angeschlossenen Türzentralen ist wiederhergestellt.

**Löschen**: Entfernt eine in der Datenbank angezeigte TMS PC-GATEWAY-Software. Dies kann z.B. nach einem Datenbankimport von einem anderen Computer oder nach Änderung des Rechnernamens erforderlich sein.

Nach dem Import einer Datenbank von einem anderen Rechner oder nach einer Änderung des Rechnernamens muss die Zuordnung der Türzentralen aktualisiert werden. Klicken Sie hierzu mit der rechten Maustaste auf die Tabelle, wählen Sie im Kontextmenü den Eintrag **TMS-PC-Gateway ändern** und geben Sie den Namen des Rechners ein, auf dem die TMS-PC-Gateway-Software installiert ist.

Über die Untereinträge werden die Gateway-spezifischen Zuordnungen vorgenommen.

4.3.1 LON-Gateway, ILS und LDV

### 4.3.1 LON-Gateway, ILS und LDV

Über den Knoten **LON-Gateway, ILS und LDV** im Hauptregister **Kommunikation** bearbeiten Sie die Verbindungsdaten aller LON-vernetzten Geräte.

Die Tabelle im rechten Fensterbereich zeigt Übersicht aller Türen, die über ein LON eingelesen wurden.

Über die Schaltflächen im unteren Fensterbereich werden LON IDs bearbeitet und neue LON-vernetzte Türen zugeordnet.

Weitere Informationen darüber, wie Sie LON-vernetzte Türen einrichten, finden Sie im Abschnitt Einrichten von Türen in einem LON-Netzwerk.

| Visualisierung Kommunikation Parametrierung Nutzerverwaltung Fehler / Protokoll Historie Vorlagen    |             |               |                   |                                               |  |  |
|----------------------------------------------------------------------------------------------------|-------------|---------------|-------------------|-----------------------------------------------|--|--|
| Kommunikat                                                                                           | ion         |               |                   | DORMA                                         |  |  |
| Alle TMS-PC-GATEWAY's                                                                                | TMS Adresse | Türname       | Net - Adresse     | Leitrechner ID                                |  |  |
| TMS-PC-Gateway (DEWS0000065)                                                                         | 1           | TMS 1         | 04 14 23 66 02 00 | 04 12 6E 1C 02 00                             |  |  |
| GN-LDV<br>GSM Terminal<br>()<br>()<br>()<br>()<br>()<br>()<br>()<br>()<br>()<br>()<br>()<br>()<br>() | 2           | SVP 2         | 00 A0 83 89 22 00 | LON-Gateway 04 12 6E 1C 02 00                 |  |  |
|                                                                                                    | LON ID      | guchen LON II | eginfügen Gerät   | zuordnen Gerät entfernen LON ID aktualisieren |  |  |

Klicken Sie auf einen Spaltenkopf, um die Tabelle anhand der Spalte auf- bzw. absteigend zu sortieren. Verschieben Sie einen Spaltenkopf mit der Maus nach links oder rechts, um die Anordnung der Spalten zu ändern.

#### TMS Adresse:

Zeigt die eindeutige TMS-Adresse der Tür.

### Türname:

Zeigt den Namen der Tür.

#### **Net-Adresse**: Enthält die LON ID des Geräts.

#### Leitrechner ID:

Enthält die LON-ID des an den Rechner angeschlossenen LON-Adapters.

Wurde ein LON-Adapter gewechselt, wird dies durch eine rote Markierung angezeigt. Um eine fehlerfreie Kommunikation zu gewährleisten, müssen alle rot markierten LON-Module aktualisiert werden. Markieren Sie in der Tabelle die rot markierten LON-Module, und klicken Sie auf **LON ID aktualisieren**.

#### Schaltfläche LON ID suchen:

Startet die Suche nach Service-IDs.

4.3.2 LAN

W Um die LON-Module automatisch einzutragen, starten Sie die LON-ID-Suche und drücken Sie nacheinander bei allen Modulen die Servicetaste für das Senden der eigenen LON-ID.

#### Schaltfläche LON ID einfügen:

Öffnet einen Pop-up-Dialog, in den Sie die LON ID eines Geräts eingeben können, um eine LON-vernetzte Tür manuell hinzufügen.

#### Schaltfläche Gerät zuordnen:

Führt die Zuordnung einer Türzentrale zu einem LON-Modul aus. Die Türzentrale bekommt eine TMS-Adresse und das LON-Modul die zentrale LON-ID zugeschickt. Die entsprechenden Werte werden in der Tabelle eingetragen. Erst nach der Zuordnung kann TMS-Soft mit der Türzentrale kommunizieren.

#### Schaltfläche Gerät entfernen:

Löscht die Zuordnung einer Türzentrale zu einem LON-Modul. Die entsprechenden Werte werden in der Tabelle gelöscht und TMS-Soft kann nicht mehr mit der Türzentrale kommunizieren.

#### Schaltfläche LON ID aktualisieren:

Führt die Aktualisierung der markierten LON-Module aus. Die Türzentrale bekommt eine TMS-Adresse und das LON-Modul die zentrale LON-ID zugeschickt, damit die LON-Module das zentrale LON-Modul kennen und an dieses die Telegramme senden können.

### 4.3.2 LAN

Über den Knoten **LAN** im Hauptregister **Kommunikation** bearbeiten Sie die Verbindungsdaten aller LAN-vernetzten Geräte.

Die Tabelle im rechten Fensterbereich zeigt eine Übersicht aller Türen, die über ein LAN eingelesen wurden.

Über die Schaltflächen im unteren Fensterbereich werden LAN IDs bearbeitet und neue LAN-vernetzte Türen zugeordnet.

Weitere Informationen darüber, wie Sie LAN-vernetzte Türen einrichten finden Sie im Abschnitt Einrichten von Türen in einem LAN.

| Visualisierung Kommunikation Parametrierung Nutzerverwaltung Fehler / Protokoll Historie Vorlagen |                                        |                   |                   |                     |                   |                   |                   |                |           |                        |              |       |
|---------------------------------------------------------------------------------------------------|----------------------------------------|-------------------|-------------------|---------------------|-------------------|-------------------|-------------------|----------------|-----------|------------------------|--------------|-------|
| Kommunikation                                                                                     |                                        |                   |                   |                     |                   |                   |                   | DORMA          |           |                        |              |       |
| Alle TMS-PC-GATEWAY's                                                                             | Türenanzahl: 11 🗌 Nur DORMA LAN Module |                   |                   |                     |                   |                   |                   |                |           |                        |              |       |
| TMS-PC-Gateway (DEWS0000065)                                                                      | TMS A                                  | Tür               | MAC Adresse 🗸     | DHCP                | IP Adresse        | Subnet            | Gateway           | Leitrechner IP | UDP Port  | Kennung                |              |       |
| LON-LDV                                                                                           |                                        |                   | 00-20-4A-E1-07-E1 | Aus                 | 10.136.9.228      | 0.0.0.0           | 0.0.0.0           | 10.136.9.181   | 10001     | DORMA                  |              |       |
| CSM Terminal                                                                                      |                                        |                   | 00-20-4A-9A-B6-12 | An                  | 10.136.9.243      | 0.0.0.0           | 0.0.0.0           | 10.136.10.230  | 10001     | DORMA                  |              |       |
| Einstellungen                                                                                     |                                        |                   | 00-20-4A-9A-B5-FD | Aus                 | 10.136.9.211      |                   |                   |                |           |                        |              |       |
| Monitor                                                                                           |                                        |                   | 00-20-4A-8F-8D-2F | Aus                 | 10.136.9.209      | 0.0.0.0           | 0.0.0.0           | 10.136.9.21    | 10001     | DORMA                  |              |       |
| - Hornton                                                                                         |                                        |                   | 00-20-4A-8F-8D-08 | Aus                 | 10.136.9.201      |                   |                   |                |           |                        |              |       |
|                                                                                                   |                                        |                   | 00-20-4A-8F-8C-D0 | Aus                 | 10.136.9.198      |                   |                   |                |           |                        |              |       |
|                                                                                                   |                                        |                   | 00-20-4A-8F-5F-FD | Aus                 | 10.136.9.203      |                   |                   |                |           |                        |              |       |
|                                                                                                   |                                        |                   | 00-20-4A-8F-5F-C2 | Aus                 | 10.136.9.202      | 0.0.0.0           | 0.0.0.0           | 10.136.9.149   | 10001     | DORMA                  |              |       |
|                                                                                                   |                                        |                   |                   |                     | 00-20-4A-8F-5F-BA | Aus               | 10.136.9.200      | 0.0.0.0        | 0.0.0.0   | 10.136.9.146           | 10001        | DORMA |
|                                                                                                   |                                        |                   |                   |                     |                   | 00-20-4A-8B-E6-C9 | An                | 10.136.9.176   | 0.0.0.0   | 0.0.0.0                | 10.136.9.149 | 10001 |
|                                                                                                   |                                        |                   | 00-20-4A-8B-E6-BF | Aus                 | 10.136.9.197      |                   |                   |                |           |                        |              |       |
|                                                                                                   | LAN M                                  | odule <u>s</u> uc | hen LAN Modu      | ıl <u>e</u> infügen | IP zuordr         | en                | Gerät <u>z</u> uo | rdnen Gerät e  | entfernen | N Module aktualisieren |              |       |

#### 4.3.2 LAN

#### Kontrollkästchen Nur DORMA Module:

Filtert die Tabelle so, dass ausschließlich DORMA LAN-Module angezeigt werden.

#### Tabelle:

Klicken Sie auf einen Spaltenkopf, um die Tabelle anhand der Spalte auf- bzw. absteigend zu sortieren. Verschieben Sie einen Spaltenkopf mit der Maus nach links oder rechts, um die Anordnung der Spalten zu ändern.

#### TMS Adresse:

Enthält die eindeutige TMS-Adresse der Tür. Fehlende Adressen sind durch eine rote Markierung gekennzeichnet.

#### Türname:

Enthält den Namen der Tür.

#### MAC Adresse:

Enthält die MAC-Adresse des LAN-Adapters.

#### DHCP:

Gibt an, ob die IP-Adresse des LAN-Adapters über einen DHCP-Server bezogen wird.

#### IP Adresse:

Enthält die IP-Adresse des LAN-Adapters.

#### Subnet:

Enthält die Subnet-Maske der Schnittstelle.

#### Gateway:

Enthält die IP-Adresse des Netzwerk-Gateways, über das das Gerät mit anderen Subnetzen kommuniziert.

#### Leitrechner IP:

Enthält die IP-Adresse des Leitrechners, auf dem die entsprechende TMS-PC-GATEWAY Software läuft.

Sine rote Markierung kennzeichnet eine abweichende IP-Adresse. Klicken Sie auf LAN Module aktualisieren, um die korrekte IP-Adresse einzustellen.

#### UDP-Port:

Enthält den UDP-Port, über den die Kommunikation mit den LAN-Terminals läuft.

Eine rote Markierung kennzeichnet einen abweichenden Port. Klicken Sie auf **LAN Module aktualisieren**, um den korrekten UDP-Port einzustellen.

#### Kennung:

Enthält eine Kennung, ob es sich bei dem Gerät um ein DORMA-LAN-Modul handelt oder nicht.

Source and the standard-LAN-Adapter XPORT (Lantronix). Nach einer LAN-Modulsuche melden sich alle im Netz vorhandenen XPORT-Adapter an. Die DORMA-Kennung ermöglicht eine korrekte Identifizierung.

#### Schaltfläche LAN Module suchen:

Sucht alle im LAN vorhandenen Türen und trägt diese in der Tabelle ein.

#### 4.3.3 Einstellungen

#### Schaltfläche LAN Modul einfügen:

Zur Eingabe von MAC- und IP-Adresse eines Geräts, wenn Sie eine LAN-vernetzte Tür manuell hinzufügen möchten.

#### Schaltfläche IP zuordnen:

Für die Zuordnung von Netzwerkparametern, Gateway und Leitrechner-IP-Adresse zu. Aktivieren Sie das Kontrollkästchen **IP-Adresse automatisch beziehen (DHCP, AUTO-IP)** nur, wenn ein DHCP-Server im Netz vorhanden ist und ein Netzteilnehmer immer die gleiche IP bekommt.

#### Schaltfläche Gerät zuordnen:

Führt die Zuordnung einer Türzentrale zu einem markierten LAN-Modul aus. Die Türzentrale bekommt eine TMS-Adresse zugewiesen. Die entsprechenden Werte werden in die Tabelle eingetragen. Erst nach der Zuordnung kann TMS-Soft mit der Türzentrale kommunizieren.

#### Schaltfläche Gerät entfernen:

Löscht die Zuordnung einer Türzentrale zu einem markierten LAN-Modul. Die entsprechenden Werte werden aus der Tabelle gelöscht und TMS-Soft kann nicht mehr mit der Türzentrale kommunizieren.

#### Schaltfläche LAN Module aktualisieren:

Überträgt geänderte Kommunikationsdaten an die markierten LAN-Module. Dies ist immer dann erforderlich, wenn Änderungen an Leitrechner-IP, UDP-Port oder AES-Verschlüsselung vorgenommen wurden.

## 4.3.3 Einstellungen

Im Knoten **Einstellungen** legen Sie die schnittstellenspezifischen Einstellungen für die Kommunikation mit den Türzentralen fest.

Erweitern Sie den Knoten durch Klicken auf das Pluszeichen, und klicken Sie auf eine Schnittstelle, um auf die schnittstellenspezifischen Registerkarten zuzugreifen.

Klicken Sie auf **Einstellungen**, um die allgemeinen Kommunikationseinstellungen zu bearbeiten.

#### 4.3.3 Einstellungen

| R\$232 A   | dapter aktivieren                       |         |
|------------|-----------------------------------------|---------|
| V LON      | aktivieren                              |         |
| [LO        | N Schnittstelle                         |         |
| 0          | LON Gateway                             |         |
| 0          | ILS Treiber                             |         |
| $\odot$    | OpenLDV Treiber                         |         |
|            | aktivieren                              |         |
| GSM        | aktivieren                              |         |
| Intervall  |                                         |         |
| Uhrzeit se | nden Intervall[Stunden]                 | 0       |
| Watchdog   | Intervall [ms]                          | 2000    |
| Telegramm  | Anzeige                                 |         |
| ✓ Bytes of | les Telegramms anzeigen                 |         |
| Nur Teleg  | ramme mit der Türadresse                | -1      |
| TMS-So     | it startet den lokalen TMS-PC-Gateway D | ienst.  |
| TMS-So     | t beendet den lokalen TMS-PC-Gateway    | Dienst. |
|            |                                         |         |
|            |                                         |         |
|            | Anwenden                                |         |

**RS232 Adapter aktivieren**: Das TMS-PC-Gateway kommuniziert mit den Geräten über die serielle RS 232-Schnittstelle (Direktverbindung ohne Vernetzung). Alle anderen Schnittstellen werden deaktiviert.

#### LON aktivieren

LON Gateway: LON-Vernetzung über DORMA Serial Gateway Box (maximal 32 Geräte).

**ILS Treiber**: Aktiviert die Software-Schnittstelle für PC-Karten (mehr als 32 Geräte, bis Windows 2000).

**OpenLDV Treiber**: Aktiviert die Software-Schnittstelle für PC-Karten und USB-Adapter (mehr als 32 Geräte).

LAN aktivieren: Aktiviert die Software-Schnittstelle für LAN-Vernetzung.

GSM aktivieren: Aktiviert die Software-Schnittstelle für SMS-Vernetzung.

#### Bereich Intervall

**Uhrzeit senden Intervall [Stunden]**: Das TMS-PC-GATEWAY aktualisiert im angegebenen Intervall die Uhrzeit in allen Geräten, die eine Echtzeit-Uhr beinhalten.

**Watchdog Intervall [ms]**: Im angegebenen Intervall überprüft die TMS-Soft oder OPC-Server, ob die TMS-PC-GATEWAY-Schnittstelle funktioniert.

#### Bereich Telegramm Anzeige

**Bytes des Telegramms anzeigen**: Bei Kommunikationsproblemen können die kompletten Telegramme im Monitor angezeigt werden.

4.3.3.1 Registerkarte "Telegramme"

**Nur Telegramme mit der Türadresse**: Ein Filter für den Monitor. Das TMS-PC-Gateway legt in der Datenbank nur Telegramme für die eingetragene Adresse ab.

**TMS-Soft startet den lokalen TMS-PC-Gateway Dienst**: Mit dem Starten von TMS-Soft wird gleichzeitig die TMS-PC-Gateway-Schnittstelle gestartet.

**TMS-Soft beendet den lokalen TMS-PC-Gateway Dienst**: Mit dem Beenden von TMS-Soft wird gleichzeitig die TMS-PC-Gateway-Schnittstelle beendet.

Schaltfläche **Anwenden**: Speichert die Parameter und startet die TMS-PC-Gateway-Schnittstelle neu.

### 4.3.3.1 Registerkarte "Telegramme"

Auf dieser Registerkarte werden für alle Schnittstellen die Einstellungen zur internen Signalverarbeitung vorgenommen. Hierzu gehören unter anderem die Größe von Blöcken und Gruppen sowie deren lineare Abarbeitung.

Im Blockschaltbild sind die Anordnungen der Blöcke und Gruppen sowie die Zeitintervalle (T1, T2, T3) dargestellt.

| Telegramme RS23 | 2 LAN OpenLDV GSM                                                                                 |      |
|-----------------|---------------------------------------------------------------------------------------------------|------|
|                 | I <b>T</b> 4 J                                                                                    |      |
|                 | T2<br>Gruppe 1<br>Gruppe 2<br>Gruppe 1                                                            |      |
|                 | Block1 Block2 Block3                                                                              |      |
|                 | Tür     Tür       Tür     L3       Tür     L3       Tür     L3       Tür     L3       Tür     Tür |      |
|                 | Gruppen/Blöcke                                                                                    |      |
|                 | Anzahl der Türen in einer Gruppe N1                                                               | 20   |
|                 | Nächste Gruppe abfragen nach T2 [Millisekunden]                                                   | 1000 |
|                 | Anzahl der Türen in einem Block N2                                                                | 10   |
|                 | Nächsten Block abfragen nach T3 [Millisekunden]                                                   | 50   |
|                 | Statustelegramm                                                                                   |      |
|                 | Nächste Statusabfrage nach T1 [Sekunden]                                                          | 10   |
|                 | Max. Zeit bis Statusrückmeldung [Sekunden]                                                        | 5    |
|                 | Anzahl Wiederholungen wenn keine Rückmeldung                                                      | 2    |
|                 | Nächste I/O DCW Statusabfrage nach T1 [Sekunden]                                                  | 0    |
|                 | Nächste TE60 Status Aktualisierung [Sekunden]                                                     | 0    |
|                 | Telegramm                                                                                         |      |
|                 | Anzahl Wiederholungen wenn keine Rückmeldung                                                      | 2    |
|                 | Max. Zeit bis Rückmeldung [Sekunden]                                                              | 3    |
|                 |                                                                                                   |      |
|                 | Anwenden                                                                                          |      |

4.3.3.2 Registerkarte "RS232"

#### Bereich Gruppen/Blöcke

🌑 Die maximale Übertragungszeit für ein Telegramm zu einem Gerät beträgt 300 ms.

#### Anzahl der Türen in einer Gruppe N1:

Enthält die Anzahl der Telegramme, bevor eine Gruppenpause gemacht wird.

#### Nächste Gruppe abfragen nach T2 [Millisekunden]:

Enthält die Zeit in Millisekunden für das Senden einschließlich der Pause nach dem Senden.

#### Anzahl der Türen in einem Block N2:

Enthält die Anzahl der Telegramme, bevor eine Blockpause gemacht wird.

#### Nächsten Block abfragen nach T3 [Millisekunden]:

Enthält die Pausenzeit in Millisekunden nach dem Senden eines Blocks.

#### Bereich Statustelegramm

#### Nächste Statusabfrage nach T1 [Sekunden]:

Enthält die Zeit in Sekunden, nach der ein Gerät abgefragt wird, wenn es den Status nicht verändert hat und demnach auch kein Telegramm zur Zentrale gesendet hat (Statusabfrage).

#### Max. Zeit bis Statusrückmeldung [Sekunden]:

Enthält die maximale Antwortzeit in Sekunden nach einer Statusabfrage, bis TMS-Soft eine Zeitüberlauf-Meldung ausgibt.

#### Anzahl Wiederholungen, wenn keine Rückmeldung:

Enthält die Anzahl, die ein Statusabfrage-Telegramm wiederholt gesendet wird, wenn keine Antwort kommt.

#### Nächste I/O-DCW-Statusabfrage nach T1 [Sekunden]:

Enthält die Zeit für die Statusabfrage eines I/O-DCW-Moduls in Sekunden. Ein I/O-DCW-Modul sendet kein Statustelegramm, wenn ein Zustand eines Eingangs geändert wurde, also muss das Gerät nach T1-Zeit abgefragt werden (Statusabfrage). O = keine Abfrage. Eine Einstellung ( $\neq 0$ ) ist nur erforderlich, wenn der I/O-Status über OPC-Server oder DORMA Doormanager weitergeleitet werden soll.

#### Nächste TE60-Status-Aktualisierung [Sekunden]:

Enthält die Zeit in Sekunden, nach der ein TE60-Tableaumodul aktualisiert wird. Eine Einstellung  $(\neq 0)$  ist nur erforderlich, wenn TE 60 als Paralleltableau verwendet wird.

#### Bereich Telegramm

#### Anzahl Wiederholungen, wenn keine Rückmeldung:

Enthält die Anzahl, wie oft ein Telegramm wiederholt gesendet wird, wenn keine Antwort kommt. **Max. Zeit bis Rückmeldung [Sekunden]**:

Enthält die maximale Antwortzeit in Sekunden nach einem Telegramm, bis TMS-Soft eine Zeitüberlauf-Meldung ausgibt.

Schaltfläche **Anwenden**: Bei Änderungen an den Einstellungen müssen diese an das TMS-PC-Gateway übertragen werden. Klicken Sie hierzu auf **Anwenden**.

### 4.3.3.2 Registerkarte "RS232"

Auf dieser Registerkarte wird der COM-Port für RS232-, LON- und GSM-Terminals ausgewählt.

#### 4.3.3.3 Registerkarte "LAN"

| Telegramme RS232 LAN | OpenLDV GSM       |          |
|----------------------|-------------------|----------|
|                      |                   |          |
|                      |                   |          |
|                      | COM Schnittstelle |          |
|                      | COM Port          | COM1     |
|                      |                   |          |
|                      |                   |          |
|                      |                   |          |
|                      |                   | Anwenden |

#### Bereich COM Schnittstelle

**COM Port**: Auswahl des COM-Ports, über den die Kommunikation mit den LON-Serial-Gateways oder GSM-Terminals läuft.

Standard-Port: 1

🄊 Im Windows Geräte-Manager können Sie die Portadresse überprüfen oder ändern.

Schaltfläche **Anwenden**: Bei Änderungen an den Einstellungen müssen diese an das TMS-PC-Gateway übertragen werden. Klicken Sie hierzu auf **Anwenden**.

### 4.3.3.3 Registerkarte "LAN"

Auf dieser Registerkarte wird der UDP-Port (Kommunikationskanal) für LAN-Terminals hinterlegt.

| Telegramme RS232 LAN Open | DV GSM   |       |
|---------------------------|----------|-------|
|                           |          |       |
|                           |          |       |
|                           |          |       |
|                           | CLAN     |       |
|                           |          | 10001 |
|                           | UDP Port | 10001 |
|                           |          |       |
|                           |          |       |
|                           |          |       |
|                           |          |       |
|                           | Anwenden |       |

#### Bereich LAN

**UDP Port**: Enthält den UDP-Port, über den die Kommunikation mit den LAN-Terminals läuft. Standard-Port: 10001

Schaltfläche **Anwenden**: Bei Änderungen an den Einstellungen müssen diese an das TMS-PC-Gateway übertragen werden. Klicken Sie hierzu auf **Anwenden**.

4.3.3.4 Registerkarte "OpenLDV"

### 4.3.3.4 Registerkarte "OpenLDV"

Auf dieser Registerkarte wird der LON-Port für die OpenLDV-Schnittstelle ausgewählt, über die die Terminals angeschlossen sind.

| Telegramme RS232 LAN Op | enLDV GSM |          |   |
|-------------------------|-----------|----------|---|
|                         |           |          |   |
|                         |           |          |   |
|                         |           |          |   |
|                         | OpenLDV   |          | 1 |
|                         | LON Port  | LON1     |   |
|                         |           |          |   |
|                         |           |          |   |
|                         |           |          |   |
|                         |           |          |   |
|                         |           | Anwenden |   |

Bereich OpenDLV

LON Port: Auswahl des LON-Ports über den die OpenLDV-Kommunikation läuft.

Solution In der Systemsteuerung kann unter **LONWorks Interface (32-Bit)** der LON-Port abgelesen, getestet und verändert werden.

Schaltfläche **Anwenden**: Bei Änderungen an den Einstellungen müssen diese an das TMS-PC-Gateway übertragen werden. Klicken Sie hierzu auf **Anwenden**.

### 4.3.3.5 Registerkarte "GSM"

Auf dieser Registerkarte werden erweiterte Sicherheitseinstellungen für GSM-Terminals vorgenommen.

| Telegramme RS232 LAN OpenI | DV GSM            |            |
|----------------------------|-------------------|------------|
|                            |                   |            |
|                            | < Sicherheit      |            |
|                            | Host Nummer       | 0000000000 |
|                            |                   | 0000000000 |
|                            | PIN               | 0000       |
|                            | SuperPIN (PUK)    | 0000000    |
|                            | GSM Kommunikation |            |
|                            | ● SMS             |            |
|                            | ⊖ GPRS            |            |
|                            |                   |            |
|                            |                   |            |
|                            | Anwenden          | ]          |

#### 4.3.3.5 Registerkarte "GSM"

#### Bereich Sicherheit

#### Host Nummer:

Enthält die Telefonnummer des an den Leitrechner angeschlossenen GSM-Terminals. **PIN**:

Enthält die PIN-Nummer des GSM-Terminals.

### SuperPIN (PUK):

Enthält die PIN-Nummer des GSM-Terminals.

#### Bereich GSM Kommunikation

Dieser Bereich ist abhängig von der Firmware des GSM-Terminals.

#### SMS:

Die Kommunikation mit den externen GSM-Terminals erfolgt über SMS-Protokoll.

#### GPRS:

Die Kommunikation mit den externen GSM-Terminals erfolgt über GPRS-Protokoll.

Schaltfläche **Anwenden**: Bei Änderungen an den Einstellungen müssen diese an das TMS-PC-Gateway übertragen werden. Klicken Sie hierzu auf **Anwenden**.

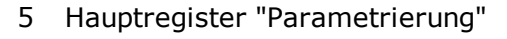

# 5 Hauptregister "Parametrierung"

Über das Hauptregister **Parametrierung** werden die Funktionen und Einstellungen einer Türzentrale festgelegt.

Wählen Sie im Feld **Türbezeichnung** die Türzentrale aus, deren Parameter Sie verändern wollen.

Die angezeigten Registerkarten sind abhängig vom Gerätetypen und die Funktionen können abhängig von der verwendeten Firmware variieren. Für den schnellen und eindeutigen Zugriff auf alle relevanten Informationen ist dieser Abschnitt daher nach Gerätetypen gegliedert. Für jeden Typen finden Sie eine vollständige Beschreibung aller Funktionen im jeweiligen Abschnitt.

| Visualisierung Kommunikation Parametrierung Nutzerverwaltung Fehler / Protokoll Historie Vorlagen                   |          |
|----------------------------------------------------------------------------------------------------|----------|
| Parametrierung: TMS Basic 10                                                                                        | DORMA    |
|                                                                                                    |          |
| INS Basic 10 Türadresse: 10                                                                                         | <b>*</b> |
| Entriegelung Schlüsseltaster SVP-Funktionen Sonderfunktionen Input- / Outputmodul Logikfunktionen Schaltuhr Service |          |

Über die Schaltflächen im unteren Fensterbereich werden Änderungen an den Parametern gespeichert und geladen.

Alle Änderungen an den Parametern werden nach dem Speichern im Hauptregister **Fehler** / **Protokoll** aufgelistet.

| Speichern | Übertrage <u>n</u> | Stan <u>d</u> ardwerte | Zurücksetzen | Türdaten laden |
|-----------|--------------------|------------------------|--------------|----------------|
|-----------|--------------------|------------------------|--------------|----------------|

#### Schaltfläche Speichern:

Speichert alle Änderungen in der Datenbank. Ist die Schaltfläche rot, wurden Änderungen vorgenommen, die in die Datenbank gespeichert werden müssen.

#### Schaltfläche Übertragen:

Speichert alle Parameter in der Datenbank und überträgt die gespeicherten Daten zur ausgewählten Türzentrale. Ist die Schaltfläche rot, liegen Änderungen vor, die an die Türen übertragen werden müssen.

#### Schaltfläche Standardwerte:

Setzt die Werte auf die Standardwerte von DORMA bzw. die Werte der Türzentrale, die als "Standard" markiert wurden, zurück.

#### Schaltfläche Zurücksetzen:

Löscht die eingegebenen Daten und lädt die zuletzt gespeicherten Werte aus der Datenbank.

#### Schaltfläche Türdaten laden:

Lädt die aktuellen Daten aus der Türzentrale.

5.1 Gerätetypen TMS

## 5.1 Gerätetypen TMS

Zu den TMS-Gerätetypen zählen TMS, TMS Basic und TMS Compact/Comfort. Bei Abweichungen einzelner TMS-Gerätetypen ist ein entsprechender Hinweis vorhanden.

Um die umfangreichen Möglichkeiten der TMS-Geräte abzubilden, hat das Hauptregister **Parametrierung** für TMS-Geräte acht Registerkarten, die zum Teil noch in weitere Register unterteilt sind.

| Visualisieru | Ing Kommunikation   | Parametrierung | Nutzerverwaltung | Fehler / Protokoll | Historie  | Vorlagen   |           |         |       |
|--------------|---------------------|----------------|------------------|--------------------|-----------|------------|-----------|---------|-------|
| D            | Parame              | trierung       | : TMS 1          |                    |           |            |           |         | DORMA |
| Ĺ            | Türbezeichnung      |                |                  |                    |           |            |           |         |       |
|              | TMS 1 Türadresse: 1 |                |                  |                    |           |            |           |         | ~     |
| Entriegelu   | ng Schlüsseltaster  | SVP-Funktionen | Sonderfunktionen | Input- / Outputmo  | dul Logik | funktionen | Schaltuhr | Service |       |

Sinzelne Funktionen können abhängig von der verwendeten Firmware und dem TMS-Typen variieren.

## 5.1.1 Registerkarte "Entriegelung" (TMS-Typen)

Auf der Registerkarte **Entriegelung** legen Sie die Zeiten für Ver- und Entriegelung sowie das Alarmverhalten fest.

| Wiederverriegel   | ungszeiten       |                |    |                       |                              |    |
|-------------------|------------------|----------------|----|-----------------------|------------------------------|----|
| Kurzzeitentrie    | gelung (3-180 se | ec)            | 5  |                       |                              |    |
| Langzeitentrie    | gelung (2-120 m  | in)            | 5  |                       |                              |    |
| -Langzeit- und Da | auerentriegelung |                |    | Kombifunktion Kurzzei | it/Langzeit/Dauerentriegelur | ŋ  |
| Aktivierung La    | ngzeitentriegel  | ung (3-20 sec) | 8  | ohne Kurzzeiten       | triegelung                   |    |
| Aktivierung Da    | uerentriegelung  | g (5-30 sec)   | 15 | ohne Dauerentri       | iegelung                     |    |
| Tür-offen-Überv   | vachung          |                |    |                       |                              |    |
| Tür-offen-Über    | wachung 1        |                |    | Tür-offen-Überwach    | iung 2                       |    |
| Zeit bis Voral    | arm(5 - 180sec ) | 1              | 30 | Zeit bis Voralarm     | (5 - 180sec )                | 30 |
| Dauer Vorala      | rm(10 - 475sec ) |                | 60 | Dauer Voralarm(1      | 0 - 475sec)                  | 60 |
| Alarmdauerbeg     | irenzung         |                |    |                       |                              |    |
| Dauer Haupta      | larm(5 - 180sec  | )              | 90 |                       |                              |    |

Bereich Wiederverriegelungszeiten

**Kurzzeitentriegelung (3-180 sec)**: Legt die Zeitspanne fest, die eine Tür nach Kurzzeitentriegelung entriegelt bleibt. Nach Ablauf dieser Zeitspanne verriegelt die Tür automatisch.

Werte: 3-180 Sekunden, Standardwert: 5 Sekunden.

#### 5.1.2 Registerkarte "Schlüsseltaster" (TMS-Typen)

**Langzeitentriegelung (5-120 min)**: Legt die Zeitspanne fest, die eine Tür nach Langzeitentriegelung entriegelt bleibt. Nach Ablauf dieser Zeitspanne verriegelt die Tür automatisch.

Werte: 5-120 Minuten, Standardwert: 5 Minuten.

#### Bereich Langzeit- und Dauerentriegelung

**Aktivierung Langzeitentriegelung (3-20 sec)**: Legt die Zeitspanne fest, die ein Eingang mit der Kombifunktion "Kurz/Lang/ Dauerentriegelung" betätigt werden muss, um die Langzeitentriegelung auszulösen.

Werte: 3-20 Sekunden, Standardwert: 8 Sekunden.

**Aktivierung Dauerentriegelung (5-30 sec)**: Legt die Zeitspanne fest, die ein Eingang mit der Kombifunktion "Kurz/Lang/ Dauerentriegelung" betätigt werden muss, um die Dauerentriegelung auszulösen.

Werte: 5-30 Sekunden, Standardwert: 15 Sekunden.

Ser Wert für die Langzeitentriegelung (Standardwert: 8 sec.) muss immer kleiner sein als der Wert für die Dauerentriegelung (Standardwert: 15 sec.).

#### Bereich Kombifunktion Kurzzeit/Langzeit/Dauerentriegelung

Durch Aktivierung der Kontrollkästchen können Kurzzeit-, Langzeit- und/oder Dauerentriegelung für die Kombifunktion des Geräts ausgeschaltet werden.

#### Bereich Tür-offen-Überwachung

TMS-Geräte unterstützen bei Kurzzeit- oder Langzeitentriegelung zwei voneinander unabhängige Überwachungszeiten.

**Beispiel**: Tür-Offen-Überwachung 1 für normale Begehung (kurze Überwachungszeit) an Schlüsseltaster 1 und Tür-Offen-Überwachung 2 für Raumreinigung (lange Überwachungszeit) an Schlüsseltaster 2.

Zeit bis Voralarm (5-180 sec): Legt fest, wie lange die Tür geöffnet sein darf, bis der Voralarm ausgelöst wird.

Werte: 5-180 Sekunden, Standardwert: 30 Sekunden.

**Dauer Voralarm (10-475 sec):** [nur TMS und TMS Compact/Comfort] Legt fest, nach welcher Zeitspanne der Voralarm in einen Hauptalarm übergeht.

Werte: 10-475 Sekunden, Standardwert: 60 Sekunden.

**Dauer Voralarm (4-475 sec)**: [nur TMS Basic] Legt fest, nach welcher Zeitspanne der Voralarm in einen Hauptalarm übergeht.

Werte: 4-475 Sekunden, Standardwert: 60 Sekunden.

#### Bereich Alarmdauerbegrenzung

**Dauer Hauptalarm**: Legt fest, wie lange der interne Alarmton aktiv ist. Werte: 5-255 Sekunden, Standardwert: 90 Sekunden.

### 5.1.2 Registerkarte "Schlüsseltaster" (TMS-Typen)

Auf dieser Registerkarte können Sie den Schlüsseltastern Funktionen zuordnen, die vor Ort durch Betätigung eines Schlüsseltasters ausgelöst werden können. Neben dem internen Schlüsseltaster können Sie über die zusätzlichen Reiter (ST I bis ST IV) die Funktionen der zusätzlich angeschlossenen DCW-Schlüsselschalter parametrieren.

#### 5.1.2 Registerkarte "Schlüsseltaster" (TMS-Typen)

| Entriegelung Schlüsselta | aster SVP-Funktionen Sonderfunktion | nen 🛛 Input- / Outputmodul 🗍 Logikfunktionen 🗍 Schaltuhr 🗍 Service 🗍 |   |
|--------------------------|-------------------------------------|----------------------------------------------------------------------|---|
|                          |                                     |                                                                      |   |
|                          |                                     |                                                                      |   |
|                          |                                     |                                                                      |   |
|                          | Rechtstastung                       |                                                                      |   |
|                          | 1. Funktion                         | Kurzzeit/Langzeit/Dauerentriegelung Ü1 (E)                           | ~ |
|                          | 2. Funktion                         | Alarmquittierung (S)                                                 | ~ |
|                          | 3. Funktion                         | Keine Funktion                                                       | ~ |
|                          | Linkstastung                        |                                                                      |   |
|                          | Linkstastung                        | Verriegeln (S)                                                       | ~ |
|                          |                                     |                                                                      |   |
|                          |                                     |                                                                      |   |
|                          |                                     |                                                                      |   |
|                          |                                     |                                                                      |   |
| ST 💿 Interner St.        | I 💿 ST II 💿 ST III 💿 ST IV          |                                                                      |   |

S Ist die Software mit einem Gerät verbunden, zeigen die LED-Anzeigen auf den Registern, ob ein DCW-Modul angeschlossen ist: Grün = DCW-Modul angeschlossen, Grau = nicht angeschlossen. Auf diese Weise können Sie eindeutig erkennen, ob die richtige DCW-Komponente parametriert wird.

#### Bereich Rechtstastung

Die Rechtstastung von internem Schlüsseltaster und ST I kann mit bis zu drei Funktionen belegt werden. Die Rechtstastung der Schlüsseltaster ST II bis ST IV kann nur einfach belegt werden. Standardwerte:

- 1. Funktion: Kurzzeit/Langzeit/Dauerentriegelung Ü1 (E).
- 2. Funktion: Alarmquittierung (S)
- 3. Funktion: Keine Funktion

#### Bereich Linkstastung [nur TMS und TMS Compact/Comfort]

Die Linkstastung kann für alle Schlüsseltaster nur mit einer Funktion belegt werden. Standardwert: Verriegeln (S).

#### Bereich Linkstastung [nur TMS Basic]

Die Linkstastung von internem Schlüsseltaster und ST I kann mit je zwei Funktionen belegt werden. Die Linkstastung der Schlüsseltaster ST II bis ST IV kann nur einfach belegt werden. Standardwerte:

- 1. Funktion: Verriegeln (S)
- 2. Funktion: Keine Funktion

Sind mehrere Funktionen hinterlegt (typabhängig) werden diese immer zeitgleich ausgeführt.

#### 5.1.3 Registerkarte "SVP-Funktionen" (TMS-Typen)

### 5.1.3 Registerkarte "SVP-Funktionen" (TMS-Typen)

Auf dieser Registerkarte können Sie die Funktionen der Antipanikschlösser parametrieren.

Es können bis zu zwei SVP-Geräte an ein TMS-Gerät angeschlossen werden und deren Einund Ausgänge unterschiedlich belegt werden.

#### **Register "Grundfunktionen"**

| Entriegelung      | Schlüsseltaster | SVP-Funktionen     | Sonderfunktionen  | Input- / Outputmodul  | Logikfunktionen | Schaltuhr | Service |  |
|-------------------|-----------------|--------------------|-------------------|-----------------------|-----------------|-----------|---------|--|
|                   |                 | rentriegeln / veri | iegeln            |                       |                 |           |         |  |
|                   |                 | entriegeln üb      | •                 |                       |                 |           |         |  |
|                   |                 | •                  |                   |                       |                 |           |         |  |
|                   |                 | Funktionen         |                   |                       |                 |           |         |  |
|                   |                 | Automatise         | he SVP-Entriegel  | lung                  |                 |           |         |  |
|                   |                 | Alarm vor (        | Ort wenn Drücker  | betätigt              |                 |           |         |  |
|                   |                 | Automatise         | he SVP/ED Entrie  | gelung bei Rauchaları | n sperren       |           |         |  |
|                   |                 | SVP/ED ent         | riegelt solange R | auchalarm ansteht. (N | achströmöffnu   | ng)       |         |  |
|                   |                 | SVP Entrieg        | jelung, wenn Not  | taster betatigt       |                 |           |         |  |
|                   |                 | SVP Typ            |                   |                       |                 |           |         |  |
|                   |                 | SVP6xx Art         | eitsstrom         |                       |                 |           |         |  |
|                   |                 | O SVP6xx Rul       | nestrom           |                       |                 |           |         |  |
|                   |                 |                    |                   |                       |                 |           |         |  |
| ,<br>Grundfunktio | nen 🕒 In-/Out   | put SVP1 🕒 In-/    | Output SVP2       |                       |                 |           |         |  |

#### Bereich entriegeln/verriegeln

**entriegeln über Profilzylinder**: Auswahl der Funktion, die durch das Entriegeln über den Profilzylinder ausgelöst wird.

Standardwert: Kurzzeitentriegelung Ü1 (E).

**verriegeln über SVP-Schloss**: Auswahl der Funktion, die durch das Verriegeln über das SVP-Schloss ausgelöst wird.

Standardwert: Keine Funktion.

🅙 Mithilfe von Logikfunktionen können die Signale für komplexe Schaltvorgänge genutzt werden.

#### Bereich Funktionen

Automatische SVP-Entriegelung: Legt fest, ob das SVP-Schloss bei einer Kurz-, Lang- oder Dauerentriegelung automatisch entriegelt.

Standardwert: Aktiviert.

**Alarm vor Ort, wenn Drücker betätigt**: Legt fest, ob eine akustische Alarmauslösung vor Ort durch Drückerbetätigung ausgelöst werden soll.

Standardwert: Aktiviert.

**Automatische SVP/ED Entriegelung bei Rauchalarm sperren**: Legt fest, ob bei SVP- und Automatikantrieb die automatische Entriegelung gesperrt ist, damit sich im Falle von Brandschutztüren kein Rauch verbreiten kann.

A Für Brandschutztüren muss diese Funktion immer aktiviert sein.

**SVP/ED entriegelt solange Rauchalarm ansteht (Nachströmöffnung)**: Legt fest, ob die Tür bei einem Rauchalarm durch SVP und Automatikantrieb automatisch entriegelt und

#### 5.1.3 Registerkarte "SVP-Funktionen" (TMS-Typen)

öffnet (zur Entrauchung des Gebäudes) und nach Beenden des Rauchalarms automatisch schließt. Standardwert: Aktiviert.

🛆 Für Brandschutztüren muss diese Funktion deaktiviert sein.

Sei aktiven DCW-Modulen ist die LED-Anzeige auf dem Reiter grün.

**SVP-Entriegelung, wenn Nottaster betätigt**: Legt fest, ob das SVP-Schloss bei Nottasterbetätigung entriegeln soll. Standardwert: Aktiviert.

Bereich SVP-Typ

Auswahl des Arbeitsprinzips des zuschaltbaren Außendrückers bei Türen mit einem SVP 6xx.

#### Register "In-/Output SVP1 und SVP2"

Sofern zwei SVP-Geräte an einem TMS-Gerät angeschlossen sind, wird in diesen Bereichen die Belegung der Ein- und Ausgänge für SVP1 und SVP2 festgelegt.

| Entriegelung                                              | Schlüsseltaster            | SVP-Funktionen                    | Sonderfunktione | n Inp  | out-/O | utputmodul    | Logikfunktione | n Schaltuhr | Service                                    |   |
|-----------------------------------------------------------|----------------------------|-----------------------------------|-----------------|--------|--------|---------------|----------------|-------------|--------------------------------------------|---|
| Eingänge<br>Eingang 1<br>Eingang 2<br>Ausgänge<br>Ausgang | Radarmelde<br>Keine Funkti | r (E)<br>ion<br>g ED250 Impuls (A | )               | ><br>> | Mode   | Monoflopfun   | ktion          |             | Zeiteinstellung<br>Zeit in sec (1-255sec.) | 1 |
| Ausgang 2                                                 | 2 Ansteuerun               | g ED250 Radar (A)                 | ) (             | ~      |        | Einschaltver: | zögerung       | ~           | Zeit in sec (1-255sec.)                    | 1 |
|                                                           |                            |                                   |                 |        |        |               |                |             |                                            |   |
| <                                                         |                            |                                   |                 |        |        | 1111          |                |             |                                            | > |
| Grundfunktio                                              | nen 🕒 In-/Out              | put SVP1 🔊 In-/                   | Output SVP2     |        |        |               |                |             |                                            |   |

#### Bereich Eingang

**Eingang 1/2**: Auswahl der Funktionen an Eingang 1 bzw. 2 des SVP-Geräts.

#### Bereich Ausgang

Ausgang 1/2: Auswahl der Funktionen an Ausgang 1 bzw. 2 des SVP-Geräts.

#### Bereich Mode

Auswahl des Funktionsmodus von Ausgang 1 bzw. 2.

🞼 Weitere Informationen zu den Modi finden Sie unter dem Thema Funktionsmodi an Ausgängen.

#### 5.1.4 Registerkarte "Sonderfunktionen" (TMS-Typen)

#### Bereich Zeiteinstellung

Eingabe einer Zeitspanne in Sekunden für die Funktion von Ausgang 1 bzw. 2. Eine Zeitangabe ist nur für die Modi Monoflopfunktion, Einschaltverzögerung oder Blinkmodus monoflop möglich. Werte: 1-255 Sekunden. Standardwert: 1 Sekunde.

Sie können die Ein- und Ausgänge benutzerdefiniert benennen. Diese Bezeichnung wird auch in der Visualisierung der SVP-Module angezeigt. Klicken Sie dazu mit der rechten Maustaste auf den jeweiligen Ein- bzw. Ausgang und geben Sie die gewünschte Bezeichnung ein. Bestätigen Sie mit der Eingabetaste. Der so bezeichnete Ein- bzw. Ausgang wird rot eingefärbt dargestellt.

## 5.1.4 Registerkarte "Sonderfunktionen" (TMS-Typen)

Auf dieser Registerkarte parametrieren Sie die Belegungen der Eingänge und der angeschlossenen externe Geräte sowie die Alarmlautstärke und die Ein- und Ausgänge der Netzwerkvariablen.

Sollte ein ZM208-DCW-Modul angeschlossen sein, wird dieses über ein zusätzliches Register parametriert.

🞼 Die Funktionen können abhängig vom jeweiligen Gerät und der Firmware-Version abweichen.

Für TMS und TMS Compact/Comfort-Geräte enthält diese Registerkarte fünf Unterregister (gegebenenfalls ein weiteres für das ZM208-DCW-Modul).

Für TMS Basic-Geräte enthält diese Registerkarte vier Unterregister.

### **Register "Sonstiges"**

Auf diesem Register werden angeschlossene externe Geräte sowie die TMS-Schleusenfunktion parametriert.
5.1.4 Registerkarte "Sonderfunktionen" (TMS-Typen)

| Entriegelung Schlüsseltaster SVP-Funkti | onen Sonderfunktionen I<br>(an Klemme X7)<br>en (an Klemme X7)<br>AN angeschlossen<br>zeitentriegelung Ü1 (E) | Input- / Outputmodul   Log | Sonderbetriebsarten<br>✓ Sonderbetriebsart 1<br>Typ (Sonderbetriebsart 1)<br>④ GMA<br>○ RWA<br>○ BMA<br>Betriebsmodus TV<br>○ Verriegelung aktiviert nur mit TK gesch<br>④ Standard |
|-----------------------------------------|----------------------------------------------------------------------------------------------------|----------------------------|----------------------------------------------------------------------------------------------------|
| Sonstiges Schaltbefehle Alarmlautstärk  | e Zutrittskontrolle Netzw                                                                                     | verkvariablen              |                                                                                                    |

#### Bereich Externe Geräte

Notschalter ist angeschlossen (an Klemme X7): Legt fest, ob an Klemme X7 ein Notschalter angeschlossen ist.

**Rauchmelder ist angeschlossen (an Klemme X7)**: Legt fest, ob an Klemme X7 ein Rauchmelder angeschlossen ist.

**Rauchmelder über DCW/LON/LAN angeschlossen**: Legt fest, ob ein Rauchmelder über DCW, LON oder LAN angeschlossen ist und durch die Türzentrale ausgewertet werden soll. Ist das Kontrollkästchen nicht aktiviert, werden alle Eingangssignale, die mit der Funktion "GMA/BMA Rauchmelder (E)" parametriert sind, ignoriert.

# S

**DCW**: Ein Rauchmelder ist an einem Eingang des I/O-DCW-Moduls angeschlossen und der Eingang als GMA/BMA-Rauchmelder (E) parametriert.

LAN/LON: Ein Rauchalarm wir durch das TE25-Gerät gemeldet, TMS-PC-Gateway prüft, ob im Menü "Netzwerkvariablen" bei "nviTMSFunktion1 bis 4" die Funktion "GMA/BMA Rauchmelder (E)" ausgewählt ist und die TMS Zentrale dem TE25 zugeordnet ist. Nur dann wird der Rauchalarm an diese TMS-Geräte weitergeleitet.

**LON**: Ein Rauchalarm wir durch LON-Binding gemeldet, das TMS-PC-Gateway prüft, ob im Menü "Netzwerkvariablen" bei "nviTMSFunktion1 bis 4" die Funktion "GMA/BMA Rauchmelder (E)" ausgewählt ist. Nur dann wird der Rauchalarm an die TMS-Geräte weitergeleitet.

**Externer Sabotagekontakt**: Legt fest, ob ein externer Sabotagekontakt über ein I/O-Modul am TMS-Gerät angeschlossen ist. Nur wenn diese Funktion aktiviert ist, werden Eingänge des I/O-Moduls mit der Funktion "Sabotage" ausgewertet.

**Externer Türkontakt**: Legt fest, ob ein externer Türkontakt über ein I/O-Modul am TMS-Gerät angeschlossen ist. Nur wenn diese Funktion aktiviert ist, werden Eingänge des I/O-Moduls mit der Funktion "Sabotage" ausgewertet.

# 5.1.4 Registerkarte "Sonderfunktionen" (TMS-Typen)

#### Bereich TMS-Schleusenfunktion

**Schleuse/Eigene Funktion**: Auswahl der Funktion, die unter Schleusenbedingung ausgelöst werden soll. Standardwert ist Kurzzeitentriegelung Ü1 (E).

#### Bereich Sonstiges

**Wiederverriegelung über Türkontakt [Nur TMS und TMS Comfort/Compact]**: Legt fest, ob eine vorzeitige Wiederverriegelung bei Türkontakt erfolgt.

#### Bereich Sonderbetriebsarten [Nur TMS Basic]

**Sonderbetriebsart 1**: Legt fest, ob eine Sonderbetriebsart verwendet werden soll. **Typ Sonderbetriebsart**: Auswahl des Typs bei Verwendung einer Sonderbetriebsart.

Bereich Betriebsmodus TV [Nur TMS und TMS Comfort/Compact]

**Verriegelung aktiviert nur mit TK geschlossen**: Eine Verriegelung erfolgt erst, wenn beide Flügel geschlossen sind. Anschließend schaltet die Anzeige auf Rot.

**Standard**: Nach Schließen des ersten Flügels wird dieser sofort verriegelt. Erst nach Schließen und Verriegeln des zweiten Flügels schaltet die Anzeige auf Rot.

# **Register "Schaltbefehle"**

Auf diesem Register werden die Schaltbefehle für die Fernbedienung der Türzentralen aus dem Hauptregister **Visualisierung** aktiviert bzw. deaktiviert.

| Entriegelung Schlüsseltaster SVP-Funktionen Sonderfunktionen Input- /                                                                                                    | Outputmodul Logikfunktionen Schaltuhr Service |
|----------------------------------------------------------------------------------------------------|-----------------------------------------------|
| TMS-Schaltbefehle vom PC<br>V Kommando 1 - Kurzzeitentriegelung<br>V Kommando 2 - Langzeitentriegelung<br>V Kommando 3 - Dauerentriegelung<br>V Kommando 4 - verriegeln<br>Kommando 5 Funktion<br>Bezeichnung der Schaltfläche | Teilentriegelung SVP (5)                      |
| Schaltfläche 'Kommando 5'<br>Schalter<br>Taster                                                                                                    |                                               |
| Sonstiges Schaltbefehle Alarmlautstärke Zutrittskontrolle Netzwerkvari                                                                                                    | ablen                                         |

#### Bereich TMS-Schaltbefehle vom PC

**Kommando 1 - Kurzzeitentriegelung**: Legt fest, ob der Schaltbefehl zur Fernbedienung der Kurzzeitentriegelung aktiv ist.

Standardwert: Aktiviert.

**Kommando 2 - Langzeitentriegelung**: Legt fest, ob der Schaltbefehl zur Fernbedienung der Langzeitentriegelung aktiv ist.

Standardwert: Aktiviert.

**Kommando 3 - Dauerentriegelung**: Legt fest, ob der Schaltbefehl zur Fernbedienung der Dauerentriegelung aktiv ist.

Standardwert: Aktiviert.

# 5.1.4 Registerkarte "Sonderfunktionen" (TMS-Typen)

Kommando 4 - Verriegeln: Legt fest, ob der Schaltbefehl zur Fernbedienung der Verriegelungsfunktion aktiv ist. Standardwert: Aktiviert.

Kommando 5 - Funktion: Auswahl einer zusätzlichen Funktion für die Fernbedienung, die über die zusätzliche 5. Schaltfläche ausgelöst werden kann. Standardwert: Keine Funktion.

Bezeichnung der Schaltfläche: Zur freien Eingabe einer Bezeichnung der zusätzlichen Funktion für die Fernbedienung. Dieser Text wird auf der Schaltfläche angezeigt.

# Bereich Schaltfläche 'Kommando 5'

Auswahl des Ausführungsmodus für die zusätzliche Funktion. Die Schaltfläche kann als Schalter oder Taster konfiguriert werden. Standardwert: Schalter.

# Register "Alarmlautstärke"

Auf diesem Register werden die Dauer und Lautstärke aller Signaltöne festgelegt

| Alarmname                            | Alarmdauerbegrenzung | mit Automatischer Quittierung | Lautstärke |
|--------------------------------------|----------------------|-------------------------------|------------|
| Voralarm                             |                      |                               | leise      |
| Hauptalarm                           |                      | ✓                             | laut       |
| Nottaster betätigt                   |                      |                               | laut       |
| 5abotagealarm Gehäuse                |                      |                               | laut       |
| 5abotagealarm Aufbruch               | ×                    |                               | laut       |
| Rauchalarm                           |                      |                               | laut       |
| Hardwarefehler im Notabschaltkreis   |                      |                               | laut       |
| Drücker betätigt                     |                      |                               | mitte      |
| Quittierton bei Langzeitentriegelung |                      |                               | aus        |
| Quittierton bei Dauerentriegelung    |                      |                               | mitte      |
|                                      |                      |                               |            |
|                                      |                      |                               |            |

Tabelle

Alarmname: Name des Alarmtyps.

Alarmdauer: Legt fest, ob das akustische Alarmsignal der internen Alarmsirene automatisch nach der für die Dauer des Hauptalarms festgelegten Zeit abgeschaltet werden soll. Standardwerte: Aktiviert.

mit Automatischer Quittierung: Legt fest, ob eine automatische Quittierung des Alarms nach Beendigung des Ereignisses erfolgen soll (aktiviert) oder der Alarm an der Tür mit Schlüsseltaster quittiert werden muss (nicht aktiviert). Diese Funktion ist nur für Hauptalarmtypen möglich.

Standardwerte: Nur aktiviert für Hauptalarm.

Sabotagealarm TMS-Basic ist die Funktion möglich für: Nottaster betätigt, Sabotagealarm Gehäuse, Sabotagealarm Aufbruch, Rauchalarm.

Lautstärke: Auswahl der Alarmlautstärke: Leise, Mittel, Laut oder Aus. Klicken Sie in eine Zeile, um die Auswahl zu öffnen. Standardwerte: Laut.

5.1.4 Registerkarte "Sonderfunktionen" (TMS-Typen)

# **Register "Zutrittskontrolle"**

Auf diesem Register werden Sonderfunktionen für die DORMA Zutrittskontrolle-Software festgelegt.

S Dieses Register ist nur für TMS und TMS Compact/Comfort verfügbar.

In der Zutrittssoftware DORMA CCSoft sowie DORMA MATRIX kann einer Person (Ausweis) die Sonderfunktion 1 oder 2 und eine Sonderfunktion 3 zugeordnet werden. Wird der Ausweis an dem Gerät benutzt, aktiviert das Gerät die eingestellte Funktion.

| Entriegelung | Schlüsseltaster  | SVP-Funktionen    | Sonderfunktionen     | Input- / Outputmodul | Logikfunktionen  | Schaltuhr | Service |  |
|--------------|------------------|-------------------|----------------------|----------------------|------------------|-----------|---------|--|
| ſ            |                  |                   |                      |                      |                  |           |         |  |
|              |                  |                   |                      |                      |                  |           |         |  |
|              |                  |                   |                      |                      |                  |           |         |  |
|              |                  | Sonderfunktione   | n                    |                      |                  |           |         |  |
|              |                  | Sonderfunktio     | n 1                  | Keine Funktion       |                  |           | ~       |  |
|              |                  | Sonderfunktio     | n 2                  | Keine Funktion       |                  |           | ~       |  |
|              |                  | Sonderfunktio     | n 3                  | Karte ohne Schleu    | isenfunktion (E) |           | ~       |  |
|              |                  | Türverriegelung   |                      |                      |                  |           |         |  |
|              |                  | TV simulier       | ren                  |                      |                  |           |         |  |
|              |                  |                   |                      |                      |                  |           |         |  |
|              |                  |                   |                      |                      |                  |           |         |  |
|              |                  |                   |                      |                      |                  |           |         |  |
|              |                  |                   |                      |                      |                  |           |         |  |
| Sonstiges S  | ichaltbefehle Al | larmlautstärke ZL | itrittskontrolle Net | zwerkvariablen       |                  |           |         |  |

# Bereich Sonderfunktionen

Sonderfunktion 1 bis 3: Zur Auswahl hinterlegter Funktionen für Sonderberechtigungen.

# Bereich Türverriegelung

**TV simulieren**: Dieses Kontrollkästchen muss aktiviert sein, wenn die TMS-Zentrale nur als Zutrittskontrolle betrieben wird.

Die Simulation funktioniert nur, wenn keine TVs über den DCW-Bus angeschlossen sind (TVs müssen abgeklemmt werden).

Der Betrieb ist mit oder ohne externen Türkontakt möglich. Wenn kein TK benutzt wird, schaltet die TV (simuliert) entsprechend den Befehlen Entriegeln/Verriegeln. Wenn als Sonderfunktion ein externer TK aktiviert wird, schaltet die TV (simuliert) bei einer Entriegelung unabhängig vom TK ab. Bei dem Befehl "Verriegeln" wird die TV (simuliert) erst aktiv, wenn der TK "TÜR ZU" meldet. Die Tür-Offen-Überwachung ist aktiv. Wird die Tür ohne einen Entriegelungsbefehl geöffnet, wird ein Sabotagealarm ausgegeben.

# Register "Netzwerkvariablen"

Auf diesem Register können den Ein- und Ausgängen Funktionen zugewiesen werden.

# 5.1.4 Registerkarte "Sonderfunktionen" (TMS-Typen)

Die Netzwerkvariablen können nur in Verbindung mit dem DORMA LON-Modul und einem LON-Inbetriebnahme-Tool (wie z.B. Open LNS) verwendet werden.

| Entriegelung Schlüsseltaster SVP-Funktionen Sonderfunktionen Input- / Outpu | tmodul Logikfunktionen Schaltuhr Service |
|-----------------------------------------------------------------------------|------------------------------------------|
|                                                                             |                                          |
| Netzwerkvariablen Eingänge                                                  |                                          |
| nviTMSFunktion1                                                             | Keine Funktion                           |
| nviTMSFunktion2                                                             | Keine Funktion                           |
| nviTMSFunktion3                                                             | Keine Funktion                           |
| nviTMSFunktion4                                                             | Keine Funktion                           |
| Netzwerkvariablen Ausgänge                                                  |                                          |
| nvoTMSFb1                                                                   | Keine Funktion                           |
| nvoTMSFb2                                                                   | Keine Funktion                           |
| nvoTMSFb3                                                                   | Keine Funktion                           |
| nvoTMSFb4                                                                   | Keine Funktion                           |
|                                                                             |                                          |
| Sonstiges Schaltbefehle Alarmlautstärke Zutrittskontrolle Netzwerkvariablen |                                          |

# Bereich Netzwerkvariablen Eingänge

Zur Auswahl von weiteren Funktionen für die entsprechenden Eingänge 1-4.

Sin aktivierter Eingangs-SNVT im LON–Modul löst ein Befehl-Telegramm und damit die parametrierte Funktion in der Türzentrale aus.

#### Bereich Netzwerkvariablen Ausgänge

Zur Auswahl von weiteren Funktionen für die entsprechenden Ausgänge 1-4.

Solution Die parametrierte Funktion in der Türzentrale löst ein Befehl-Telegramm aus, welches im LON-Modul ein SNVT aktiviert.

# Register "ZM208 DCW"

S Dieses Register ist nur für TMS und TMS Compact/Comfort verfügbar. Bei Vorliegen der entsprechenden Lizenz, erhalten Sie von DORMA einen Freigabecode zur Freischaltung dieses Registers.

5.1.5 Registerkarte "Input-/Outputmodul" (TMS-Typen)

| Entriegelung Schlüsseltast | er SVP-Funktionen Sonderfunktionen Input- / Outputmodul Logikfunktionen Schaltuhr Service |
|----------------------------|-------------------------------------------------------------------------------------------|
|                            |                                                                                           |
|                            |                                                                                           |
|                            |                                                                                           |
|                            | Verzögerungszeiten                                                                        |
|                            | Erste Zeitstufe T1 (8 - 15 Sek.) 8                                                        |
|                            | Zweite Zeitverzögerung erlauben                                                           |
|                            | Zweite Zeitstufe T2 (1 - 180 Sek.) 0                                                      |
|                            |                                                                                           |
|                            |                                                                                           |
|                            |                                                                                           |
| Sonstiges Schaltbefehle    | Alarmlautstärke Zutrittskontrolle Netzwerkvariablen ZM208 DCW                             |

Bereich Verzögerungszeiten

**Erste Zeitstufe T1 (8 – 15 Sek.)**: Legt die Zeitspanne fest, die eine Tür nach der Betätigung eines Nottasters verriegelt bleibt. Nach Ablauf dieser Zeitspanne entriegelt die Tür automatisch oder bleibt verriegelt, falls die zweite Verzögerung gestartet wurde.

Werte: 8 - 255 Sekunden, Standardwert: 8 Sekunden. Nach einer Warnung kann ein größerer Wert als 15 Sekunden (max. zulässiger Wert nach EN 13637) eingestellt werden.

**Zweite Zeitverzögerung erlauben**: Legt fest, ob eine zweite Stufe erlaubt ist. **Zweite Zeitstufe T2 (1 – 180 Sek.)**: Legt die Zeitspanne fest, die eine Tür nach der Betätigung eines Nottasters und nach Ablauf der ersten Zeitstufe verriegelt bleibt. Nach Ablauf dieser Zeitspanne entriegelt die Tür automatisch. Gemäß EN 13637 ist eine zweite Zeitstufe nicht erlaubt, wenn der Wert für die erste Zeitstufe größer ist als 8 Sekunden. Es erfolgt eine entsprechende Warnmeldung.

Werte: 1 - 255 Sekunden, Standardwert: 0 Sekunden. Nach einer Warnung kann ein größerer Wert als 180 Sekunden (max. zulässiger Wert nach EN 13637) eingestellt werden.

# 5.1.5 Registerkarte "Input-/Outputmodul" (TMS-Typen)

Eine Türzentrale kann neben dem internen Modul mit bis zu vier zusätzlichen DCW I/O-Modulen ausgestattet sein. Diese Module sind von DORMA wie folgt vorparametriert:

- Modul 1: Tableaufunktion
- Modul 2: Allgemeinfunktion
- Modul 3: Schleusenfunktion
- Modul 4: Automatikfunktion.

[Nur TMS Basic] TMS-Basic-Geräte bieten die Möglichkeit, zusätzlich 2 x 15 Eingänge und 2 x 15 Ausgänge anzuschließen, die über separate Register parametriert werden.

Auf der Registerkarte **Input-/Outputmodul** laufen die Daten des internen sowie der zusätzlich installierten externen DCW I/O-Module der Türzentrale zusammen und können entsprechend verändert werden.

Für jedes verfügbare Modul werden die Eingänge und Ausgänge separat angesteuert.

Sie können die Ein- und Ausgänge benutzerdefiniert benennen. Diese Bezeichnung wird auch in der Visualisierung der IO-Module angezeigt. Klicken Sie dazu mit der rechten Maustaste auf den

5.1.5 Registerkarte "Input-/Outputmodul" (TMS-Typen)

jeweiligen Ein- bzw. Ausgang und geben Sie die gewünschte Bezeichnung ein. Bestätigen Sie mit der Eingabetaste. Der so bezeichnete Ein- bzw. Ausgang wird rot eingefärbt dargestellt.

Diese Registerkarte enthält für jedes Modul ein Unterregister. Tatsächlich angeschlossene Module, die in Betrieb sind, sind mit einer grünen LED-Anzeige gekennzeichnet.

Stellen Sie sicher, dass Sie für jede Tür nur Eintragungen für tatsächlich eingebaute I/O-Module vornehmen. TMS-Soft "überschreibt" die per Dip-Schalter vorgenommenen Standardeinstellungen!

# **Register "Internes Modul"**

| Entriegelung | Schlüsseltaster SVP-Funktionen So | nderfunktionen Input- | - / Outputmodul Logikfunktionen | Schaltuhr Service |                         |   |
|--------------|-----------------------------------|-----------------------|---------------------------------|-------------------|-------------------------|---|
|              |                                   |                       |                                 |                   |                         |   |
|              |                                   |                       |                                 |                   |                         |   |
| Eingänge     |                                   |                       | Mode                            |                   | Zeiteinstellung         |   |
| Eingang 1    | Kurzzeit/Langzeit/Dauerentriege   | elung Ü1 (E) 🛛 💌      | Signalverlängerung mit Zeit     | parameter 💉       | Zeit in sec (1-255sec.) | 3 |
| Eingang 2    | Verriegeln (S)                    | <b>~</b>              | Signalverzögerung mit Zeitp     | oarameter 🔽       | Zeit in sec (1-255sec.) | 1 |
| Ausgänge     |                                   |                       | Mode                            |                   | Zeiteinstellung         |   |
| Ausgang '    | 1 TV verriegelt (A)               | ~                     | Normalfunktion Ein/Aus          | ~                 | Zeit in sec (1-255sec.) | 1 |
| Ausgang      | 2 Sammelalarm ohne DCW Fehler     | (A) 💌                 | Einschaltverzögerung            | ~                 | Zeit in sec (1-255sec.) | 1 |
|              |                                   |                       |                                 |                   |                         |   |
|              |                                   |                       |                                 |                   |                         |   |
|              |                                   |                       |                                 |                   |                         |   |
|              |                                   |                       |                                 |                   |                         |   |
|              |                                   |                       |                                 |                   |                         |   |
| <            |                                   |                       |                                 |                   |                         | > |
| 📀 Internes N | Modul 🕒 Modul 1 🕒 Modul 2 🕒 M     | 1odul 3 🕒 Modul 4     |                                 |                   |                         |   |

#### Bereich Eingänge

**Eingang 1-2**: Auswahl der Funktionen an den Eingängen 1 bis 2 des TMS-Geräts.

#### Bereich Ausgänge

Ausgang 1-2: Auswahl der Funktionen an den Ausgängen 1 bis 2 des TMS-Geräts.

#### Bereich Mode für Eingänge

Auswahl des Funktionsmodus des nebenstehenden Eingangs. Neben dem Normalmodus kann eine Signalverzögerung oder -verlängerung ausgewählt werden.

Weitere Informationen finden Sie unter dem Thema Signalverzögerung und -verlängerung.

#### Bereich Zeiteinstellung für Eingänge

**Zeit in sec**: Eingabe einer Zeitspanne in Sekunden für die Funktion. Eine Zeitangabe ist nur für die Modi Signalverlängerung und Signalverzögerung möglich. Werte: 1-255 Sekunden. Standardwert: 1 Sekunde.

#### Bereich Mode für Ausgänge

Auswahl des Funktionsmodus des nebenstehenden Ausgangs.

📭 Weitere Informationen zu den Modi finden Sie unter dem Thema Funktionsmodi an Ausgängen.

# 5.1.5 Registerkarte "Input-/Outputmodul" (TMS-Typen)

#### Bereich Zeiteinstellung für Ausgänge

**Zeit in sec**: Eingabe einer Zeitspanne in Sekunden für die Funktion. Eine Zeitangabe ist nur für die Modi Monoflopfunktion, Einschaltverzögerung oder Blinkmodus monoflop möglich. Werte: 1-255 Sekunden. Standardwert: 1 Sekunde.

# Register "Module 1" bis "Module 4" [TMS Basic: "I/O-4 Modul 1" bis "I/O-4 Modul 4"]

Auf diesen Registern erfolgt die Belegung der Ein- und Ausgänge der DCW-Module.

| Entriegelung | Schlüsseltaster | SVP-Funktionen     | Sonderfunktionen | Input- , | Outputmodul | Logikfunktionen     | Schaltuhr | Service |                         |   |
|--------------|-----------------|--------------------|------------------|----------|-------------|---------------------|-----------|---------|-------------------------|---|
|              |                 |                    |                  |          |             |                     |           |         |                         |   |
| Eingänge-    |                 |                    |                  |          |             |                     |           |         |                         |   |
| Eingang 1    | Kurzzeiten      | triegelung Ü1 (E)  |                  | ~        | 1           |                     |           |         |                         |   |
| Eingang 2    | Langzeiter      | ıtriegelung Ü1 (E) |                  | ~        | i l         |                     |           |         |                         |   |
| Fingang 3    | Dauerentri      | eaeluna (E)        |                  |          | i           |                     |           |         |                         |   |
| Cingung o    | Verriegele      | /c)                |                  |          | 1           |                     |           |         |                         |   |
| Eingang 4    | vernegelin      | (5)                |                  | •        | IJ          |                     |           |         |                         |   |
| Ausgänger    |                 |                    |                  |          | Mode        |                     |           |         | Zeiteinstellung         |   |
| Ausgang '    | 1 Voralarm (    | Tür offen Alarm) ( | A)               | ~        | Nor         | malfunktion Ein/Au  | s N       |         | Zeit in sec (1-255sec.) | 1 |
| Ausgang      | 2 Hauptalarr    | n (Tür offen Alarm | ) (A)            | ~        | Nor         | malfunktion Ein/Au  | JS N      | •       | Zeit in sec (1-255sec.) | 1 |
| Ausgang      | 3 Nottaster     | betätigt (A)       |                  | ~        | Nor         | malfunktion Ein/Au  | JS 💽      | •       | Zeit in sec (1-255sec.) | 1 |
| Ausgang      | 4 TV verrieg    | elt (A)            |                  | ~        | Nor         | rmalfunktion Ein/Au | s N       |         | Zeit in sec (1-255sec.) | 1 |
|              |                 |                    |                  |          |             |                     |           |         |                         |   |
| <            |                 |                    |                  |          | 1111        |                     |           |         |                         | > |
| Internes I   | 10dul 📀 Modul   | e 1 🕒 Module 2     | 🕒 Module 3 🕒     | Module 4 | ł           |                     |           |         |                         |   |

#### Bereich Eingänge

**Eingang 1-4**: Auswahl der Funktionen an den Eingängen 1 bis 4 des I/O-Moduls.

#### Bereich Ausgänge

Ausgang 1-4: Auswahl der Funktionen an den Ausgängen 1 bis 4 des I/O-Moduls.

#### Bereich Mode

Zur Auswahl des Funktionsmodus des nebenstehenden Ausgangs.

IN Weitere Informationen zu den Modi finden Sie unter dem Thema Funktionsmodi an Ausgängen.

#### Bereich Zeiteinstellung für Ausgänge

**Zeit in sec**: Eingabe einer Zeitspanne in Sekunden für die Funktion. Eine Zeitangabe ist nur für die Modi Monoflopfunktion, Einschaltverzögerung oder Blinkmodus monoflop möglich. Werte: 1-255 Sekunden. Standardwert: 1 Sekunde.

# Register "I-15 Module 1" und "I-15 Module 2" [nur TMS Basic]

Auf diesen Registern können weitere 15 Eingänge belegt werden.

# 5.1.5 Registerkarte "Input-/Outputmodul" (TMS-Typen)

| Entriegelung Schlüs | sseltaster SVF | P-Funktionen Sonderfunktion | en Input-/Outputmod    | Logikfunktione | n Schaltuhr   | Service                    |              |                 |
|---------------------|----------------|-----------------------------|------------------------|----------------|---------------|----------------------------|--------------|-----------------|
|                     | Eingänge       |                             |                        |                |               |                            |              |                 |
|                     | Schleuse       | Sperreingang (Schleuse) (S) |                        | ~              |               |                            |              |                 |
|                     | Eingang 2      | Keine Funktion              |                        | ▼              |               | N 8 IN 2 - +               | I G NI +     |                 |
|                     | Eingang 3      | Keine Funktion              |                        | ~              | •             |                            |              |                 |
|                     | Eingang 4      | Keine Funktion              |                        | ~              | ž             | 1111 1111 1<br>1015 1015 1 |              |                 |
|                     | Eingang 5      | Keine Funktion              |                        | ▼              | II a          |                            |              |                 |
|                     | Eingang 6      | Keine Funktion              |                        | ✓              | IN 5          |                            |              |                 |
|                     | Eingang 7      | Keine Funktion              |                        | ~              | H.            |                            | IN 12        |                 |
|                     | Eingang 8      | Keine Funktion              |                        | ~              | ¥.            |                            |              |                 |
|                     | Eingang 9      | Keine Funktion              |                        | ~              | z             |                            |              |                 |
|                     | Eingang 10     | Keine Funktion              |                        | ▼              | IX N          |                            |              |                 |
|                     | Eingang 11     | Keine Funktion              |                        | ▼              | Z             |                            |              |                 |
|                     | Eingang 12     | Keine Funktion              |                        |                | 2             |                            |              |                 |
|                     | Eingang13      | Keine Funktion              |                        | ~              |               |                            | AND AND COOM |                 |
|                     | Eingang14      | Keine Funktion              |                        | ▼              |               |                            |              |                 |
|                     | Eingang15      | Keine Funktion              |                        | ~              |               |                            |              |                 |
| Internes Modul      | I/O-4 Mod      | ule 1 💼 I/O-4 Module 2 🔎    | 1 I/O-4 Module 3 🗖 I/O | -4 Module 4 🗖  | I-15 Module 1 | T-15 Module 2              | O-15 Module  | 1 0-15 Module 2 |

# Bereich Eingänge

# Eingang 1-15: Auswahl der Funktionen an den Eingängen 1 bis 15 des IO-Moduls. Register "O-15 Module 1" und "O-15 Module 2" [nur TMS Basic]

Auf diesen Registern können weitere 15 Ausgänge belegt werden.

| Ausgänge         Ausgang1       Keine Funktion         Ausgang2       Keine Funktion         Ausgang3       Keine Funktion         Ausgang4       Keine Funktion         Ausgang5       Keine Funktion         Ausgang6       Keine Funktion         Ausgang7       Keine Funktion         Ausgang7       Keine Funktion         Ausgang8       Keine Funktion         Ausgang1       Keine Funktion         Ausgang1       Keine Funktion                                                  | Entriegelung | Schlüsseltaster SV | VP-Funktionen  | Sonderfunktionen | Input-/Outputm | odul Logikfi | unktionen | Schaltuhr    | Service                  |                                                   |  |
|----------------------------------------------------------------------------------------------------|--------------|--------------------|----------------|------------------|----------------|--------------|-----------|--------------|--------------------------|---------------------------------------------------|--|
| Ausgang1Keine FunktionAusgang2Keine FunktionAusgang3Keine FunktionAusgang4Keine FunktionAusgang5Keine FunktionAusgang6Keine FunktionAusgang7Keine FunktionAusgang8Keine FunktionAusgang9Keine FunktionAusgang1Keine FunktionAusgang2Keine FunktionAusgang3Keine FunktionAusgang4Keine FunktionAusgang4Keine FunktionAusgang4Keine FunktionAusgang1Keine FunktionAusgang12Keine FunktionAusgang13Keine FunktionAusgang14Keine FunktionAusgang14Keine FunktionAusgang44Keine FunktionAusgang44Keine FunktionAusgang44Keine FunktionAusgang44Keine Funktion <th></th> <th>Ausgänge</th> <th></th> <th></th> <th></th> <th></th> <th></th> <th></th> <th></th> <th></th> <th></th> |              | Ausgänge           |                |                  |                |              |           |              |                          |                                                   |  |
| Ausgang2 Keine Funktion   Ausgang3 Keine Funktion   Ausgang4 Keine Funktion   Ausgang5 Keine Funktion   Ausgang6 Keine Funktion   Ausgang7 Keine Funktion   Ausgang8 Keine Funktion   Ausgang9 Keine Funktion   Ausgang1 Keine Funktion   Ausgang2 Keine Funktion   Ausgang3 Keine Funktion   Ausgang4 Keine Funktion   Ausgang5 Keine Funktion   Ausgang1 Keine Funktion   Ausgang1 Keine Funktion   Ausgang1 Keine Funktion   Ausgang1 Keine Funktion   Ausgang1 Keine Funktion   Ausgang1 Keine Funktion   Ausgang1 Keine Funktion   Ausgang1 Keine Funktion   Ausgang1 Keine Funktion   Ausgang14 Keine Funktion   Ausgang14 Keine Funktion                                                                                                    |              | Ausgang1           | Keine Funktio  | n                |                | ~            |           |              |                          |                                                   |  |
| Ausgang3Keine FunktionAusgang4Keine FunktionAusgang5Keine FunktionAusgang6Keine FunktionAusgang7Keine FunktionAusgang7Keine FunktionAusgang8Keine FunktionAusgang9Keine FunktionAusgang10Keine FunktionAusgang11Keine FunktionAusgang12Keine FunktionAusgang13Keine FunktionAusgang14Keine FunktionAusgang15Keine FunktionAusgang16Keine FunktionAusgang17Keine FunktionAusgang18Keine FunktionAusgang14Keine FunktionAusgang15Keine FunktionAusgang16Keine FunktionAusgang17Keine FunktionAusgang18Keine FunktionAusgang19Keine FunktionAusgang14Keine FunktionAusgang15Keine FunktionAusgang16Keine FunktionAusgang17Keine FunktionAusgang18Keine FunktionAusgang19Keine FunktionAusgang14Keine FunktionAusgang15Keine FunktionAusgang16Keine FunktionAusgang17Keine FunktionAusgang18Keine FunktionAusgang19Keine FunktionAusgang14Keine FunktionAusgang15Keine FunktionAusgang16Keine FunktionAusgang17Keine FunktionAusgang18Keine FunktionAusgang19Keine Funktion<                                                                                                    |              | Ausgang2           | Keine Funktio  | n                |                | ~            |           |              | 2100<br>DNLD DNL         | + 0 <sup>013</sup> 0 <sup>118</sup>               |  |
| Ausgang4 Keine Funktion   Ausgang5 Keine Funktion   Ausgang6 Keine Funktion   Ausgang7 Keine Funktion   Ausgang8 Keine Funktion   Ausgang9 Keine Funktion   Ausgang9 Keine Funktion   Ausgang1 Keine Funktion   Ausgang11 Keine Funktion   Ausgang12 Keine Funktion   Ausgang13 Keine Funktion   Ausgang14 Keine Funktion                                                                                                    |              | Ausgang3           | Keine Funktio  | n                |                | ~            |           |              |                          |                                                   |  |
| Ausgangs Keine Funktion   Ausgangs Keine Funktion   Ausgangs Keine Funktion   Ausgangs Keine Funktion   Ausgangs Keine Funktion   Ausgangs Keine Funktion   Ausgangs Keine Funktion   Ausgang10 Keine Funktion   Ausgang11 Keine Funktion   Ausgang12 Keine Funktion   Ausgang13 Keine Funktion   Ausgang14 Keine Funktion                                                                                                    |              | Ausgangd           | Keine Euroktio | n                |                |              |           |              |                          |                                                   |  |
| Ausgangs Keine Funktion   Ausgang7 Keine Funktion   Ausgang7 Keine Funktion   Ausgang8 Keine Funktion   Ausgang9 Keine Funktion   Ausgang10 Keine Funktion   Ausgang11 Keine Funktion   Ausgang12 Keine Funktion   Ausgang13 Keine Funktion   Ausgang14 Keine Funktion                                                                                                    |              | Ausgalig4          |                |                  |                |              |           | Out of C     | B 10                     | 111-01-1-70 1 1 1 1 1 1 1 1 1 1 1 1 1 1 1 1 1 1 1 |  |
| Ausgang6 Keine Funktion   Ausgang7 Keine Funktion   Ausgang8 Keine Funktion   Ausgang9 Keine Funktion   Ausgang10 Keine Funktion   Ausgang11 Keine Funktion   Ausgang12 Keine Funktion   Ausgang13 Keine Funktion   Ausgang14 Keine Funktion                                                                                                    |              | Ausgang5           | Keine Funktio  | n                |                |              |           | - 6<br>- 6   | -                        |                                                   |  |
| Ausgang7 Keine Funktion   Ausgang8 Keine Funktion   Ausgang9 Keine Funktion   Ausgang10 Keine Funktion   Ausgang11 Keine Funktion   Ausgang12 Keine Funktion   Ausgang13 Keine Funktion   Ausgang14 Keine Funktion                                                                                                    |              | Ausgang6           | Keine Funktio  | n                |                | ×            |           | 50           | 1997 (m)                 |                                                   |  |
| Ausgang8 Keine Funktion   Ausgang9 Keine Funktion   Ausgang10 Keine Funktion   Ausgang11 Keine Funktion   Ausgang12 Keine Funktion   Ausgang13 Keine Funktion   Ausgang14 Keine Funktion                                                                                                    |              | Ausgang7           | Keine Funktio  | n                |                | ~            |           | 2 0          | 5.00                     |                                                   |  |
| Ausgang9 Keine Funktion   Ausgang10 Keine Funktion   Ausgang11 Keine Funktion   Ausgang12 Keine Funktion   Ausgang13 Keine Funktion   Ausgang14 Keine Funktion                                                                                                    |              | Ausgang8           | Keine Funktio  | n                |                | ~            |           | * <u>8</u>   | Curef                    | 8                                                 |  |
| Ausgang10 Keine Funktion   Ausgang11 Keine Funktion   Ausgang12 Keine Funktion   Ausgang13 Keine Funktion   Ausgang14 Keine Funktion                                                                                                    |              | Ausgang9           | Keine Funktio  | n                |                | ~            |           |              | <b>M</b>                 |                                                   |  |
| Ausgang11       Keine Funktion         Ausgang12       Keine Funktion         Ausgang13       Keine Funktion         Ausgang14       Keine Funktion         Ausgang15       Keine Funktion                                                                                                    |              | Ausgang10          | Keine Funktio  | n                |                | ~            |           | 0 KC         | 0.13                     |                                                   |  |
| Ausgang12       Keine Funktion         Ausgang13       Keine Funktion         Ausgang14       Keine Funktion                                                                                                    |              | Ausgang11          | Keine Funktio  | n                |                | ~            |           | 0 10         |                          |                                                   |  |
| Ausgang13     Keine Funktion       Ausgang14     Keine Funktion                                                                                                    |              | Ausgang12          | Keine Funktio  | n                |                | ~            |           | 0011<br>0011 |                          |                                                   |  |
| Ausgang14 Keine Funktion                                                                                                    |              | Ausgang13          | Keine Funktio  | n                |                | ~            |           |              |                          |                                                   |  |
|                                                                                                    |              | Ausgang14          | Keine Funktio  | n                |                | ~            |           |              | X12 <sub>1.4</sub> n n a | 1 1 1 1 1 1 1 1 1 1 1 1 1 1 1 1 1 1 1             |  |
| Ausgang15 Keine Funktion                                                                                                    |              | Ausgang15          | Keine Funktio  | n                |                | ~            |           |              |                          |                                                   |  |
|                                                                                                    |              |                    |                |                  |                |              |           |              | 1                        |                                                   |  |

# Bereich Ausgänge

Ausgang 1-15: Auswahl der Funktionen an den Eingängen 1 bis 15 des IO-Moduls.

# 5.1.6 Registerkarte "Logikfunktionen" (TMS-Typen)

Logikfunktionen dienen primär der Bündelung, Verarbeitung und Weiterleitung von Signalen. Sie können einen Verweis auf ein weiteres Gatter enthalten oder aus der Funktionsgruppe Verbinder stammen.

Auf dieser Registerkarte können Sie Logikfunktionen für die Ein- und Ausgänge der UND-Logik, NAND-Logik bzw. ODER-Logik definieren. Weiterhin stehen über VERBINDER-Logik, SPEICHER-Logik und IMPULSSCHALTER-Logik weitere Module zur Verschaltung von Signalen zur Verfügung.

# Funktionstabelle anzeigen

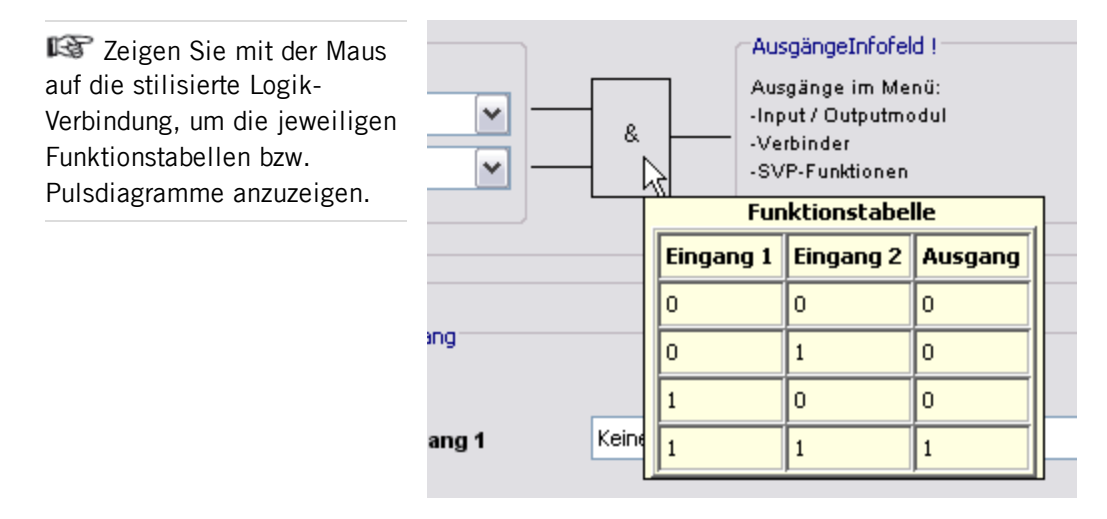

Diese Registerkarte enthält für jeden Logiktypen ein separates Unterregister.

# Register "UND-Logik"

Für die UND-Logik stehen jeweils zwei Gatter zur Verfügung. Liegt an Eingang 1 **und** Eingang 2 eines Gatters das hinterlegte Signal an, schaltet die TMS-Zentrale ein Signal an den definierten Ausgang.

# Funktionstabelle

| E1 | E2 | Α |
|----|----|---|
| 0  | 0  | 0 |
| 0  | 1  | 0 |
| 1  | 0  | 0 |
| 1  | 1  | 1 |

# 5.1.6 Registerkarte "Logikfunktionen" (TMS-Typen)

| Entriegelung | Schlüsseltaster                          | SVP-Funktionen Sonderl      | unktionen Inp  | out- / Outputmodul | Logikfunktionen | Schaltuhr   | Service                                                |
|--------------|------------------------------------------|-----------------------------|----------------|--------------------|-----------------|-------------|--------------------------------------------------------|
| -UND-        | Gatter 1                                 |                             |                |                    |                 |             |                                                        |
| Eing         | jänge                                    |                             |                |                    |                 |             | AusgängeInfofeld !                                     |
| Eing         | jang 1                                   | Keine Funktion              |                |                    | ▼               | s           | Ausgänge im Menü:<br>-Input / Outputmodul<br>Verbinder |
| Eing         | yang 2                                   | Keine Funktion              |                |                    |                 |             | -SVP-Funktionen                                        |
|              |                                          |                             |                |                    |                 |             |                                                        |
| -UND-        | ·Gatter 2<br>jänge Infofeld !—           |                             |                | Ausgang            |                 |             |                                                        |
| Eing         | gänge im Menü:                           |                             |                | 7                  |                 |             |                                                        |
| -Sot<br>-Sor | nlüsseltaster, SVP<br>nderfunktionen, In | -Logik<br>put / Outputmodul |                | Ausgang            | j1 Kei          | ne Funktion |                                                        |
| -ver         | binder, Schaltuni                        | , service                   |                |                    |                 |             |                                                        |
|              |                                          |                             |                |                    |                 |             |                                                        |
| UND-Logik    | VAND - Logik O                           | DER-Logik VERBINDER - L     | ogik (7-10) SP | EICHER - Logik IM  | PULSSCHALTER ·  | Logik       |                                                        |

#### Bereich UND-Gatter 1

Für UND-Gatter 1 wählen Sie die Eingänge 1 und 2 im Register UND-Logik. Den Ausgang wählen Sie in einem Logik-Register oder auf den Registerkarten Input/Outputmodul,
Verbinder-Logik oder SVP-Funktionen in den entsprechenden Auswahlfeldern.
Eingang 1: Auswahl des ersten Signals der "UND"-Funktion.
Eingang 2: Auswahl des zweiten Signals der "UND"-Funktion.

#### Bereich UND-Gatter 2

Für UND-Gatter 2 wählen Sie die Eingänge 1 und 2 in einem Logik-Register oder auf einer der Registerkarten Schlüsseltaster, SVP-Funktionen, Sonderfunktionen, Input-/Output-Modul, Schaltuhr, Verbinder-Logik oder Service in den entsprechenden Auswahlfeldern.

**Ausgang 1**: Auswahl des Signals für den Ausgang der "UND"-Funktion.

# Beispielkonfiguration "Alarmquittierung durch Schlüsseltaster auslösen" (UND)

Sie möchten durch gleichzeitiges Betätigen zweier Schlüsseltaster die Funktion "Alarmquittierung" auslösen (Vier-Augen-Prinzip). Gehen Sie wie folgt vor:

- 1. Belegen Sie auf der Registerkarte **Schlüsseltaster** für den internen Schlüsseltaster eine Funktion mit "UND-Gatter 2 (E)1".
- Belegen Sie f
  ür einen zus
  ätzlichen Schl
  üsseltaster eine Funktion mit "UND-Gatter 2 (E)2".
- 3. Wählen Sie auf der Registerkarte **Logikfunktionen**, im Register **UND-Logik** für **Ausgang 1** die Funktion "Alarmquittierung".
- 4. Klicken Sie auf die Schaltfläche **Speichern** und dann auf Übertragen.

# **Register "NAND-Logik"**

Es stehen für die NAND-Logik jeweils zwei Gatter zur Verfügung. Liegt an Eingang 1 **und** Eingang 2 eines Gatters ein Signal an, schaltet die TMS-Zentrale kein Signal an den definierten Ausgang. Liegt **kein oder nur ein** Signal an den Eingängen, schaltet die TMS-

5.1.6 Registerkarte "Logikfunktionen" (TMS-Typen)

Zentrale ein Signal an den definierten Ausgang.

# Funktionstabelle

| E1 | E2 | Α |
|----|----|---|
| 0  | 0  | 1 |
| 0  | 1  | 1 |
| 1  | 0  | 1 |
| 1  | 1  | 0 |

| Entriegelung | Schlüsseltaster                          | SVP-Funktionen                 | Sonderfunktionen    | Input- / Outputmodul | Logikfunktionen | Schaltuhr   | Service                               |            |  |
|--------------|------------------------------------------|--------------------------------|---------------------|----------------------|-----------------|-------------|---------------------------------------|------------|--|
|              | D-Gatter 1                               |                                |                     |                      |                 |             |                                       |            |  |
| CEin         | idände                                   |                                |                     |                      |                 |             | ⊂AusaänaeInfofeld                     |            |  |
| Ein          | ngang 1                                  | Keine Fu                       | unktion             |                      | <b>~</b> —      |             | Ausgänge im Men<br>-Input / Outputmoo | .ü:<br>dul |  |
| Ein          | ngang 2                                  | Keine Fu                       | unktion             |                      |                 |             | -Verbinder<br>-SVP-Funktionen         |            |  |
|              | ID-Gatter 2                              |                                |                     |                      |                 |             |                                       |            |  |
| Ein          | igänge Infofeld !                        |                                |                     | Ausgang              | ]               |             |                                       |            |  |
| Eir<br>-So   | ngänge im Menü:<br>shlüsseltaster, SVI   | <sup>2</sup> -Logik            |                     |                      |                 |             |                                       |            |  |
| -So<br>-Ve   | onderfunktionen, l<br>erbinder, Schaltut | nput/Outputmodu<br>nr. Service | "                   | Ausgan               | ig1 Kei         | ne Funkcior | 1                                     |            |  |
|              |                                          |                                |                     |                      |                 |             |                                       |            |  |
| UND-Logik r  | NAND - Logik O                           | DER-Logik VERBI                | NDER - Logik (7-10) | SPEICHER - Logik IN  | 1PULSSCHALTER - | Logik       |                                       |            |  |

Bereich NAND-Gatter 1

Für NAND-Gatter 1 wählen Sie die Eingänge 1 und 2 im Register NAND-Logik. Den Ausgang wählen Sie in einem Logik-Register oder auf den Registerkarten Input/Outputmodul,
Verbinder-Logik oder SVP-Funktionen in den entsprechenden Auswahlfeldern.
Eingang 1: Auswahl des ersten Signals der "NAND"-Funktion im NAND-Gatter 1.
Eingang 2: Auswahl des zweiten Signals der "NAND"-Funktion im NAND-Gatter 1.

# Bereich NAND-Gatter 2

Für NAND-Gatter 2 wählen Sie die Eingänge 1 und 2 in einem Logik-Register oder auf einer der Registerkarten Schlüsseltaster, SVP-Funktionen, Sonderfunktionen, Input-/Output-Modul, Schaltuhr, Verbinder-Logik oder Service in den entsprechenden Auswahlfeldern.

Ausgang 1: Auswahl des Signals für den Ausgang der "NAND"-Funktion im NAND-Gatter 2.

# Register "ODER-Logik"

Es stehen für die ODER-Logik jeweils zwei Gatter zur Verfügung. Liegt an Eingang 1 **oder** Eingang 2 eines Gatters ein Signal an, schaltet die TMS-Zentrale ein Signal an den definierten Ausgang.

5.1.6 Registerkarte "Logikfunktionen" (TMS-Typen)

# Funktionstabelle

| E1 | E2 | Α |
|----|----|---|
| 0  | 0  | 0 |
| 0  | 1  | 1 |
| 1  | 0  | 1 |
| 1  | 1  | 1 |
|    |    |   |

| E | ntriegelung Schlüsseltaster SVP-Funktionen Sonderfunktionen Inp | out- / Outputmodul Logikfunktionen | Schaltuhr Service |                                    |
|---|-----------------------------------------------------------------|------------------------------------|-------------------|------------------------------------|
| ſ | ODER-Gatter 1                                                   |                                    |                   | ]                                  |
|   | Eingänge                                                        |                                    |                   | AusgängeInfofeld !                 |
|   | Eingang 1                                                       | Keine Funktion                     | <b></b> ≥1 -      | -Input / Outputmodul<br>-Verbinder |
|   | Eingang 2                                                       | Keine Funktion                     | · · ·             | -SVP-Funktionen                    |
|   | ODER-Gatter 2                                                   |                                    |                   |                                    |
|   | Eingänge Infofeld !                                             | Ausgang                            |                   |                                    |
|   | Eingänge im Menü:                                               |                                    | <b>↓</b>          |                                    |
|   | -Sonderfunktionen, Input / Outputmodul                          | Ausgang 1                          | Keine Fur         | iktion 💌                           |
|   |                                                                 |                                    |                   |                                    |
| ŀ | UND-Logik NAND - Logik ODER-Logik VERBINDER - Logik (7-10) SPI  | EICHER - Logik IMPULSSCHALTER - L  | ogik              |                                    |

#### Bereich ODER-Gatter 1

Für ODER-Gatter 1 wählen Sie die Eingänge 1 und 2 im Register ODER-Logik. Den Ausgang wählen Sie im Register VERBINDER-Logik oder auf den Registerkarten
Input/Outputmodul oder SVP-Funktionen in den entsprechenden Auswahlfeldern.
Eingang 1: Auswahl des ersten Signals der "ODER"-Funktion im ODER-Gatter 1.
Eingang 2: Auswahl des zweiten Signals der "ODER"-Funktion im ODER-Gatter 1.

#### Bereich ODER-Gatter 2

Für ODER-Gatter 2 wählen Sie die Eingänge 1 und 2 im Register **VERBINDER-Logik** oder auf einer der Registerkarten **Schlüsseltaster**, **SVP-Funktionen**, **Sonderfunktionen**, **Input-/Output-Modul**, **Schaltuhr** oder **Service** in den entsprechenden Auswahlfeldern. Ausgang 1: Auswahl des Signals für den Ausgang der "ODER"-Funktion im ODER-Gatter 2.

# Beispielkonfiguration "Zusätzliche Blinkanzeige bei Alarm" (ODER)

Sie möchten eine Blinkanzeige für den Fall eines Hauptalarms bzw. einer Alarmauslösung über den Nottaster einrichten. Gehen Sie wie folgt vor:

- Wählen Sie auf der Registerkarte Logikfunktionen im Register ODER-Logik für Eingang 1 und Eingang 2 die Funktionen, die ein Blinken auslösen sollen, z.B. "Hauptalarm" und "Nottaster betätigt".
- Wählen Sie auf der Registerkarte Input-/Output-Modul im Register Modul 1 für den entsprechenden Ausgang die Funktion "ODER-Gatter 1 (A)1" und wählen Sie für Mode den gewünschten Blinkmodus.
- 3. Klicken Sie auf die Schaltfläche **Speichern** und dann auf Übertragen.

# 5.1.6 Registerkarte "Logikfunktionen" (TMS-Typen)

# Register "VERBINDER-Logik"

Die zur Verfügung stehenden Verbinder können interne Signale oder externe Signale (IO-Module) empfangen und diese weiterleiten (verbinden).

[TMS und TMS Compact/Comfort]: Es stehen die Verbinder 7, 8, 9 und 10 zur Verfügung.

[TMS Basic]: Diese Geräte verfügen zusätzlich über die Verbinder 17, 18, 19 und 20, die auf einem eigenen Register parametriert werden.

# Funktionstabelle

- **E1 A1** 0 0
- 1 1

| Er | triegelung Schlüsseltaster | -Funktionen Sonderfunktionen Input- / Outputmodul Logikfunktionen Schaltuhr Service |
|----|----------------------------|-------------------------------------------------------------------------------------|
|    | Verbinder 7                |                                                                                     |
|    | Eingänge                   | Ausgänge                                                                            |
|    | Eingang 1                  | eine Funktion                                                                       |
|    | Verbinder 8                |                                                                                     |
|    | Eingänge                   | Ausgänge                                                                            |
|    | Eingang 1                  | eine Funktion                                                                       |
|    | Verbinder 9                |                                                                                     |
|    | Eingänge                   | Ausgänge                                                                            |
| L  | ND-Logik NAND - Logik OD   | .ogik VERBINDER - Logik (7-10) SPEICHER - Logik IMPULSSCHALTER - Logik              |

# Bereiche Eingänge

**Eingang 1**: Auswahl des Eingangssignals für den jeweiligen Verbinder.

# Bereiche Ausgänge

Ausgang 1: Auswahl des Ausgangssignals für den jeweiligen Verbinder.

# Beispielkonfiguration Verknüpfung zweier Bedingungen (VERBINDER)

Sie möchten sicherstellen, dass eine Tür über den Schlüsseltaster nur kurzzeitentriegelt werden kann, und das auch nur, wenn sie zuvor geschlossen war. Gehen Sie wie folgt vor:

- Leiten Sie das Türkontaktsignal auf das "UND-GATTER 2 (E)2", indem Sie im Register VERBINDER-Logik für den Eingang 1 von Verbinder 7 die Funktion "Türkontakt" wählen und für Ausgang 1 die Funktion "UND-Gatter 2 (E)1".
- 2. Belegen Sie im Register **Schlüsseltaster** für den internen Schlüsseltaster die erste Funktion mit "UND-Gatter 2 (E)2".
- 3. Öffnen Sie auf der Registerkarte **Logikfunktionen** das Register **UND-Gatter** und wählen Sie für **Ausgang 1** die Funktion "Kurzzeitentriegelung.
- 4. Klicken Sie auf die Schaltfläche **Speichern** und dann auf **Übertragen**.

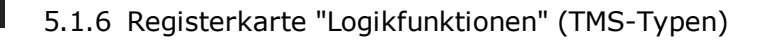

# Register "SPEICHER-Logik"

Diese Logikfunktion bietet die Möglichkeit komplexe Schaltungen zu realisieren. Die eingehenden Set/Reset-Signale können direkt oder invertiert mit Funktionen verbunden werden.

[TMS und TMS Compact/Comfort]: Es steht ein Speicher zur Verfügung.

[TMS Basic]: Diese Geräte verfügen über vier Speicher.

# Funktionstabelle

| Set Eingang | Reset Eingang | Ausgang Q | Ausgang /Q |
|-------------|---------------|-----------|------------|
| 0           | 0             | х         | x          |
| 0           | 1             | 0         | 1          |
| 1           | 0             | 1         | 0          |
| 1           | 1             | 0         | 1          |

x: der vorherige Zustand wird nicht verändert.

RS mit dominierendem R-Eingang: Haben beide Eingänge 1-Signal, so wird Ausgang Q = 0 und /Q = 1.

# Pulsdiagramm

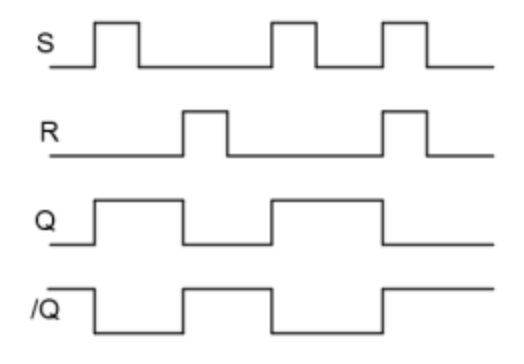

# 5.1.6 Registerkarte "Logikfunktionen" (TMS-Typen)

| Entriegelung Sch                                       | nlüsseltaster  | SVP-Funktionen | Sonderfunktionen    | Input- / Outputmodu | I Logikfunktionen | Schaltuhr Service     |                                  |   |
|--------------------------------------------------------|----------------|----------------|---------------------|---------------------|-------------------|-----------------------|----------------------------------|---|
| Speicher 1<br>Eingänge<br>Set Eingang<br>Peset Fingang | ]              | Keine Funktion |                     |                     |                   | Ausgänge<br>Ausgang Q | Keine Funktion<br>Keine Funktion | × |
| <]                                                     |                |                |                     |                     |                   |                       | k}                               |   |
| UND-Logik NAN                                          | D - Logik 🛛 OD | ER-Logik VERBI | NDER - Logik (7-10) | SPEICHER - Logik    | IMPULSSCHALTER -  | Logik                 |                                  |   |

#### Bereiche Eingänge

Auswahl des Signals für den Eingang.

# Bereiche Ausgänge

Auswahl des Signals für den Ausgang.

Liegt an den Eingängen kein Signal an, bleibt der vorherige Zustand der Ausgänge gespeichert.

Liegt ein Signal (Impuls) am Set-Eingang, wird Ausgang Q geschaltet und Ausgang /Q ausgeschaltet.

Liegt ein Signal (Impuls) am Reset-Eingang, wird Ausgang /Q geschaltet und Ausgang Q ausgeschaltet.

# Register "IMPULSSCHALTER-Logik"

Diese Logikfunktion bietet die Möglichkeit mit einem Signal (Impuls) an Eingang 1 die Ausgänge Q und /Q wechselnd zu schalten.

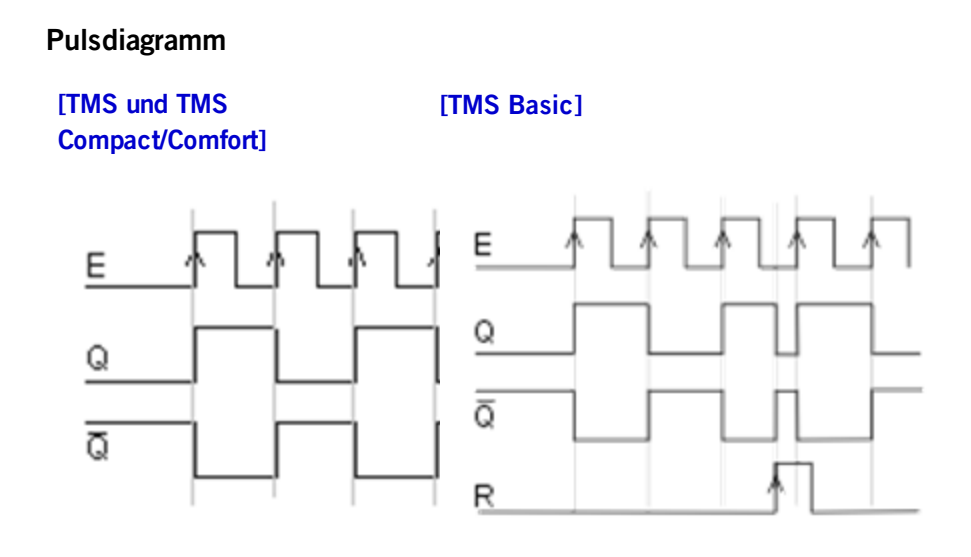

# 5.1.7 Registerkarte "Schaltuhr" (TMS-Typen)

Es stehen vier Impulsschalter zur Verfügung.

[TMS Basic]: Diese Geräte verfügen zusätzlich über einen Reset-Eingang.

| Er | ntriegelung Schlüsseltaster | SVP-Funktionen Sonderfunktionen I  | nput-/Outputmodul Logikfunkt   | ionen Schaltuhr Service      |                |   |   |
|----|-----------------------------|------------------------------------|--------------------------------|------------------------------|----------------|---|---|
| ſ  | Impulsschalter 1            |                                    |                                |                              |                | ] |   |
|    | Eingänge                    |                                    |                                | Ausgänge                     |                |   |   |
|    | Eingang 1                   | Keine Funktion                     | <b>▼</b> −>1                   | Q Ausgang Q                  | Keine Funktion | ~ |   |
|    | Reset                       | Keine Funktion                     | <b>R</b>                       | Q Ausgang /Q                 | Keine Funktion | ~ | Ξ |
| l  |                             |                                    |                                |                              |                |   |   |
| ſ  | Impulsschalter 2            |                                    |                                |                              |                |   |   |
|    | Eingänge                    |                                    |                                | Ausgänge                     |                |   |   |
|    | Eingang 1                   | Keine Funktion                     | ✓ →1                           | Q Ausgang Q                  | Keine Funktion | ~ |   |
|    | Reset                       | Keine Funktion                     | <b></b> R                      | Q Ausgang /Q                 | Keine Funktion | ~ |   |
|    |                             |                                    |                                |                              |                |   |   |
| Í  | Impulsschalter 3            |                                    |                                |                              |                |   | ~ |
| ι  | JND-Logik NAND - Logik O    | DER-Logik VERBINDER - Logik (7-10) | /ERBINDER - Logik (17-20) SPEI | ICHER - Logik IMPULSSCHALTER | - Logik        |   | _ |

# Bereiche Eingänge

Auswahl des Signals für den Eingang.

Bereiche Ausgänge

Auswahl des Signals für den Ausgang. **Reset [nur TMS Basic]** Setzt den Ausgang Q zurück, unabhängig vom vorherigen Zustand.

# 5.1.7 Registerkarte "Schaltuhr" (TMS-Typen)

Auf dieser Registerkarte legen Sie Zeitzonen und deren zugeordnete Funktionen fest. Sie können für jedes Gerät steuern, welche Feiertage und andere Sondertage verwendet werden sollen.

IF Weitere Informationen finden Sie unter dem Thema Schaltuhrfunktionen.

Die Registerkarte Schaltuhr enthält sechs Unterregister.

Der Funktionsumfang der Schaltuhr ist geräteabhängig.

# **Register "Einstellungen"**

Aktivieren Sie das Kontrollkästchen, wenn die PC-Schaltuhr verwendet werden soll.

[TMS Basic]: Diese Geräte besitzen keine interne Schaltuhr. Die PC-Schaltuhr ist standardmäßig ausgewählt.

5.1.7 Registerkarte "Schaltuhr" (TMS-Typen)

| Entriegelung Schlüsseltaster SVP-Funktion | nen Sonderfunktionen Input- / Outputmodul Logikfunktionen Schaltuhr Service |
|-------------------------------------------|-----------------------------------------------------------------------------|
|                                           |                                                                             |
|                                           |                                                                             |
|                                           |                                                                             |
|                                           | CFerien mit TMS-PC-Gateway                                                  |
|                                           | Schaltuhr PC gesteuert                                                      |
|                                           |                                                                             |
|                                           |                                                                             |
|                                           |                                                                             |
|                                           |                                                                             |
| Einstellungen Datum / Uhrzeit Schaltuhr V | Wochenplan Feiertage/Sondertage Ferien/Sonderbereiche Funktionen            |

Bereich Ferien mit TMS-PC-Gateway

**Schaltuhr PC gesteuert**: Legt fest, ob die TMS-PC-GATEWAY Schaltuhr freigegeben ist. Ist die PC-Schaltuhr aktiviert wird die TL-S TMS außer Kraft gesetzt, und der Rechner mit der TMS-PC-GATEWAY-Software darf nicht ausgeschaltet werden.

# Register "Datum/Uhrzeit" - [nur TMS und TMS Compact/Comfort]

Aktivieren Sie alle Kontrollkästchen auf diesem Register, wenn die Systemzeit und die Sommerzeit automatisch übernommen werden sollen. Alternativ können Sie Datum und Uhrzeit manuell festlegen, übertragen und auslesen.

| Entriegelung Schlüsseltaster SVP-Funktionen Sonderfunktionen Input- / Outputn                                                                                  | nodul Logikfunktionen Schaltuhr Service |
|----------------------------------------------------------------------------------------------------|-----------------------------------------|
| Datum/Uhrzeit                                                                                                    | Sommerzeit                              |
| Systemzeit des Computers senden                                                                                                    | Sommerzeit verwenden                    |
|                                                                                                    | Sommerzeit automatisch setzen           |
| 06.06.2013 Datum Gerätedatum                                                                                                    | 31.03.2013 Beginn Sommerzeit            |
| 08:23:23 Uhrzeit:: Geräteuhrzeit                                                                                                    | 27.10.2013 Ende Sommerzeit              |
| Achtung:<br>Datum/Uhrzeit wird nicht mit allen Parameter übertragen.<br>Um Datum/Uhrzeit übertragen müssen Sie die extra Schaltfläche drücker<br>Datum/Uhrzeit | n.<br>eit Übertragen                    |
| Einstellungen Datum / Uhrzeit Schaltuhr Wochenplan Feiertage/Sondertage Fer                                                                                    | rien/Sonderbereiche Funktionen          |

# Bereich Datum/Uhrzeit

**Systemzeit des Computers senden**: Bei aktiviertem Kontrollkästchen wird die Systemzeit des Computer verwendet und an die Geräte gesendet.

Beachten Sie, dass Datum und Uhrzeit beim Klicken auf **Übertragen** nicht mit übertragen werden, wenn dieses Kontrollkästchen deaktiviert ist.

**Datum / Uhrzeit**: Zur manuellen Eingabe von Datum und Uhrzeit. Manuell eingegebene Daten müssen manuell über die Schaltfläche **Datum / Uhrzeit übertragen** an die Geräte gesendet werden. Diese Felder sind nur aktiv, wenn das Kontrollkästchen **Systemzeit des Computers senden** deaktiviert ist.

# 5.1.7 Registerkarte "Schaltuhr" (TMS-Typen)

**Datum / Uhrzeit übertragen**: Überträgt manuell eingegebene Zeiten an die Geräte. Diese Schaltfläche ist nur vorhanden, wenn das Kontrollkästchen **Systemzeit des Computers senden** deaktiviert ist.

# Bereich Sommerzeit

**Sommerzeit verwenden**: Legt fest, ob eine Zeitumstellung zwischen Sommerzeit und Winterzeit erfolgen soll.

**Sommerzeit automatisch setzen**: Bei aktiviertem Kontrollkästchen werden automatisch die mitteleuropäischen Umstellungsdaten aus dem System bezogen. Bei deaktiviertem Kontrollkästchen ist eine manuelle Eingabe für Beginn und Ende möglich.

# Register "Schaltuhr Wochenplan"

| Entriegelung  | Schlüsseltaster | SVP-Funktionen  | Sonderfunktionen           | Input- / Outp                  | outmodul Logikfunktionen           | Schaltuhr | Service |   |
|---------------|-----------------|-----------------|----------------------------|--------------------------------|------------------------------------|-----------|---------|---|
|               |                 |                 | Wochenplan                 |                                | Öffnungszeiten                     |           | ~       |   |
|               |                 |                 | Info                       |                                |                                    |           |         |   |
|               |                 |                 | Öffnun                     | gszeit                         | en                                 |           |         |   |
|               |                 |                 | Tagespläne                 |                                |                                    |           |         | = |
|               |                 |                 | Montag Ó                   | Tagesplan                      | Zeitfenster<br>09:00 - 16:00 /     |           |         | - |
|               |                 |                 | Dienstag Ö                 | ffnungszeiten                  | 09:00 - 16:00 /                    |           |         |   |
|               |                 |                 | Mittwoch C<br>Donnerstag C | )ffnung kurz<br>)ffnungszeiten | 08:00 - 12:00 /<br>09:00 - 16:00 / |           |         |   |
|               |                 |                 | Freitag Ö                  | ffnungszeiten                  | 09:00 - 16:00 /                    |           |         |   |
|               |                 |                 | Samstag V<br>Sonntag V     | erriegelt<br>erriegelt         |                                    |           |         |   |
|               |                 |                 | Sondertage                 |                                |                                    |           |         |   |
|               |                 |                 | ۲<br>Sondertag 1 ۸         | agesplan Z                     | eitfenster                         |           |         | ~ |
| Einstellunger | Datum / Uhrzei  | t Schaltuhr Woo | henplan Feiertage          | /Sondertage                    | Ferien/Sonderbereiche Fu           | nktionen  |         |   |

Auswahlfeld **Wochenplan**: Auswahl des Wochenplans, der für das Gerät verwendet werden soll.

Auswahl: Alle im Hauptregister Vorlagen hinterlegten Wochenpläne und Tagespläne.

Sei Verwendung der PC-Schaltuhr können mehrere Zeitfenster und Sondertage hinterlegt werden. Bei Verwendung der internen Schaltuhr werden nur die ersten zwei Zeitfenster genutzt, auch wenn mehr Zeitfenster zugeordnet wurden.

# Bereich Info: Zeigt den Inhalt des Wochenplans.

S Die angezeigten Pläne und Zeitfenster sind abhängig von der verwendeten Schaltuhrvariante (interne Schaltuhr oder PC-Schaltuhr).

# Register "Feiertage/Sondertage"

Auf diesem Register definieren Sie, welche Feiertage bzw. Sondertage für die Zeitsteuerung verwendet werden sollen.

# 5.1.7 Registerkarte "Schaltuhr" (TMS-Typen)

Sondertage/Feiertage sind Tage, an denen eine Aktivierung der Funktion unterbunden ist (keine Zeitfenster) oder an denen für die PC-Schaltuhr andere Zeitfenster (Sondertag) gültig sind.

| Feiertage/Sondertage         Nr.       Datum       Beschreibung       Sondertag 1         1       30 Dezember       Silvester       Sondertag 1         2       31 Dezember       Neujahr       Sondertag 1         3       29 März 2013       Karfreitag       Sondertag 1         4       31 März 2013       Ostersonntag       Sondertag 1         5       01 April 2013       Ostersonntag       Sondertag 1         6       09 Mai 2013       Christi Himmelfahrt       Sondertag 1         7       02 Oktober       Tag der Deutschen Einheit       Sondertag 1         8       19 Mai 2013       Pfingstsonntag       Sondertag 1         9       20 Mai 2013       Pfingstsonntag       Sondertag 1         10       30 Mai 2013       Pringstnontag       Sondertag 1         11       31 Oktober       Allerheiligen       Sondertag 1         12       23 Dezember       Heiligabend       Sondertag 1         13       24 Dezember       1.Weinachtstag       Sondertag 1         14       25 Dezember       2.Weinachtstag       Sondertag 1         14       25 Dezember       2.Weinachtstag       Sondertag 1 | Entriegelung | Schlüsseltaster | SVP-Funktionen   | Sonderfunktione | n Input- / Outputmodul    | Logikfunktionen | Schaltur   | r Service   |  |
|----------------------------------------------------------------------------------------------------|--------------|-----------------|------------------|-----------------|---------------------------|-----------------|------------|-------------|--|
| Nr.     Datum     Beschreibung     Sondertag       1     30 Dezember     Silvester     Sondertag 1       2     31 Dezember     Neujahr     Sondertag 1       3     29 März 2013     Karfreitag     Sondertag 1       4     31 März 2013     Ostersonntag     Sondertag 1       5     01 April 2013     Ostersonntag     Sondertag 1       6     09 Mai 2013     Christi Himmelfahrt     Sondertag 1       7     02 Oktober     Tag der Deutschen Einheit     Sondertag 1       8     19 Mai 2013     Pfingstsonntag     Sondertag 1       9     20 Mai 2013     Pfingstsonntag     Sondertag 1       10     30 Mai 2013     Pfingstnontag     Sondertag 1       11     31 Oktober     Allerheiligen     Sondertag 1       12     23 Dezember     Heiligabend     Sondertag 1       13     24 Dezember     1.Weinachtstag     Sondertag 1       14     25 Dezember     2.Weinachtstag     Sondertag 1                                                                                                    |              | - Foior         | tage/Sondertage: |                 |                           |                 |            |             |  |
| Nr.DatumBeschreibungSondertag130 DezemberSilvesterSondertag 1231 DezemberNeujahrSondertag 1329 März 2013KarfreitagSondertag 1431 März 2013OstersonntagSondertag 1501 April 2013OstersonntagSondertag 1609 Mai 2013Christi HimmelfahrtSondertag 1702 OktoberTag der Deutschen EinheitSondertag 1819 Mai 2013PfingstsonntagSondertag 1920 Mai 2013PfingstsonntagSondertag 11030 Mai 2013PfingstmontagSondertag 11131 OktoberAllerheiligenSondertag 11223 DezemberHeiligabendSondertag 11324 Dezember1.WeinachtstagSondertag 11425 Dezember2.WeinachtstagSondertag 1LöschenEinfügenStandardfeiertage                                                                                                    |              | 1 CICI          | tage/Donuertage  |                 |                           |                 |            |             |  |
| 1     30 Dezember     Silvester     Sondertag 1       2     31 Dezember     Neujahr     Sondertag 1       3     29 März 2013     Karfreitag     Sondertag 1       4     31 März 2013     Ostersonntag     Sondertag 1       5     01 April 2013     Ostersonntag     Sondertag 1       6     09 Mai 2013     Christi Himmelfahrt     Sondertag 1       7     02 Oktober     Tag der Deutschen Einheit     Sondertag 1       8     19 Mai 2013     Pfingstsonntag     Sondertag 1       9     20 Mai 2013     Pfingstsonntag     Sondertag 1       10     30 Mai 2013     Pfingstmontag     Sondertag 1       11     31 Oktober     Allerheiligen     Sondertag 1       12     23 Dezember     Heiligabend     Sondertag 1       13     24 Dezember     1.Weinachtstag     Sondertag 1       14     25 Dezember     2.Weinachtstag     Sondertag 1       14     25 Dezember     2.Weinachtstag     Sondertag 1                                                                                                    |              | Nr.             | Datur            | n               | Beschreibung              |                 |            | Sondertag   |  |
| 2     31 Dezember     Neujahr     Sondertag 1       3     29 März 2013     Karfreitag     Sondertag 1       4     31 März 2013     Ostersonntag     Sondertag 1       5     01 April 2013     Ostermontag     Sondertag 1       6     09 Mär 2013     Christ Himmelfahrt     Sondertag 1       7     02 Oktober     Tag der Deutschen Einheit     Sondertag 1       8     19 Mai 2013     Pfingstsonntag     Sondertag 1       9     20 Mai 2013     Pfingstmontag     Sondertag 1       10     30 Mai 2013     Fronleichnam     Sondertag 1       11     31 Oktober     Allerheiligen     Sondertag 1       12     23 Dezember     Heiligabend     Sondertag 1       13     24 Dezember     1. Weinachtstag     Sondertag 1       14     25 Dezember     2. Weinachtstag     Sondertag 1       Löschen     Einfügen                                                                                                    |              | 1               | 30 Dez           | ember           | Silvester                 |                 | 2          | 5ondertag 1 |  |
| 3       29 März 2013       Karfreitag       Sondertag 1         4       31 März 2013       Ostersonntag       Sondertag 1         5       01 April 2013       Ostermontag       Sondertag 1         6       09 Mai 2013       Christi Himmelfahrt       Sondertag 1         7       02 Oktober       Tag der Deutschen Einheit       Sondertag 1         8       19 Mai 2013       Pfingstsonntag       Sondertag 1         9       20 Mai 2013       Pfingstsonntag       Sondertag 1         10       30 Mai 2013       Fronleichnam       Sondertag 1         11       31 Oktober       Allerheiligen       Sondertag 1         12       23 Dezember       Heiligabend       Sondertag 1         13       24 Dezember       1.Weinachtstag       Sondertag 1         14       25 Dezember       2.Weinachtstag       Sondertag 1         Löschen       Einfügen       Standardfeiertage                                                                                                    |              | 2               | 31 Dez           | ember           | Neujahr                   |                 | -          | 5ondertag 1 |  |
| 4     31 März 2013     Ostersonntag     Sondertag 1       5     01 April 2013     Ostermontag     Sondertag 1       6     09 Mai 2013     Christi Himmelfahrt     Sondertag 1       7     02 Oktober     Tag der Deutschen Einheit     Sondertag 1       8     19 Mai 2013     Pfingstsonntag     Sondertag 1       9     20 Mai 2013     Pfingstsonntag     Sondertag 1       10     30 Mai 2013     Pfingstmontag     Sondertag 1       11     31 Oktober     Allerheiligen     Sondertag 1       12     23 Dezember     Heiligabend     Sondertag 1       13     24 Dezember     1.Weinachtstag     Sondertag 1       14     25 Dezember     2.Weinachtstag     Sondertag 1       Löschen     Einfügen                                                                                                    |              | 3               | 29 Mär           | z 2013          | Karfreitag                |                 | -          | 5ondertag 1 |  |
| 5     01 April 2013     Ostermontag     Sondertag 1       6     09 Mai 2013     Christi Himmelfahrt     Sondertag 1       7     02 Oktober     Tag der Deutschen Einheit     Sondertag 1       8     19 Mai 2013     Pfingstsonntag     Sondertag 1       9     20 Mai 2013     Pfingstsonntag     Sondertag 1       10     30 Mai 2013     Pfingstmontag     Sondertag 1       11     31 Oktober     Allerheiligen     Sondertag 1       12     23 Dezember     Heiligabend     Sondertag 1       13     24 Dezember     1.Weinachtstag     Sondertag 1       14     25 Dezember     2.Weinachtstag     Sondertag 1       Löschen       Löschen                                                                                                    |              | 4               | 31 Mär           | z 2013          | Ostersonntag              |                 | -          | 5ondertag 1 |  |
| 6     09 Mai 2013     Christi Himmelfahrt     Sondertag 1       7     02 Oktober     Tag der Deutschen Einheit     Sondertag 1       8     19 Mai 2013     Pfingstsonntag     Sondertag 1       9     20 Mai 2013     Pfingstmontag     Sondertag 1       10     30 Mai 2013     Fronleichnam     Sondertag 1       11     31 Oktober     Allerheiligen     Sondertag 1       12     23 Dezember     Heiligabend     Sondertag 1       13     24 Dezember     1.Weinachtstag     Sondertag 1       14     25 Dezember     2.Weinachtstag     Sondertag 1       Löschen     Einfügen     Standardfeiertage                                                                                                    |              | 5               | 01 Apr           | il 2013         | Ostermontag               |                 | 4          | 5ondertag 1 |  |
| 7     02 Oktober     Tag der Deutschen Einheit     Sondertag 1       8     19 Mai 2013     Pfingstsonntag     Sondertag 1       9     20 Mai 2013     Pfingstmontag     Sondertag 1       10     30 Mai 2013     Fronleichnam     Sondertag 1       11     31 Oktober     Allerheiligen     Sondertag 1       12     23 Dezember     Heiligabend     Sondertag 1       13     24 Dezember     1.Weinachtstag     Sondertag 1       14     25 Dezember     2.Weinachtstag     Sondertag 1       Löschen     Einfügen     Standardfeiertage                                                                                                    |              | 6               | 09 Mai           | 2013            | Christi Himmelfahrt       |                 | 9          | 5ondertag 1 |  |
| 8     19 Mai 2013     Pfingstsonntag     Sondertag 1       9     20 Mai 2013     Pfingstmontag     Sondertag 1       10     30 Mai 2013     Fronleichnam     Sondertag 1       11     31 Oktober     Allerheiligen     Sondertag 1       12     23 Dezember     Heiligabend     Sondertag 1       13     24 Dezember     1. Weinachtstag     Sondertag 1       14     25 Dezember     2. Weinachtstag     Sondertag 1       Löschen                                                                                                    |              | 7               | 02 Okt           | ober            | Tag der Deutschen Einheit |                 | 9          | 5ondertag 1 |  |
| 9     20 Mai 2013     Pfingstmontag     Sondertag 1       10     30 Mai 2013     Fronleichnam     Sondertag 1       11     31 Oktober     Allerheiligen     Sondertag 1       12     23 Dezember     Heiligabend     Sondertag 1       13     24 Dezember     1.Weinachtstag     Sondertag 1       14     25 Dezember     2.Weinachtstag     Sondertag 1       Löschen                                                                                                    |              | 8               | 19 Mai           | 2013            | Pfingstsonntag            |                 | 9          | 5ondertag 1 |  |
| 10     30 Mai 2013     Fronleichnam     Sondertag 1       11     31 Oktober     Allerheiligen     Sondertag 1       12     23 Dezember     Heiligabend     Sondertag 1       13     24 Dezember     1.Weinachtstag     Sondertag 1       14     25 Dezember     2.Weinachtstag     Sondertag 1       Löschen       Löschen                                                                                                    |              | 9               | 20 Mai           | 2013            | Pfingstmontag             |                 | 9          | 5ondertag 1 |  |
| 11     31 Oktober     Allerheiligen     Sondertag 1       12     23 Dezember     Heiligabend     Sondertag 1       13     24 Dezember     1.Weinachtstag     Sondertag 1       14     25 Dezember     2.Weinachtstag     Sondertag 1       Löschen     Einfügen                                                                                                    |              | 10              | 30 Mai           | 2013            | Fronleichnam              |                 |            | 5ondertag 1 |  |
| 12     23 Dezember     Heiligabend     Sondertag 1       13     24 Dezember     1.Weinachtstag     Sondertag 1       14     25 Dezember     2.Weinachtstag     Sondertag 1       Löschen     Einfügen                                                                                                    |              | 11              | 31 Okt           | ober            | Allerheiligen             |                 | 9          | 5ondertag 1 |  |
| 13     24 Dezember     1.Weinachtstag     Sondertag 1       14     25 Dezember     2.Weinachtstag     Sondertag 1       Löschen       Löschen     Einfügen                                                                                                    |              | 12              | 23 Dez           | ember           | Heiligabend               |                 |            | 5ondertag 1 |  |
| 14     25 Dezember     2. Weinachtstag     Sondertag 1       Löschen     Einfügen     Standardfeiertage                                                                                                    |              | 13              | 24 Dez           | ember           | 1.Weinachtstag            |                 |            | 5ondertag 1 |  |
| Löschen Einfügen Standardfeiertage                                                                                                    |              | 14              | 25 Dez           | ember           | 2.Weinachtstag            |                 |            | 5ondertag 1 |  |
|                                                                                                    |              |                 |                  | Löschen         | Einfügen                  |                 | itandardfe | eiertage    |  |

S Die angezeigten Pläne und Zeitfenster sind abhängig von der verwendeten Schaltuhrvariante (interne Schaltuhr oder PC-Schaltuhr).

🏁 Bei Verwendung der internen Schaltuhr haben die Sondertage keine Funktion.

Löschen: Löscht alle markierten Einträge aus der Liste.

**Einfügen**: Öffnet die Vorlage, aus der Sie weitere Feiertage/Sondertage hinzufügen können.

Standardfeiertage: Fügt alle in der Vorlage hinterlegten Feiertage ein.

# **Register "Ferien/Sonderbereiche"**

Auf diesem Register definieren Sie, welche Ferien bzw. Sonderbereiche für die Zeitsteuerung verwendet werden sollen.

Solution Dieses Register ist nur bei Verwendung der PC-Schaltuhr aktiv. Die interne Schaltuhr hat keine Ferien/Sonderbereiche.

# 5.1.7 Registerkarte "Schaltuhr" (TMS-Typen)

| lerbereiche<br>Beschreibung<br>Netriebsferien<br>Jierenstiuhiläum | von             | bis einschl.                                                                                    | Wechenplan                                                                                     |                                                                                        |  |  |  |  |  |
|-------------------------------------------------------------------|-----------------|-------------------------------------------------------------------------------------------------|------------------------------------------------------------------------------------------------|----------------------------------------------------------------------------------------|--|--|--|--|--|
| Beschreibung<br>Vetriebsferien                                    | von             | bis einschl.                                                                                    | Wechenplan                                                                                     |                                                                                        |  |  |  |  |  |
| Betriebsferien                                                    | of Auroush 2010 |                                                                                                 | woulenplan                                                                                     |                                                                                        |  |  |  |  |  |
| irmeniubilium                                                     | UI AUGUSC ZUI 3 | 31 August 2013                                                                                  | Wochenplan 3                                                                                   | <b>v</b>                                                                               |  |  |  |  |  |
| imenjabilaan                                                      | 03 Mai 2013     | 05 Mai 2013                                                                                     | Wochenplan 2                                                                                   | <b>v</b>                                                                               |  |  |  |  |  |
|                                                                   |                 |                                                                                                 |                                                                                                |                                                                                        |  |  |  |  |  |
| Löschen Einfügen                                                  |                 |                                                                                                 |                                                                                                |                                                                                        |  |  |  |  |  |
|                                                                   |                 | 2) Hunstit Celellude Westernellen Keinderband zu im der die die die die die die die die die die | n / I brzaił Schaltuby Wochenplan   Eeisrtana/Sondertana   Faula / Schaltuby wide   Funktionen | n / Uhrzeit Schaltuhr Workennlan Feiertage/Sondertage Faring/Sonderbargicha Funktionen |  |  |  |  |  |

Löschen: Löscht alle markierten Einträge aus der Liste.

**Einfügen**: Öffnet die Vorlage, aus der Sie weitere Ferien/Sonderbereiche hinzufügen können.

# **Register "Funktionen"**

Bei Verwendung der internen Schaltuhr können für die Schaltuhrausgänge verschiedene Funktionen parametriert werden.

| Entriegelung  | Schlüsseltaster | SVP-Funktionen   | Sonderfunktionen  | Input- / Outputmodul  | Logikfunktionen  | Schaltuhr   | Service |   |  |
|---------------|-----------------|------------------|-------------------|-----------------------|------------------|-------------|---------|---|--|
|               |                 |                  |                   |                       |                  |             |         |   |  |
|               |                 |                  |                   |                       |                  |             |         |   |  |
|               |                 | - 101            |                   |                       |                  |             |         |   |  |
|               |                 | Funktionen Scha  | altuhrausgang     |                       |                  |             |         |   |  |
|               |                 | Schaltuhrauso    | gang 1. Funktion  |                       | Langzeitentrie   | gelung Ü1 ( | E)      | ~ |  |
|               |                 | Schaltuhraus     | gang 2. Funktion  |                       | Langzeitentrie   | gelung Ü2 ( | E)      | ~ |  |
|               |                 | Invertierter So  | chaltuhrausgang f | 1. Funktion           | Keine Funktior   | ı           |         | ~ |  |
|               |                 | Invertierter So  | chaltuhrausgang 2 | 2. Funktion           | Keine Funktior   | ı           |         | ~ |  |
|               |                 |                  |                   |                       |                  |             |         |   |  |
|               |                 |                  |                   |                       |                  |             |         |   |  |
|               |                 |                  |                   |                       |                  |             |         |   |  |
|               |                 |                  |                   |                       |                  |             |         |   |  |
| Einstellunger | n Datum / Uhrze | it Schaltuhr Woo | henplan Feiertage | /Sondertage Ferien/So | onderbereiche Fu | Inktionen   |         |   |  |

Bei Verwendung der PC-Schaltuhr wird immer die Funktion "Dauerentriegelung" ausgeführt.

| Entriegelung Schlüsseltaste                                                    | r SVP-Funktionen Sonderfunktionen Input- / Outputmodu        | l Logikfunktionen Schaltuhr Service |   |  |  |  |  |  |  |  |  |
|--------------------------------------------------------------------------------|--------------------------------------------------------------|-------------------------------------|---|--|--|--|--|--|--|--|--|
|                                                                                |                                                              |                                     |   |  |  |  |  |  |  |  |  |
|                                                                                | Funktionen Schaltuhrausgang                                  |                                     |   |  |  |  |  |  |  |  |  |
|                                                                                | Schaltuhrausgang 1, Funktion Keine Funktion                  |                                     |   |  |  |  |  |  |  |  |  |
|                                                                                | Schaltuhrausgang 2. Funktion                                 | Keine Funktion                      | ✓ |  |  |  |  |  |  |  |  |
|                                                                                | Invertierter Schaltuhrausgang 1. Funktion                    | Keine Funktion                      | ✓ |  |  |  |  |  |  |  |  |
|                                                                                | Invertierter Schaltuhrausgang 2. Funktion                    | Keine Funktion                      | ✓ |  |  |  |  |  |  |  |  |
| Funktion PC Schaltuhrausgang PC Schaltuhrausgang aktiv setzt Dauerentriegelung |                                                              |                                     |   |  |  |  |  |  |  |  |  |
|                                                                                |                                                              |                                     |   |  |  |  |  |  |  |  |  |
| Einstellungen Datum / Uhrz                                                     | eit 🛛 Schaltuhr Wochenplan 🖉 Feiertage/Sondertage 🖉 Ferien/S | Sonderbereiche Funktionen           |   |  |  |  |  |  |  |  |  |

5.1.8 Registerkarte "Service" (TMS-Typen)

# 5.1.8 Registerkarte "Service" (TMS-Typen)

# [nur TMS und TMS Compact/Comfort]

Auf dieser Registerkarte können Zugangsdaten für die TMS-Zutrittskontrolle erstellt, Funktionen festgelegt sowie ein Wartungsintervall aktiviert werden. Der berechtigte Nutzer kann so über eine an der Türzentrale angeschlossene Tastatur definierte Funktionen auslösen und Parameter verändern. (Nur bis TMS Firmware 4.1.)

Wird eine externe Zutrittskontrolle (CCSoft, MATRIX) verwendet, ist die TMS-Zutrittskontrolle ausgeschaltet und die Verwendung der Tastaturen 1-3 sind für die externe Zutrittskontrolle reserviert.

Diese Registerkarte enthält drei Unterregister.

# **Register "Ausweise"**

Um einen unberechtigten Zugriff auf die Servicefunktionen zu verhindern, können Sie auf diesem Register Zugangscodes hinterlegen.

| ĺ | Entriegelung | Schlüsseltaster | SVP-Funktionen | Sonderfunktionen | Input- / Outputmodul    | Logikfunktionen | Schaltuhr | Service |  |
|---|--------------|-----------------|----------------|------------------|-------------------------|-----------------|-----------|---------|--|
|   |              |                 |                | Passwort für Pr  | ogrammiertastatur (6 St | ellen)          |           |         |  |
|   |              |                 |                | Benutzercode (4  | 4-6 Stellen)            | >>              | ]         |         |  |
|   |              |                 |                | Servicecode (4-  | 6 Stellen)              | >>              | ]         |         |  |
|   | Ausweise F   | unktionen Wart  | ung            |                  |                         |                 |           |         |  |

#### Bereich Passwort für Programmiertastatur [Nur bis TMS Firmware 4.1]

Zur Eingabe eines Zugangscodes für die Bedienung der Programmiertastatur. Klicken Sie auf die Schaltfläche >>, um ein Passwort einzugeben. Werte: sechs numerische Zeichen.

Bis zur Firmwareversion 4.1 hat eine Programmiertastatur die Adresse 4 und wird zur Eingabe der Parameter genutzt. Ab der Firmwareversion 4.2 können die Tastaturen mit Adresse 1-4 für Service und Benutzercode verwendet werden.

#### Bereich Benutzercode

Zur Eingabe eines Zugangscodes für die Funktionen mit Benutzercode. Klicken Sie auf die Schaltfläche >>, um ein Passwort einzugeben. Werte: Vier bis sechs numerische Zeichen.

# 5.1.8 Registerkarte "Service" (TMS-Typen)

# Bereich Servicecode

Zur Eingabe eines Zugangscodes für Funktionen mit Servicecode. Klicken Sie auf die Schaltfläche >>, um ein Passwort einzugeben. Werte: Vier bis sechs numerische Zeichen.

# **Register "Funktionen"**

Auf diesem Register legen Sie die auszuführenden Servicefunktionen fest.

| Entriegelung | Schlüsseltaster  | SVP-Funktionen  | Sonderfunktionen | Input- / Outputmodul | Logikfunktionen | Schaltuh  | r Service             |   |
|--------------|------------------|-----------------|------------------|----------------------|-----------------|-----------|-----------------------|---|
|              |                  |                 |                  |                      |                 |           |                       |   |
|              |                  |                 |                  |                      |                 |           |                       |   |
| Funktione    | n Benutzercode 1 | astatur 1 bis 4 |                  |                      | Serviceo        | de Tastat | ur 1 bis 4            |   |
| 1. innerh    | alb Zeitzone     | Dauerentri      | egelung (E)      |                      | Y 1. Funkt      | ion       | Dauerentriegelung (E) | ~ |
| 2. innerh    | alb Zeitzone     | Keine Funk      | tion             |                      | 2. Funkt        | ion       | Alarmquittierung (5)  | ~ |
| 1. außeri    | halb Zeitzone    | Kurzzeiten      | riegelung Ü1 (E) |                      | 3. Funkt        | ion       | Keine Funktion        | ~ |
| 2. außerl    | halb Zeitzone    | Keine Funk      | tion             |                      | ~               |           |                       |   |
| nach 2x (    | Codeeingabe      | Verriegeln      | (5)              |                      | ~               |           |                       |   |
| Zutritt mit  | : Benutzercode   |                 |                  |                      |                 |           |                       |   |
| 🗌 🗌 Zutrit   | t über Tastatur  | mit Benutzerco  | de ohne Zeitzone | en                   |                 |           |                       |   |
|              |                  |                 |                  |                      |                 |           |                       |   |
|              |                  |                 |                  |                      |                 |           |                       |   |
| Ausweise F   | unktionen Wart   | una             |                  |                      |                 |           |                       |   |
|              | ankionen nare    |                 |                  |                      |                 |           |                       |   |

# Bereich Funktionen Benutzercode Tastatur 1 bis 4

**innerhalb der Zeitzone**: Auswahl der auszuführenden Funktionen innerhalb der Zeitzone nach Eingabe des Benutzercodes. Es ist möglich zwei Funktionen zuzuordnen, die gleichzeitig ausgeführt werden.

**außerhalb der Zeitzone**: Auswahl der auszuführenden Funktionen außerhalb der Zeitzone nach Eingabe des Benutzercodes. Es ist möglich zwei Funktionen zuzuordnen, die gleichzeitig ausgeführt werden.

**nach 2x Codeeingabe**: Auswahl einer Sonderfunktion, die nach zweimaliger Eingabe des Benutzercodes ausgeführt wird. Beispiel: 1. Eingabe gewährt Zutritt über "Dauerentriegelung", 2. Eingabe löst "Verriegeln" aus.

# Bereich Zutritt mit Benutzercode

Zutritt über Tastatur mit Benutzercode ohne Zeitzonen: Aktivieren Sie dieses Kontrollkästchen, wenn keine Zeitzonen eingerichtet sind oder die Zeitzonen nicht berücksichtigt werden sollen und der Zugang durch Eingabe des Benutzercodes ermöglicht werden soll.

# Bereich Servicecode Tastatur 1 bis 4

**1./2./3. Funktion**: Auswahl der auszuführenden Funktionen nach Eingabe des Servicecodes. Die Funktionen werden alle gleichzeitig ausgelöst, die gleichzeitig ausgeführt werden.

Sür PIN-Codeeingabe kann die Kombifunktion "Kurz-Lang-Dauerentriegelung" nicht verwendet werden.

# 5.1.8 Registerkarte "Service" (TMS-Typen)

# Register "Wartung"

Auf diesem Register stellen Sie ein, ob eine Wartungsanzeige erfolgen soll.

| Entriegelung Schlüsseltaster SVP-Funktio | nen Sonderfunktionen Input- / Outputmodul Logikfunktionen Schaltuhr Service                   |
|------------------------------------------|-----------------------------------------------------------------------------------------------|
|                                          | Wartungsanzeige         Vartungsanzeige aktivieren         Wartungsalarm am:       15.05.2014 |
| Ausweise Funktionen Wartung              |                                                                                               |

Bereich Wartungsanzeige [nicht bei TMS Basic]

**Wartungsanzeige aktivieren**: Legt fest, ob eine Wartungsfälligkeit überwacht wird oder nicht. Ist eine Wartung fällig, blinken die gelben LED-Anzeigen des TL-S TMS und in der Visualisierung die gelbe LED-Anzeige "Wartung gemäß EltVTR notwendig".

**Wartungsalarm am**: Zeigt das Datum des nächsten Wartungstermins. Ein Wartungstermin wird immer am 15. eines Monats generiert und der Alarm wird immer am ersten des Monats also 15 Tage vorher gestartet.

Neu berechnen: Berechnet den nächsten Wartungstermin.

5.2 Gerätetypen M-SVP, SVP-S4x

# 5.2 Gerätetypen M-SVP, SVP-S4x

Um die umfangreichen Möglichkeiten der dieser Geräte abzubilden, hat das Hauptregister **Parametrierung** für acht Registerkarten, die zum Teil noch in weitere Register unterteilt sind.

| Visualisierung | Kommunikation   | Parametrierung | Nutzerverwaltung | Fehler / Protokoll | Historie | Vorlagen         |              |   |          |
|----------------|-----------------|----------------|------------------|--------------------|----------|------------------|--------------|---|----------|
| D              | Parame          | trierung       | : M-SVP          | 3                  |          |                  |              |   | DORMA    |
| Ľ.             | Türbezeichnung  |                |                  |                    |          |                  |              |   |          |
|                | M-SVP 3         | Türadresse     | : 3              |                    |          |                  |              | [ | <b>-</b> |
| Entriegelung   | Schlüsseltaster | SVP-Funktionen | Sonderfunktionen | Input- / Outputmo  | dul Logi | kfunktionen Scha | tuhr Service |   |          |

Sinzelne Funktionen können abhängig von der verwendeten Firmware und dem Gerätetypen variieren.

# 5.2.1 Registerkarte "Entriegelung" (M-SVP, SVP-S4x)

Auf der Registerkarte **Entriegelung** legen Sie die Zeiten für Ver- und Entriegelung sowie das Alarmverhalten fest.

| ntriegelung | Schlüsseltaster                                                      | SVP-Funktionen                                               | Sonderfunktionen               | Input- / Outputr | modul Logikfunktionen Schaltuhr Service                                                                                         |  |
|-------------|----------------------------------------------------------------------|--------------------------------------------------------------|--------------------------------|------------------|----------------------------------------------------------------------------------------------------|--|
|             | Wiederverriegelt<br>Kurzzeitentries<br>Langzeitentrie                | ungszeiten<br>gelung (3-180 se<br>gelung (2-120 m            | :c)<br>in)                     | 5                |                                                                                                    |  |
|             | Langzeit- und Da<br>Aktivierung La<br>Aktivierung Da                 | auerentriegelung<br>ngzeitentriegelu<br>uerentriegelung      | ung (3-20 sec)<br>g (5-30 sec) | 8<br>15          | Kombifunktion Kurzzeit/Langzeit/Dauerentriegelung  ohne Kurzzeitentriegelung  ohne Langzeitentriegelung  ohne Dauerentriegelung |  |
|             | Tür-offen-Überw<br>Tür-offen-Über<br>Zeit bis Voral<br>Dauer Voralar | vachung<br>wachung 1<br>arm(5 - 180sec )<br>rm(10 - 475sec ) | 1                              | 30               | Tür-offen-Überwachung 2         Zeit bis Voralarm(5 - 180sec )         30         Dauer Voralarm(10 - 475sec )                  |  |
|             | Alarmdauerbeg<br>Dauer Haupta                                        | rrenzung<br>larm(5 - 180sec                                  | )                              | 90               | ]                                                                                                    |  |

#### Bereich Wiederverriegelungszeiten

**Kurzzeitentriegelung (3-180 sec)**: Legt die Zeitspanne fest, die eine Tür nach Kurzzeitentriegelung entriegelt bleibt. Nach Ablauf dieser Zeitspanne verriegelt die Tür automatisch.

Werte: 3-180 Sekunden, Standardwert: 5 Sekunden.

**Langzeitentriegelung (5-120 min)**: Legt die Zeitspanne fest, die eine Tür nach Langzeitentriegelung entriegelt bleibt. Nach Ablauf dieser Zeitspanne verriegelt die Tür automatisch.

Werte: 5-120 Minuten, Standardwert: 5 Minuten.

# 5.2.2 Registerkarte "Schlüsseltaster" (M-SVP, SVP-S4x)

# Bereich Langzeit- und Dauerentriegelung

**Aktivierung Langzeitentriegelung (3-20 sec)**: Legt die Zeitspanne fest, die der Schlüsseltaster betätigt werden muss (Anschlag rechts), um die Langzeitentriegelung auszulösen. Werte: 3-20 Sekunden, Standardwert: 8 Sekunden.

**Aktivierung Dauerentriegelung (5-30 sec)**: Legt die Zeitspanne fest, die der Schlüsseltaster betätigt werden muss (Anschlag rechts), um die Dauerentriegelung auszulösen. Werte: 5-30 Sekunden, Standardwert: 15 Sekunden.

Sec.) muss immer kleiner sein als der Wert für die Dauerentriegelung (Standardwert: 15 sec.) muss immer kleiner sein als der Wert für die Dauerentriegelung (Standardwert: 15 sec.).

#### Bereich Kombifunktion Kurzzeit/Langzeit/Dauerentriegelung

Durch Aktivierung der Kontrollkästchen können Kurzzeit-, Langzeit- und/oder Dauerentriegelung für das Gerät ausgeschaltet werden.

#### Bereich Tür-offen-Überwachung

Es können zwei Werte für die Tür-Offen-Überwachung festgelegt werden.

**Beispiel**: Überwachung 1 für normale Begehung (kurze Zeit) an Schlüsseltaster 1 und Überwachung 2 für Raumreinigung (lange Zeit) an Schlüsseltaster 2.

Zeit bis Voralarm (5-180 sec): Legt fest, wie lange die Tür geöffnet sein darf, bis der Voralarm ausgelöst wird.

Werte: 5-180 Sekunden, Standardwert: 30 Sekunden.

**Dauer Voralarm (4-475 sec)**: Legt fest, nach welcher Zeitspanne der Voralarm in einen Hauptalarm übergeht.

Werte: 4-475 Sekunden, Standardwert: 60 Sekunden.

#### Bereich Alarmdauerbegrenzung

**Dauer Hauptalarm**: Legt fest, wie lange der Hauptalarm anhält. Werte: 5-255 Sekunden, Standardwert: 90 Sekunden.

# 5.2.2 Registerkarte "Schlüsseltaster" (M-SVP, SVP-S4x)

Auf dieser Registerkarte können Sie den Schlüsseltastern Funktionen zuordnen, die vor Ort durch Betätigung eines Schlüsseltasters ausgelöst werden können.

Für M-SVP- und SVP-S4x-Geräte können Sie über die vier Register (ST I bis ST IV) bis zu vier Schlüsseltaster installieren.

5.2.3 Registerkarte "SVP-Funktionen" (M-SVP, SVP-S4x)

| Entriegelung Schlüsseltaster SVP-Funktionen Sonderfu | unktionen Input- / Outputmodul Logikfunktionen Schaltuhr Service |  |
|------------------------------------------------------|------------------------------------------------------------------|--|
|                                                      |                                                                  |  |
|                                                      |                                                                  |  |
|                                                      |                                                                  |  |
| Rechtstastung                                        |                                                                  |  |
| 1. Funktion                                          | Kurzzeit/Langzeit/Dauerentriegelung Ü1 (E)                       |  |
| 2. Funktion                                          | Alarmquittierung (S)                                             |  |
| 3. Funktion                                          | Keine Funktion                                                   |  |
| Linkstastung                                         |                                                                  |  |
| Linkstastung                                         | Verriegeln (S)                                                   |  |
|                                                      |                                                                  |  |
|                                                      |                                                                  |  |
|                                                      |                                                                  |  |
|                                                      |                                                                  |  |
| STI STI STII STII                                    |                                                                  |  |

# Bereich Rechtstastung

Wählen Sie für jede Funktion einen Befehl. Die Rechtstastung von ST I kann mit je drei Befehlen belegt werden. Die Rechtstastung der Schlüsseltaster ST II bis ST IV kann nur einfach belegt werden.

Standardwert 1. Funktion: Kurzzeit/Langzeit/Dauerentriegelung Ü1 (E). Standardwert 2. Funktion: Alarmquittierung (S) Standardwert 3. Funktion: Keine Funktion

# Bereich Linkstastung

Wählen Sie einen Befehl. Die Linkstastung kann für alle Schlüsseltaster nur mit einer Funktion belegt werden.

Standardwert: VerriegeIn (S).

S Ist die Software mit einem Gerät verbunden, zeigen die LED-Anzeigen auf den Registern, ob ein DCW-Modul angeschlossen ist: Grün = DCW-Modul angeschlossen, Grau = nicht angeschlossen. Auf diese Weise können Sie eindeutig erkennen, ob das richtige DCW-Modul parametriert wird.

# 5.2.3 Registerkarte "SVP-Funktionen" (M-SVP, SVP-S4x)

Auf dieser Registerkarte können Sie die Grundfunktionen der Antipanikschlösser parametrieren.

5.2.4 Registerkarte "Sonderfunktionen" (M-SVP, SVP-S4x)

# **Register** "Grundfunktionen"

| Entriegelung | Schlüsseltaster | SVP-Funktionen                            | Sonderfunktionen                                             | Input- / Outputmodul                                                       | Logikfunktionen                                | Schaltuhr | Service | <br> |
|--------------|-----------------|-------------------------------------------|--------------------------------------------------------------|----------------------------------------------------------------------------|------------------------------------------------|-----------|---------|------|
|              |                 | Funktionen<br>Alarm (<br>Automa<br>SVP/ED | PC, Tableau, vor (<br>atische SVP/ED En<br>entriegelt solang | <b>Drt), wenn Drücker t</b><br>triegelung bei Rauct<br>ie Rauchalarm anste | petätigt<br>nalarm sperren<br>ht. (Nachströmöf | ffnung)   |         |      |
| Grundfunktio | nen             |                                           |                                                              |                                                                            |                                                |           |         |      |

# Bereich Funktionen

Alarm (PC, Tableau, vor Ort), wenn Drücker betätigt: Legt fest, ob eine Alarmauslösung an der angeschlossenen Visualisierung auf dem PC oder Tableau sowie vor Ort durch Drücker verwendet wird.

Standardwert: Deaktiviert.

**Automatische SVP/ED Entriegelung bei Rauchalarm sperren**: Legt fest, ob bei SVP- und Automatikantrieb die automatische Entriegelung gesperrt ist, damit sich im Falle von Brandschutztüren kein Rauch verbreiten kann.

🔼 Für Brandschutztüren muss diese Funktion immer AKTIVIERT sein.

**SVP/ED entriegelt solange Rauchalarm ansteht (Nachströmöffnung)**: Legt fest, ob die Tür bei einem Rauchalarm durch SVP und Automatikantrieb automatisch entriegelt und öffnet (zur Entrauchung des Gebäudes) und nach Beenden des Rauchalarms automatisch schließt. Standardwert: Deaktiviert.

A Für Brandschutztüren muss dieses Kontrollkästchen unbedingt DEAKTIVIERT sein.

# 5.2.4 Registerkarte "Sonderfunktionen" (M-SVP, SVP-S4x)

Auf dieser Registerkarte parametrieren Sie die Belegungen der Eingänge und der angeschlossenen, externe Geräte sowie die Alarmlautstärke und die Ein- und Ausgänge der Netzwerkvariablen.

🕼 Die Funktionen können abhängig vom jeweiligen Gerät und der Firmware-Version abweichen.

Diese Registerkarte enthält vier Unterregister.

# **Register "Sonstiges"**

Auf diesem Register werden angeschlossene externe Geräte sowie die TMS-Schleusenfunktion parametriert. 5.2.4 Registerkarte "Sonderfunktionen" (M-SVP, SVP-S4x)

| Entriegelung | Schlüsseltaster  | SVP-Funktionen      | Sonderfunktionen  | Input- / Outputmod | ul Logikfunktionen | Schaltuhr | Service |   |
|--------------|------------------|---------------------|-------------------|--------------------|--------------------|-----------|---------|---|
|              |                  |                     |                   |                    |                    |           |         |   |
|              |                  |                     |                   |                    |                    |           |         |   |
|              |                  | ⊂Externe Ge         | räte              |                    |                    |           |         |   |
|              |                  | Rauchn              | nelder über DCW/  | I ON/I AN angeschi | neen               |           |         |   |
|              |                  | • Rudeni            | neider über betw  | LonizAn ungesenn   | 533611             |           |         |   |
|              |                  | Externe             | er Sabotagekonta  | kt                 |                    |           |         |   |
|              |                  | TMS-Schleu          | isenfunktion      |                    |                    |           |         |   |
|              |                  | Schleuse            | / Eigene Funktion | Kurzzeiter         | ntriegelung Ü1 (E) |           |         | * |
|              |                  | Sonstiges           |                   |                    |                    |           |         |   |
|              |                  | Wieder              | verriegelung übe  | r Türkontakt       |                    |           |         |   |
|              |                  |                     |                   |                    |                    |           |         |   |
|              |                  |                     |                   |                    |                    |           |         |   |
|              |                  |                     |                   |                    |                    |           |         |   |
| Sonstiges S  | Schaltbefehle Zu | ıtrittskontrolle Ne | etzwerkvariablen  |                    |                    |           |         |   |

#### Bereich Externe Geräte

**Rauchmelder über DCW/LON/LAN angeschlossen**: Legt fest, ob an ein Rauchmelder über DCW, LON oder LAN angeschlossen ist und durch die Türzentrale ausgewertet werden soll. Ist das Kontrollkästchen nicht aktiviert, werden alle Eingangssignale, die mit der Funktion "GMA/BMA Rauchmelder (E)" parametriert sind, ignoriert.

# \$

**DCW**: Ein Rauchmelder ist an einem Eingang des I/O-DCW-Moduls angeschlossen und der Eingang als GMA/BMA-Rauchmelder (E) parametriert.

LAN/LON: Ein Rauchalarm wir durch das TE25-Gerät gemeldet, TMS-PC-Gateway prüft, ob im Menü "Netzwerkvariablen" bei "nviTMSFunktion1 bis 4" die Funktion "GMA/BMA Rauchmelder (E)" ausgewählt ist und die TMS Zentrale dem TE25 zugeordnet ist. Nur dann wird der Rauchalarm an diese TMS-Geräte weitergeleitet.

**LON**: Ein Rauchalarm wir durch LON-Binding gemeldet, das TMS-PC-Gateway prüft, ob im Menü "Netzwerkvariablen" bei "nviTMSFunktion1 bis 4" die Funktion "GMA/BMA Rauchmelder (E)" ausgewählt ist. Nur dann wird der Rauchalarm an die TMS-Geräte weitergeleitet.

**Externer Sabotagekontakt**: Legt fest, ob ein externer Sabotagekontakt am TMS-Gerät angeschlossen ist.

#### Bereich TMS-Schleusenfunktion

Schleuse/Eigene Funktion: Auswahl der Entriegelungsart für die Schleusenfunktion.

#### Bereich Sonstiges

**Wiederverriegelung über Türkontakt**: Legt fest, ob eine vorzeitige Wiederverriegelung bei Türkontakt erfolgt.

# **Register "Schaltbefehle"**

Auf diesem Register werden die Schaltbefehle für die Fernbedienung der Türzentralen aus dem Hauptregister **Visualisierung** aktiviert bzw. deaktiviert.

5.2.4 Registerkarte "Sonderfunktionen" (M-SVP, SVP-S4x)

| Entriegelung | Schlüsseltaster | SVP-Funktionen                                                                                                    | Sonderfunktionen                                                                                          | Input- / Ou         | tputmodul | Logikfunktionen | Schaltuhr | Service |   |   |
|--------------|-----------------|----------------------------------------------------------------------------------------------------|----------------------------------------------------------------------------------------------------|---------------------|-----------|-----------------|-----------|---------|---|---|
|              |                 | MS-Schaltbefehle<br>Kommando 1 -<br>Kommando 2 -<br>Kommando 3 -<br>Kommando 4 -<br>Kommando 5 Fun<br>Bezeichnung der<br>Schaltfläche 'Komma<br>Schaltfläche 'Komma | vom PC<br>Kurzzeitentriege<br>Langzeitentriege<br>Dauerentriegelur<br>verriegeln<br>ktion<br>Schaltfläche | lung<br>elung<br>ng | Keine Fun | ktion           | Komma     | ndo 5   | × |   |
|              | (               | Taster                                                                                                    |                                                                                                    |                     |           |                 |           |         |   |   |
| ļ            |                 |                                                                                                    |                                                                                                    |                     |           |                 |           |         |   |   |
| Sonstiges    | Schaltbefehle Z | utrittskontrolle 🛛 Ne                                                                                                    | etzwerkvariablen                                                                                          |                     |           |                 |           |         |   | , |

#### Bereich TMS-Schaltbefehle vom PC

**Kommando 1 - Kurzzeitentriegelung**: Legt fest, ob der Schaltbefehl zur Fernbedienung der Kurzzeitentriegelung aktiv ist.

Standardwert: Aktiviert.

**Kommando 2 - Langzeitentriegelung**: Legt fest, ob der Schaltbefehl zur Fernbedienung der Langzeitentriegelung aktiv ist.

Standardwert: Aktiviert.

**Kommando 3 - Dauerentriegelung**: Legt fest, ob der Schaltbefehl zur Fernbedienung der Dauerentriegelung aktiv ist.

Standardwert: Aktiviert.

**Kommando 4 - Verriegeln**: Legt fest, ob der Schaltbefehl zur Fernbedienung der Verriegelungsfunktion aktiv ist.

Standardwert: Aktiviert.

**Kommando 5 - Funktion**: Auswahl einer zusätzlichen Funktion für die Fernbedienung, die über die zusätzliche 5. Schaltfläche ausgelöst werden kann. Standardwert: Keine Funktion.

**Bezeichnung der Schaltfläche**: Zur freien Eingabe einer Bezeichnung der zusätzlichen Funktion für die Fernbedienung. Dieser Text wird auf der Schaltfläche angezeigt.

#### Bereich Schaltfläche 'Kommando 5'

Auswahl des Ausführungsmodus für die zusätzliche Funktion. Die Schaltfläche kann als Schalter oder Taster konfiguriert werden. Standardwert: Schalter.

# **Register "Zutrittskontrolle"**

Auf diesem Register werden Sonderfunktionen für die DORMA Zutrittskontrollsoftware festgelegt.

In der Zutrittssoftware DORMA CCSoft sowie DORMA MATRIX kann einer Person (Ausweis) die Sonderfunktion 1 oder 2 und eine Sonderfunktion 3 zugeordnet werden. Wird der Ausweis an dem Gerät benutzt, aktiviert das Gerät die eingestellte Funktion.

5.2.4 Registerkarte "Sonderfunktionen" (M-SVP, SVP-S4x)

| Entriegelung Schlüsseltaster | SVP-Funktionen Sonderfunktionen I  | nput- / Outputmodul   Logikfunktionen   Sch | altuhr Service |
|------------------------------|------------------------------------|---------------------------------------------|----------------|
|                              |                                    |                                             |                |
|                              |                                    |                                             |                |
|                              |                                    |                                             |                |
|                              | Sonderfunktionen                   |                                             |                |
|                              | Sonderfunktion 1                   | Keine Funktion                              | ×              |
|                              | Sonderfunktion 2                   | Keine Funktion                              | <b>~</b>       |
|                              | Sonderfunktion 3                   | Karte ohne Schleusenfunktion (E)            |                |
|                              |                                    |                                             |                |
|                              |                                    |                                             |                |
|                              |                                    |                                             |                |
| Sonstiges Schaltbefehle Zu   | utrittskontrolle Netzwerkvariablen |                                             |                |

# Bereich Sonderfunktionen

Sonderfunktion 1 bis 3: Zur Auswahl hinterlegter Funktionen für Sonderberechtigungen.

# Register "Netzwerkvariablen"

Auf diesem Register können den Ein- und Ausgängen Funktionen zugewiesen werden.

Die Netzwerkvariablen können nur in Verbindung mit dem DORMA LON-Modul und einem LON-Inbetriebnahme-Tool (wie z.B. Open LNS) verwendet werden.

| Entriegelung Schlüsseltaster SVP-Funktionen Sonderfunktionen Input- / Output | modul Logikfunktionen Schaltuhr Service |  |  |  |  |  |  |  |
|------------------------------------------------------------------------------|-----------------------------------------|--|--|--|--|--|--|--|
|                                                                              |                                         |  |  |  |  |  |  |  |
| Netzwerkvariablen Eingänge                                                   |                                         |  |  |  |  |  |  |  |
| nviTMSFunktion1                                                              | Keine Funktion 🗸                        |  |  |  |  |  |  |  |
| nviTMSFunktion2                                                              | Keine Funktion                          |  |  |  |  |  |  |  |
| nviTMSFunktion3                                                              | Keine Funktion                          |  |  |  |  |  |  |  |
| nviTMSFunktion4                                                              | Keine Funktion                          |  |  |  |  |  |  |  |
| Netzwerkvariablen Ausgänge                                                   |                                         |  |  |  |  |  |  |  |
| nvoTMSFb1                                                                    | Keine Funktion                          |  |  |  |  |  |  |  |
| nvoTMSFb2                                                                    | Keine Funktion                          |  |  |  |  |  |  |  |
| nvoTMSFb3                                                                    | Keine Funktion                          |  |  |  |  |  |  |  |
| nvoTMSFb4                                                                    | Keine Funktion                          |  |  |  |  |  |  |  |
|                                                                              |                                         |  |  |  |  |  |  |  |
| Sonstiges Schaltbefehle Zutrittskontrolle Netzwerkvariablen                  |                                         |  |  |  |  |  |  |  |

# Bereich Netzwerkvariablen Eingänge

Zur Auswahl von weiteren Funktionen für die entsprechenden Eingänge 1-4.

Sin aktivierter Eingangs-SNVT im LON–Modul löst ein Befehl-Telegramm und damit die parametrierte Funktion in der Türzentrale aus.

5.2.5 Registerkarte "Input-/Outputmodul" (M-SVP, SVP-S4x)

# Bereich Netzwerkvariablen Ausgänge

Zur Auswahl von weiteren Funktionen für die entsprechenden Ausgänge 1-4.

S Die parametrierte Funktion in der Türzentrale löst ein Befehl-Telegramm aus, welches im LON-Modul ein SNVT aktiviert.

# 5.2.5 Registerkarte "Input-/Outputmodul" (M-SVP, SVP-S4x)

Eine Türzentrale kann neben dem internen Modul und dem I/O-MSVP mit bis zu vier weiteren I/O-Modulen ausgestattet sein. Diese Module sind von DORMA wie folgt vorparametriert:

- Modul 1: Tableaufunktion
- Modul 2: Allgemeinfunktion
- Modul 3: Schleusenfunktion
- Modul 4: Automatikfunktion.

Auf der Registerkarte **Input-/Outputmodul** laufen die Daten des internen sowie der zusätzlich installierten externen DCW I/O-Module der Türzentrale zusammen und können entsprechend verändert werden.

Für jedes verfügbare Modul werden die Eingänge und Ausgänge separat angesteuert.

Sie können die Ein- und Ausgänge benutzerdefiniert benennen. Diese Bezeichnung wird auch in der Visualisierung der IO-Module angezeigt. Klicken Sie dazu mit der rechten Maustaste auf den jeweiligen Ein- bzw. Ausgang und geben Sie die gewünschte Bezeichnung ein. Bestätigen Sie mit der Eingabetaste. Der so bezeichnete Ein- bzw. Ausgang wird rot eingefärbt dargestellt.

Diese Registerkarte enthält für jedes Modul ein Unterregister. Tatsächlich angeschlossene Module, die in Betrieb sind, sind mit einer grünen LED-Anzeige gekennzeichnet.

Stellen Sie sicher, dass Sie für jede Türdatei nur Eintragungen für tatsächlich eingebaute I/O-Module vornehmen. TMS-Soft "überschreibt" die per Dip-Schalter vorgenommenen Standardeinstellungen!

5.2.5 Registerkarte "Input-/Outputmodul" (M-SVP, SVP-S4x)

# **Register "Internes Modul"**

| Entriegelung | Schlüsseltaster SVP-Funktionen Sonderfunktion | nen Input- / Outputmodul Logikfunktionen Schaltuhr Service |                           |
|--------------|-----------------------------------------------|------------------------------------------------------------|---------------------------|
|              |                                               |                                                            |                           |
|              |                                               |                                                            |                           |
|              |                                               |                                                            |                           |
|              |                                               |                                                            |                           |
|              |                                               |                                                            |                           |
| Eingänge     | M CUD To confellent of the (T)                |                                                            |                           |
| Eingang 1    | M-SVP Tagesfallenfunktion (E)                 | Signalverlangerung mit Zeitparameter                       | Zeit in sec (1-255sec.)   |
| Eingang 2    | Verriegeln (S)                                | Signalverzögerung mit Zeitparameter                        | Zeit in sec (1-255sec.) 1 |
| Ausgänge     |                                               | Mode                                                       | Zeiteinstellung           |
| Ausgang      | 1 M-SVP verriegelt (A)                        | Normalfunktion Ein/Aus                                     | Zeit in sec (1-255sec.) 1 |
| Ausgang      | 2 M-SVP Drücker betätigt (A)                  | Einschaltverzögerung                                       | Zeit in sec (1-255sec.) 1 |
|              |                                               |                                                            |                           |
|              |                                               |                                                            |                           |
|              |                                               |                                                            |                           |
|              |                                               |                                                            |                           |
|              |                                               |                                                            |                           |
| e 1          |                                               |                                                            |                           |
| •            |                                               |                                                            |                           |

#### Bereich Eingänge

Eingang 1-2: Auswahl der Funktionen an den Eingängen 1 bis 2 des M-SVP-Geräts.

#### Bereich Ausgänge

Ausgang 1-2: Auswahl der Funktionen an den Ausgängen 1 bis 2 des M-SVP-Geräts.

#### Bereich Mode für Eingänge

Auswahl des Funktionsmodus des nebenstehenden Eingangs. Neben dem Normalmodus kann eine Signalverzögerung oder -verlängerung ausgewählt werden.

Weitere Informationen finden Sie unter dem Thema Signalverzögerung und -verlängerung.

# Bereich Zeiteinstellung für Eingänge

**Zeit in sec**: Eingabe einer Zeitspanne in Sekunden für die Funktion der über die nebenstehenden Eingänge angesteuerten Komponenten. Eine Zeitangabe ist nur für die Modi Signalverlängerung und Signalverzögerung möglich.

Werte: 1-255 Sekunden. Standardwert: 1 Sekunde.

#### Bereich Mode für Ausgänge

Zur Auswahl des Funktionsmodus der über den nebenstehenden Ausgang angesteuerten Komponente.

Weitere Informationen zu den Modi finden Sie unter dem Thema Funktionsmodi an Ausgängen.

#### Bereich Zeiteinstellung für Ausgänge

**Zeit in sec**: Eingabe einer Zeitspanne in Sekunden für die Funktion. Eine Zeitangabe ist nur für die Modi Monoflopfunktion, Einschaltverzögerung oder Blinkmodus monoflop möglich. Werte: 1-255 Sekunden. Standardwert: 1 Sekunde.

5.2.5 Registerkarte "Input-/Outputmodul" (M-SVP, SVP-S4x)

# Register "I/O M-SVP" [SVP-S4x: "I/O SVP-S4x"]

Auf diesem Register erfolgt die Belegung der Ein- und Ausgänge des I/O-M-SVP-Moduls [M-SVP] bzw. des I/O-SVP-S4x-Moduls [SVP-S4x].

| Entriegelung    | Schlüsseltaster | SVP-Funktionen   | Sonderfunktionen | Input-/0  | utputmodul | Logikfunktionen   | Schaltuhr | Service |                         |   |
|-----------------|-----------------|------------------|------------------|-----------|------------|-------------------|-----------|---------|-------------------------|---|
|                 |                 |                  |                  |           |            |                   |           |         |                         |   |
| - Fingänge -    |                 |                  |                  |           |            |                   |           |         |                         |   |
| Eingange        | Funktion 1      | Keine Funktion   |                  | ~         |            |                   |           |         |                         |   |
| Eingang 3       | Funktion 2      | Alarmouittierur  | a (S)            | ~         |            |                   |           |         |                         |   |
| Fingang 3       | Funktion 3      | Keine Funktion   |                  | ~         |            |                   |           |         |                         |   |
| Fingang 4       |                 | GMA/BMA Rau      | hmelder (E)      | ~         |            |                   |           |         |                         |   |
|                 |                 |                  |                  |           |            |                   |           |         |                         |   |
| Ausgange        |                 |                  |                  |           | Mode       |                   |           |         | Zeiteinstellung         |   |
| Ausgang         | 3               | Türkontakt (A)   |                  | ~         | Blinkm     | odus (monoflop)   |           | ~       | Zeit in sec (1-255sec.) | 1 |
| Ausgang         | 4               | Sammelalarm (A   | A)               | ~         | Norma      | Ifunktion Ein/Aus |           | ~       | Zeit in sec (1-255sec.) | 1 |
|                 |                 |                  |                  |           |            |                   |           |         |                         | _ |
|                 |                 |                  |                  |           |            |                   |           |         |                         |   |
| )<br>Internes I | Modul 💿 I/O M   | -SVP SVP Modul 1 | S Modul 2 S M    | lodul 3 🕒 | Modul 4    |                   |           |         |                         |   |

#### Bereich Eingänge

**Eingang 3 Funktion 1-3**: Eingang 3 kann mit bis zu drei Funktionen belegt werden, die gleichzeitig ausgeführt werden.

**Eingang 4**: Eingang 4 kann mit einer Funktion belegt werden.

# Bereich Ausgänge

Ausgang 3-4: Auswahl der Funktionen an den Ausgängen 3 bis 4 des I/O M-SVP-Geräts.

#### Bereich Mode

Zur Auswahl des Funktionsmodus der über den nebenstehenden Ausgang angesteuerten Komponente.

🞼 Weitere Informationen zu den Modi finden Sie unter dem Thema Funktionsmodi an Ausgängen.

#### Bereich Zeiteinstellung

**Zeit in sec**: Eingabe einer Zeitspanne in Sekunden für die Funktion. Eine Zeitangabe ist nur für die Modi Monoflopfunktion, Einschaltverzögerung oder Blinkmodus monoflop möglich. Werte: 1-255 Sekunden. Standardwert: 1 Sekunde.

5.2.6 Registerkarte "Logikfunktionen" (M-SVP, SVP-S4x)

# Register "Module 1" bis "Module 4"

Auf diesem Register erfolgt die Belegung der Ein- und Ausgänge der DCW-Module.

| Entriegelung | Schlüsseltaster | SVP-Funktionen     | Sonderfunktionen | Input- / | Outputmodul | Logikfunktionen     | Schaltuhr | Service |                         |   |
|--------------|-----------------|--------------------|------------------|----------|-------------|---------------------|-----------|---------|-------------------------|---|
|              |                 |                    |                  |          |             |                     |           |         |                         |   |
| Eingänge-    |                 |                    |                  |          |             |                     |           |         |                         |   |
| Eingang 1    | Kurzzeiten      | triegelung Ü1 (E)  |                  | ~        |             |                     |           |         |                         |   |
| Eingang 2    | Langzeiter      | ntriegelung Ü1 (E) |                  | ~        | ]           |                     |           |         |                         |   |
| Eingang 3    | Dauerentri      | iegelung (E)       |                  | ~        | ]           |                     |           |         |                         |   |
| Eingang 4    | Verriegeln      | (5)                |                  | ~        | ]           |                     |           |         |                         |   |
| Ausgänge     |                 |                    |                  |          | Mode        |                     |           |         | Zeiteinstellung         |   |
| Ausgang 1    | l Voralarm (    | Tür offen Alarm) ( | A)               | ~        | No          | rmalfunktion Ein/Au | ıs 💽      |         | Zeit in sec (1-255sec.) | 1 |
| Ausgang 2    | 2 Hauptalarr    | m (Tür offen Alarm | i) (A)           | ~        | No          | rmalfunktion Ein/Au | IS N      | ·       | Zeit in sec (1-255sec.) | 1 |
| Ausgang 3    | Nottaster       | betätigt (A)       |                  | ~        | Nor         | rmalfunktion Ein/Au | ıs 💽      | •       | Zeit in sec (1-255sec.) | 1 |
| Ausgang 4    | TV verrieg      | elt (A)            |                  | ~        | No          | rmalfunktion Ein/Au | ls 💽      | •       | Zeit in sec (1-255sec.) | 1 |
|              |                 |                    |                  |          |             |                     |           |         |                         |   |
| <            |                 |                    |                  |          |             |                     |           |         |                         | > |
| Internes N   | 10dul 💁 T/O M   | -SVP Modul 1       | Modul 2 🔍 M      | lodul 3  | Modul 4     |                     |           |         |                         |   |

#### Bereich Eingänge

**Eingang 1-4**: Auswahl der Funktionen an den Eingängen 1 bis 4 des I/O-Moduls.

#### Bereich Ausgänge

Ausgang 1-4: Auswahl der Funktionen an den Ausgängen 1 bis 4 des I/O-Moduls.

#### Bereich Mode

Zur Auswahl des Funktionsmodus des nebenstehenden Ausgangs.

📭 Weitere Informationen zu den Modi finden Sie unter dem Thema Funktionsmodi an Ausgängen.

# Bereich Zeiteinstellung

**Zeit in sec**: Eingabe einer Zeitspanne in Sekunden für die Funktion. Eine Zeitangabe ist nur für die Modi Monoflopfunktion, Einschaltverzögerung oder Blinkmodus monoflop möglich. Werte: 1-255 Sekunden. Standardwert: 1 Sekunde.

# 5.2.6 Registerkarte "Logikfunktionen" (M-SVP, SVP-S4x)

Logikfunktionen dienen primär der Bündelung, Verarbeitung und Weiterleitung von Signalen. Sie können einen Verweis auf ein weiteres Gatter enthalten oder aus der Funktionsgruppe Verbinder stammen.

Auf dieser Registerkarte können Sie Logikfunktionen für die Ein- und Ausgänge der UND-Logik, NAND-Logik bzw. ODER-Logik definieren. Weiterhin stehen über VERBINDER-Logik, SPEICHER-Logik und IMPULSSCHALTER-Logik weitere Module zur Verschaltung von Signalen zur Verfügung.

# 5.2.6 Registerkarte "Logikfunktionen" (M-SVP, SVP-S4x)

# Funktionstabelle anzeigen

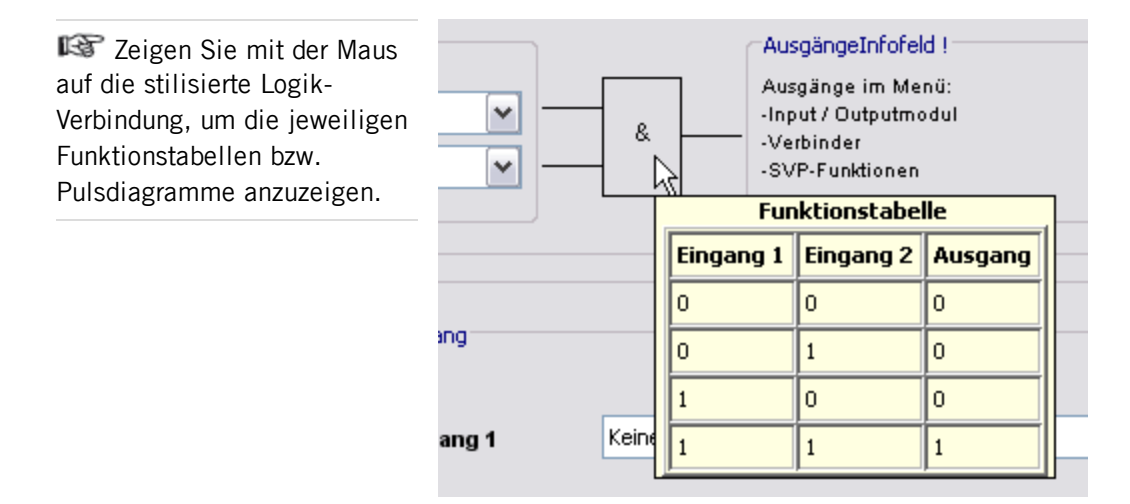

Diese Registerkarte enthält für jeden Logiktypen ein separates Unterregister.

# Register "UND-Logik"

Für die UND-Logik stehen jeweils zwei Gatter zur Verfügung. Liegt an Eingang 1 **und** Eingang 2 eines Gatters das hinterlegte Signal an, schaltet die TMS-Zentrale ein Signal an den definierten Ausgang.

# Funktionstabelle

| E1 | E2 | Α |
|----|----|---|
| 0  | 0  | 0 |
| 0  | 1  | 0 |
| 1  | 0  | 0 |
| 1  | 1  | 1 |

|                          | Schlüsseltaster                                                                  | SVP-Funktionen Sond                      | erfunktionen Input-   | / Outputmodul Logikfi                   | unktionen Schaltuł | nr Service                                             |   |
|--------------------------|----------------------------------------------------------------------------------|------------------------------------------|-----------------------|-----------------------------------------|--------------------|--------------------------------------------------------|---|
| Eing                     | jänge                                                                            |                                          |                       |                                         |                    | AusgängeInfofeld !                                     |   |
| Ein                      | gang 1<br>gang 2                                                                 | Keine Funktion<br>Keine Funktion         |                       | × · · · · · · · · · · · · · · · · · · · | &                  | -Input / Outputmodul<br>- Verbinder<br>-SVP-Funktionen |   |
| UND                      | -Gatter 2<br>jänge Infofeld !                                                    |                                          |                       | Ausgang                                 |                    |                                                        |   |
| Ein<br>-Sc<br>-So<br>-Ve | gänge im Menü:<br>hlüsseltaster, SVP<br>nderfunktionen, In<br>ibinder, Schaltuhr | -Logik<br>put / Outputmodul<br>, Service | &                     | Ausgang 1                               | Keine Funktio      | n                                                      | ~ |
| UND-Logik                | NAND - Logik O                                                                   | DER-Logik VERBINDER                      | - Logik (7-10) SPEICI | HER - Logik   IMPULSSC                  | HALTER - Logik     |                                                        |   |
### 5.2.6 Registerkarte "Logikfunktionen" (M-SVP, SVP-S4x)

#### Bereich UND-Gatter 1

Für UND-Gatter 1 wählen Sie die Eingänge 1 und 2 im Register UND-Logik. Den Ausgang wählen Sie in einem Logik-Register oder auf den Registerkarten Input/Outputmodul,
Verbinder-Logik oder SVP-Funktionen in den entsprechenden Auswahlfeldern.
Eingang 1: Auswahl des ersten Signals der "UND"-Funktion.
Eingang 2: Auswahl des zweiten Signals der "UND"-Funktion.

#### Bereich UND-Gatter 2

Für UND-Gatter 2 wählen Sie die Eingänge 1 und 2 in einem Logik-Register oder auf einer der Registerkarten Schlüsseltaster, SVP-Funktionen, Sonderfunktionen, Input-/Output-Modul, Schaltuhr, Verbinder-Logik oder Service in den entsprechenden Auswahlfeldern.

Ausgang 1: Auswahl des Signals für den Ausgang der "UND"-Funktion.

#### Beispielkonfiguration "Alarmquittierung durch Schlüsseltaster auslösen" (UND)

Sie möchten durch gleichzeitiges Betätigen zweier Schlüsseltaster die Funktion "Alarmquittierung" auslösen (Vier-Augen-Prinzip). Gehen Sie wie folgt vor:

- Belegen Sie auf der Registerkarte Schlüsseltaster f
  ür den internen Schl
  üsseltaster eine Funktion mit "UND-Gatter 2 (E)1".
- Belegen Sie f
  ür einen zus
  ätzlichen Schl
  üsseltaster eine Funktion mit "UND-Gatter 2 (E)2".
- 3. Wählen Sie auf der Registerkarte **Logikfunktionen**, im Register **UND-Logik** für **Ausgang 1** die Funktion "Alarmquittierung".
- 4. Klicken Sie auf die Schaltfläche **Speichern** und dann auf **Übertragen**.

## **Register "NAND-Logik"**

Es stehen für die NAND-Logik jeweils zwei Gatter zur Verfügung. Liegt an Eingang 1 **und** Eingang 2 eines Gatters ein Signal an, schaltet die TMS-Zentrale kein Signal an den definierten Ausgang. Liegt **kein oder nur ein** Signal an den Eingängen, schaltet die TMS-Zentrale ein Signal an den definierten Ausgang.

#### Funktionstabelle

| E1 | E2 | Α |
|----|----|---|
| 0  | 0  | 1 |
| 0  | 1  | 1 |
| 1  | 0  | 1 |
| 1  | 1  | 0 |

#### 5.2.6 Registerkarte "Logikfunktionen" (M-SVP, SVP-S4x)

| Entriegelung             | Schlüsseltaster                                                                    | SVP-Funktionen                                          | Sonderfunktionen    | Input- / Outputmodul | Logikfunktionen | Schaltuhr    | Service                                                                    |
|--------------------------|------------------------------------------------------------------------------------|---------------------------------------------------------|---------------------|----------------------|-----------------|--------------|----------------------------------------------------------------------------|
| - NAP<br>- Eir           | ID-Gatter 1                                                                        |                                                         |                     |                      |                 |              | AusgängeInfofeld !                                                         |
| Eir                      | igang 1<br>igang 2                                                                 | Keine Fi                                                | unktion<br>unktion  |                      | ×               | & )          | Ausgänge im Menü:<br>-Input / Outputmodul<br>-Verbinder<br>-SVP-Funktionen |
| -NAP<br>Eir              | ID-Gatter 2<br>gänge Infofeld !                                                    |                                                         |                     | Ausgang              | ]               |              |                                                                            |
| Eir<br>-So<br>-So<br>-Ve | igänge im Menü:<br>hlüsseltaster, SVF<br>inderfunktionen, li<br>irbinder, Schaltuh | <sup>9</sup> -Logik<br>nput / Outputmodu<br>ır, Service | •                   | & Ausgan             | n <b>g 1</b> Ke | ine Funktior |                                                                            |
| UND-Logik                | VAND - Logik O                                                                     | DER-Logik VERBI                                         | NDER - Logik (7-10) | SPEICHER - Logik IN  | 1PULSSCHALTER - | Logik        |                                                                            |

#### Bereich NAND-Gatter 1

Für NAND-Gatter 1 wählen Sie die Eingänge 1 und 2 im Register NAND-Logik. Den Ausgang wählen Sie in einem Logik-Register oder auf den Registerkarten Input/Outputmodul,
Verbinder-Logik oder SVP-Funktionen in den entsprechenden Auswahlfeldern.
Eingang 1: Auswahl des ersten Signals der "NAND"-Funktion im NAND-Gatter 1.
Eingang 2: Auswahl des zweiten Signals der "NAND"-Funktion im NAND-Gatter 1.

#### Bereich NAND-Gatter 2

Für NAND-Gatter 2 wählen Sie die Eingänge 1 und 2 in einem Logik-Register oder auf einer der Registerkarten Schlüsseltaster, SVP-Funktionen, Sonderfunktionen, Input-/Output-Modul, Schaltuhr, Verbinder-Logik oder Service in den entsprechenden Auswahlfeldern.

Ausgang 1: Auswahl des Signals für den Ausgang der "NAND"-Funktion im NAND-Gatter 2.

#### Register "ODER-Logik"

Es stehen für die ODER-Logik jeweils zwei Gatter zur Verfügung. Liegt an Eingang 1 **oder** Eingang 2 eines Gatters ein Signal an, schaltet die TMS-Zentrale ein Signal an den definierten Ausgang.

#### Funktionstabelle

| E1 | E2 | Α |
|----|----|---|
| 0  | 0  | 0 |
| 0  | 1  | 1 |
| 1  | 0  | 1 |
| 1  | 1  | 1 |

## 5.2.6 Registerkarte "Logikfunktionen" (M-SVP, SVP-S4x)

| Entriegelung Schlüsseltaster SVP-Funktionen Sonderfunktionen Inpu                                                                                                    | it- / Outputmodul Logikfunktionen Schaltuh | uhr Service                                                                                     |
|----------------------------------------------------------------------------------------------------|--------------------------------------------|-------------------------------------------------------------------------------------------------|
| ODER-Gatter 1<br>Eingänge<br>Eingang 1<br>Eingang 2                                                                                                    | Keine Funktion<br>Keine Funktion           | AusgängeInfofeld I<br>Ausgänge im Menü:<br>-Input/ Outputmodul<br>-Verbinder<br>-SVP-Funktionen |
| ODER-Gatter 2<br>Eingänge Infofeld !<br>Eingänge im Menü:<br>-Sohlüsseltaster, SVP-Logik<br>-Sonderfunktionen, Input / Outputmodul<br>-Verbinder, Sohaltuhr, Service | Ausgang<br>Ausgang 1                       | Keine Funktion                                                                                  |
| JUND-Logik NAND - Logik ODER-Logik VERBINDER - Logik (7-10) SPE                                                                                                    | ICHER - Logik IMPULSSCHALTER - Logik       |                                                                                                 |

#### Bereich ODER-Gatter 1

Für ODER-Gatter 1 wählen Sie die Eingänge 1 und 2 im Register ODER-Logik. Den Ausgang wählen Sie im Register VERBINDER-Logik oder auf den Registerkarten
Input/Outputmodul oder SVP-Funktionen in den entsprechenden Auswahlfeldern.
Eingang 1: Auswahl des ersten Signals der "ODER"-Funktion im ODER-Gatter 1.
Eingang 2: Auswahl des zweiten Signals der "ODER"-Funktion im ODER-Gatter 1.

#### Bereich ODER-Gatter 2

Für ODER-Gatter 2 wählen Sie die Eingänge 1 und 2 im Register **VERBINDER-Logik** oder auf einer der Registerkarten **Schlüsseltaster**, **SVP-Funktionen**, **Sonderfunktionen**, **Input-/Output-Modul**, **Schaltuhr** oder **Service** in den entsprechenden Auswahlfeldern. **Ausgang 1**: Auswahl des Signals für den Ausgang der "ODER"-Funktion im ODER-Gatter 2.

#### Beispielkonfiguration "Zusätzliche Blinkanzeige bei Alarm" (ODER)

Sie möchten eine Blinkanzeige für den Fall eines Hauptalarms bzw. einer Alarmauslösung über den Nottaster einrichten. Gehen Sie wie folgt vor:

- Wählen Sie auf der Registerkarte Logikfunktionen im Register ODER-Logik für Eingang 1 und Eingang 2 die Funktionen, die ein Blinken auslösen sollen, z.B. "Hauptalarm" und "Nottaster betätigt".
- Wählen Sie auf der Registerkarte Input-/Output-Modul im Register Modul 1 für den entsprechenden Ausgang die Funktion "ODER-Gatter 1 (A)1" und wählen Sie für Mode den gewünschten Blinkmodus.
- 3. Klicken Sie auf die Schaltfläche **Speichern** und dann auf **Übertragen**.

## Register "VERBINDER-Logik"

Die zur Verfügung stehenden VERBINDER 7, 8, 9 und 10 können interne Signale oder externe Signale (I/O-Module) empfangen und diese über Ausgänge weiterleiten (verbinden).

5.2.6 Registerkarte "Logikfunktionen" (M-SVP, SVP-S4x)

#### Funktionstabelle

- E1 A1
- 0 0
- 1 1

| Entriegelung Schlüsseltast | er SVP-Funktionen Sonderfunktionen I | input- / Outputmodul Logikfunktionen Schaltuhr Servic | re             |
|----------------------------|--------------------------------------|-------------------------------------------------------|----------------|
| Verbinder 7                |                                      |                                                       | <b>^</b>       |
| Eingänge                   |                                      | Ausgänge                                              |                |
| Eingang 1                  | Keine Funktion                       | Ausgang 1                                             | Keine Funktion |
| Verbinder 8                |                                      |                                                       |                |
| Eingänge<br>Eingang 1      | Keine Funktion                       | Ausgänge<br>1<br>Ausgang 1                            | Keine Funktion |
| Verbinder 9                |                                      | Ausgänge                                              |                |

#### Bereiche Eingänge

**Eingang 1**: Auswahl des Eingangssignals für den jeweiligen Verbinder.

#### Bereiche Ausgänge

Ausgang 1: Auswahl des Ausgangssignals für den jeweiligen Verbinder.

#### Beispielkonfiguration Verknüpfung zweier Bedingungen (VERBINDER)

Sie möchten sicherstellen, dass eine Tür über den Schlüsseltaster nur kurzzeitentriegelt werden kann, und das auch nur, wenn sie zuvor geschlossen war. Gehen Sie wie folgt vor:

- Leiten Sie das Türkontaktsignal auf das "UND-GATTER 2 (E)2", indem Sie im Register VERBINDER-Logik für den Eingang 1 von Verbinder 7 die Funktion "Türkontakt" wählen und für Ausgang 1 die Funktion "UND-Gatter 2 (E)1".
- 2. Belegen Sie im Register **Schlüsseltaster** für den internen Schlüsseltaster die erste Funktion mit "UND-Gatter 2 (E)2".
- 3. Öffnen Sie auf der Registerkarte **Logikfunktionen** das Register **UND-Gatter** und wählen Sie für **Ausgang 1** die Funktion "Kurzzeitentriegelung.
- 4. Klicken Sie auf die Schaltfläche **Speichern** und dann auf **Übertragen**.

## Register "SPEICHER-Logik"

Diese Logikfunktion bietet die Möglichkeit komplexe Schaltungen zu realisieren. Die eingehenden Set/Reset-Signale können direkt oder invertiert mit Funktionen verbunden werden.

5.2.6 Registerkarte "Logikfunktionen" (M-SVP, SVP-S4x)

### Funktionstabelle

| Set Eingang | Reset Eingang | Ausgang Q | Ausgang /Q |
|-------------|---------------|-----------|------------|
| 0           | 0             | х         | х          |
| 0           | 1             | 0         | 1          |
| 1           | 0             | 1         | 0          |
| 1           | 1             | 0         | 1          |

x: der vorherige Zustand wird nicht verändert.

RS mit dominierendem R-Eingang: Haben beide Eingänge 1-Signal, so wird Ausgang Q = 0 und /Q = 1.

#### Pulsdiagramm

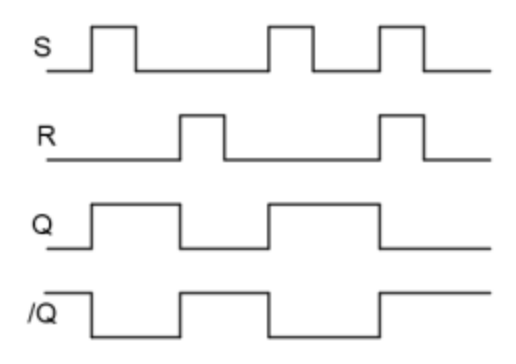

| Entriegelung                                  | Schlüsseltaster | SVP-Funktionen  | Sonderfunktionen    | Input- / Outputmodul | Logiktunktionen | Schaltuhr                      | Service |                |
|-----------------------------------------------|-----------------|-----------------|---------------------|----------------------|-----------------|--------------------------------|---------|----------------|
| Speicher 1<br>Eingänge<br>Set Ein<br>Reset Ei | gang            | Keine Funktion  |                     | v<br>v               |                 | Ausgänge<br>Ausgang<br>Ausgang | Q<br>/Q | Keine Funktion |
| <                                             |                 |                 |                     |                      | 1111            |                                |         | <u>ک</u>       |
| UND-LOGIK                                     | NAND - LOGIK U  | JER-LOYIK VERBI | VUER - LUGIK (7-10) | SPEICHER - Logik     | IPOLODUMALTER - | LUUIK                          |         |                |

#### Bereiche Eingänge

Auswahl des Signals für den Eingang.

#### Bereiche Ausgänge

Auswahl des Signals für den Ausgang.

Liegt an den Eingängen kein Signal an, bleibt der vorherige Zustand der Ausgänge gespeichert.

5.2.6 Registerkarte "Logikfunktionen" (M-SVP, SVP-S4x)

Liegt ein Signal (Impuls) am Set-Eingang, wird Ausgang Q geschaltet und Ausgang /Q ausgeschaltet.

Liegt ein Signal (Impuls) am Reset-Eingang, wird Ausgang /Q geschaltet und Ausgang Q ausgeschaltet.

## Register "IMPULSSCHALTER-Logik"

Diese Logikfunktion bietet die Möglichkeit mit einem Signal (Impuls) an Eingang 1 die Ausgänge Q und /Q wechselnd zu schalten.

#### Pulsdiagramm

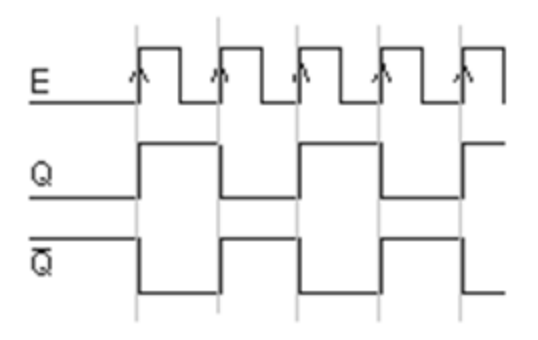

Es stehen vier Impulsschalter zur Verfügung.

| E | intriegelung | Schlüsseltaster | SVP-Funktionen  | Sonderfunktionen    | Input- / Outputmo | dul Logikf | unktionen   | Schaltuhr          | Service   |                                  |          |   |
|---|--------------|-----------------|-----------------|---------------------|-------------------|------------|-------------|--------------------|-----------|----------------------------------|----------|---|
| ſ | Impulsscha   | alter 1         |                 |                     |                   |            |             |                    |           |                                  |          |   |
|   | Eingänge     |                 |                 |                     |                   |            |             | Ausgänge           |           |                                  |          |   |
|   | Eingang      | 1               | Keine Funktion  |                     | [                 |            | 0<br>1<br>0 | Ausgang<br>Ausgang | Q<br>  /Q | Keine Funktion<br>Keine Funktion | <b>~</b> | Ш |
|   | Impulsscha   | alter 2         |                 |                     |                   |            |             |                    |           |                                  |          | Ц |
|   | Eingänge     |                 |                 |                     |                   |            |             | Ausgänge           |           |                                  |          |   |
|   | Eingang      | 1               | Keine Funktion  |                     |                   |            | 0<br>1<br>0 | Ausgang<br>Ausgang | Q<br>  /Q | Keine Funktion<br>Keine Funktion | ~        |   |
|   | (<br><]      |                 |                 |                     |                   |            | 1111        |                    |           |                                  |          | • |
|   | UND-Logik    | NAND - Logik O  | DER-Logik VERBI | NDER - Logik (7-10) | SPEICHER - Logik  | IMPULSS    | CHALTER -   | Logik              |           |                                  |          |   |

#### Bereiche Eingänge

Auswahl des Signals für den Eingang.

### Bereiche Ausgänge

Auswahl des Signals für den Ausgang.

5.2.7 Registerkarte "Schaltuhr" (M-SVP, SVP-S4x)

# 5.2.7 Registerkarte "Schaltuhr" (M-SVP, SVP-S4x)

Auf dieser Registerkarte legen Sie Zeitzonen und deren zugeordnete Funktionen fest. Sie können für jedes Gerät steuern, welche Feiertage und andere Sondertage verwendet werden sollen.

Weitere Informationen finden Sie unter dem Thema Schaltuhrfunktionen.

Die Registerkarte Schaltuhr enthält sechs Unterregister.

Der Funktionsumfang der Schaltuhr ist geräteabhängig.

## **Register** "Einstellungen"

Aktivieren Sie das Kontrollkästchen, wenn die PC-Schaltuhr verwendet werden soll (Möglichkeit 3).

| Entriegelung  | Schlüsseltaster | SVP-Funktionen   | Sonderfunktionen                                      | Input- / Outputmodu  | Logikfunktionen   | Schaltuhr | Service |
|---------------|-----------------|------------------|-------------------------------------------------------|----------------------|-------------------|-----------|---------|
|               |                 | F                | erien mit TMS-PC-Ga<br>] <mark>Schaltuhr PC ge</mark> | steway<br>Isteuert   |                   |           |         |
| Einstellungen | Datum / Uhrzei  | t Schaltuhr Wool | nenplan Feiertage,                                    | /Sondertage Ferien/S | onderbereiche   F | unktionen |         |

Bereich Ferien mit TMS-PC-Gateway

**Schaltuhr PC gesteuert**: Legt fest, ob die TMS-PC-GATEWAY Schaltuhr freigegeben ist. Ist die PC-Schaltuhr aktiviert wird die TL-S TMS außer Kraft gesetzt, und der Rechner mit der TMS-PC-GATEWAY-Software darf nicht ausgeschaltet werden.

## Register "Datum/Uhrzeit"

Aktivieren Sie alle Kontrollkästchen auf diesem Register, wenn die Systemzeit und die Sommerzeit automatisch übernommen werden sollen. Alternativ können Sie Datum und Uhrzeit manuell festlegen, übertragen und auslesen.

## 5.2.7 Registerkarte "Schaltuhr" (M-SVP, SVP-S4x)

| Entriegelung | g Schlüsselta                       | ster SVP-Funkl                         | ionen Sonderf                       | unktionen Input- / Outp                     | outmo  | dul Logikfunkti      | ionen Schaltuhr | Service   |  |
|--------------|-------------------------------------|----------------------------------------|-------------------------------------|---------------------------------------------|--------|----------------------|-----------------|-----------|--|
| ſ            | Datum/Uhrzei                        | it                                     |                                     |                                             |        | Sommerzeit           |                 |           |  |
|              | System                              | zeit des Comp                          | uters senden                        |                                             |        | Sommerzeit verwenden |                 |           |  |
|              |                                     |                                        |                                     |                                             |        | Somme                | rzeit automatis | ch setzen |  |
|              | 06.06.2013                          | Datum                                  |                                     | Gerätedatum                                 |        | 31.03.2013           | Beginn Somm     | ierzeit   |  |
|              | 08:23:23                            | Uhrzeit                                | _:_:_                               | Geräteuhrzeit                               |        | 27.10.2013           | Ende Somme      | rzeit     |  |
|              | Achtung:<br>Datum/Uhr:<br>Um Datum/ | zeit wird nicht mi<br>Uhrzeit übertrag | t allen Paramete<br>en müssen Sie o | r übertragen.<br>Jie extra Schaltfläche drü | :ken.  |                      |                 |           |  |
|              |                                     |                                        |                                     | Datum/U                                     | hrzeit | Übertragen           |                 |           |  |
| Einstellung  | en Datum/L                          | Jhrzeit Schaltul                       | nr Wochenplan                       | Feiertage/Sondertage                        | Ferie  | n/Sonderbereich      | ne Funktionen   |           |  |

#### Bereich Datum/Uhrzeit

**Systemzeit des Computers senden**: Bei aktiviertem Kontrollkästchen wird die Systemzeit des Computer verwendet und an die Geräte gesendet.

Beachten Sie, dass Datum und Uhrzeit beim Klicken auf **Übertragen** nicht mit übertragen werden, wenn dieses Kontrollkästchen deaktiviert ist.

**Datum / Uhrzeit**: Zur manuellen Eingabe von Datum und Uhrzeit. Manuell eingegebene Daten müssen manuell über die Schaltfläche **Datum / Uhrzeit übertragen** an die Geräte gesendet werden. Diese Felder sind nur aktiv, wenn das Kontrollkästchen **Systemzeit des Computers senden** deaktiviert ist.

**Datum / Uhrzeit übertragen**: Überträgt manuell eingegebene Zeiten an die Geräte. Diese Schaltfläche ist nur vorhanden, wenn das Kontrollkästchen **Systemzeit des Computers senden** deaktiviert ist.

#### Bereich Sommerzeit

**Sommerzeit verwenden**: Legt fest, ob eine Zeitumstellung zwischen Sommerzeit und Winterzeit erfolgen soll.

**Sommerzeit automatisch setzen**: Bei aktiviertem Kontrollkästchen werden automatisch die mitteleuropäischen Umstellungsdaten aus dem System bezogen. Bei deaktiviertem Kontrollkästchen ist eine manuelle Eingabe für Beginn und Ende möglich.

## 5.2.7 Registerkarte "Schaltuhr" (M-SVP, SVP-S4x)

#### Entriegelung Schlüsseltaster SVP-Funktionen Sonderfunktionen Input- / Outputmodul Logikfunktionen Schaltuhr Service Öffnungszeiten **~** Wochenplan Info Öffnungszeiten Tagespläne Tagesplan Zeitfenster Montag Öffnungszeiten 09:00 - 16:00 / Dienstag Öffnungszeiten 09:00 - 16:00 / Mittwoch Öffnung kurz 08:00 - 12:00 / Donnerstag Öffnungszeiten 09:00 - 16:00 / Freitag Öffnungszeiten 09:00 - 16:00 / Verriegelt \_\_:\_\_--\_:\_\_ Samstag Sonntag Verriegelt Sondertage Tagesplan Zeitfenster Sondertag 1 Verriegelt \_\_\_\_\_--\_\_: Einstellungen Datum / Uhrzeit Schaltuhr Wochenplan Feiertage/Sondertage Ferien/Sonderbereiche Funktionen

## Register "Schaltuhr Wochenplan"

Auswahlfeld **Wochenplan**: Auswahl des Wochenplans, der für das Gerät verwendet werden soll.

Auswahl: Alle im Hauptregister Vorlagen hinterlegten Wochenpläne und Tagespläne.

Sei Verwendung der PC-Schaltuhr können mehrere Zeitfenster und Sondertage hinterlegt werden. Bei Verwendung der internen Schaltuhr werden nur die ersten zwei Zeitfenster genutzt, auch wenn mehr Zeitfenster zugeordnet wurden.

#### Bereich Info: Zeigt den Inhalt des Wochenplans.

S Die angezeigten Pläne und Zeitfenster sind abhängig von der verwendeten Schaltuhrvariante (interne Schaltuhr oder PC-Schaltuhr).

## **Register "Feiertage/Sondertage"**

Auf diesem Register definieren Sie, welche Feiertage bzw. Sondertage für die Zeitsteuerung verwendet werden sollen.

Sondertage/Feiertage sind Tage, an denen eine Aktivierung der Funktion unterbunden ist (keine Zeitfenster) oder an denen für die PC-Schaltuhr andere Zeitfenster (Sondertag) gültig sind.

### 5.2.7 Registerkarte "Schaltuhr" (M-SVP, SVP-S4x)

| Nr. | Datum                      | Beschreibung                     | Sondertag                  |
|-----|----------------------------|----------------------------------|----------------------------|
| 1   | 30 Dezember                | Silvester                        | Sondertag 1                |
| 2   | 31 Dezember                | Neujahr                          | Sondertag 1                |
| 3   | 29 März 2013               | Karfreitag                       | Sondertag 1                |
| 4   | 31 März 2013               | Ostersonntag                     | Sondertag 1                |
| 5   | 01 April 2013              | Ostermontag                      | Sondertag 1                |
| 6   | 09 Mai 2013                | Christi Himmelfahrt              | Sondertag 1                |
| 7   | 02 Oktober                 | Tag der Deutschen Einheit        | Sondertag 1                |
| 8   | 19 Mai 2013                | Pfingstsonntag                   | Sondertag 1                |
| 9   | 20 Mai 2013                | Pfingstmontag                    | Sondertag 1                |
| 10  | 30 Mai 2013                | Fronleichnam                     | Sondertag 1                |
| 11  | 31 Oktober                 | Allerheiligen                    | Sondertag 1                |
| 12  | 23 Dezember                | Heiligabend                      | Sondertag 1                |
| 13  | 24 Dezember                | 1.Weinachtstag                   | Sondertag 1                |
| 14  | 25 Dezember                | 2.Weinachtstag                   | Sondertag 1                |
| 13  | 24 Dezember<br>25 Dezember | 1.Weinachtstag<br>2.Weinachtstag | Sondertag 1<br>Sondertag 1 |

S Die angezeigten Pläne und Zeitfenster sind abhängig von der verwendeten Schaltuhrvariante (interne Schaltuhr oder PC-Schaltuhr).

🏁 Bei Verwendung der internen Schaltuhr haben die Sondertage keine Funktion.

Löschen: Löscht alle markierten Einträge aus der Liste.

**Einfügen**: Öffnet die Vorlage, aus der Sie weitere Feiertage/Sondertage hinzufügen können.

**Standardfeiertage**: Fügt alle in der Vorlage hinterlegten Feiertage ein.

## **Register "Ferien/Sonderbereiche"**

Auf diesem Register definieren Sie, welche Ferien bzw. Sonderbereiche für die Zeitsteuerung verwendet werden sollen.

Solution Dieses Register ist nur bei Verwendung der PC-Schaltuhr aktiv. Die interne Schaltuhr hat keine Ferien/Sonderbereiche.

| ntriegelung | Schlüsseltaster 🛛 SVP-Funktionen 🗍 Sonderfunktionen 🗍 Input- / 🤅 | Outputmodul Logikfunktionen | Schaltuhr Service |              |          |
|-------------|------------------------------------------------------------------|-----------------------------|-------------------|--------------|----------|
| Ferien/S    | ionderbereiche                                                   |                             |                   |              |          |
| Nr.         | Beschreibung                                                     | von                         | bis einschl.      | Wochenplan   |          |
| 1           | Betriebsferien                                                   | 01 August 2013              | 31 August 2013    | Wochenplan 3 | ~        |
| 2           | Firmenjubiläum                                                   | 03 Mai 2013                 | 05 Mai 2013       | Wochenplan 2 | <b>~</b> |
|             |                                                                  |                             |                   |              |          |
|             | Löscher                                                          | n Einfügen                  |                   |              |          |

154 DORMA

5.2.8 Registerkarte "Service" (M-SVP, SVP-S4x)

Löschen: Löscht alle markierten Einträge aus der Liste.

**Einfügen**: Öffnet die Vorlage, aus der Sie weitere Ferien/Sonderbereiche hinzufügen können.

## **Register "Funktionen"**

Bei Verwendung der internen Schaltuhr können für die Schaltuhrausgänge verschiedene Funktionen parametriert werden.

| Entriegelung  | Schlüsseltaster | SVP-Funktionen   | Sonderfunktionen     | Input- / Outputmodul  | Logikfunktionen | Schaltuhr   | Service |   |  |
|---------------|-----------------|------------------|----------------------|-----------------------|-----------------|-------------|---------|---|--|
|               |                 |                  |                      |                       |                 |             |         |   |  |
|               |                 |                  |                      |                       |                 |             |         |   |  |
|               |                 | Funktionen Scha  | altuhrausgang        |                       |                 |             |         |   |  |
|               |                 | Schaltuhrausg    | ang 1. Funktion      |                       | Langzeitentrie  | gelung Ü1 ( | E)      | ~ |  |
|               |                 | Schaltuhraus     | ang 2. Funktion      |                       | Langzeitentrie  | gelung Ü2 ( | E)      | ~ |  |
|               |                 | Invertierter So  | chaltuhrausgang f    | 1. Funktion           | Keine Funktior  | ı           |         | ~ |  |
|               |                 | Invertierter So  | chaltuhrausgang 2    | 2. Funktion           | Keine Funktior  | ı           |         | ~ |  |
|               |                 |                  |                      |                       |                 |             |         |   |  |
|               |                 |                  |                      |                       |                 |             |         |   |  |
|               | <b>D</b> 1 11   |                  |                      | to the Traine Re-     |                 | . 17        |         |   |  |
| Einstellunger | Datum / Uhrze   | it Schaltuhr Woo | henplan    Feiertage | /Sondertage Ferien/So | nderbereiche Fu | unktionen   |         |   |  |

Bei Verwendung der PC-Schaltuhr wird immer die Funktion "Dauerentriegelung" ausgeführt.

| Entriegelung Schlüsseltaste | r SVP-Funktionen Sonderfunktionen Input- / Outputmo  | dul Logikfunktionen Schaltuhr Service |   |
|-----------------------------|------------------------------------------------------|---------------------------------------|---|
|                             |                                                      |                                       |   |
|                             | Funktionen Schaltuhrausgang                          |                                       |   |
|                             | Schaltuhrausgang 1. Funktion                         | Keine Funktion                        | ✓ |
|                             | Schaltuhrausgang 2. Funktion                         | Keine Funktion                        | × |
|                             | Invertierter Schaltuhrausgang 1. Funktion            | Keine Funktion                        | ~ |
|                             | Invertierter Schaltuhrausgang 2. Funktion            | Keine Funktion                        | ✓ |
|                             | Funktion PC Schaltuhrausgang                         | na                                    |   |
|                             |                                                      |                                       |   |
|                             |                                                      |                                       |   |
| Einstellungen Datum / Uhr:  | zeit Schaltuhr Wochenplan Feiertage/Sondertage Ferie | n/Sonderbereiche Funktionen           |   |

# 5.2.8 Registerkarte "Service" (M-SVP, SVP-S4x)

Auf dieser Registerkarte können Zugangsdaten für die TMS-Zutrittskontrolle erstellt, Funktionen festgelegt sowie ein Wartungsintervall aktiviert werden. Der berechtigte Nutzer kann so über eine an der Türzentrale angeschlossene Tastatur definierte Funktionen auslösen.

Wird eine externe Zutrittskontrolle (CCSoft, MATRIX) verwendet, ist die TMS-Zutrittskontrolle ausgeschaltet und die Verwendung der Tastaturen 1-3 sind für die externe Zutrittskontrolle reserviert.

Diese Registerkarte enthält drei Unterregister.

#### 5.2.8 Registerkarte "Service" (M-SVP, SVP-S4x)

## Register "Ausweise"

Um einen unberechtigten Zugriff auf die Servicefunktionen zu verhindern, können Sie auf diesem Register Zugangscodes hinterlegen.

| Entriegelung | Schlüsseltaster | SVP-Funktionen | Sonderfunktionen | Input- / Outputmodul                    | Logikfunktionen | Schaltuhr | Service |  |
|--------------|-----------------|----------------|------------------|-----------------------------------------|-----------------|-----------|---------|--|
|              |                 |                | Passwort für Pro | ogrammiertastatur (6 St<br>1-6 Stellen) | ellen)          | ]         |         |  |
|              |                 |                | Servicecode (4-  | 6 Stellen)                              | >>              | ]         | ]       |  |

#### Bereich Passwort für Programmiertastatur

Zur Eingabe eines Zugangscodes für die Bedienung der Programmiertastatur. Klicken Sie auf die Schaltfläche >>, um ein Passwort einzugeben. Werte: sechs numerische Zeichen.

#### Bereich Benutzercode

Zur Eingabe eines Zugangscodes für die Funktionen mit Benutzercode. Klicken Sie auf die Schaltfläche >>, um ein Passwort einzugeben. Werte: Vier bis sechs numerische Zeichen.

#### Bereich Servicecode

Zur Eingabe eines Zugangscodes für Funktionen mit Servicecode. Klicken Sie auf die Schaltfläche >>, um ein Passwort einzugeben. Werte: Vier bis sechs numerische Zeichen.

### **Register "Funktionen"**

Auf diesem Register legen Sie die auszuführenden Servicefunktionen fest.

| Funktionen Benutzercode Ta | statur 1 bis 4                  |   | Servicecode Tast | atur 1 bis 4          |   |
|----------------------------|---------------------------------|---|------------------|-----------------------|---|
| 1. innerhalb Zeitzone      | Dauerentriegelung (E)           | ~ | 1. Funktion      | Dauerentriegelung (E) | ~ |
| 2. innerhalb Zeitzone      | Keine Funktion                  | ~ | 2. Funktion      | Alarmquittierung (5)  | ~ |
| 1. außerhalb Zeitzone      | Kurzzeitentriegelung Ü1 (E)     | ~ | 3. Funktion      | Keine Funktion        | ~ |
| 2. außerhalb Zeitzone      | Keine Funktion                  | ~ |                  |                       |   |
| nach 2x Codeeingabe        | Verriegeln (S)                  | ~ |                  |                       |   |
| Zutritt mit Benutzercode   |                                 |   |                  |                       |   |
| Zutritt über Tastatur m    | iit Benutzercode ohne Zeitzonen |   |                  |                       |   |

#### 5.2.8 Registerkarte "Service" (M-SVP, SVP-S4x)

#### Bereich Funktionen Benutzercode Tastatur 1 bis 4

**innerhalb der Zeitzone**: Auswahl der auszuführenden Funktionen innerhalb der Zeitzone nach Eingabe des Benutzercodes. Es ist möglich zwei Funktionen zuzuordnen, die gleichzeitig ausgeführt werden.

**außerhalb der Zeitzone**: Auswahl der auszuführenden Funktionen außerhalb der Zeitzone nach Eingabe des Benutzercodes. Es ist möglich zwei Funktionen zuzuordnen, die gleichzeitig ausgeführt werden.

**nach 2x Codeeingabe**: Auswahl einer Sonderfunktion, die nach zweimaliger Eingabe des Benutzercodes ausgeführt wird. Beispiel: 1. Eingabe gewährt Zutritt über "Dauerentriegelung", 2. Eingabe löst "Verriegeln" aus.

#### Bereich Zutritt mit Benutzercode

Zutritt über Tastatur mit Benutzercode ohne Zeitzonen: Aktivieren Sie dieses Kontrollkästchen, wenn keine Zeitzonen eingerichtet sind oder die Zeitzonen nicht berücksichtigt werden sollen und der Zugang durch Eingabe des Benutzercodes ermöglicht werden soll.

#### Bereich Servicecode Tastatur 1 bis 4

**1./2./3. Funktion**: Auswahl der auszuführenden Funktionen nach Eingabe des Servicecodes. Die Funktionen werden alle gleichzeitig ausgelöst, die gleichzeitig ausgeführt werden.

Sür PIN-Codeeingabe kann die Kombifunktion "Kurz-Lang-Dauerentriegelung" nicht verwendet werden.

## **Register "Wartung"**

Auf diesem Register stellen Sie ein, ob eine Wartungsanzeige erfolgen soll.

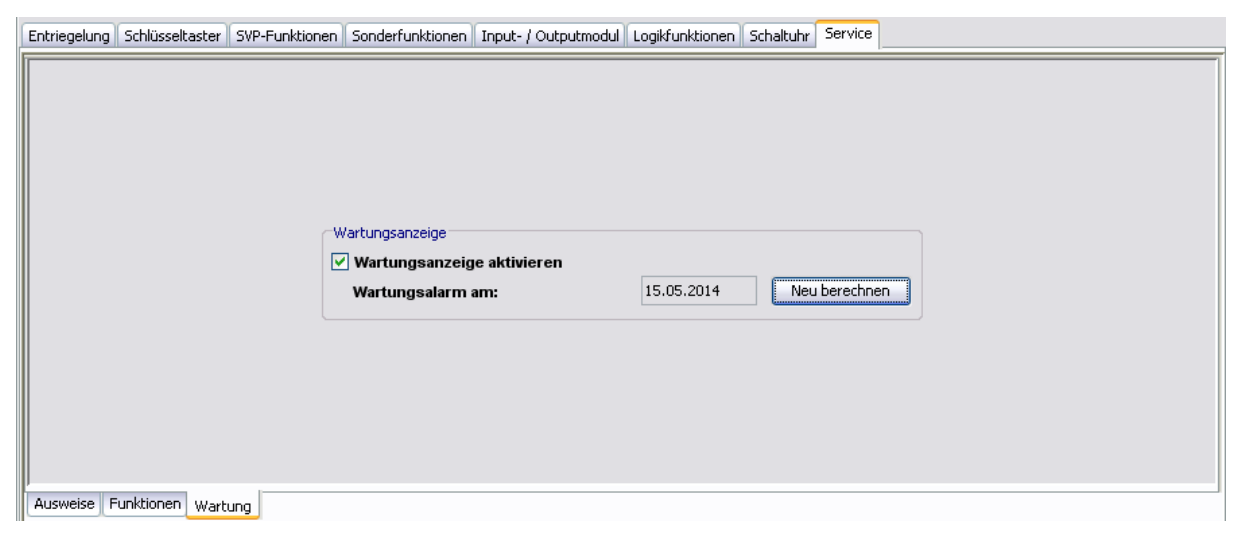

#### Bereich Wartungsanzeige

**Wartungsanzeige aktivieren**: Legt fest, ob eine Wartungsfälligkeit überwacht wird oder nicht. Ist eine Wartung fällig, leuchtet in der Visualisierung die gelbe LED-Anzeige "Wartung notwendig".

**Wartungsalarm am**: Zeigt das Datum des nächsten Wartungstermins. Ein Wartungstermin wird immer am 15. eines Monats generiert und der Alarm wird immer am ersten des Monats also 15 Tage vorher gestartet.

Neu berechnen: Berechnet den nächsten Wartungstermin.

5.3 Gerätetyp SVP

# 5.3 Gerätetyp SVP

Das Hauptregister **Parametrierung** für SVP-Geräte hat vier Registerkarten, die zum Teil noch in weitere Register unterteilt sind.

| Visualisierung | Kommunikation  | Parametrierung   | Nutzerverwaltung | Fehler / Protokoll | Historie | Vorlagen |   |      |
|----------------|----------------|------------------|------------------|--------------------|----------|----------|---|------|
| D              | Parame         | trierung         | : SVP 2          |                    |          |          | 5 | ORMA |
| Türl           | pezeichnung    |                  |                  |                    |          |          |   |      |
|                | SVP 2 Tür      | adresse: 2       |                  |                    |          |          | ~ |      |
| Entriegelung   | Sonderfunktion | en In-/Output SV | P1 Schaltuhr     |                    |          |          |   |      |
|                |                |                  |                  |                    |          |          |   |      |

🏁 Einzelne Funktionen können abhängig von der verwendeten Firmware variieren.

# 5.3.1 Registerkarte "Entriegelung" (SVP)

Auf der Registerkarte **Entriegelung** legen Sie die Zeiten für Ver- und Entriegelung sowie das Alarmverhalten fest.

#### Entriegelung Sonderfunktionen In-/Output SVP1 Schaltuhr Funktionen entriegeln / verriegeln Wiederverriegelung über Türkontakt Entriegelungsdauer (2 - 255sec) 5 Dauerbegrenzung Funktion Tür-offen-Überwachung 1 Zeit bis Voralarm (5-255 sec) 30 Dauerbegrenzung des Hauptalarms aktiv. 60 Dauer Voralarm (10-255 sec) Dauer Hauptalarm (5-254 sec) 90 Rauchalarm Funktion SVP verriegelt bei Rauchalarm Kurzzeitentriegelung bei Rauchalarm erlaubt SVP/ED entriegelt solange Rauchalarm ansteht. (Nachströmöffnung)

#### Bereich Funktionen

**Wiederverriegelung über Türkontakt**: Bei Aktivierung des Kontrollkästchens verriegelt die Tür bei der Meldung "Türkontakt geschlossen" auch vor Ablauf der Entriegelungsdauer. Bei einer Dauerentriegelung ist dieser Parameter wirkungslos.

#### Bereich Entriegeln / Verriegeln

**Entriegelungsdauer (2-255 sec)**: Legt die Zeitspanne fest, die die Tür entriegelt bleibt, nachdem ein Entriegelungsbefehl ausgeführt wurde. Werte: 2-255 Sekunden, Standardwert: 5 Sekunden.

#### Bereich Dauerbegrenzung Funktion

Bei Aktivierung des Kontrollkästchens wird die Dauer des Hauptalarms begrenzt auf die im Bereich **Tür-offen-Überwachung 1** für den Hauptalarm definierte Zeit. Standardwert: Aktiviert.

### 5.3.2 Registerkarte "Sonderfunktionen" (SVP)

#### Bereich Tür-offen-Überwachung 1

**Zeit bis Voralarm (5-255 sec)**: Legt fest, wie lange die Tür geöffnet sein darf, bis der Voralarm nach einer Kurzzeitentriegelung ausgelöst wird.

Werte: 5-255 Sekunden, Standardwert: 30 Sekunden.

**Dauer Voralarm (10-255 sec)**: Legt fest, nach welcher Zeitspanne der Voralarm in einen Hauptalarm übergeht.

Werte: 10-255 Sekunden, Standardwert: 60 Sekunden.

**Dauer Hauptalarm**: Legt fest, wie lange der Hauptalarm anhält. Wenn die Tür wieder geschlossen wird und das SVP-Schloss verriegeln kann, wird der Alarm automatisch zurückgesetzt. Werte: 5-254 Sekunden, Standardwert: 90 Sekunden.

#### Bereich Rauchalarm Funktion

Unterstützt ab Firmware 4.0.

**SVP verriegelt bei Rauchalarm**: Bei Auslösung des Rauchalarm-Signals am internen I/O-Modul wird im SVP-Gerät ein Rauchalarm ausgelöst. Der Alarm wird automatisch quittiert, wenn der Kontakt des Rauchmelders wieder geschlossen ist.

Standardwert: Aktiviert.

A Für Brandschutztüren muss diese Option AKTIVIERT werden.

**Kurzzeitentriegelung bei Rauchalarm erlaubt**: In Sonderfällen (z.B. behindertengerechter Ausgang) kann eine Kurzzeitentriegelung erlaubt werden. Standardwert: Deaktiviert.

🔼 Diese Option darf NICHT bei Brandschutztüren aktiviert sein.

**SVP/ED entriegelt solange Rauchalarm ansteht (Nachströmöffnung)**: Legt fest, ob die Tür bei einem Rauchalarm automatisch entriegelt und öffnet (zur Entrauchung des Gebäudes) und nach Beenden des Rauchalarms automatisch schließt. Standardwert: Deaktiviert.

🔼 Diese Option darf NICHT bei Brandschutztüren aktiviert sein.

# 5.3.2 Registerkarte "Sonderfunktionen" (SVP)

Auf dieser Registerkarte parametrieren Sie die Belegungen der Eingänge und der angeschlossenen, externe Geräte sowie die Alarmlautstärke und die Ein- und Ausgänge der Netzwerkvariablen.

🞼 Die Funktionen können abhängig vom jeweiligen Gerät und der Firmware-Version abweichen.

Diese Registerkarte enthält zwei Unterregister.

## **Register "Sonstiges"**

Auf diesem Register werden angeschlossene externe Geräte parametriert.

### 5.3.2 Registerkarte "Sonderfunktionen" (SVP)

| Entriegelung | Sonderfunktionen In-/Output SVP1 Schaltuhr                                                                     |
|--------------|----------------------------------------------------------------------------------------------------|
|              | SVP Typ         SVP6xx Arbeitsstrom         SVP6xx Ruhestrom         PR12 Modul         Betrieb mit PR12 Modul |
| Sonstiges S  | chaltbefehle                                                                                                   |

#### Bereich SVP-Typ

Auswahl des Arbeitsprinzips des zuschaltbaren Außendrückers bei Türen mit einem SVP 6xx.

#### Bereich PR 12 Modul

Betrieb mit PR 12 Modul: Firmwareabhängige Auswahl eines Power Reserve-12-Moduls.

#### **Betrieb ohne PR12-Modul:**

Die SVP-Steuerung reagiert nicht auf Spannungsschwankungen. Das heißt, der Motor fährt (SVP entriegelt) bei Spannungsschwankungen nicht in die O-Stellung zurück. Die Spannungsausfallerkennung ist ausgeschaltet!

#### **Betrieb mit PR12 Modul:**

Die SVP-Steuerung reagiert auf einen Spannungsausfall und fährt den Motor (SVP entriegelt) in O-Stellung zurück. In O-Stellung kann das SVP-Schloss mechanisch verriegeln. Der Schwellenwert, bei dem die Steuerung auf Spannungsausfall reagiert, wird auf 12 V bei 24-V-Versorgung bzw. 6 V bei 12-V-Versorgung festgelegt. Die Energie zur Verriegelung liefern Kondensatoren auf dem PR12-Modul.

**Ablauf bei Spannungsausfall**: Eine Verriegelung wird ca. 100 ms lang verzögert, um nicht auf kurze Spannungseinbrüche (Notstromumschaltung) zu reagieren. Dauert die Unterbrechung länger als 100 ms, springt die Firmware in eine Crash-Routine, um das Schloss schnell zu verriegeln. Die LEDs IN1/IN2 blinken jetzt mit 5 Hz.

**Restart nach einem Spannungsausfall**: Das PR12-Modul hält die 12-V- bzw. 5-V-Versorgung noch einige Zeit aufrecht, sodass ein Power-On-Reset und damit ein Restart der Firmware erst nach ausreichender Entladung der PR12-Kondensatoren möglich ist. Die Steuerung muss solange wie möglich die Versorgungsspannung überwachen und bei Wiederkehr der Spannung automatisch einen Restart der Firmware durchführen.

## **Register "Schaltbefehle"**

Auf diesem Register werden die Schaltbefehle für die Fernbedienung der Türzentralen aus dem Hauptregister **Visualisierung** aktiviert bzw. deaktiviert.

### 5.3.3 Registerkarte "Input-/Output SVP" (SVP)

| Entriegelung Sonderfunkt | tionen In-/Output SVP1 Schaltuhr                                                                                                    |                |            |  |
|--------------------------|----------------------------------------------------------------------------------------------------|----------------|------------|--|
|                          | TMS-Schaltbefehle vom PC          ✓ Kommando 1 - Kurzzeitentriegelung         ✓ Kommando 3 - Dauerentriegelung         ✓ Kommando 4 - verriegeln         Kommando 5 Funktion         Bezeichnung der Schaltfläche         Schaltfläche 'Kommando 5'         ④ Schaltfläche | Keine Funktion | Kommando 5 |  |
| Sonstiges Schaltbefehle  |                                                                                                    |                |            |  |

#### Bereich TMS-Schaltbefehle vom PC

Kommando 1 - Kurzzeitentriegelung: Legt fest, ob der Schaltbefehl zur Fernbedienung der Kurzzeitentriegelung aktiv ist.

Standardwert: Deaktiviert.

Kommando 2 - Langzeitentriegelung: Legt fest, ob der Schaltbefehl zur Fernbedienung der Langzeitentriegelung aktiv ist.

Standardwert: Deaktiviert.

Kommando 3 - Dauerentriegelung: Legt fest, ob der Schaltbefehl zur Fernbedienung der Dauerentriegelung aktiv ist.

Standardwert: Deaktiviert.

Kommando 4 - Verriegeln: Legt fest, ob der Schaltbefehl zur Fernbedienung der Verriegelungsfunktion aktiv ist.

Standardwert: Deaktiviert.

Kommando 5 - Funktion: Auswahl einer zusätzlichen Funktion für die Fernbedienung, die über die zusätzliche 5. Schaltfläche ausgelöst werden kann.

Standardwert: Keine Funktion.

Bezeichnung der Schaltfläche: Zur freien Eingabe einer Bezeichnung der zusätzlichen Funktion für die Fernbedienung. Dieser Text wird auf der Schaltfläche angezeigt.

#### Bereich Schaltfläche 'Kommando 5'

Auswahl des Ausführungsmodus für die zusätzliche Funktion. Die Schaltfläche kann als Schalter oder Taster konfiguriert werden. Standardwert: Schalter.

# 5.3.3 Registerkarte "Input-/Output SVP" (SVP)

Auf der Registerkarte Input-/Output SVP laufen die Daten des internen I/O-Moduls zusammen und können entsprechend verändert werden.

Sie können die Ein- und Ausgänge benutzerdefiniert benennen. Diese Bezeichnung wird auch in der Visualisierung der SVP-Module angezeigt. Klicken Sie dazu mit der rechten Maustaste auf den jeweiligen Ein- bzw. Ausgang und geben Sie die gewünschte Bezeichnung ein. Bestätigen Sie mit der Eingabetaste. Der so bezeichnete Ein- bzw. Ausgang wird rot eingefärbt dargestellt.

#### 5.3.4 Registerkarte "Schaltuhr" (SVP)

Stellen Sie sicher, dass Sie für jede Tür nur Eintragungen für tatsächlich eingebaute I/O-Module vornehmen. TMS-Soft "überschreibt" die per Dip-Schalter vorgenommenen Standardeinstellungen!

| ntriegelung Sonde | erfunktionen In-/Output SVP1 S | chaltuhr |                        |                             |
|-------------------|--------------------------------|----------|------------------------|-----------------------------|
|                   |                                |          |                        |                             |
|                   |                                |          |                        |                             |
| Eingänge          |                                |          |                        |                             |
| Eingang 1         | Start SVP-Entriegelung         | ~        |                        |                             |
| Eingang 2         | Türkontakt (E)                 | ~        |                        |                             |
| Eingang 3         | Keine Funktion                 | ~        |                        |                             |
| Ausgänge          |                                |          | Mode                   | Zeiteinstellung             |
| Ausgang 1         | SVP entriegelt (A)             | ~        | Blinkmodus (monoflop)  | ✓ Zeit in sec (1-255sec.) 1 |
| Ausgang 2         | Tür zu                         | ~        | Normalfunktion Ein/Aus | ▼ Zeit in sec (1-255sec.) 1 |
|                   |                                |          |                        |                             |
|                   |                                |          |                        |                             |
|                   |                                |          |                        |                             |

Bereich Eingänge

Eingang 1-3: Auswahl der Funktionen an den Eingängen 1 bis 3 des SVP-Geräts.

#### Bereich Ausgänge

Ausgang 1-2: Auswahl der Funktionen an den Ausgängen 1 bis 2 des SVP-Geräts.

#### Bereich Mode für Ausgänge

Auswahl des Funktionsmodus des nebenstehenden Ausgangs.

📭 Weitere Informationen zu den Modi finden Sie unter dem Thema Funktionsmodi an Ausgängen.

#### Bereich Zeiteinstellung für Ausgänge

**Zeit in sec**: Eingabe einer Zeitspanne in Sekunden für die Funktion. Eine Zeitangabe ist nur für die Modi Monoflopfunktion, Einschaltverzögerung oder Blinkmodus monoflop möglich. Werte: 1-255 Sekunden. Standardwert: 1 Sekunde.

# 5.3.4 Registerkarte "Schaltuhr" (SVP)

Auf dieser Registerkarte legen Sie Zeitzonen und deren zugeordnete Funktionen fest. Sie können für jedes Gerät steuern, welche Feiertage und andere Sondertage verwendet werden sollen.

IF Weitere Informationen finden Sie unter dem Thema Schaltuhrfunktionen.

Die Registerkarte Schaltuhr enthält sechs Unterregister.

Der Funktionsumfang der Schaltuhr ist geräteabhängig.

### 5.3.4 Registerkarte "Schaltuhr" (SVP)

## Register "Einstellungen"

Aktivieren Sie das Kontrollkästchen, wenn die TMS-PC-GATEWAY-Schaltuhr verwendet werden soll (Möglichkeit 3).

| Entriegelung Sond  | lerfunktionen 🗍 In-/Output SVP1 | Schaltuhr                                                  |
|--------------------|---------------------------------|------------------------------------------------------------|
|                    |                                 |                                                            |
|                    |                                 |                                                            |
|                    |                                 |                                                            |
|                    |                                 |                                                            |
|                    | Fer                             | en mit TMS-PC-Gateway                                      |
|                    |                                 | Schaltuhr PC gesteuert                                     |
|                    |                                 |                                                            |
|                    |                                 |                                                            |
|                    |                                 |                                                            |
|                    |                                 |                                                            |
|                    |                                 |                                                            |
| Einstellungen Dati | um / Uhrzeit Schaltuhr Wocher   | plan Feiertage/Sondertage Ferien/Sonderbereiche Funktionen |

#### Bereich Ferien mit TMS-PC-Gateway

**Schaltuhr PC gesteuert**: Legt fest, ob die TMS-PC-GATEWAY Schaltuhr freigegeben ist. Ist die PC-Schaltuhr aktiviert wird die interne Schaltuhr außer Kraft gesetzt, und der Rechner mit der TMS-PC-GATEWAY-Software darf nicht ausgeschaltet werden.

## Register "Datum/Uhrzeit"

Aktivieren Sie alle Kontrollkästchen auf diesem Register, wenn die Systemzeit und die Sommerzeit automatisch übernommen werden sollen. Alternativ können Sie Datum und Uhrzeit manuell festlegen, übertragen und auslesen.

| Entriegelung  | Sonderfunktionen                                 | In-/Output SVP1 Sch                                   | altuhr                                                      |                       |                           |  |
|---------------|--------------------------------------------------|-------------------------------------------------------|-------------------------------------------------------------|-----------------------|---------------------------|--|
| Dat           | tum/Uhrzeit                                      |                                                       |                                                             | Sommerzeit            |                           |  |
|               | Systemzeit de                                    | s Computers senden                                    |                                                             | Somm                  | erzeit verwenden          |  |
|               |                                                  |                                                       |                                                             | Somm                  | erzeit automatisch setzen |  |
| 17.           | .06.2013 Datu                                    | m                                                     | Gerätedatum                                                 |                       | Beginn Sommerzeit         |  |
| 09            | :25:11 Uhrz                                      | eit::                                                 | Geräteuhrzeit                                               |                       | Ende Sommerzeit           |  |
|               | htung:<br>Datum/Uhrzeit wird<br>Jm Datum/Uhrzeit | d nicht mit allen Paramete<br>übertragen müssen Sie o | r übertragen.<br>lie extra Schaltfläche drücke<br>Datum/Uhr | n.<br>zeit Übertragen | ]                         |  |
| Einstellungen | Datum / Uhrzeit                                  | Schaltuhr Wochenplan                                  | Feiertage/Sondertage Fe                                     | rien/Sonderberei      | che Funktionen            |  |

#### Bereich Datum/Uhrzeit

**Systemzeit des Computers senden**: Bei aktiviertem Kontrollkästchen wird die Systemzeit des Computer verwendet und an die Geräte gesendet.

Beachten Sie, dass Datum und Uhrzeit beim Klicken auf **Übertragen** nicht mit übertragen werden, wenn dieses Kontrollkästchen deaktiviert ist.

#### 5.3.4 Registerkarte "Schaltuhr" (SVP)

**Datum / Uhrzeit**: Zur manuellen Eingabe von Datum und Uhrzeit. Manuell eingegebene Daten müssen manuell über die Schaltfläche **Datum / Uhrzeit übertragen** an die Geräte gesendet werden. Diese Felder sind nur aktiv, wenn das Kontrollkästchen **Systemzeit des Computers senden** deaktiviert ist.

**Datum / Uhrzeit übertragen**: Überträgt manuell eingegebene Zeiten an die Geräte. Diese Schaltfläche ist nur vorhanden, wenn das Kontrollkästchen **Systemzeit des Computers senden** deaktiviert ist.

#### Bereich Sommerzeit

**Sommerzeit verwenden**: Legt fest, ob eine Zeitumstellung zwischen Sommerzeit und Winterzeit erfolgen soll.

**Sommerzeit automatisch setzen**: Bei aktiviertem Kontrollkästchen werden automatisch die mitteleuropäischen Umstellungsdaten aus dem System bezogen. Bei deaktiviertem Kontrollkästchen ist eine manuelle Eingabe für Beginn und Ende möglich.

## Register "Schaltuhr Wochenplan"

Entriegelung Sonderfunktionen In-/Output SVP1 Schaltuhr

| Wochenplan Öffnungs:                 | eiten 🗸 |
|--------------------------------------|---------|
| Info                                 |         |
| Öffnungszeiten                       |         |
| Tagespläne                           |         |
| Tagesplan Zeitfens                   | er      |
| Montag Öffnungszeiten 09:00 - 16     | :00 /   |
| Dienstag Öffnungszeiten 09:00 - 16   | :00 /   |
| Mittwoch Öffnung kurz 08:00 - 12     | :00 /   |
| Donnerstag Öffnungszeiten 09:00 - 16 | :00 /   |
| Freitag Öffnungszeiten 09:00 - 16    | :00 /   |
| Samstag Verriegelt                   | :       |
| Sonntag Verriegelt : -               |         |

Auswahlfeld **Wochenplan**: Auswahl des Wochenplans, der für das Gerät verwendet werden soll.

Auswahl: Alle im Hauptregister Vorlagen hinterlegten Wochenpläne und Tagespläne.

Sei Verwendung der PC-Schaltuhr können mehrere Zeitfenster und Sondertage hinterlegt werden. Bei Verwendung der internen Schaltuhr werden nur die ersten zwei Zeitfenster genutzt, auch wenn mehr Zeitfenster zugeordnet wurden.

#### Bereich Info: Zeigt den Inhalt des Wochenplans.

S Die angezeigten Pläne und Zeitfenster sind abhängig von der verwendeten Schaltuhrvariante (interne Schaltuhr oder PC-Schaltuhr).

### 5.3.4 Registerkarte "Schaltuhr" (SVP)

## Register "Feiertage/Sondertage"

Auf diesem Register definieren Sie, welche Feiertage bzw. Sondertage für die Zeitsteuerung verwendet werden sollen.

Sondertage/Feiertage sind Tage, an denen eine Aktivierung der Funktion unterbunden ist (keine Zeitfenster) oder an denen für die PC-Schaltuhr andere Zeitfenster (Sondertag) gültig sind.

Für SVP-Geräte ist es möglich, bis zu 16 Feiertage zu definieren.

| reiercage/ | Sundercage    | a tage                    |                   |  |
|------------|---------------|---------------------------|-------------------|--|
| Nr.        | Datum         | Beschreibung              | Sondertag         |  |
| 1          | 30 Dezember   | Silvester                 | Sondertag 1       |  |
| 2          | 31 Dezember   | Neujahr                   | Sondertag 1       |  |
| 3          | 29 März 2013  | Karfreitag                | Sondertag 1       |  |
| 4          | 31 März 2013  | Ostersonntag              | Sondertag 1       |  |
| 5          | 01 April 2013 | Ostermontag               | Sondertag 1       |  |
| 6          | 09 Mai 2013   | Christi Himmelfahrt       | Sondertag 1       |  |
| 7          | 02 Oktober    | Tag der Deutschen Einheit | Sondertag 1       |  |
| 8          | 19 Mai 2013   | Pfingstsonntag            | Sondertag 1       |  |
| 9          | 20 Mai 2013   | Pfingstmontag             | Sondertag 1       |  |
| 10         | 30 Mai 2013   | Fronleichnam              | Sondertag 1       |  |
| 11         | 31 Oktober    | Allerheiligen             | Sondertag 1       |  |
| 12         | 23 Dezember   | Heiligabend               | Sondertag 1       |  |
| 13         | 24 Dezember   | 1.Weinachtstag            | Sondertag 1       |  |
| 14         | 25 Dezember   | 2.Weinachtstag            | Sondertag 1       |  |
|            | Löschen       | Einfügen                  | Standardfeiertage |  |

S Die angezeigten Pläne und Zeitfenster sind abhängig von der verwendeten Schaltuhrvariante (interne Schaltuhr oder PC-Schaltuhr).

Sei Verwendung der internen Schaltuhr haben die Sondertage keine Funktion.

Löschen: Löscht alle markierten Einträge aus der Liste.

**Einfügen**: Öffnet die Vorlage, aus der Sie weitere Feiertage/Sondertage hinzufügen können.

Standardfeiertage: Fügt alle in der Vorlage hinterlegten Feiertage ein.

## **Register "Ferien/Sonderbereiche"**

Auf diesem Register definieren Sie, welche Ferien bzw. Sonderbereiche für die Zeitsteuerung verwendet werden sollen.

Ab SVP-Firmware 4.0 werden 14 Ferienbereiche eingeführt.

Die interne SVP-Schaltuhr erlaubt nur, einen Wochenplan für alle Ferien/Sonderbereiche zu definieren. Dieser kann gelten oder nicht.

Für jede Ferien kann gewählt werden, ob die Schaltuhr nach einem Wochenplan schaltet oder nicht, dann ist an einem Tag innerhalb dieses Bereiches die Schaltuhr gesperrt.

## 5.3.4 Registerkarte "Schaltuhr" (SVP)

| triegelung | Sonderfunktionen In-/Output SVP1 Schaltuhr |                 |              |                |          |
|------------|--------------------------------------------|-----------------|--------------|----------------|----------|
| Woche      | nplan für Ferien mit Wochenplan            |                 |              | Wochenplan 1   | <b>~</b> |
| Ferien/    | /Sonderbereiche                            |                 |              |                |          |
| Nr.        | Beschreibung                               | von             | bis einschl. | Wochenplan     |          |
| 1          | Ferien/Sonderbereiche 1                    | 30 Juni         | 09 Juli      | mit Wochenplan | ×        |
|            |                                            |                 |              |                |          |
|            |                                            | Löschen Einfüge | en           |                |          |

Einstellungen Datum / Uhrzeit Schaltuhr Wochenplan Feiertage/Sondertage Ferien/Sonderbereiche Funktionen

#### Bei Verwendung der PC-Schaltuhr können bis zu 14 Wochenpläne angelegt werden.

| Nr. | Beschreibung   | von            | bis einschl.   | Wochenplan   |          |
|-----|----------------|----------------|----------------|--------------|----------|
| 1   | Betriebsterien | 01 August 2013 | 31 August 2013 | Wochenplan 3 | ~        |
| 2   | Firmenjubiläum | 03 Mai 2013    | 05 Mai 2013    | Wochenplan 2 | <b>v</b> |
|     |                |                |                |              |          |
|     |                |                |                |              |          |

Einstellungen Datum / Uhrzeit Schaltuhr Wochenplan Feiertage/Sondertage Ferien/Sonderbereiche Funktionen

Löschen: Löscht alle markierten Einträge aus der Liste.

**Einfügen**: Öffnet die Vorlage, aus der Sie weitere Ferien/Sonderbereiche hinzufügen können.

## **Register "Funktionen"**

Bei Verwendung der internen Schaltuhr kann für den Schaltuhrausgang zwischen "Dauerentriegelung" und "keiner Funktion" unterschieden werden.

| Entriegelung Sonderf | unktionen In-/Output SVP1 Schalt | hr                                                  |
|----------------------|----------------------------------|-----------------------------------------------------|
|                      |                                  |                                                     |
|                      |                                  |                                                     |
|                      |                                  |                                                     |
|                      |                                  |                                                     |
|                      | Funktionen Schaltuhrausgang      |                                                     |
|                      | Schaltuhrausgang                 | Keine Funktion                                      |
|                      |                                  |                                                     |
|                      |                                  |                                                     |
|                      |                                  |                                                     |
|                      |                                  |                                                     |
|                      |                                  |                                                     |
| Einstellungen Datum  | /Uhrzeit Schaltuhr Wochenplan F  | iertage/Sondertage Ferien/Sonderbereiche Funktionen |

Bei Verwendung der PC-Schaltuhr wird die interne Schaltuhr deaktiviert und immer die Funktion "Dauerentriegelung" ausgeführt.

\_

## 5.3.4 Registerkarte "Schaltuhr" (SVP)

| Entriegelung S     | Sonderfunktionen In-/Output SVP1    | Schaltuhr                                                |   |
|--------------------|-------------------------------------|----------------------------------------------------------|---|
|                    |                                     |                                                          |   |
|                    |                                     |                                                          |   |
|                    | Funktionen Schaltuhrausga           | ng                                                       |   |
|                    | Schaltuhrausgang                    | Keine Funktion 🗸                                         |   |
|                    | Funktion PC Schaltuhrausg           | ang                                                      | Ì |
|                    | PC Schaltuhrausgang ak              | tiv setzt Dauerentriegelung                              | J |
|                    |                                     |                                                          |   |
|                    |                                     |                                                          |   |
| '<br>Einstellungen | Datum / Uhrzeit Schaltuhr Wochenpla | an Feiertage/Sondertage Ferien/Sonderbereiche Funktionen |   |

5.4 Gerätetyp ED

# 5.4 Gerätetyp ED

Für die Funktionsweise von Drehtüren ist unbedingt die korrekte Angabe der Türmaße erforderlich. Veränderung der Parameter Türbreite, Türdicke, Sturztiefe etc. verursachen Veränderungen der Min.- und Max.-Werte. Die Standardwerte sind abhängig von den vorhandenen Angaben.

Nach jeder Änderung ist eine Lernfahrt erforderlich, um die Werte neu zu berechnen.

Das Hauptregister **Parametrierung** hat für ED-Geräte fünf Registerkarten, die zum Teil noch in weitere Register unterteilt sind.

| Visualisierung Kommunikation Parametrierung Nutzerverwaltung Fehler / Protokoll Historie Vorlagen |       |
|---------------------------------------------------------------------------------------------------|-------|
| Parametrierung: ED100 4                                                                           | DORMA |
| Türbezeichnung                                                                                    |       |
| ED100 4 Türadresse: 4                                                                             |       |
| Konfiguration Fahrparameter Sonderfunktionen Schaltuhr Service                                    |       |

🏁 Einzelne Funktionen können abhängig von der verwendeten Firmware variieren.

# 5.4.1 Registerkarte "Konfiguration" (ED)

Auf dieser Registerkarte werden die allgemeinen Parameter der Tür gepflegt.

Ist der Antrieb zuvor noch nicht in Betrieb gewesen oder wurde eine Werkseinstellung durchgeführt, ist die Einstellung von Montageart, Sturztiefe und Türbreite zwingend erforderlich. Das System erkennt, ob die Werte eingestellt wurden. Sind keine Werte vorhanden, ist kein Betrieb möglich.

Geben Sie zunächst Montageart, Sturztiefe und Türbreite ein, übertragen Sie die Daten, führen Sie eine Lernfahrt durch und schließen Sie dann die Parametrierung ab.

## 5.4.1 Registerkarte "Konfiguration" (ED)

| Türdefinition       Türdefinition       Türdicke [mm]       35       Sturztiefe [cm]       0       Bandtiefe [cm]       3       Montageart       Türtyp       Einflügelig       V       Handbetrieb       V       Handuslösung | Entriegelungsparameter<br>Entriegelungszeit der Verriegelung [*0,1s]<br>Entriegelungskraft<br>Zuhaltekraft<br>Tagesfreischaltung<br>Eingang/Ausgang/Sensor<br>invertiere Antriebsabschaltung Eingang<br>invertiere Nacht/Bank Eingang.<br>Öffnungsimpuls bei Aktivierung der BGS-Sicherheitsleiste<br>Sensortest kein Test |                        |   |
|----------------------------------------------------------------------------------------------------|----------------------------------------------------------------------------------------------------|------------------------|---|
| Programmschalter           10s Verzögerung nach Änderung einer Betriebsart (nur mit inter           Programmschalter           Elektronischer Programmschalter nach Spannungswiederkehr                                        | nem PGS)                                                                                                    | GLT<br>letzte Funktion | ~ |

#### Bereich Türdefinition

**Türbreite [cm]**: Gibt die Breite der Tür in Zentimeter gemäß Datenblatt an. Dieser Parameter ist erforderlich für eine erfolgreiche Lernfahrt.

**Türdicke [cm]**: Gibt die Stärke (Dicke) der Tür in Zentimeter gemäß Datenblatt an. Die Türdicke hat eine Auswirkung auf den Türwinkel. Bei starken Abweichungen von der Standardtürdicke (35 mm) kann der Parameter entsprechend eingestellt werden. Anschließend ist eine Lernfahrt durchzuführen.

**Sturztiefe [cm]**: Gibt die Tiefe des Sturzes in Zentimeter gemäß Datenblatt bzw. Montagezeichnung. Dieser Parameter ist erforderlich für eine erfolgreiche Lernfahrt. Die Sturztiefe hat Einfluss auf den ermittelten Türwinkel und ist somit relevant für die Einstellung des Parameters "Wandausblendung".

Bandtiefe [cm]: Gibt die Bandtiefe der Tür in Zentimeter gemäß Datenblatt an.

**Montageart**: Auswahl der Art der Türführung (Gleitschiene oder Scherengestänge). Dieser Parameter ist erforderlich für eine erfolgreiche Lernfahrt.

Türtyp: Auswahl der Art des Türtyps.

Einflügelig = Einflügeliger Standardbetrieb

Gangflügel = Gangflügel bei einer doppelflügeligen Anlage mit Schließfolgeregelung Standflügel = Standflügel bei einer doppelflügeligen Anlage mit Schließfolgeregelung Master = Masterantrieb bei einer doppelflügeligen Anlage ohne Schließfolgeregelung Slave = Slaveantrieb bei einer doppelflügeligen Anlage ohne Schließfolgeregelung

**Gang/Standflügel Adresse**: Für eine korrekte Visualisierung zweier Antriebe muss einem Gangflügel die Standflügel-Adresse bekannt gegeben werden und einem Standflügel die Gangflügel-Adresse.

**Handbetrieb**: Legt fest ob der Handbetrieb (manueller Modus) aktiv ist. Wird eine Tür in der Zufahrt durch ein Hindernis gestoppt, so ist die nachfolgende Reaktion abhängig von der Parametereinstellung Handbetrieb:

deaktiviert: bewirkt ein erneutes Öffnen der Tür

aktiviert: bewirkt nur ein Anhalten der Tür durch das Hindernis. Der Antrieb verhält sich wie ein normaler Türschließer.

### 5.4.1 Registerkarte "Konfiguration" (ED)

**Handauslösung**: Legt fest, ob die Handauslösung (Manual Fire Close) aktiv ist. Bei aktiver Rauchmeldefunktion führt ein Zuschieben der Tür zu einer Auslösung der Rauchmeldung identisch zu der, die über ein Ansprechen des Rauchmelders erfolgt. Hierzu muss die Tür gegen eine Kraft von 40 N, über einen Weg von 10 cm an der Türkante innerhalb einer Zeit von 2 Sekunden zugeschoben werden.

aktiviert: Die Auslösung der Brandmeldung durch Zuschieben der Tür ist eingeschaltet. deaktiviert: Die Auslösung der Brandmeldung durch Zuschieben der Tür ist ausgeschaltet. Beim Zuschieben der Tür erfolgt nur eine Positionskorrektur.

#### Bereich Entriegelungsparameter

**Entriegelungszeit der Verriegelung [\*0,1 s]**: Legt die Zeit fest, die der Antrieb nach dem Andrücken wartet, um die Mechanik zu entriegeln und nach ihrem Ablauf die Tür zu öffnen. Verriegelt wird in jeder Programmschalterstellung in der Zu-Position (Ausnahme Dauerauf). Werte: 0-40; Standardwert: 1.

**Entriegelungskraft**: Legt die Kraft fest, mit der Antrieb die Tür vor dem Öffnen in die Dichtungen drückt. Wird diese auf 0 gesetzt, erfolgt ein Öffnen der Tür ohne sie vorher zu zu drücken.

#### Werte: 0-9; Standardwert: 0

**Zuhaltekraft**: Legt die Kraft fest, die permanent nach dem Endschlag angelegt wird. Diese Kraft soll die Tür in der Zu-Position halten, wenn z.B. Wind die Tür aufdrücken würde. Werte: 0-9; Standardwert: 0

**Tagesfreischaltung**: Über den diesen Parameter kann für SVP-Schlösser die Verriegelung in der Zu-Position in der PGS-Stellung "Automatik" unterdrückt werden. Bei aktiviertem Kontrollkästchen wird mit der PGS-Stellung "Automatik" ein SVP-Schloss auf "Dauerentriegelt" geschaltet. Das Schloss verriegelt nur in der PGS-Stellung "Aus".

#### Bereich Eingang/Ausgang/Sensor

**invertierte Antriebsabschaltung Eingang**: Legt die Wirkrichtung des digitalen Eingangs Antriebs-Abschaltung fest.

Bei Öffnen des Kontakts Antrieb-Abschaltung wird der Motor von der Endstufe getrennt. Der Antrieb hat nur noch die einfache Türschließerfunktion und die Tür kann manuell begangen werden. Während der Kontakt Antrieb-Abschaltung geöffnet ist, wird dieses als Information In O8 auf der Anzeige am Antrieb und im Handheld angezeigt. In TMS-Soft wird in der Visualisierung der ED-Status "Antriebsabschaltung" als Eingangssignal angezeigt.

deaktiviert: Antrieb schaltet ab bei Öffnung des Kontaktes (High aktiv). Standardeinstellung. aktiviert: Antrieb schaltet ab bei Schließen des Kontaktes (Low aktiv ).

**invertierte Nacht/Bank Eingang**: Legt fest, ob die Funktion invertiert wird. Der Nacht-Bank-Eingang ist ein digitaler Eingang, der in der PGS-Stellung "Aus" beim Schließen des Kontaktes einen Öffnungsimpuls erzeugt. Sind alle anderen Voraussetzungen zum Öffnen einer Drehtür erreicht, öffnet diese und schließt wieder nach dem Öffnen des Kontaktes und

anschließendem Ablauf der Nacht-Bank-Offenhaltezeit

deaktiviert: Tür öffnet, bei Schließen des Kontakts (Low aktiv). Standardeinstellung.

Öffnungsimpuls bei Aktivierung der Bandgegenseite (BGS)-Sicherheitsleiste: Bei aktiviertem Kontrollkästchen, öffnet die Tür, wenn die BGS-Sicherheitsleiste aktiviert wurde. Nicht in PGS-Stellung "Aus".

**Sensortest**: Auswahl des Testsignals für den Sensortest. Nach DIN 18650 sind testbare Sicherheitssensoren in öffentlich zugänglichen Bereichen anzuschließen. Vor jeder Auffahrt wird der Bandseiten-Sensor (BS) und vor jeder Zufahrt der Bandgegenseiten-Sensor (BGS) getestet. Wird der Sensortest BS vor dem Öffnen negativ beantwortet, öffnet die Tür nicht. Eine entsprechende Anzeige erscheint auf dem Display. Bei einer positiven Antwort, fährt die Tür weiter. Die Tests der Sensoren können individuell eingestellt werden. 5.4.2 Registerkarte "Fahrparameter" (ED)

**Statuskontakt Ausgangfunktion**: Auswahl der Funktion, die auf dem Relais signalisiert wird.

Bereich Programmschalter

10 s Verzögerung nach Änderung einer Betriebsart (nur mit internem PGS):
 Eine PGS-Änderung wird mit 10 Sekunden Verzögerung aktiv.
 Programmschalter: Auswahl des angeschlossenen Programmschalters.

**Elektronischer Programmschalter nach Spannungswiederkehr**: Auswahl der PGS-Funktion, die nach einem Spannungsausfall ausgeführt werden soll.

# 5.4.2 Registerkarte "Fahrparameter" (ED)

Auf dieser Registerkarte legen Sie die Funktionsparameter der Tür an.

| Konfiguration Fahrparameter Sonderfunktioner                                                                          | Schaltuhr Service |          |                                                                                                    |          |
|----------------------------------------------------------------------------------------------------|-------------------|----------|----------------------------------------------------------------------------------------------------|----------|
| Fahrt in Auf-Richtung<br>Geschwindichkeit in Auf-Richtung [°/s]<br>statische Kraft in Auf-Richtung [N]<br>Push and Go |                   | 25<br>60 | Fahrt in Zu-Richtung<br>Geschwindichkeit in Zu-Richtung [º/s]<br>statische Kraft in Zu-Richtung [N] | 25<br>60 |
| Offenposition<br>Offenhaltezeit [s]<br>Offenhaltezeit Nacht/Bank[s]                                                   |                   | 5        | Sonstiges<br>Wandausblendung [°]<br>Endschlagimpuls                                                 | 80       |
| Erweiterungsmodul Profesional                                                                                         |                   |          | Endschlagwinkel [9]                                                                                 | 3        |
| Stromstoß                                                                                                    | gesperrt          |          | Backcheckwinkel [°]                                                                                 | 10       |
| Schwestern - Betten                                                                                                   | gesperrt          | •        | Winkel Start SF [°]                                                                                 | 30       |
|                                                                                                    |                   |          |                                                                                                    |          |

Bereich Fahrt in Auf-Richtung

**Geschwindigkeit in Auf-Richtung [°/s]**: Gibt die Öffnungsgeschwindigkeit der Tür in Grad pro Sekunde an.

Werte: 8-50 °/s; Standardwert: 25 °/s.

**statische Kraft in Auf-Richtung [N]**: Gibt die Kraftbegrenzung in Auf-Richtung an. Wird die Tür blockiert, so wird die statisch wirkende Kraft in Auf-Richtung durch diesen Parameter begrenzt. Maximal können 150 N im Full Energy Modus und 60 N im Low Energy Modus an der Türkante eingestellt werden. Voraussetzung hierfür ist, die korrekte Einstellung der Türbreite zu Beginn der Inbetriebnahme.

Werte: 20-150 N; Standardwert: 60 N

**Push and Go**: Legt fest, ob eine automatische Öffnung der Tür gestartet wird, wenn diese manuell aus der Zu-Position heraus um einen Winkel von 4° in die Auf-Richtung bewegt wird. Die Push and Go-Funktion kann nicht parametriert werden, wenn der Parameter "Handbetrieb" (Manueller Modus) aktiviert ist. Die Funktion wird automatisch gelöscht, wenn der Parameter "Handbetrieb" (Manueller Modus) aktiviert wird.

Die Push and Go-Funktion wird nicht erneut ausgeführt, wenn die Tür in der Schließphase wieder aufgeschoben wird. Hier öffnet die Tür nur über die Reaktion nach der Blockiererkennung.

### 5.4.2 Registerkarte "Fahrparameter" (ED)

#### Bereich Fahrt in Zu-Richtung

**Geschwindigkeit in Zu-Richtung [°/s]**: Gibt die Schließgeschwindigkeit der Tür in Grad pro Sekunde an.

Werte: 8-50 °/s; Standardwert: 25 °/s.

**statische Kraft in Zu-Richtung [N]**: Gibt die Kraftbegrenzung in Zu-Richtung an. Wird die Tür blockiert, so wird die statisch wirkende Kraft in Zu-Richtung durch diesen Parameter begrenzt. Maximal können 150 N im Full Energy Modus und 60 N im Low Energy Modus an der Türkante eingestellt werden. Voraussetzung hierfür ist, die korrekte Einstellung der Türbreite zu Beginn der Inbetriebnahme.

Werte: 20-150 N; Standardwert: 60 N

#### Bereich **Offenposition**

**Offenhaltezeit [0-30 s]**: Ist eine Öffnung (außer Nacht-Bank) ausgelöst worden, wird die Tür diese Offenhaltezeit benutzen. Diese Funktion kann durch ein Zusatzmodul erweitert werden (Erweiterte Offenhaltezeit 0-180s). Wird in der Offen-Position ein erneuter Öffnungsimpuls gegeben, beginnt die Offenhaltezeit wieder neu.

Werte: 0-180 s; Standardwert: 5 s

| Offenhaltezeit läuft<br>ab | Retriggerung durch |                             |
|----------------------------|--------------------|-----------------------------|
| OHZ normal                 | Innenmelder        | OHZ normal wird neu gesetzt |
| OHZ normal                 | Außenmelder        | OHZ normal wird neu gesetzt |
| OHZ normal                 | Servicetaster      | OHZ normal wird neu gesetzt |

**Offenhaltezeit Nacht/Bank [0-30 s]**: Ist der Nacht-Bank-Impuls ausgelöst, wird die Tür diese Offenhaltezeit benutzen. Diese Funktion kann nicht durch ein Zusatzmodul erweitert werden. Werte: 0-180 s; Standardwert: 5 s

| Offenhaltezeit läuft<br>ab | Retriggerung durch |                             |
|----------------------------|--------------------|-----------------------------|
| OHZ NB                     | Nacht-Bank         | OHZ NB wird neu gesetzt     |
| OHZ NB                     | Innenmelder        | OHZ normal wird neu gesetzt |
| OHZ NB                     | Außenmelder        | OHZ normal wird neu gesetzt |
| OHZ NB                     | Servicetaster      | OHZ NB wird neu gesetzt     |

#### Bereich Erweiterungsmodul Profesional

Das Erweiterungsmodul Profesional ist eine Erweiterungskarte mit den Funktionen Stromstoß, Erweiterte Offenhaltezeit, Schwestern-/Bettenschaltung. Die Funktionen sind nur verfügbar (freigegeben), wenn die Karte eingebaut ist.

**Stromstoß**: Legt fest, ob eine aktiv ist. Die Stromstoßfunktion beinhaltet eine Sonderauswertung des Eingangs Nacht-Bank. Die Statusinformationen durch Sicherheitssensoren erfolgen nach Standardabläufen wie im Anhang unter Erweiterungsmodul Profesional - Stromstoßfunktion beschrieben.

**Erweiterte Offenhaltezeit**: Legt fest, ob eine erweiterte Offenhaltezeit verwendet werden soll. Diese vergrößert den Einstellbereich der Offenhaltezeit von 0-30 s auf 0-180 s.

#### 5.4.3 Registerkarte "Sonderfunktionen" (ED)

**Schwestern-Betten**: Die Signale, die zwischen Gangflügel (GF) und Standflügel (SF) ausgetauscht werden, sind dieselben wie im normalen Betrieb. Die Abfolge der Öffnungsfahrten ist jedoch folgendermaßen geregelt:

1. der Bettentaster öffnet GF und SF

2. der Schwesterntaster öffnet nur den GF, SF bleibt geschlossen

3. der Schwesterntaster öffnet den GF. Wenn während der Auffahrt oder Zufahrt des GF der Bettentaster gedrückt wird, öffnet der SF und GF bleibt offen stehen.

Aktivierung Innen = Bettentaster

Aktivierung Außen = Schwesterntaster

#### Bereich Sonstiges

**Wandausblendung** [°]: Gibt den Winkel des Bereichs an, in dem bei der Auffahrt das Signal der Sicherheitsleiste-Bandseite ignoriert wird, um die Tür bis zur gewünschten Öffnungsweite auffahren zu lassen.

Werte: 60-99° (99 = keine Wandausblendung); Standardwert: 80°

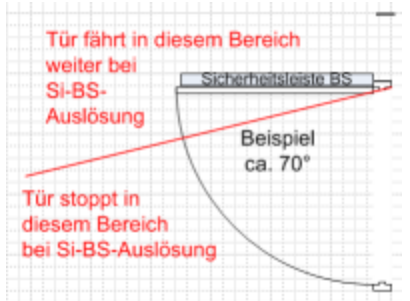

**Endschlagimpuls**: Legt fest, wie stark die Endschlag-Funktion ausgeführt wird.

Werte: 0-9; Standardwert: 0

**Endschlagwinkel** [°]: Legt den Winkel fest, ab dem die Endschlag-Funktion wirksam wird. Werte: 2-10 °; Standardwert: 3°

Endschlag-Funktion (motorisch): Das Schließen einer Tür kann ab einem einstellbaren Winkel motorisch verstärkt werden. Ab Erreichen dieser Position wird die Geschwindigkeit wieder kurz erhöht, um durch die sich bewegende Masse der Tür ein sicheres Überwinden von Dichtungen und ein sauberes Verriegeln der Tür zu erreichen.

**Backcheckwinkel** [°]: Legt den Winkel fest, ab dem eine Öffnungsdämpfung einsetzt. Die Öffnungsdämpfung sorgt bei einem manuellen Öffnen für ein Abbremsen der Tür vor Erreichen der Offenposition.

Werte: 5-20 °; Standardwert: 10°

**Winkel Start SF [°]**: Legt den Winkel fest, den der Gangflügel (GF) auffährt, damit der Standflügel (SF) vorbei fahren kann (für doppelflügelige Anlagen mit Falz). Werte: 0-30 °; Standardwert: 30°

# 5.4.3 Registerkarte "Sonderfunktionen" (ED)

Auf dieser Registerkarte parametrieren Sie die Schaltbefehle für die Fernsteuerung der Tür.

IST Die Funktionen können abhängig vom jeweiligen Gerät und der Firmware-Version abweichen.

#### 5.4.3 Registerkarte "Sonderfunktionen" (ED)

## **Reiter "Schaltbefehle"**

Zur Aktivierung der Befehle, die in Visualisierung, OPC Server, GLT für die Fernbedienung der Tür zur Verfügung stehen sollen.

| TMS-Schaltbefehle vom PC                                                                                                    |                                                   | Schaltfläche 'Kommando 5'                                                                                                    |
|----------------------------------------------------------------------------------------------------|---------------------------------------------------|----------------------------------------------------------------------------------------------------|
| V Kommando 5<br>Bezeichnung der Schaltfläche                                                                                                    | Kommando 5                                        | • Schalter                                                                                                    |
| Kommando 5 An Funktion<br>Kommando 5 Aus Funktion                                                                                                    | Programmschalter AUTOMATIK   Programmschalter AUS | ◯ Taster                                                                                                    |
| Programmschalter                                                                                                    |                                                   | Kommandos                                                                                                    |
| <ul> <li>Programmschalter AUS</li> <li>Programmschalter AUTOMATIK</li> <li>Programmschalter AUSGANG</li> <li>Programmschalter TEILOFEN</li> <li>Programmschalter DAUERAUF</li> </ul> |                                                   | <ul> <li>Öffnungsimpuls</li> <li>Nacht/Bank Öffnung</li> <li>Fehler quittieren</li> <li>Schaltuhr</li> <li>DCW Teilnehmer Reset</li> <li>Werkseinstellung</li> <li>Fehlerliste löschen</li> <li>Lernfahrt</li> <li>Softreset</li> </ul> |

#### Bereich TMS-Schaltbefehle vom PC

**Kommando 5**: Legt fest, ob der Schaltbefehl zur Fernbedienung der Kommando-5-Funktion aktiv ist.

Standardwert: Aktiviert.

**Bezeichnung der Schaltfläche**: Zur freien Eingabe einer Bezeichnung, die auf der Schaltfläche angezeigt wird.

**Kommando 5 An Funktion**: Auswahl der Funktion, die beim Einschalten des Kommando-5-Befehls ausgelöst wird.

Standardwert: Keine Funktion.

**Kommando 5 Aus Funktion**: Auswahl der Funktion, die beim Ausschalten des Kommando-5-Befehls ausgelöst wird.

Standardwert: Keine Funktion.

#### Bereich Schaltfläche 'Kommando 5'

Auswahl des Ausführungsmodus für die zusätzliche Funktion. Die Schaltfläche kann als Schalter oder Taster konfiguriert werden. Bei der Funktion "Taster" wird beim Klicken auf die Schaltfläche ein Befehl "Kommando 5 AN" und 1 Sekunde danach ein Befehl "Kommando 5 AUS" gesendet. Standardwert: Schalter.

#### Bereich Programmschalter

Zur Aktivierung der Programmschalter, die in Visualisierung, OPC-Server und GLT für die Fernbedienung der Tür zur Verfügung stehen sollen.

#### Bereich Kommandos

Zur Aktivierung der Befehle, die in Visualisierung, OPC-Server und GLT für die Fernbedienung der Tür zur Verfügung stehen sollen.

5.4.4 Registerkarte "Schaltuhr" (ED)

# 5.4.4 Registerkarte "Schaltuhr" (ED)

Auf dieser Registerkarte legen Sie Zeitzonen und deren zugeordnete Funktionen fest. Sie können für jedes Gerät steuern, welche Feiertage und andere Sondertage verwendet werden sollen.

IS Weitere Informationen finden Sie unter dem Thema Schaltuhrfunktionen.

Die Registerkarte Schaltuhr enthält fünf Unterregister.

Der Funktionsumfang der Schaltuhr ist geräteabhängig.

## Register "Einstellungen"

Aktivieren Sie das Kontrollkästchen, wenn die TMS-PC-GATEWAY-Schaltuhr verwendet werden soll (Möglichkeit 3).

| Konfiguration Fahrparameter Sonderfunktion  | en Schaltuhr Service                                       |
|---------------------------------------------|------------------------------------------------------------|
|                                             | Ferien mit TMS-PC-Gateway           Schaltuhr PC gesteuert |
| Einstellungen Schaltuhr Wochenplan Feiertag | ge/Sondertage Ferien/Sonderbereiche Funktionen             |

Bereich Ferien mit TMS-PC-Gateway

Solution Der ED hat keine interne Echtzeituhr. Somit kann nur die Schaltuhr über das TMS – PC Gateway verwendet werden.

5.4.4 Registerkarte "Schaltuhr" (ED)

| Konfiguration Fahrparameter Sonderfunktionen Schaltuhr | Service                        |   |
|--------------------------------------------------------|--------------------------------|---|
| Wochenplan                                             | Öffnungszeiten                 | - |
| ⊂ Info                                                 |                                |   |
| Öffnu                                                  | ngszeiten                      |   |
| Tagesplän                                              | e                              |   |
|                                                        | Tagesplan Zeitfenster          |   |
| Montag                                                 | Öffnungszeiten 09:00 - 16:00 / |   |
| Dienstag                                               | Öffnungszeiten 09:00 - 16:00 / |   |
| Mittwoch                                               | Öffnung kurz 08:00 - 12:00 /   |   |
| Donnerstag                                             | Öffnungszeiten 09:00 - 16:00 / |   |
| Freitag                                                | Öffnungszeiten 09:00 - 16:00 / |   |
| Samstag                                                | Verriegelt                     |   |
| Sonntag                                                | Verriegelt                     | L |
| Sondertag                                              | e                              |   |
|                                                        | Tagesplan Zeitfenster          |   |
| Sondertag 1                                            | Verriegelt::                   |   |
| Sondertag 2                                            | Daueran 00:00 - 24:00 /        |   |

## Register "Schaltuhr Wochenplan"

Auswahlfeld **Wochenplan**: Auswahl des Wochenplans, der für das Gerät verwendet werden soll.

Auswahl: Alle im Hauptregister **Vorlagen** hinterlegten Wochenpläne und Tagespläne.

Bereich Info: Zeigt den Inhalt des Wochenplans.

## **Register "Feiertage/Sondertage"**

Auf diesem Register definieren Sie, welche Feiertage bzw. Sondertage für die Zeitsteuerung verwendet werden sollen.

Sondertage/Feiertage sind Tage, an denen eine Aktivierung der Funktion unterbunden ist (keine Zeitfenster) oder an denen für die PC-Schaltuhr andere Zeitfenster (Sondertag) gültig sind.

## 5.4.4 Registerkarte "Schaltuhr" (ED)

| Konfiguration Fahrparamet | er Sonderfunk | tionen Schaltuhr Servi | ce                        |             |
|---------------------------|---------------|------------------------|---------------------------|-------------|
|                           | Feiertage/Son | dertage                |                           |             |
|                           | Nr.           | Datum                  | Beschreibung              | Sondertag   |
|                           | 1             | 30 Dezember            | Silvester                 | Sondertag 1 |
|                           | 2             | 31 Dezember            | Neujahr                   | Sondertag 1 |
|                           | 3             | 29 März 2013           | Karfreitag                | Sondertag 1 |
|                           | 4             | 31 März 2013           | Ostersonntag              | Sondertag 1 |
|                           | 5             | 01 April 2013          | Ostermontag               | Sondertag 1 |
|                           | 6             | 09 Mai 2013            | Christi Himmelfahrt       | Sondertag 1 |
|                           | 7             | 02 Oktober             | Tag der Deutschen Einheit | Sondertag 1 |
|                           | 8             | 19 Mai 2013            | Pfingstsonntag            | Sondertag 3 |
|                           | 9             | 20 Mai 2013            | Pfingstmontag             | Sondertag 1 |
|                           | 10            | 30 Mai 2013            | Fronleichnam              | Sondertag 1 |
|                           | 11            | 31 Oktober             | Allerheiligen             | Sondertag 1 |
|                           | 12            | 23 Dezember            | Heiligabend               | Sondertag 1 |
|                           | 13            | 24 Dezember            | 1.Weinachtstag            | Sondertag 1 |
|                           | 14            | 25 Dezember            | 2.Weinachtstag            | Sondertag 1 |
|                           |               |                        |                           |             |
| Finstallungen Schaltubr W |               | Löschen                | Einfügen Standa           | rdfeiertage |

Löschen: Löscht alle markierten Einträge aus der Liste.

**Einfügen**: Öffnet die Vorlage, aus der Sie weitere Feiertage/Sondertage hinzufügen können.

Standardfeiertage: Fügt alle in der Vorlage hinterlegten Feiertage ein.

## **Register "Ferien/Sonderbereiche"**

Auf diesem Register definieren Sie, welche Ferien bzw. Sonderbereiche für die Zeitsteuerung verwendet werden sollen.

| Nr. | Beschreibung   | von            | bis einschl.   | Wochenplan |   |
|-----|----------------|----------------|----------------|------------|---|
| 1   | Betriebsferien | 01 August 2013 | 31 August 2013 | Verriegelt | ~ |
|     |                |                |                |            |   |
|     |                |                |                |            |   |
|     |                |                |                |            |   |
|     |                |                |                |            |   |
|     |                |                |                |            |   |
|     |                |                |                |            |   |
|     |                |                |                |            |   |
|     |                |                |                |            |   |
|     |                |                |                |            |   |

Löschen: Löscht alle markierten Einträge aus der Liste.

**Einfügen**: Öffnet die Vorlage, aus der Sie weitere Ferien/Sonderbereiche hinzufügen können.

## **Register "Funktionen"**

Es können zwei Funktion parametriert werden, abhängig davon, ob der Schaltuhrausgang aktiv oder inaktiv ist.

5.4.5 Registerkarte "Service" (ED)

| Konfiguration | Fahrparameter  | Sonderfunktionen     | Schaltuhr   | Service                             |
|---------------|----------------|----------------------|-------------|-------------------------------------|
|               |                |                      |             |                                     |
|               |                |                      |             |                                     |
|               |                |                      |             |                                     |
|               |                | Funktionen Schaltuhr | ausgang     |                                     |
|               |                | Schaltuhrausgang     | aktiv       | Keine Funktion                      |
|               |                | Schaltuhrausgang     | nicht aktiv | Keine Funktion                      |
|               |                |                      |             |                                     |
|               |                |                      |             |                                     |
|               |                |                      |             |                                     |
| Finatellungen | Scholtube Wee  | hopplan Esigrtage/   | Sondortago  | Farias /Sandarbaraicha E - 1 //     |
| Linstellungen | Schartuffr WOC | rienpian (Felertage) | sonuertage  | Ferenzissonder bereichte Funktionen |

# 5.4.5 Registerkarte "Service" (ED)

Auf dieser Registerkarte das Wartungsintervall sowie weitere Servicefunktionen festgelegt.

Diese Registerkarte enthält zwei Unterregister.

## **Register "Wartung"**

Auf diesem Register stellen Sie die Wartungsparameter ein, können eine Lernfahrt auslösen oder die Tür auf Werkseinstellungen zurücksetzen.

| Konfiguration Fahrparameter Sonderfur | ktionen Schaltuhr Service                                                                                                    |                                       |  |
|---------------------------------------|----------------------------------------------------------------------------------------------------|---------------------------------------|--|
|                                       | Wartungsanzeige<br>Anlage wurde installiert am<br>Letzte Wartung [MM.JJJJ]<br>Wartungsintervall [MM]<br>Wartung nach Zyklen [Anzahl*1000]<br>Sonstiges<br>Setup Level | Juni 2013<br>Januar 1970<br>12<br>200 |  |
|                                       | Lemfahrt<br>startet Lemfahrt<br>Werkseinstellung<br>stellt die Werksparameter ein<br>Softreset<br>löst einen Programm RESET aus                                       |                                       |  |

#### Bereich Wartungsanzeige

**Anlage wurde installiert am**: Klicken Sie auf die Kalenderschaltfläche, um das Datum der Installation einzugeben.

**Letzte Wartung [MM.JJJ]**: Klicken Sie auf die Kalenderschaltfläche, um das Datum der letzten Wartung einzugeben. Nach jeder Wartung muss das Datum aktualisiert werden, um die Serviceanzeige zurückzusetzen.

## 5.4.5 Registerkarte "Service" (ED)

**Wartungsintervall [MM]**: Gibt das Wartungsintervall in Monaten an. Ist die Zeit erreicht, wird ein Wartungsalarm generiert.

Werte: 06-24. Standardwert: 12.

**Wartung nach Zyklen [Anzahl\*1000]**: Gibt das Wartungsintervall in Tausend Zyklen an. Werte: 50-200. Standardwert: 200.

## Bereich Sonstiges

Setup Level: (Werkseinstellungslevel)

**Level 1**: Standard Werkseinstellungen. Alle Parameter werden auf die Werkseinstellung zurückgesetzt. Evtl. installierte Upgrade-Cards bleiben erhalten und müssen nicht neu installiert werden.

**Level 2**: Erweiterte Werkseinstellungen. Alle Parameter werden auf die Werkseinstellung zurückgesetzt. Die installierten Upgrade-Cards werden aus dem Speicher der Steuerung gelöscht. Die Steuerung muss mittels eines Netz-Resets neu gestartet werden. Steuerung und Upgrade-Card können wieder unabhängig voneinander verwendet werden (Auslieferungszustand). Danach wird der Level-Parameter automatisch auf 1 gesetzt.

## Bereich Lernfahrt

**startet Lernfahrt**: Klicken Sie auf die Pfeilschaltfläche, um eine Lernfahrt der Tür auszulösen. Die Software überprüft die Lernfahrtdauer und nach erfolgreicher Lernfahrt werden alle Parameter der Tür ausgelesen, damit die Daten in TMS-Soft aktuell sind.

Wurden Montageart, Sturztiefe oder Türbreite verändert muss eine Lernfahrt durchgeführt werden, damit die Änderungen wirksam sind. Es werden viele Parameter erfasst und Einstellungen vorgenommen.

In Programmschalterstellung Aus kann jederzeit eine Lernfahrt gestartet werden. Dazu Taste klicken und die Lernfahrt starten.

Alle Impulsgeber und die Sicherheitssensoren sind während der Lernfahrt inaktiv. Rauchmelder und die Antrieb-Abschaltung(Not-Aus) sind wirksam.

🗥 Vor dem Start der Lernfahrt ist der Kontakt AA (Not-Aus) zu schließen.

## Bereich Werkseinstellung

stellt die Werksparameter ein: Klicken Sie auf die Pfeilschaltfläche, um die Tür auf Werkseinstellung zurückzusetzen.

Die Werkseinstellung dient der Rücksetzung des Systems in den Auslieferungszustand. Diese Operation soll grundsätzlich nur vorsichtig eingesetzt werden, da die meisten bereits eingestellten Parameter dabei verloren gehen.

Die Werkseinstellung ist mit verschiedenen Leveln durchführbar. Es wird jeweils der unter **Setup** Level ausgewählte Zustand hergestellt.

Die Durchführung der Werkseinstellung ist in der Betriebsart AUS jederzeit möglich.

## Bereich Softreset

**löst einen Programm RESET aus**: Klicken Sie auf die Pfeilschaltfläche, um die Anlage neu starten; z.B. um neue DCW-Teilnehmer einzulesen.

5.4.5 Registerkarte "Service" (ED)

## **Register "Ausweise"**

Um einen unberechtigten Zugriff auf die RS232-Schnittstelle und damit auf die Parametrierung zu verhindern, können Sie auf diesem Register einen Zugangscode hinterlegen.

| Konfiguration | Fahrparameter | Sonderfunktionen | Schaltuhr | Service     |                              |
|---------------|---------------|------------------|-----------|-------------|------------------------------|
|               |               |                  |           |             |                              |
|               |               |                  |           |             |                              |
|               |               |                  | _         |             |                              |
|               |               |                  | Passwo    | ort für Pro | grammiertastatur (6 Stellen) |
|               |               |                  |           |             | >>>                          |
|               |               |                  |           |             |                              |
|               |               |                  |           |             |                              |
|               |               |                  |           |             |                              |
|               |               |                  |           |             |                              |
| Wartung Au    | sweise        |                  |           |             |                              |

#### Bereich Passwort für Programmiertastatur

Zur Eingabe eines Zugangscodes für die RS232-Schnittstelle. Zum Sperren/Entsperren ist immer ein 6-stelliges Passwort notwendig. Klicken Sie auf die Schaltfläche >>, um ein Passwort einzugeben.

Werte: sechs numerische Zeichen.

Mit einem "Schnittstelle Sperren" Telegramm kann das Übertragungsprotokoll auf Statustelegramme und Befehle begrenzt werden, Parametertelegramme werden gesperrt.
5.5 Gerätetyp ES

## 5.5 Gerätetyp ES

Für die Funktionsweise von Automatiktüren ist unbedingt die korrekte Angabe der Türparameter erforderlich.

Nach jeder Änderung ist eine Lernfahrt erforderlich, um die Werte neu zu berechnen.

Das Hauptregister **Parametrierung** hat für ES-Geräte sieben Registerkarten, die zum Teil noch in weitere Register unterteilt sind.

| Visualisierun | g Kommunikation | Parametrierung | Nutzerverwaltung  | Fehler / Protokol | l Historie | Vorlagen |  |   |       |
|---------------|-----------------|----------------|-------------------|-------------------|------------|----------|--|---|-------|
| D             | Parame          | trierung       | : ES200           | 5                 |            |          |  |   | DORMA |
| ſ             | Türbezeichnung  |                |                   |                   |            |          |  |   | 1     |
|               | ES200 5         | Türadresse     | : 5               |                   |            |          |  | ~ |       |
| Konfiguratio  | n Fahrparameter | Sonderfunktion | en Erweiterungsmo | dule Diagnose     | Schaltuhr  | Service  |  |   |       |
|               |                 |                |                   |                   |            |          |  |   |       |

🏁 Einzelne Funktionen können abhängig von der verwendeten Firmware variieren.

## 5.5.1 Registerkarte "Konfiguration" (ES)

Auf dieser Registerkarte werden die allgemeinen Parameter der Tür gepflegt.

| Konfiguration | Fahrparameter | Sonderfunktionen | Erweiterungsmodule | Diagnose | Schaltuhr  | Service          |          |  |
|---------------|---------------|------------------|--------------------|----------|------------|------------------|----------|--|
|               |               |                  |                    |          |            |                  |          |  |
|               |               |                  |                    |          |            |                  |          |  |
|               |               | Sonstiges        |                    |          |            |                  |          |  |
|               |               | Motortyp         |                    |          | GR63x55    | /30V             | ~        |  |
|               |               | Verriegelung     | J                  |          | bistabil - | ohne Rückmeldung | <b>v</b> |  |
|               |               | Öffnungswei      | ite bei AUSGANG    |          | volle Öffr | lung             | ~        |  |
|               |               | Flügelanzahl     |                    |          | zweiflüge  | lig              | ~        |  |
|               |               | Programm-N       | lodus              |          | Standard   |                  | ~        |  |
|               |               |                  |                    |          |            |                  |          |  |
|               |               |                  |                    |          |            |                  |          |  |

## Bereich Sonstiges

**Motortyp**: Zur Auswahl des installierten Motortyps. Es gibt zwei Typen: 63 x 25/40 V (groß) und 63 x 55/30 V (klein).

Verriegelung: Zur Auswahl der eingebauten Verriegelungsart. Mögliche Verriegelungstypen: Keine Verriegelung Bistabile Verriegelung Bistabile Verriegelung mit Rückmeldekontakt (Schließer) Monostabile Verriegelung, stromlos öffnend Kombiverriegelung Stangenverriegelung-DCW

A Der Verriegelungstyp wird bei der Lernfahrt nicht ermittelt!

Wird eine Stangenverriegelung (STV) über DCW an einen ES 200-2D angeschlossen, wird der

## 5.5.2 Registerkarte "Fahrparameter" (ES)

Verriegelungstyp automatisch auf "STV-DCW" eingestellt. Beim Einsatz einer anderen Verriegelung ist ein Reset (Akku und Netzspannung kurzzeitig trennen) und eine neue Werkseinstellung notwendig.

Öffnungsweite bei AUSGANG: Zur Auswahl der Öffnungsweite bei Programmschalterstellung AUSGANG.

Flügelanzahl: Zur Auswahl der Anzahl der Flügel.

**Programm-Modus**: In einigen Ländern kann ein abweichender Programm-Modus CO48 gelten. Hierbei erfolgt die Notöffnung bei Spannungsausfall über einen rein mechanischen Hilfsantrieb (ACL CO48 Disconnected System oder ACL CO48 Connected System). Funktionsweise gemäß CO48 für Automatiktüren für vorschriftsmäßige Verkehrs- und Fluchtwege.

## 5.5.2 Registerkarte "Fahrparameter" (ES)

Auf dieser Registerkarte legen Sie die Funktionsparameter der Tür an.

| Fahrt in Auf-Richtung<br>Beschleunigung in Auf-Richtung<br>Öffnungsgeschwindigkeit [cm/s]<br>Bremsen in Auf-Richtung<br>Schleichstrecke in Auf-Richtung [cm]<br>Schleichgeschwindigkeit in Auf-Richtung [cm/s] | 7<br>50<br>5<br>10<br>9 | Fahrt in Zu-Richt<br>Beschleunigur<br>Schließgeschv<br>Bremsen in Zu<br>Schleichstreck<br>Schleichgesch<br>Kraftbegrentzu | tung<br>ng in Zu-Richtung<br>windigkeit [cm/s]<br>u-Richtung<br>ke in Zu-Richtung [cm]<br>uwindigkeit in Zu-Richtung [cm/s]<br>ung in Zu-Richtung | 7<br>30<br>5<br>10<br>9<br>150 |
|----------------------------------------------------------------------------------------------------|-------------------------|----------------------------------------------------------------------------------------------------|----------------------------------------------------------------------------------------------------|--------------------------------|
| Offenposition<br>Teilöffnung [cm]<br>Offenhaltezeit [s]<br>Offenhaltezeit Nacht/Bank [s]                                                                                                    | 80<br>1<br>0            | Endschlag in Z<br>Sonstiges<br>Auffahrtverzög<br>Hindernis Erke                                                           | u-Richtung<br>gerung bei Nacht/Bank [s]<br>ennungszeit[ms]<br>der Teilöffnungsweite nur über PDA                                                  | 6<br>0<br>250                  |

#### Bereich Fahrt in Auf-Richtung

**Beschleunigung in Auf-Richtung**: Legt die maximale Regelstrecke zur Beschleunigung auf Öffnungsgeschwindigkeit fest. Die Lernfahrt passt die Beschleunigung dem Türgewicht an. Werte: 1 (schwach) bis 9 (stark); Standardwert: 7.

**Öffnungsgeschwindigkeit [cm/s]**: Gibt die Öffnungsgeschwindigkeit der Tür in Zentimeter pro Sekunde an.

Werte ES200: 10-75 cm/s; Standardwert: 50 cm/s.

Werte ES200 FST-2D: 55-75 cm/s; Standardwert: 75 cm/s.

**Bremsen in Auf-Richtung**: Legt die maximale Bremsrampe am Ende der Öffnungsfahrt fest. Nach der Lernfahrt wird die Bremsrampe dem Türgewicht angepasst.

**Schleichstrecke in Auf-Richtung [cm]**: Legt die maximale Schleichfahrtstrecke am Ende der Öffnungsfahrt fest.

Schleichgeschwindigkeit in Auf-Richtung [cm/s]: Legt die maximale

Schleichfahrtgeschwindigkeit am Ende der Öffnungsfahrt fest.

Kraftbegrenzung in Auf-Richtung: Legt die Kraftbegrenzung bei Öffnungsfahrt fest.

## 5.5.3 Registerkarte "Sonderfunktionen" (ES)

## Bereich Fahrt in Zu-Richtung

**Beschleunigung in Zu-Richtung**: Legt die maximale Regelstrecke zur Beschleunigung auf Schließgeschwindigkeit fest. Die Lernfahrt passt die Beschleunigung dem Türgewicht an. Werte: 1-9; Standardwert: 7.

**Schließgeschwindigkeit [cm/s]**: Gibt die Schließgeschwindigkeit der Tür in Zentimeter pro Sekunde an.

Werte: 10-55 cm/s; Standardwert: 30 cm/s.

**Bremsen in Zu-Richtung**: Legt die maximale Bremsrampe am Ende der Schließfahrt fest. Nach der Lernfahrt wird die Bremsrampe dem Türgewicht angepasst.

**Schleichstrecke in Zu-Richtung [cm]**: Legt die maximale Schleichfahrtstrecke am Ende der Schließfahrt fest.

**Schleichgeschwindigkeit in Zu-Richtung [cm/s]**: Legt die maximale Schleichfahrtgeschwindigkeit am Ende der Schließfahrt fest.

**Kraftbegrenzung in Zu-Richtung**: Legt die Kraftbegrenzung bei Schließfahrt fest. **Endschlag in Zu-Richtung**: Legt die Kraft fest, mit der die Tür zu gehalten wird.

## Bereich Offenposition

**Teilöffnung [cm]**: Legt die Öffnungsweite TEILOFFEN nach Lernfahrt fest. Werte: 50-800 cm; Standardwert: 80 cm.

**Offenhaltezeit [s]**: Legt die Offenhaltezeit nach einem Öffnungsimpuls fest, die über einen neuen Impuls verlängert (neu gestartet) werden kann (retrigger).

Werte: 0-180 s; Standardwert: 1 s

**Offenhaltezeit Nacht/Bank [s]**: Legt die Offenhaltezeit nach einem Nacht-Bank-Impuls fest.

Werte: 0-60 s; Standardwert: 0 s

### Bereich Sonstiges

Auffahrtverzögerung bei Nacht/Bank [s]: Legt die Auffahrtverzögerung nach einem Nacht-Bank-Impuls fest.

Werte: 0-10 °; Standardwert: 0 °

**Hindernis Erkennungszeit [ms]**: Legt das Zeitfenster zum Erkennen eines Hindernisses fest.

Werte: 100-300 ms; Standardwert: 350 ms.

Die Empfindlichkeit der Hinderniserkennung ist je nach Türgewicht, Öffnungsweite und Geschwindigkeit unterschiedlich. Die Anpassung an die jeweilige Tür muss über die Kraftbegrenzungen und die Hinderniszeit erfolgen.

**Einstellung der Teilöffnungsweite nur über PDA**: Legt die Einstellbarkeit der Öffnungsweite TEILOFFEN fest. Ist der Schalter nicht aktiv, kann die Teilöffnungsweite auch über einen PGS gestellt werden, indem Sie den PGS in DAUERAUF stellen. Die Tür fährt auf, und in benötigter Position der Tür schalten Sie den PGS in TEILOFFEN. Die Tür merkt sich die Position als Teilöffnungsweite.

## 5.5.3 Registerkarte "Sonderfunktionen" (ES)

Auf dieser Registerkarte parametrieren Sie die Schaltbefehle für die Fernsteuerung der Tür.

5.5.3 Registerkarte "Sonderfunktionen" (ES)

🕼 Die Funktionen können abhängig vom jeweiligen Gerät und der Firmware-Version abweichen.

## **Register "Sonstiges"**

| Tür stoppt                      |                                    | estimation estimation estimati estimationestimation estimation estimation estimation est |
|---------------------------------|------------------------------------|----------------------------------------------------------------------------------------------------|
| O Tür fährt in Schleichfahrt we | eiter                              | Melder betätigt nach 12h                                                                                                    |
| Sonstiges                       |                                    | CO48                                                                                                    |
|                                 |                                    | CO48 Akkutest                                                                                                    |
| Power-Save-Mode                 |                                    | CO48 Gummiseiltest                                                                                                    |
| Kraft zum verriegeln            | 70                                 | Schleuse                                                                                                    |
| Sensortest                      | kein Test                          | Schleusenzeit bei Zeitschleuse [s] 10                                                                                                    |
| Sensortest-Pegel                | low aktiv                          | Schleusenimpuls verlängern                                                                                                    |
| Synchronbetrieb                 | aus                                | Schleusenart normale 🗸                                                                                                    |
| Blockierfunktion                | Reversieren und Normalfahrt        | Nacht/Bank Eingangsfunktion                                                                                                    |
| Akkumodus                       | kein Akku                          | ⊙ Schließer                                                                                                    |
| Verriegeln immer bei Tür Zu     | AUS                                | Öffner                                                                                                    |
| Apothekenöffnung [cm]           | 8                                  | Teilöffnungsfunktion                                                                                                    |
| Panikschließen erlauben         |                                    | Zeit für selbstregulierende Teilöffnung [s] 7                                                                                                    |
| Aussenmelder bei Ausgang        | ı (aktiv nur bei der Schließfahrt) | <ul> <li>selbstregulierende Teilöffnungsweite</li> <li>Volle Öffnungsweite bei IM+AM</li> </ul>                                                                                                    |

#### Bereich NSK-Funktion

Zur Einstellung der Funktion von Nebenschließkantenabsicherungen über ein DIN-18650-Modul bei Betreten des Erfassungsbereiches des Sensors.

**Tür stoppt**: Die Tür bleibt bei Betreten des Erfassungsbereiches des Sensors stehen. **Tür fährt in Schleichfahrt weiter**: Die Tür stoppt kurz und fährt dann in Schleichfahrt weiter.

#### Bereich Sonstiges

**Power-Save-Mode**: Bei aktiviertem Kontrollkästchen wird in der ZU-Position (PGS in AUS) die Motorendstufe abgeschaltet.

**Kraft zum verriegeln [0-120]**: Legt die Kraft fest, mit der die Tür beim Ver- und Entriegeln von Stangen- und Kombiverriegelungen vor und während des Ver-/Entriegelns zugedrückt wird. **Sensortest**: Auswahl der Funktionen, die bei Verwendung eines DIN-18650-Moduls beim Sensortest getestet wird. NSK = Nebenschließkante, HSK = Hauptschließkante.

**Sensortest-Pegel**: Auswahl des Signalpegels bei Testung der am DIN-18650-Funktionsmodul angeschlossenen Sensoren.

**Synchronbetrieb**: Auswahl der Funktion bei Synchronbetrieb von zwei Antrieben.

**Blockierfunktion**: Auswahl der auszuführenden Reaktion nach einer Blockiererkennung (Hindernis).

**Akkumodus**: Auswahl der Ausführung des Akkunotbetriebs des Grundmoduls bei einem Netzausfall.

Mögliche Werte: kein Akku Notschließen \*

184 DORMA

## 5.5.3 Registerkarte "Sonderfunktionen" (ES)

Notöffnen\*

Notbetrieb (Tür fährt über Akku normal weiter)\* \*Funktion bei FST-2D und FFT-2D nicht möglich.

**Verriegeln immer bei Tür Zu**: Auswahl in welcher Programmschalterstellung die Tür in der ZU-Position über das Grundmodul verriegeln soll.

Mögliche Werte: aus AUS/AUSGANG\*

AUS/AUTO/TEIL\*

immer in ZU\*

\*Funktion bei FST-2D und FFT-2D nicht möglich.

**Apothekenöffnung [cm]**: Legt die Öffnungsweite der Tür bei einer Apothekenöffnung in Zentimetern fest.

**Panikschließen erlauben**: Bei aktivierter Funktion Panikschließen schließt Tür nach Signal (Totmannschaltung) am Funktionsmodul sofort. Melder, Lichtschranke und Blockiererkennung sind abgeschaltet. Tür verriegelt in der ZU-Position.

Aussenmelder bei Ausgang (aktiv nur bei Schließfahrt): Bei aktiviertem Kontrollkästchen ist während der Schließfahrt in Programmschalterstellung AUSGANG der Außenmelder (AM) aktiv (anstatt des normalerweise aktiven Innenmelders).

## Bereich FST-Testfahrt

Dieser Bereich ist aktiv wenn ein FST-Modul (Fluchtwegschiebetür) aufgesteckt wurde.

alle 24 h: Auslösung der Testfahrt automatisch nach 24 Stunden.

**Melder betätigt nach 12 h**: Auslösung der Testfahrt nach 12 Stunden bei einer Auslösung durch einen Melderimpuls.

## Bereich CO48

Dieser Bereich ist aktiv, wenn auf der Registerkarte Konfiguration ein "CO48" Programm-Modus ausgewählt wurde.

**CO48 Akkutest**: Aktiviert den Akkutests für CO48-connect. **CO48 Gummiseiltest**: Aktiviert den Gummiseiltests für CO48-connect.

## Bereich Schleuse

**Schleusenzeit bei Zeitschleuse [0-99 s]**: Angabe der Zeitspanne in Sekunden, nach der der potentialfreie Kontakt OUT 3 am Funktionsmodul (DCW I/O Modul Adr. 49) einen Öffnungsimpuls an Tür 2 (IN1-Zeit-Schleuse) sendet.

**Schleusenimpuls verlängern**: Aktiviert die Schleusenimpuls-Verlängerung. Bei der Schleusenimpulsweitergabe an die zweite Tür ist bei der Funktion Impulsverlängerung die Impulslänge abhängig von der Dauer der Melderbetätigung. Ohne Impulsverlängerung ist der Weitergabeimpuls 1 Sekunde lang.

Schleusenart: Auswahl der Schleusenfunktion.

## Bereich Nacht/Bank Eingangsfunktion

**Schließer**: Der Nacht-Bank-Eingang hat den Kontakttyp "Schließer". **Öffner**: Der Nacht-Bank-Eingang hat den Kontakttyp "Öffner".

## Bereich Teilöffnungsfunktion

Zeit für selbstregulierende Teilöffnung [1-60 s]: Legt das Zeitintervall für die Selbstregulierung der TEILOFFEN-Funktion fest.

**selbstregulierende Teilöffnungsweite**: Bei eingestellter, selbstregulierender TEILOFFEN-Funktion wird nach einem Melderimpuls bis zur eingestellten TEILOFFEN-Weite geöffnet. Liegen

## 5.5.3 Registerkarte "Sonderfunktionen" (ES)

ein oder mehrere Öffnungsimpulse länger als 7 Sekunden an, so öffnet die Tür bis zur vollen Öffnungsweite.

**Volle Öffnungsweite bei IM+AM**: Bei aktiviertem Kontrollkästchen öffnet die Tür bei einer gleichzeitigen Betätigung von IM (Innenmelder) und AM (Außenmelder) bei Programmstellung TEILOFFEN ganz vollständig.

## Register "Schaltbefehle"

| Konfiguration     | Fahrparameter                                                    | Sonderfunktionen                                                             | Erweiterungsmodule                             | Diagnose | Sd  | haltuhr                                                                                                    | Service                                                                                                    |
|-------------------|------------------------------------------------------------------|------------------------------------------------------------------------------|------------------------------------------------|----------|-----|----------------------------------------------------------------------------------------------------|----------------------------------------------------------------------------------------------------|
| TM                | S-Schaltbefehle vo                                               | om PC                                                                        |                                                |          | n r | Schaltfl                                                                                                    | äche 'Kommando 5'                                                                                                    |
| Be:<br>Koi<br>Koi | zeichnung der S<br>mmando 5 An Fu<br>mmando 5 Aus I              | ichaltfläche<br>unktion<br>Funktion                                          | Kommando 5<br>Keine Funktion<br>Keine Funktion | ×        |     | <ul> <li>Sch</li> <li>Tas</li> </ul>                                                                                                    | alter                                                                                                    |
| Pro               | grammschalter                                                    |                                                                              |                                                |          | n   | Komma                                                                                                    | ndos                                                                                                    |
|                   | Programmschal<br>Programmschal<br>Programmschal<br>Programmschal | lter AUS<br>lter AUTOMATIK<br>lter AUSGANG<br>lter TEILOFEN<br>lter DAUERAUF |                                                |          |     | <ul> <li>✓ Öffr</li> <li>✓ Nac</li> <li>✓ Feh</li> <li>✓ DCV</li> <li>Wer</li> <li>✓ Feh</li> <li>Ler</li> <li>Soff</li> <li>✓ Kon</li> <li>✓ Son</li> <li>✓ Apc</li> </ul> | nungsimpuls<br>ht/Bank Öffnung<br>der quittieren<br>laltuhr<br>IV Teilnehmer Reset<br>rkseinstellung<br>derliste löschen<br>Infahrt<br>treset<br>Inmando 5<br>Indierungsfahrt<br>otheken Öffnung |
| Sonstiges         | Schaltbefehle                                                    |                                                                              |                                                |          |     |                                                                                                    |                                                                                                    |

#### Bereich ES-Schaltbefehle vom PC

**Kommando 5**: Legt fest, ob die zusätzliche 5. Schaltfläche verwendet wird. Standardwert: Aktiviert.

**Bezeichnung der Schaltfläche**: Zur freien Eingabe einer Bezeichnung, die auf der Schaltfläche angezeigt wird.

**Kommando 5 An Funktion**: Auswahl der Funktion, die beim ersten Klicken der 5. Schaltfläche ausgelöst wird.

Standardwert: Keine Funktion.

**Kommando 5 Aus Funktion**: Auswahl der Funktion, die beim zweiten Klicken der 5. Schaltfläche ausgelöst wird.

Standardwert: Keine Funktion.

## Bereich Schaltfläche 'Kommando 5'

Auswahl des Ausführungsmodus für die zusätzliche Funktion. Die Schaltfläche kann als Schalter oder Taster konfiguriert werden. Standardwert: Schalter.

## 5.5.4 Registerkarte "Erweiterungsmodule" (ES)

### Bereich Programmschalter

Zur Aktvierung der Programmschalter, die in der Visualisierung für die Fernbedienung der Tür zur Verfügung stehen sollen.

Schalterstellungen:

**AUS**: Die Anlage kann nicht automatisch begangen werden. Bei Anlagen mit einer Verriegelung ist die Tür mechanisch verriegelt.

**AUTOMATIC**: Gerät eine Person oder ein Gegenstand in den Erfassungsbereich der Melder, öffnet die Tür bis zur vollen Öffnungsweite und schließt nach Ablauf der eingestellten Offenhaltezeit.

**AUSGANG**: Der Außenmelder ist abgeschaltet, die Tür kann nur von der Innenseite begangen werden (z.B. Einbahnstraßenfunktion bei Geschäftsschluss). Gerät eine Person oder ein Gegenstand in den Erfassungsbereich d es Innenmelders, öffnet die Tür bis zur vollen Öffnungsweite und schließt nach Ablauf der eingestellten Offenhaltezeit.

**TEILOFFEN**: Gerät eine Person oder ein Gegenstand in den Erfassungsbereich der Melder, öffnet die Tür bis zur eingestellten Teilöffnungsweite und schließt nach Ablauf der Offenhaltezeit. **DAUERAUF**: Die Tür öffnet in Schleichfahrt bis zur vollen Öffnungsweite und bleibt in dieser Position, bis eine andere Funktion eingestellt wird.

## Bereich Kommandos

Zur Aktivierung der Befehle, die in Visualisierung, OPC Server und GLT für die Fernbedienung der Tür zur Verfügung stehen sollen.

## 5.5.4 Registerkarte "Erweiterungsmodule" (ES)

Auf der Registerkarte **Erweiterungsmodule** werden die zusätzlichen Funktionsmodule parametriert.

## **Register "FM Status"**

Über das Register **FM Status** werden DCW-I/O-Funktionsmodule mit der Adresse 48 parametriert.

| Eingänge<br>Eingang 1<br>Eingang 2<br>Eingang 3 | Nebenschließkante Sensor 1<br>Nebenschließkante Sensor 2<br>Hauptschließkante |  |
|-------------------------------------------------|-------------------------------------------------------------------------------|--|
| Eingang 1<br>Eingang 2<br>Eingang 3             | Nebenschließkante Sensor 1<br>Nebenschließkante Sensor 2<br>Hauptschließkante |  |
| Eingang 2<br>Eingang 3                          | Nebenschließkante Sensor 2 💉<br>Hauptschließkante 👻                           |  |
| Eingang 3                                       | Hauptschließkante 🗸                                                           |  |
|                                                 |                                                                               |  |
| Eingang 4                                       | Panikschließen 🗸                                                              |  |
| Ausgänge                                        |                                                                               |  |
| Türzustandkontakt 1                             | Tür auf                                                                       |  |
| Türzustandkontakt 2                             | Tur zu                                                                        |  |
| Türzustandkontakt 4                             |                                                                               |  |
|                                                 |                                                                               |  |
|                                                 |                                                                               |  |

### 5.5.4 Registerkarte "Erweiterungsmodule" (ES)

## Bereich Eingänge

Funktionen der Eingänge. Diese wurden fest zugeordnet und können nicht verändert werden.

Bereich Ausgänge

**Ausgang 1-3**: Zur Auswahl des angeschlossenen ausgehenden Signals pro Ausgang. **Ausgang 4**: Funktion des Ausgangs. Diese wurde fest zugeordnet und kann nicht verändert werden.

## **Register "FM Schleuse"**

Über das Register **FM Status** werden DCW-I/O-Funktionsmodule mit der Adresse 49 parametriert.

| Konfiguration | Fahrparameter | Sonderfunktionen | Erweiterungsmodule | Diagnose Schaltuhr | Service   |   |  |
|---------------|---------------|------------------|--------------------|--------------------|-----------|---|--|
|               |               |                  |                    |                    |           |   |  |
|               |               | Eingänge         |                    |                    |           |   |  |
|               |               | Eingang 1        |                    | Schleuse           | e Impuls  | ~ |  |
|               |               | Eingang 2        |                    | Apothek            | en Impuls | ~ |  |
|               |               | Eingang 3        |                    | Schleuse           | e sperren | ~ |  |
|               |               | Eingang 4        |                    | Paniksch           | ließen    | ~ |  |
|               |               | Ausgänge         |                    |                    |           |   |  |
|               |               | Türzustand       | kontakt 5          | Tür zu             |           | ~ |  |
|               |               | Türzustand       | kontakt 6          | Schleuse           | e sperren | ~ |  |
|               |               | Türzustand       | kontakt 7          | Schleuse           | e Impuls  | ~ |  |
|               |               | Türzustand       | kontakt 8          | Klingelko          | ontakt    |   |  |
|               |               |                  |                    |                    |           |   |  |
| ļ             |               |                  |                    |                    |           |   |  |
| FM Status F   | M Schleuse FM | Sensortest 1     |                    |                    |           |   |  |

## Bereich Eingänge

Funktionen der Eingänge. Diese wurden fest zugeordnet und können nicht verändert werden.

Bereich Ausgänge

**Türzustandkontakt 5-6**: Zur Auswahl des angeschlossenen ausgehenden Signals pro Ausgang.

**Türzustandkontakt 7-8**: Funktionen des Ausgangs. Diese wurden fest zugeordnet und können nicht verändert werden.

## Register "FM Sensortest"

Über das Register **FM Sensortest** werden DCW-I/O-Funktionsmodule mit der Adresse 88 parametriert.

## 5.5.5 Registerkarte "Diagnose" (ES)

| onfiguration    Fahrparameter    Son | derfunktionen Erweiterungsmodule Diagnose | Schaltuhr Service          |   |
|--------------------------------------|-------------------------------------------|----------------------------|---|
|                                      |                                           |                            |   |
|                                      | Block 3                                   |                            |   |
|                                      | Eingang 1                                 | Panikschließen             |   |
|                                      | Ausgang 1                                 | Klingelkontakt             | ▼ |
|                                      | Block 4                                   |                            |   |
|                                      | Eingang 2                                 | Hauptschließkante          | × |
|                                      | Ausgang 2                                 | Testausgang                | × |
|                                      | Block 6                                   |                            |   |
|                                      | Eingang 3                                 | Nebenschließkante Sensor 2 | × |
|                                      | Ausgang 3                                 | Testausgang                | × |
|                                      | Block 7                                   |                            |   |
|                                      | Eingang 4                                 | Nebenschließkante Sensor 1 | × |
|                                      | Ausgang 4                                 | Testausgang                | ~ |
|                                      |                                           |                            |   |

## Block 3 bis Block 7

Jeweils ein Eingang und ein Ausgang wurden mit einer Funktion belegt und gehören als Block zusammen.

**Eingang 1-4**: Funktionen der Eingänge. Diese wurden fest zugeordnet und können nicht verändert werden.

**Ausgang 1**: Potentialfreier Kontakt auf dem Funktionsmodul (I/O DCW Modul – DIN 18650), der parametriert werden kann.

**Ausgang 2-4**: Funktionen der Ausgänge. Diese wurden fest zugeordnet und können nicht verändert werden.

## 5.5.5 Registerkarte "Diagnose" (ES)

Auf der Registerkarte **Diagnose** sind wichtige Informationen über die Tür hinterlegt, die gegebenenfalls bei Fehlerbehebungen benötigt werden.

Über eine Schaltfläche kann eine Sondierungsfahrt gestartet werden.

| Konfiguratio | n Fahrparameter | Sonderfunktionen | Erweiterungsmodule | Diagnose  | Schaltuhr | Service   |              |   |     |
|--------------|-----------------|------------------|--------------------|-----------|-----------|-----------|--------------|---|-----|
| Geräte I     | dentifikation   |                  |                    |           | [         | Sondierun | gsfahrt      |   |     |
| Objekt       | Bezeichnung     |                  | Fertigung          |           |           | Sondieru  | ingsschwelle | 3 | a 🕟 |
| Anspre       | chpartner       |                  | keiner             |           |           | Sonuleru  | ingsschwene  |   |     |
| SID Nur      | nmer            |                  | 0000000            | 000000000 |           | Sondieru  | ingswerte    |   |     |
| Fertigu      | ngs-Nr.         |                  | 00000              |           |           |           |              |   |     |
| ID-Code      | st.             |                  | 000000             |           |           |           |              |   |     |
| Anlage       | n-NR.           |                  | 0000000            |           |           |           |              |   |     |
| DORMA        | -ProdNr.        |                  | 0000000            |           |           |           |              |   |     |
| AB-Nun       | nmer.           |                  | 0000000            |           |           |           |              |   |     |
| Serv         | ice-Vertrag     |                  |                    |           |           |           |              |   |     |
|              |                 |                  |                    |           |           |           |              |   |     |

5.5.6 Registerkarte "Schaltuhr" (ES)

## Bereich Geräte Identifikation

Diese Informationen können im Handheld, PDA oder mit TMS-Soft ausgelesen und angezeigt werden und dienen der eindeutigen Identifizierung der Anlage.

Bei aktiviertem Kontrollkästchen Service-Vertrag, ist ein Service-Vertrag vorhanden.

## Bereich Sondierungsfahrt

**Sondierungsschwelle**: Angabe der Empfindlichkeit bei einer Sondierungsfahrt für die Erkennung der Schwergängigkeiten der Tür. Die Schaltfläche startet die Sondierungsfahrt. **Sondierungswerte**: Angabe von bekannten Stellen, die über der Sondierungsschwelle liegen.

## 5.5.6 Registerkarte "Schaltuhr" (ES)

Auf dieser Registerkarte legen Sie Zeitzonen und deren zugeordnete Funktionen fest. Sie können für jedes Gerät steuern, welche Feiertage und andere Sondertage verwendet werden sollen.

🕼 Weitere Informationen finden Sie unter dem Thema Schaltuhrfunktionen.

Die Registerkarte Schaltuhr enthält fünf Unterregister.

Der Funktionsumfang der Schaltuhr ist geräteabhängig.

## Register "Einstellungen"

Aktivieren Sie das Kontrollkästchen, wenn die TMS-PC-GATEWAY-Schaltuhr verwendet werden soll (Möglichkeit 3).

| Konfiguration | Fahrparameter Sonde  | erfunktionen Erweiterungsmodule | Diagnose Schaltuhr    | Service |  |
|---------------|----------------------|---------------------------------|-----------------------|---------|--|
|               |                      | Ferien mit TMS-PC-Gatewa        | y<br>ert              |         |  |
| Einstellungen | Schaltuhr Wochenplan | Feiertage/Sondertage Ferien/S   | onderbereiche Funktio | nen     |  |

### Bereich Ferien mit TMS-PC-Gateway

**Schaltuhr PC gesteuert**: Legt fest, ob die TMS-PC-GATEWAY Schaltuhr freigegeben ist. Ist die PC-Schaltuhr aktiviert wird die TL-S TMS außer Kraft gesetzt, und der Rechner mit der TMS-PC-GATEWAY-Software darf nicht ausgeschaltet werden.

5.5.6 Registerkarte "Schaltuhr" (ES)

| Konfiguration Fahrparameter Sonderfu | inktionen Erwei | rungsmodule Diagnose Schal   | tuhr Service |          |   |
|--------------------------------------|-----------------|------------------------------|--------------|----------|---|
|                                      | Wochenplan      | Öffnungszeiter               | 1            | <b>×</b> | ^ |
|                                      | _ Info          |                              |              |          |   |
|                                      | Öffnu           | gszeiten                     |              |          |   |
|                                      | Tagespläne      |                              |              |          |   |
|                                      |                 | Tagesplan Zeitfenster        |              |          | = |
|                                      | Montag          | Öffnungszeiten 09:00 - 16:00 | /            |          |   |
|                                      | Dienstag        | Öffnungszeiten 09:00 - 16:00 | /            |          |   |
|                                      | Mittwoch        | Öffnung kurz 08:00 - 12:00   | /            |          |   |
|                                      | Donnerstag      | Öffnungszeiten 09:00 - 16:00 | /            |          |   |
|                                      | Freitag         | Öffnungszeiten 09:00 - 16:00 | /            |          |   |
|                                      | Samstag         | /erriegelt::                 |              |          |   |
|                                      | Sonntag         | /erriegelt::                 |              |          |   |
|                                      | Sondertage      |                              |              |          |   |
|                                      |                 | Tagesplan Zeitfenster        |              |          |   |
|                                      | Sondertag 1     | /erriegelt::                 |              |          | ~ |
| Einstellungen Schaltubr Wochenplan F | eiertage/Sonder | ge Ferien/Sonderbereiche Fu  | nktionen     |          |   |

## Register "Schaltuhr Wochenplan"

Auswahlfeld **Wochenplan**: Auswahl des Wochenplans, der für das Gerät verwendet werden soll.

Auswahl: Alle im Hauptregister **Vorlagen** hinterlegten Wochenpläne und Tagespläne.

Bereich Info: Zeigt den Inhalt des Wochenplans.

## Register "Feiertage/Sondertage"

Auf diesem Register definieren Sie, welche Feiertage bzw. Sondertage für die Zeitsteuerung verwendet werden sollen.

Sondertage/Feiertage sind Tage, an denen eine Aktivierung der Funktion unterbunden ist (keine Zeitfenster) oder an denen für die PC-Schaltuhr andere Zeitfenster (Sondertag) gültig sind.

## 5.5.6 Registerkarte "Schaltuhr" (ES)

|     | iye/soliuei taye |                           |                   |
|-----|------------------|---------------------------|-------------------|
|     |                  |                           |                   |
| Nr. | Datum            | Beschreibung              | Sondertag         |
| 1   | 30 Dezember      | Silvester                 | Sondertag 1       |
| 2   | 31 Dezember      | Neujahr                   | Sondertag 1       |
| 3   | 29 März 2013     | Karfreitag                | Sondertag 1       |
| 4   | 31 März 2013     | Ostersonntag              | Sondertag 1       |
| 5   | 01 April 2013    | Ostermontag               | Sondertag 1       |
| 6   | 09 Mai 2013      | Christi Himmelfahrt       | Sondertag 1       |
| 7   | 02 Oktober       | Tag der Deutschen Einheit | Sondertag 1       |
| 8   | 19 Mai 2013      | Pfingstsonntag            | Sondertag 3       |
| 9   | 20 Mai 2013      | Pfingstmontag             | Sondertag 1       |
| 10  | 30 Mai 2013      | Fronleichnam              | Sondertag 1       |
| 11  | 31 Oktober       | Allerheiligen             | Sondertag 1       |
| 12  | 23 Dezember      | Heiligabend               | Sondertag 1       |
| 13  | 24 Dezember      | 1.Weinachtstag            | Sondertag 1       |
| 14  | 25 Dezember      | 2.Weinachtstag            | Sondertag 1       |
|     | Lässban          | Finfling                  | Standardfeiertage |
|     | Loscien          |                           |                   |

Löschen: Löscht alle markierten Einträge aus der Liste.

**Einfügen**: Öffnet die Vorlage, aus der Sie weitere Feiertage/Sondertage hinzufügen können.

Standardfeiertage: Fügt alle in der Vorlage hinterlegten Feiertage ein.

## Register "Ferien/Sonderbereiche"

Auf diesem Register definieren Sie, welche Ferien bzw. Sonderbereiche für die Zeitsteuerung verwendet werden sollen.

| iguration | Fahrparameter Sond | erfunktionen | Schaltuhr | Service |                |                |            |   |
|-----------|--------------------|--------------|-----------|---------|----------------|----------------|------------|---|
| Ferien/   | Sonderbereiche     |              |           |         |                |                |            |   |
| Nr.       | Beschreibung       |              |           |         | von            | bis einschl.   | Wochenplan |   |
| 1         | Betriebsferien     |              |           |         | 01 August 2013 | 31 August 2013 | Verriegelt | ~ |
|           |                    |              |           |         |                |                |            |   |
|           |                    |              |           |         |                |                |            |   |
|           |                    |              |           |         |                |                |            |   |
|           |                    |              |           |         |                |                |            |   |
|           |                    |              |           |         |                |                |            |   |
|           |                    |              |           | Löschen | Einfüge        | en l           |            |   |
|           |                    |              |           |         |                |                |            |   |
|           |                    |              |           |         |                |                |            |   |

Löschen: Löscht alle markierten Einträge aus der Liste.

**Einfügen**: Öffnet die Vorlage, aus der Sie weitere Ferien/Sonderbereiche hinzufügen können.

## **Register "Funktionen"**

Es können zwei Funktionen parametriert werden, abhängig davon, ob der Schaltuhrausgang aktiv oder inaktiv ist.

## 5.5.7 Registerkarte "Service" (ES)

| Konfiguration | Fahrparameter     | Sonderfunktionen      | Erweiterungsmodule   | Diagnose S    | chaltuhr | Service        |   |  |
|---------------|-------------------|-----------------------|----------------------|---------------|----------|----------------|---|--|
|               |                   |                       |                      |               |          |                |   |  |
|               |                   |                       |                      |               |          |                |   |  |
|               |                   |                       |                      |               |          |                |   |  |
|               | Funkti            | ionen Schaltuhrausg   | ang                  |               |          |                |   |  |
|               | Schal             | tuhrausgang aktiv     | r                    |               |          | Keine Funktion | ~ |  |
|               | Schal             | tuhrausgang nich      | t aktiv              |               |          | Keine Funktion | ~ |  |
|               |                   |                       |                      |               |          |                |   |  |
|               |                   |                       |                      |               |          |                |   |  |
|               |                   |                       |                      |               |          |                |   |  |
|               | a de de la sura d | and the second second |                      |               |          | 1              |   |  |
| Einstellungen | Schaltuhr Woch    | enplan Feiertage/     | sondertage Ferien/So | onderbereiche | Funktion | ien            |   |  |

## 5.5.7 Registerkarte "Service" (ES)

Auf dieser Registerkarte werden das Wartungsintervall sowie weitere Servicefunktionen festgelegt.

Diese Registerkarte enthält zwei Unterregister.

## Register "Wartung"

Auf diesem Register stellen Sie die Wartungsparameter ein und können weitere Servicefunktionen auslösen, wie eine Lernfahrt, ein Reset oder einen Akkutest. Weiterhin können Sie die Tür auf Werkseinstellungen zurücksetzen.

| Konfiguration Fahrparameter Sonderfunktionen                                                                                                    | Erweiterungsmodule                     | Diagnose | Schaltuhr | Service                                  |                                                     |   |
|----------------------------------------------------------------------------------------------------|----------------------------------------|----------|-----------|------------------------------------------|-----------------------------------------------------|---|
| Wartungsanzeige<br>Anlage wurde installiert am<br>Letzte Wartung [MM.JJJJ]<br>Wartungsintervall [MM]<br>Wartung nach Zyklen [Anzahl]<br>Sonstiges<br>Bedienmodul gesperrt<br>UART0<br>UART1 Testprotokoll | Juni<br>Juni<br>Log_Text [6]<br>Regler | 2013     |           |                                          |                                                     |   |
| Lernfahrt<br>startet Lernfahrt<br>Werkseinstellung<br>stellt die Werksparameter ein                                                                                                    |                                        |          |           | Softres<br>löst ein<br>Akku –<br>Betriet | set<br>nen Programm RESET aus<br>osstunden Akku [h] | 0 |

5.5.7 Registerkarte "Service" (ES)

## Bereich Wartungsanzeige

**Anlage wurde installiert am**: Klicken Sie auf die Kalenderschaltfläche, um das Datum der Installation einzugeben.

**Letzte Wartung [MM.JJJ]**: Klicken Sie auf die Kalenderschaltfläche, um das Datum der letzten Wartung einzugeben. Nach jeder Wartung muss das Datum aktualisiert werden, um die Serviceanzeige zurückzusetzen.

**Wartungsintervall [MM]**: Gibt das Wartungsintervall in Monaten an. Ist die Zeit erreicht, wird ein Wartungsalarm generiert.

Werte: 0-60. Standardwert: 6.

**Wartung nach Zyklen [Anzahl]**: Gibt das Wartungsintervall in Zyklen an. Ist die Anzahl erreicht, wird ein Wartungsalarm generiert. Eine Änderung des Parameters aktualisiert die Wartungsanzeige (z.B. Alarm zurücksetzen). Werte: 0-1000000. Standardwert: 0

### Bereich Sonstiges

**Bedienmodul gesperrt**: Legt fest, ob die Steuerungstastatur gesperrt ist. In diesem Fall wird nur noch die Fehlerliste am Display angezeigt.

**UARTO**: Legt fest welches Datenprotokoll auf der seriellen RS232-Schnittstelle ausgegeben wird. **Log\_Text**: Nur für Servicetechniker bzw. Entwicklungszwecke.

**Syncron**: Kommunikation zwischen zwei Antrieben zur Synchronisierung der AUF- und ZU-Fahrten.

### Bereich Lernfahrt

**startet Lernfahrt**: Klicken Sie auf die Pfeilschaltfläche, um eine Lernfahrt der Tür auszulösen. Die Software überprüft die Lernfahrtdauer und nach erfolgreicher Lernfahrt werden alle Parameter der Tür ausgelesen, damit die Daten in TMS-Soft aktuell sind. Weitere Informationen finden Sie unter Lernfahrt in Schiebetüren ausführen.

#### Bereich Werkseinstellung

**stellt die Werksparameter ein**: Klicken Sie auf die Pfeilschaltfläche, um die Tür auf Werkseinstellung zurückzusetzen. Siehe auch Schiebetüren auf Werkseinstellungen zurücksetzen.

### Bereich Softreset

**löst einen Programm RESET aus**: Klicken Sie auf die Pfeilschaltfläche, um einen Reset auszulösen. Anschließend muss die Anlage neu gestartet werden, z.B. um neue DCW-Teilnehmer einzulesen.

### Bereich Akku

**Betriebsstunden Akku [h]**: Klicken Sie auf die Pfeilschaltfläche, um bei einem Austausch einer defekten Steuerung die Anzahl der Arbeitsstunden, die der Akku hinter sich hat, einzutragen.

## **Register "Ausweise"**

Um einen unberechtigten Zugriff auf die RS232-Schnittstelle und damit auf die Parametrierung zu verhindern, können Sie auf diesem Register einen Zugangscode hinterlegen.

## 5.5.7 Registerkarte "Service" (ES)

| Konfiguration | Fahrparameter | Sonderfunktionen | Erweiterungsmodule   | Diagnose Schaltuhr       | Service |
|---------------|---------------|------------------|----------------------|--------------------------|---------|
|               |               |                  |                      |                          |         |
|               |               |                  |                      |                          |         |
|               |               |                  | Passwort für Program | miertastatur (6 Stellen) |         |
|               |               |                  |                      |                          | >>      |
|               |               |                  |                      |                          |         |
|               |               |                  |                      |                          |         |
|               |               |                  |                      |                          |         |
| Wartung Au    | sweise        |                  |                      |                          |         |

## Bereich Passwort für Programmiertastatur

Zur Eingabe eines Zugangscodes für die RS232-Schnittstelle. Zum Sperren/Entsperren ist immer ein 6-stelliges Passwort notwendig. Klicken Sie auf die Schaltfläche >>, um ein Passwort einzugeben.

Werte: sechs numerische Zeichen.

Mit einem "Schnittstelle Sperren" Telegramm können das Übertragungsprotokoll, alle Statustelegramme und die Befehle begrenzt werden, aber keine Parametertelegramme.

5.6 Gerätetyp I/O

## 5.6 Gerätetyp I/O

Das "I/O Modul DCW LON" besitzt vier digitale Eingänge und vier Relaisausgänge. Die Informationen von den Eingängen bzw. die Steuerbefehle für die Relais werden wahlweise über den DCW- oder LON-Bus übertragen. Damit ist dieses Modul geeignet zur Zustandserfassung und Ansteuerung diverser Geräte (z.B. ED-Antrieb, Brand- oder Gefahrenmeldeanlagen). Bei Verwendung eines LON-Netzwerkes kann die Zustandserfassung in TMS-Soft visualisiert werden. Darüber hinaus können Ansteuerbefehle von TMS-Soft zum Gerät gesendet werden. Gleichzeitig können diese Informationen auch über LON Netzwerkvariablen zur Verfügung gestellt werden.

Das Hauptregister **Parametrierung** für I/O-Geräte hat zwei Registerkarten, die zum Teil noch in weitere Register unterteilt sind.

| Visualisierung                 | Kommunikation | Parametrierung | Nutzerverwaltung | Fehler / Protokoll | Historie | Vorlagen |  |       |
|--------------------------------|---------------|----------------|------------------|--------------------|----------|----------|--|-------|
| Parametrierung: I/O 6          |               |                |                  |                    |          |          |  | DORMA |
| Türbezeichnung                 |               |                |                  |                    |          |          |  |       |
| 📲 I/O 6 Türadresse: 6          |               |                |                  |                    |          |          |  |       |
| Input- / Outputmodul Schaltuhr |               |                |                  |                    |          |          |  |       |

## 5.6.1 Registerkarte "Input-/Outputmodul" (I/O)

Auf der Registerkarte **Input-/Outputmodul** werden die Ein- und Ausgänge parametriert.

| Eingänge  |                  |   | Mode                   | Zeiteinstellung             |
|-----------|------------------|---|------------------------|-----------------------------|
|           |                  |   | Normalfunktion Ein/Aus | Zeit in sec (1-255sec.)     |
|           |                  |   | Normalfunktion Ein/Aus | ▼ Zeit in sec (1-255sec.) 1 |
|           |                  |   | Normalfunktion Ein/Aus | Zeit in sec (1-255sec.)     |
|           |                  |   | Normalfunktion Ein/Aus | Zeit in sec (1-255sec.) 1   |
| Ausgänge  |                  |   | Mode                   | Zeiteinstellung             |
| Ausgang 1 | Schaltuhrausgang | ~ | Blinkmodus (permanent) | Zeit in sec (1-255sec.) 1   |
| Ausgang 2 | Schaltuhrausgang | ~ | Monoflopfunktion       | ✓ Zeit in sec (1-255sec.) 1 |
| Ausgang 3 | Keine Funktion   | ~ | Blinkmodus (monoflop)  | ✓ Zeit in sec (1-255sec.) 1 |
|           | Keine Funktion   | ~ | Normalfunktion Ein/Aus | ✓ Zeit in sec (1-255sec.) 1 |

#### Bereich Eingänge

Diese wurden fest zugeordnet und können nicht verändert werden. Ist ein I/O-Modul mit LON vernetzt, kann jedes Eingangssignal über LON-Netzwerkvariablen (SNVT) zur Verfügung gestellt werden.

#### Bereich Ausgänge

Ausgang 1-4: Auswahl der Funktionen an den Ausgängen 1 bis 4 des I/O-Moduls.

## 5.6.2 Registerkarte "Schaltuhr" (I/O)

**Schaltbefehl vom PC (SNVT)**: Die vier Relais auf dem I/O Modul DCW LON können unabhängig voneinander über ein V-Telegramm aus TMS-Soft, GLT-Software, OPC Server oder SNVTs ein- bzw. ausgeschaltet werden.

**Schaltuhrausgang**: Die Relais werden über eine interne Schaltuhr gesteuert. Innerhalb einer Zeitzone kann ein Relais aktiviert werden. Zusätzlich werden Sondertage (Feiertage) bzw. Sonderbereiche (Ferien) berücksichtigt, an denen eine Aktivierung des Relais unterbunden (keine Zeitzone) oder eine andere Zeitzone gültig ist.

#### Bereich Mode für Eingänge

Auswahl des Funktionsmodus des nebenstehenden Ausgangs. Neben dem Normalmodus kann eine Signalverzögerung oder -verlängerung eingetragen werden.

Weitere Informationen finden Sie unter dem Thema Signalverzögerung und -verlängerung.

#### Bereich Zeiteinstellung für Eingänge

**Zeit in sec**: Eingabe einer Zeitspanne in Sekunden für die Funktion. Eine Zeitangabe ist nur für die Modi Signalverlängerung und Signalverzögerung möglich. Werte: 1-255 Sekunden. Standardwert: 1 Sekunde.

#### Bereich Mode für Ausgänge

Auswahl des Funktionsmodus des nebenstehenden Ausgangs. Man kann 5 Betriebsarten auswählen. Die Funktionen "Blinkmodus", "Monoflop" und "Einschaltverzögerung" werden im I/O Modul DCW LON intern generiert. Wenn die Relais aktiviert sind, wird ein Statustelegramm generiert, sodass die SNVTs gesetzt werden können. Bei der Betriebsart "Blinkmodus" wird immer ein statisches Signal gesendet.

🞼 Weitere Informationen zu den Modi finden Sie unter dem Thema Funktionsmodi an Ausgängen.

Bereich Zeiteinstellung für Ausgänge

**Zeit in sec**: Eingabe einer Zeitspanne in Sekunden für die Funktion. Eine Zeitangabe ist nur für die Modi Monoflopfunktion, Einschaltverzögerung oder Blinkmodus monoflop möglich. Werte: 1-255 Sekunden. Standardwert: 1 Sekunde.

## 5.6.2 Registerkarte "Schaltuhr" (I/O)

Auf dieser Registerkarte legen Sie Zeitzonen und deren zugeordnete Funktionen fest. Sie können für jedes Gerät steuern, welche Feiertage und andere Sondertage verwendet werden sollen.

Das I/O-Modul kann nur eine begrenzte Anzahl an Schaltuhrplänen speichern, die Anzahl der eingesetzten Pläne wird durch die TMS-Soft überwacht und bei Überschreitung der Max. Werte wird ein Warnhinweis angezeigt.

Max. Anzahl der Datensätze im internen Speicher:

Tagespläne: max. 14

Wochenpläne: max. 10

Sondertage : max. 16

Sonderbereiche: max. 16

5.6.2 Registerkarte "Schaltuhr" (I/O)

IF Weitere Informationen finden Sie unter dem Thema Schaltuhrfunktionen.

Die Registerkarte Schaltuhr enthält vier Unterregister.

Der Funktionsumfang der Schaltuhr ist geräteabhängig.

## Register "Datum/Uhrzeit"

Aktivieren Sie alle Kontrollkästchen auf diesem Register, wenn die Systemzeit und die Sommerzeit automatisch übernommen werden sollen. Alternativ können Sie Datum und Uhrzeit manuell festlegen, übertragen und auslesen.

|                                                                                                    | Unipaters seruera                             | Sommerzeit verwenden     Sommerzeit automatisch setzen |  |  |  |  |
|----------------------------------------------------------------------------------------------------|-----------------------------------------------|--------------------------------------------------------|--|--|--|--|
| 24.06.2013 Datum                                                                                                    | Gerätedatum                                   | 31.03.2013 Beginn Sommerzeit                           |  |  |  |  |
| 08:56:04 Uhrzeit                                                                                                    | _:_:_ Geräteuhrzeit                           | 27.10.2013 Ende Sommerzeit                             |  |  |  |  |
| Achtung:     Datum/Uhrzeit wird nicht mit allen Parameter übertragen.     Um Datum/Uhrzeit übertragen müssen Sie die extra Schaltfläche drücken. |                                               |                                                        |  |  |  |  |
| Datum/Uhrzeit wird nic<br>Um Datum/Uhrzeit übe                                                                                                   | rtragen müssen Sie die extra Schaltfläche drü | cken.                                                  |  |  |  |  |

### Bereich Datum/Uhrzeit

**Systemzeit des Computers senden**: Bei aktiviertem Kontrollkästchen wird die Systemzeit des Computer verwendet und an die Geräte gesendet.

Beachten Sie, dass Datum und Uhrzeit beim Klicken auf **Übertragen** nicht mit übertragen werden, wenn dieses Kontrollkästchen deaktiviert ist.

**Datum / Uhrzeit**: Zur manuellen Eingabe von Datum und Uhrzeit. Manuell eingegebene Daten müssen manuell über die Schaltfläche **Datum / Uhrzeit übertragen** an die Geräte gesendet werden. Diese Felder sind nur aktiv, wenn das Kontrollkästchen **Systemzeit des Computers senden** deaktiviert ist.

**Datum / Uhrzeit übertragen**: Überträgt manuell eingegebene Zeiten an die Geräte. Diese Schaltfläche ist nur vorhanden, wenn das Kontrollkästchen **Systemzeit des Computers senden** deaktiviert ist.

#### Bereich Sommerzeit

**Sommerzeit verwenden**: Legt fest, ob eine Zeitumstellung zwischen Sommerzeit und Winterzeit erfolgen soll.

**Sommerzeit automatisch setzen**: Bei aktiviertem Kontrollkästchen werden automatisch die mitteleuropäischen Umstellungsdaten aus dem System bezogen. Bei deaktiviertem Kontrollkästchen ist eine manuelle Eingabe für Beginn und Ende möglich.

5.6.2 Registerkarte "Schaltuhr" (I/O)

| Input- / Outputmodul Schaltuhr       |                             |                    |   |
|--------------------------------------|-----------------------------|--------------------|---|
|                                      | Wochenplan                  | Öffnungszeiten 🗸   | ^ |
|                                      | Info                        |                    |   |
|                                      | Öffnungszeit                | ten                |   |
|                                      | Tagespläne                  |                    | = |
|                                      | Tagesplan                   | Zeitfenster        |   |
|                                      | Montag Öffnungszeiten       | en 09:00 - 16:00 / |   |
|                                      | Dienstag Öffnungszeiten     | en 09:00 - 16:00 / |   |
|                                      | Mittwoch Öffnung kurz       | 08:00 - 12:00 /    |   |
|                                      | Donnerstag Öffnungszeiten   | en 09:00 - 16:00 / |   |
|                                      | Freitag Öffnungszeiten      | en 09:00 - 16:00 / |   |
|                                      | Samstag Verriegelt          |                    |   |
|                                      | Sonntag Verriegelt          |                    |   |
|                                      | Sondertage                  |                    |   |
|                                      | Tagesplan 2                 | Zeitfenster        | ~ |
| Datum / Uhrzeit Schaltuhr Wochenplan | Feiertage/Sondertage Ferier | en/Sonderbereiche  |   |

## Register "Schaltuhr Wochenplan"

Auswahlfeld **Wochenplan**: Auswahl des Wochenplans, der für das Gerät verwendet werden soll.

Auswahl: Alle im Hauptregister **Vorlagen** hinterlegten Wochenpläne und Tagespläne.

Bereich Info: Zeigt den Inhalt des Wochenplans.

## Register "Feiertage/Sondertage"

Auf diesem Register definieren Sie, welche Feiertage bzw. Sondertage für die Zeitsteuerung verwendet werden sollen.

Innerhalb eines Zeitfensters des Wochenplans kann ein Relais aktiviert werden. Zusätzlich werden Sondertage (Feiertage) berücksichtigt, an denen eine Aktivierung des Relais unterbunden (keine Zeitzone) oder eine andere Zeitzone gültig ist.

## 5.6.2 Registerkarte "Schaltuhr" (I/O)

| Input- / Outputmodul | Schaltuhr     |                       |                           |                    |
|----------------------|---------------|-----------------------|---------------------------|--------------------|
|                      | Feiertage/So  | ndertage              |                           |                    |
|                      | Nr.           | Datum                 | Beschreibung              | Sondertag          |
|                      | 1             | 30 Dezember           | Silvester                 | Sondertag 1        |
|                      | 2             | 31 Dezember           | Neujahr                   | Sondertag 1        |
|                      | 3             | 29 März 2013          | Karfreitag                | Sondertag 1        |
|                      | 4             | 31 März 2013          | Ostersonntag              | Sondertag 1        |
|                      | 5             | 01 April 2013         | Ostermontag               | Sondertag 1        |
|                      | 6             | 09 Mai 2013           | Christi Himmelfahrt       | Sondertag 1        |
|                      | 7             | 02 Oktober            | Tag der Deutschen Einheit | Sondertag 1        |
|                      | 8             | 19 Mai 2013           | Pfingstsonntag            | Sondertag 3        |
|                      | 9             | 20 Mai 2013           | Pfingstmontag             | Sondertag 1        |
|                      | 10            | 30 Mai 2013           | Fronleichnam              | Sondertag 1        |
|                      | 11            | 31 Oktober            | Allerheiligen             | Sondertag 1        |
|                      | 12            | 23 Dezember           | Heiligabend               | Sondertag 1        |
|                      | 13            | 24 Dezember           | 1.Weinachtstag            | Sondertag 1        |
|                      | 14            | 25 Dezember           | 2.Weinachtstag            | Sondertag 1        |
|                      |               | Löschen               | Einfügen                  | Standardfeiertage  |
| Datum / Uhrzeit Sch  | altuhr Wochen | plan Feiertage/Sonder |                           | Standardreier tage |

Löschen: Löscht alle markierten Einträge aus der Liste.

**Einfügen**: Öffnet die Vorlage, aus der Sie weitere Feiertage/Sondertage hinzufügen können.

Standardfeiertage: Fügt alle in der Vorlage hinterlegten Feiertage ein.

## **Register "Ferien/Sonderbereiche"**

Auf diesem Register definieren Sie, welche Ferien bzw. Sonderbereiche für die Zeitsteuerung verwendet werden sollen.

Innerhalb eines Zeitfensters des Wochenplans kann ein Relais aktiviert werden. Zusätzlich werden Sondertage (Feiertage) berücksichtigt, an denen eine Aktivierung des Relais unterbunden (keine Zeitzone) oder eine andere Zeitzone gültig ist.

| ⊂Ferien/S | onderbereiche  |                |                |            |   |  |
|-----------|----------------|----------------|----------------|------------|---|--|
| Nr.       | Beschreibung   | von            | bis einschl.   | Wochenplan |   |  |
| 1         | Betriebsferien | 01 August 1970 | 31 August 1970 | Verriegelt | ~ |  |
|           |                |                |                |            |   |  |
|           |                |                |                |            |   |  |
|           |                |                |                |            |   |  |
| Löschen   |                |                |                |            |   |  |
|           |                | Löschen        | en             |            |   |  |

Löschen: Löscht alle markierten Einträge aus der Liste.

**Einfügen**: Öffnet die Vorlage, aus der Sie weitere Ferien/Sonderbereiche hinzufügen können.

5.7 Gerätetyp TE

## 5.7 Gerätetyp TE

Das Hauptregister Parametrierung für TE-Geräte hat zwei Registerkarten.

| Visualisierung Komm    | unikation Parametrierun | Nutzerverwaltung | Fehler / Protokoll | Historie | Vorlagen |  |   |
|------------------------|-------------------------|------------------|--------------------|----------|----------|--|---|
| Parametrierung: TE60 8 |                         |                  |                    |          |          |  |   |
| Türbezeich             | nung                    |                  |                    |          |          |  |   |
| ТЕ6                    | 08 Türadresse:          | В                |                    |          |          |  | ~ |
| Gerätezuordnung Z      | eiten                   |                  |                    |          |          |  |   |

IV Weitere Informationen zu TE-Geräten finden Sie unter dem Thema Einsatz von TE-Geräten.

## 5.7.1 Registerkarte "Gerätezuordnung" (TE)

Auf der Registerkarte **Gerätezuordnung** wird für jedes Modul der passende Gerätetyp ausgewählt, damit die Statusinformationen am TE60 richtig ausgewertet und angezeigt werden können.

| Gerätezuordnung Zeite | n            |                                   |   |
|-----------------------|--------------|-----------------------------------|---|
|                       |              |                                   |   |
|                       |              |                                   |   |
|                       |              |                                   |   |
|                       |              |                                   |   |
|                       | Module       |                                   |   |
|                       | TE60 Modul 1 | Status von TMS Steuerung          | ¥ |
|                       | TE60 Modul 2 | Status von M-SVP Steuerung        | ▼ |
|                       | TE60 Modul 3 | Status von SVP Steuerung          | ▼ |
|                       | TE60 Modul 4 | Status von IO Modul mit FWS       | ▼ |
|                       | TE60 Modul 5 | Status von IO Modul mit SVP       | ▼ |
|                       | TE60 Modul 6 | keine Statusanzeige (Defaultwert) | ▼ |
|                       |              |                                   |   |
|                       |              |                                   |   |
|                       |              |                                   |   |
|                       |              |                                   |   |
|                       |              |                                   |   |

## Bereich Module

Auswahl des entsprechenden Gerätetyps pro Modul. Jede TE60 besitzt 6 Module. Jedes Modul kann nur eine bekannte Türzentrale visualisieren und von der Folientastatur aus fernsteuern.

Sir TMS Compact/Comfort wird ebenfalls "Status von TMS Steuerung" ausgewählt.

5.7.2 Registerkarte "Zeiten" (TE)

## 5.7.2 Registerkarte "Zeiten" (TE)

Auf der Registerkarte **Zeiten** werden die Zeiten für die Alarmdauer des internen Signalgebers und die Überwachungszeit eingestellt.

| Gerätezuordnung | Zeiten |                                        |   |
|-----------------|--------|----------------------------------------|---|
|                 |        |                                        |   |
|                 |        |                                        |   |
|                 |        |                                        |   |
|                 |        | Überwachung                            |   |
|                 |        | Alarmdauerbegrenzung 180               |   |
|                 |        | Überwachungszeit Netzwerkverbindung 50 | ] |
|                 |        |                                        |   |
|                 |        |                                        |   |
|                 |        |                                        |   |

### Bereich Überwachung

**Alarmdauerbegrenzung**: Angabe der Dauer des Signalalarms auf dem TE60 Modul in Sekunden.

Werte: 3-255; Standardwert: 180 s

**Überwachungszeit Netzwerkverbindung**: Angabe des Überwachungsintervalls für die Netzwerkverbindung in Sekunden.

Werte: 1-255; Standardwert: 50 s

Solution Die Statusmeldungen werden zyklisch (einstellbar unter Kommunikation) vom PC zum Tableau TE60 gesendet. Die sechs TE60-Anzeigemodule werden über interne Status Watchdog Timer überwacht. Bleibt eine Statusmeldung innerhalb der Überwachungszeit aus, blinken die rote und grüne LED beim entsprechenden TE60-Anzeigemodul wechselseitig (ca. 1 Hz).

Damit die Statusmeldungen zyklisch zur TE60 gesendet werden, muss bei allen aktiven Schnittstellen im Hauptregister **Kommunikation** auf der Registerkarte **Telegramme** die **Nächste TE60 Status Aktualisierung** eingestellt werden (Standardwert: 30 s). Dieser Wert muss mit der **Überwachungszeit Netzwerkverbindung** abgestimmt werden, damit die Watchdog-Überwachung nicht aktiviert wird.

6 Nutzerverwaltung

# 6 Nutzerverwaltung

Über das Hauptregister **Nutzerverwaltung** werden Benutzerprofile in TMS-Soft angelegt und deren Rechte pro Tür verwaltet.

Über die Registerkarte **Profile** stehen vordefinierte Benutzerprofile zur Verfügung.

| Visualisier | ung Kommunikation Parametri | ierung Nutzerverwaltung Fehler / Protokoll Historie Vorlagen |       |
|-------------|-----------------------------|--------------------------------------------------------------|-------|
| D           | Nutzerverwa                 | altung: Administrator                                        | DORMA |
| Benutzer    | Rechte für Benutzer und Tür | Profile                                                      |       |

## 6.1 Registerkarte "Benutzer"

Auf der Registerkarte **Benutzer** können neue Benutzer angelegt werden und bestehenden Benutzern ein Profil und ein Passwort zugewiesen werden.

| Benutzer | Rechte für Benutzer und T | ür Profile                                                    |
|----------|---------------------------|---------------------------------------------------------------|
|          |                           |                                                               |
|          | ⊂ <sup>B</sup>            | enutzer                                                       |
|          |                           | Reputter VV                                                   |
|          |                           |                                                               |
|          |                           | asswort                                                       |
|          |                           |                                                               |
|          |                           |                                                               |
|          |                           | achte - Drofil (es nilt für alle Türen)                       |
|          |                           |                                                               |
|          |                           | Türspezifisch 💌                                               |
|          |                           |                                                               |
|          | , v                       | sualisierung von benutzer zuoronen                            |
|          |                           | keine 🗸                                                       |
|          |                           |                                                               |
|          |                           |                                                               |
|          | Neuer Be                  | nutzer <u>Z</u> urücksetzen <u>L</u> öschen <u>S</u> peichern |

### Bereich Benutzer

Auswahlfeld der vorhandenen Benutzer. Wählen Sie den Benutzer, dessen Rechte Sie bearbeiten möchten. Nach der Auswahl können Sie die Rechte in allen Hauptregistern überprüfen, ohne sich extra mit dem Benutzernamen an TMS-Soft anzumelden.

#### Bereich Passwort

Klicken Sie auf die Schaltfläche >>, um das Passwort für den aktuellen Benutzer zu ändern.

#### Bereich Rechte - Profil

Auswahlfeld der vorhandenen Profile. Wählen Sie das Berechtigungsprofil des aktuellen Benutzers für alle Türzentralen.

## 6.1 Registerkarte "Benutzer"

## Bereich Visualisierung von Benutzer zuordnen

Wählen Sie einen Benutzer, um die Daten dieses Benutzers im Hauptregister **Visualisierung** auf den im Bereich **Benutzer** angezeigten Benutzer zu kopieren.

#### Schaltfläche Neuer Benutzer:

Öffnet einen leeren Benutzerdatensatz. Geben Sie einen Namen im Bereich **Benutzer** ein und klicken Sie auf speichern, um den neuen Benutzer in der Datenbank anzulegen.

## Schaltfläche Zurücksetzen:

Löscht die eingegebenen Daten und lädt die zuletzt gespeicherten Werte aus der Datenbank.

#### Schaltfläche Löschen:

Löscht den Datensatz aus der Datenbank. Es muss immer mindestens ein Benutzer mit Administratorprofil vorhanden sein. Dieser kann nicht gelöscht werden.

### Schaltfläche Speichern:

Speichert alle Änderungen in der Datenbank. Ist die Schaltfläche rot, wurden Änderungen vorgenommen, die in die Datenbank gespeichert werden müssen.

6.2 Registerkarte "Rechte für Benutzer und Tür"

## 6.2 Registerkarte "Rechte für Benutzer und Tür"

Auf der Registerkarte **Rechte für Benutzer und Tür** kann das voreingestellte Profil des ausgewählten Benutzers für einzelne Türen geändert werden.

| Benutzer Rechte für Benutze     | er und Tür Profile     |                         |                             |   |
|---------------------------------|------------------------|-------------------------|-----------------------------|---|
| Türbezeichnung:                 | TMS 1 Türadress        | e: 1 🗸 Aktue            | elles Profil: Türspezifisch | ~ |
| TMS-Soft Rechte                 |                        |                         |                             |   |
| Entriegelung<br>Schlüsseltaster |                        |                         |                             |   |
| Sonderfunktionen                |                        |                         |                             |   |
| Logikfunktionen                 |                        |                         |                             |   |
|                                 |                        |                         |                             |   |
|                                 |                        |                         |                             |   |
|                                 | <u>N</u> eues Profil z | uordnen <u>S</u> peiche | rn                          |   |

**Türbezeichnung**: Auswahlfeld der vorhandenen Türen. Wählen Sie die Tür, für die Sie die Rechte bearbeiten möchten.

**Aktuelles Profil**: Zeigt das zugeordnete Profil. Um das Profil zu ändern, klicken Sie auf **Neues Profil zuordnen** und wählen Sie das Profil, dessen Rechte Sie bearbeiten möchten.

Wenn das ausgewählte Profil im Strukturbaum verändert wurde, wird hier "Türspezifisch" ausgegeben.

Der Strukturbaum zeigt die Rechte-/Funktionsoptionen der ausgewählten Tür, die von TMS-Soft gesteuert werden können. Mit Hilfe der Kontrollkästchen werden die ausgewählten Bereiche/ Funktionen aktiviert bzw. deaktiviert.

Anderungen an den Rechten für die Tür und den Benutzer haben keine Auswirkungen auf die Rechte des Profils.

Schaltfläche **Neues Profil zuordnen**: Aktiviert das Auswahlfeld **Aktuelles Profil**.

## Schaltfläche Speichern:

Speichert alle Änderungen in der Datenbank. Ist die Schaltfläche rot, wurden Änderungen vorgenommen, die in die Datenbank gespeichert werden müssen.

6.3 Registerkarte "Profile"

## 6.3 Registerkarte "Profile"

Auf der Registerkarte **Profile** werden die Profile verwaltet, in denen die Berechtigungen der Benutzer auf die TMS-Soft-Programmfunktionen festgelegt sind.

Sie haben die Möglichkeit, neue Profile anzulegen oder zu ändern. Vorinstallierte Profile können nicht geändert werden.

| Benutzer Rechte für Benutzer und                                                                                                | Tür Profile                              |
|----------------------------------------------------------------------------------------------------|------------------------------------------|
|                                                                                                    |                                          |
|                                                                                                    | Visualisierung und Historie und schalten |
| ✓ TMS-Soft Rechte     Menü     Visualisierung     Kommunikation     Parametrierung     Geräte     Nutzerverwaltung     Vorlagen |                                          |
| [                                                                                                    | Neues Profil Löschen Speichern           |

Auswahlfeld der vorhandenen Profile: Wählen Sie das Profil, dessen Rechte Sie bearbeiten möchten.

Vordefinierte Profile:

- "Visualisierung": ermöglicht dem Benutzer lediglich die Bedienung der Türverwaltung über die Funktionstasten im Hauptregister Visualisierung. Alle anderen Funktionen in TMS-Soft sind gesperrt.
- "Visualisierung und Historie schalten": Zusätzlich zum Profil "Visualisierung" hat der Benutzer Zugriff auf das Hauptregister **Historie**.
- "Ändern": Zusätzlich zum Profil "Visualisierung und Historie schalten" darf der Benutzer sämtliche Türmanagement-Funktionen auszuführen. Er darf neue und vorhandene Türen initialisieren und parametrieren.
- "Admin": Benutzer mit diesem Profil haben uneingeschränkte Rechte in TMS-Soft in Bezug auf Nutzerverwaltung, neue Einstellungen in den Registern, Übertragen der Änderungen an die Türen und Neuanlage und Löschen von Nutzern. Diese Funktionen sollten nur dem Administrator zur Verfügung stehen.

Der Strukturbaum zeigt die Rechte-/Funktionsoptionen des ausgewählten Profils. Mit Hilfe der Kontrollkästchen werden die ausgewählten Bereiche/ Funktionen für das Profil aktiviert bzw. deaktiviert.

Anderungen an einem Profil werden nach dem Speichern sofort für alle zugeordneten Benutzer wirksam.

## 6.3 Registerkarte "Profile"

## Schaltfläche Neues Profil:

Öffnet einen leeren Profildatensatz. Geben Sie einen Namen im Auswahlfeld ein und klicken Sie auf **Speichern**, um das neue Profil in der Datenbank anzulegen.

## Schaltfläche Löschen:

Löscht das aktuell ausgewählte Profil aus der Datenbank.

## Schaltfläche Speichern:

Speichert alle Änderungen in der Datenbank. Ist die Schaltfläche rot, wurden Änderungen vorgenommen, die in die Datenbank gespeichert werden müssen.

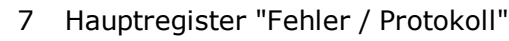

# 7 Hauptregister "Fehler / Protokoll"

Das Hauptregister **Fehler / Protokoll** dokumentiert aufgetretene Ereignismeldungen sowie Änderungen in TMS-Soft in der Reihenfolge ihres Auftretens.

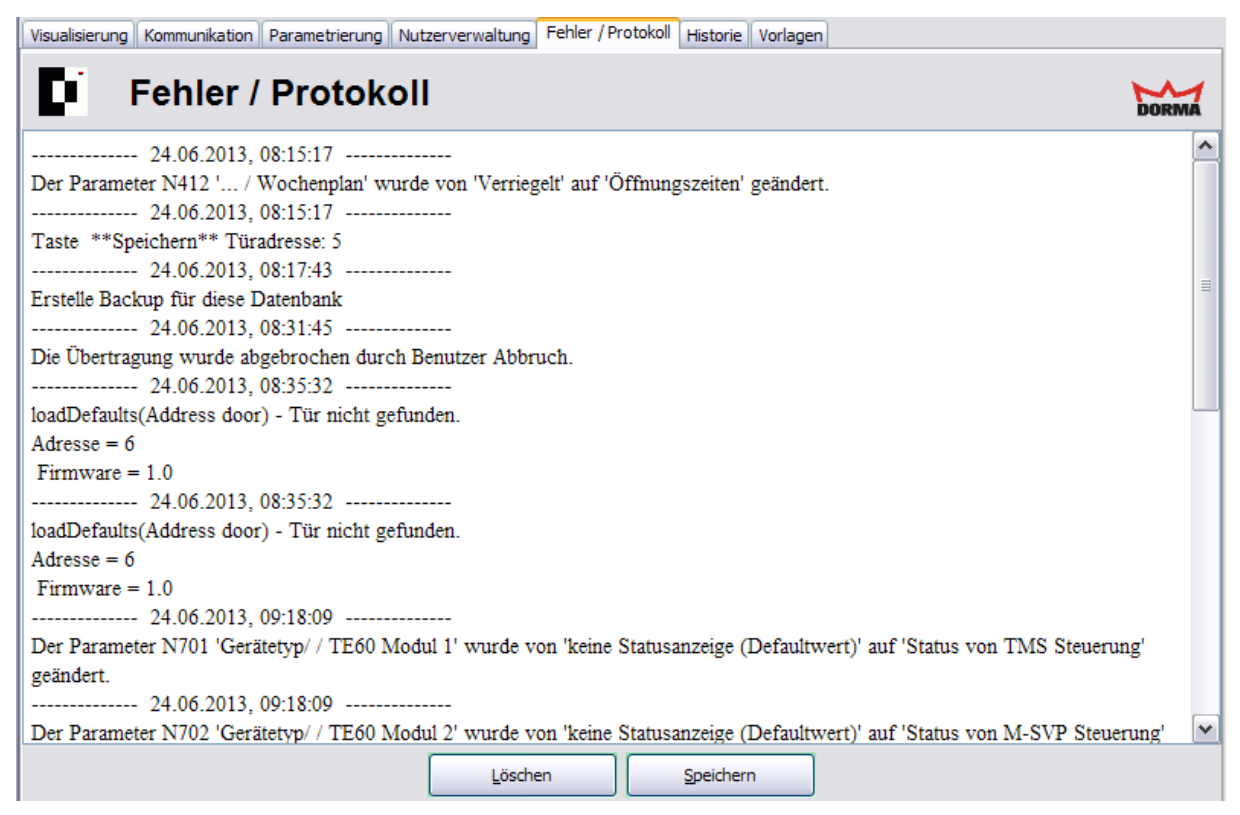

## Schaltfläche Löschen:

Löscht alle eingetragenen Fehlermeldungen im Programmfenster.

### Schaltfläche Speichern:

Speichert alle eingetragenen Fehlermeldungen als Textdatei "PROTOKOLL.TXT" im Programmverzeichnis von TMS-Soft.

🥙 Die vorhandene Protokolldatei wird beim Speichern überschrieben.

8 Hauptregister "Historie"

# 8 Hauptregister "Historie"

Das Hauptregister **Historie** zeigt in tabellarischer Übersicht alle Alarmzustände und Schalt-/Steueraktionen der Türen.

| Visua  | isierung | Kommunikatior | Parametrierung   | Nutzerverwa    | ltung Fehler / Pro | otokoll Historie   | Vorlagen     |                    |                  |              |          |
|--------|----------|---------------|------------------|----------------|--------------------|--------------------|--------------|--------------------|------------------|--------------|----------|
| C      |          | listori       | e                | Historian in I | Datashashi 29      |                    | May          | imalar Sociebarala | ta für Wistorion |              |          |
| Angeza | Adresse  | Türname       | Aktiv            | nistoriemint   | Aktionende         | Aktionsart / S     | chalthefeble | amaler opeicherpia | Quelle de        | Beputzer     |          |
| L      | Auresse  | alcup a       | ANU              |                | Actionence         | Actionsarcha       | chartberenie |                    | Quelle de        | A desirate t |          |
|        |          | 2 5 VP 2      | 16.04            | .2013 16:      | 16.04.2013 16:     |                    | l            |                    | Statusteleg      | Administrat  | <u> </u> |
|        |          | 1 IMS 1       | 16.04            | .2013 16:      | 17.04.2013 07:     | Keine Kommuni      | kation       |                    | Statusteleg      | Administrat  | _        |
| 3      |          | 2 SVP 2       | 16.04            | .2013 16:      | 16.04.2013 16:     | •                  |              |                    | Statusteleg      | Administrat  | -        |
| 4      |          | 2 SVP 2       | 16.04            | .2013 16:      | 16.04.2013 16:     | . Hauptalarm ;     |              |                    | Statusteleg      | Administrat  | - =      |
| 5      |          | 2 SVP 2       | 17.04            | .2013 01:      | 17.04.2013 07:     | . Keine Kommuni    | kation       |                    | Statusteleg      | Administrat  | _        |
| 6      |          | 1 TMS 1       | 17.04            | .2013 07:      |                    | Keine Kommuni      | kation       |                    | Statusteleg      | Administrat  |          |
| 7      |          | 2 SVP 2       | 17.04            | .2013 15:      | 17.04.2013 15:     | . Keine Kommuni    | kation       |                    | Statusteleg      | Administrat  |          |
| 8      |          | 2 SVP 2       | 17.04            | .2013 15:      |                    | Keine Kommuni      | kation       |                    | Statusteleg      | Administrat  |          |
| 9      |          | 1 TMS 1       | 24.04            | .2013 15:      |                    | Keine Kommuni      | kation (Wate | hdog).             | Statusteleg      | Administrat  |          |
| 10     |          | 2 SVP 2       | 24.04            | .2013 15:      |                    | Keine Kommuni      | kation (Wate | chdog).            | Statusteleg      | Administrat  |          |
| 11     |          | 8 TE60 8      | 24.04            | .2013 15:      |                    | Keine Kommuni      | kation (Wate | thdoa).            | Statusteleg      | Administrat  |          |
| 12     |          | 7 TE25 7      | 24.04            | .2013 15:      |                    | Keine Kommuni      | kation (Wate | hdoa).             | Statusteleg      | Administrat  |          |
| 13     |          | 61/0.6        | 24.04            | 2013 15:       |                    | Keine Kommuni      | kation (Wate | thdoa).            | Statustelen      | Administrat  | -        |
| 14     |          | 5 5 5 200 5   | 24.04            | 2013 15        |                    | Keine Kommuni      | kation (Wate | thdog)             | Statustelen      | Administrat  | -        |
| 10     |          | 4 ED 100 4    | 24.04            | 2013 15        |                    | Keine Kommuni      | kation (Wat  | -hdog)             | Statusteles      | Administrat  | -        |
| 15     |          | 2 M CVD 2     | 24.04            | 2013 15        |                    | Keine Kommuni      | kation (Wate | hdee)              | Statusteleg      | Administrat  | -        |
| 10     |          | SIM-SVP 3     | 24.04            | .2013 15:      |                    | Keine Kommuni      | Kauon (Wate  | nuog).             | statusteleg      | Auministrat  |          |
|        |          |               | Dr <u>u</u> cken |                | öschen             | <u>A</u> ktualisie | eren         | Eilter             |                  |              |          |

Jede Zeile der Tabelle dokumentiert ein Ereignis bzw. eine Aktion.

Klicken Sie auf einen Spaltenkopf, um die Tabelle anhand der Spalte auf- bzw. absteigend zu sortieren. Verschieben Sie einen Spaltenkopf mit der Maus nach links oder rechts, um die Anordnung der Spalten zu ändern.

Lfd.Nr.: Zeigt die fortlaufende Nummer des Ereignisses an.

Adresse: Zeigt die TMS-Soft-Adresse der Tür an, an der das Ereignis erfolgte.

Türname: Zeigt den Namen der Tür an, an der das Ereignis erfolgte.

**Aktionsstart**: Bei Alarm wird der Zeitpunkt des Auslösens, im Falle einer Steueraktion wird der Zeitpunkt des Absetzens eines Telegramms dokumentiert.

Aktionsende: Bei Alarm wird der Zeitpunkt der Quittierung dokumentiert.

Aktionsart / Schaltbefehle: Beschreibt das Ereignis bzw. die Aktion.

**Quelle der Historie**: Enthält den Verursacher einer Steuer- bzw. Ausleseaktion. Im Falle eines Alarms wird der Benutzer, der die Alarmquittierung ausgeführt hat, protokolliert.

**Benutzer**: Enthält den Benutzernamen, der den Auslesevorgang der Historien veranlasst hat.

## Schaltfläche Drucken:

Druckt die aktuelle Ansicht der Historientabelle.

### Schaltfläche Löschen:

Löscht alle markierten Einträge aus der Tabelle.

Schaltfläche **Aktualisieren**: Lädt die aktuellen Historiendatensätze.

8 Hauptregister "Historie"

### Schaltfläche Filter:

Öffnet einen Popup-Dialog zum Filtern der Historientabelle nach bestimmten Merkmalen, wie z.B. alle Kurzzeitentriegelungen an einer bestimmten Tür. Grüne Schaltfläche: Alle Historiendaten werden angezeigt; rote Schaltfläche: Die angezeigten Daten sind gefiltert.

Mögliche Filterkriterien:

- nur Befehle, nur Alarme, nur Historien
- Eingrenzung des Adressraums
- Suche anhand Türname (Geben Sie ein % als Platzhalterzeichen ein; z.B. T% sucht alle Türen, deren Name mit T beginnt.
- Suche nach Aktionsstart und/oder Aktionsende
- Suche nach Aktionsart / Quelle
- Suche nach Benutzer
- Eingrenzung der Anzahl der Datensätze

Alle Kriterien können miteinander kombiniert werden.

| Filter          |                  |        |            |           | X      |
|-----------------|------------------|--------|------------|-----------|--------|
| Zeige Befehle   | Zeige Ala        | arme   | 🗸 Zeige    | Historien |        |
| Adresse         | größer als       | × 10   |            |           |        |
|                 | grober dia       |        |            |           |        |
| Türname         |                  |        |            |           | ٦      |
| Anwenden        | 1%               |        |            |           |        |
| Aktionstart     |                  |        |            |           | ĺ.     |
| Anwenden        |                  |        |            |           |        |
| von Datum:      | 21.06.2013       | >>     | Zeit:      | 00:00:00  |        |
| bis Datum:      | 23.06.2013       | >>     | Zeit:      | 00:00:00  |        |
| Aktionende      |                  |        |            |           | ך<br>ר |
| Anwenden        |                  |        |            |           |        |
| von Datum:      | 01.01.1970       | >>     | Zeit:      | 00:00:00  |        |
| bis Datum:      | 01.01.1970       | >>     | Zeit:      | 00:00:00  |        |
| Aktionsart / Qu | elle             |        |            |           | ĺ.     |
| Anwenden        |                  |        | [>>        |           |        |
| Benutzer        |                  |        |            |           | ñ      |
| Anwenden        | A%               |        |            |           |        |
| Maximale Anzah  | l der Datensätze |        |            |           | с<br>Г |
| Anwenden        | 1000             | *<br>* |            |           |        |
|                 |                  |        |            | -         | _      |
|                 | Abbruch          |        | <u>D</u> K |           |        |

9 Hauptregister "Vorlagen"

# 9 Hauptregister "Vorlagen"

Über das Hauptregister **Vorlagen** werden die Tagespläne und Wochenpläne für die zeitbezogene Zutrittssteuerung definiert. Für abweichende Zutrittsregelungen können Feiertage (Sondertage) und Ferien (Sonderbereiche) definiert werden.

Dieses Hauptregister besteht aus den fünf Registerkarten:

Zeitfenster

Tagespläne

Wochenpläne

Feiertage/Sondertage

Ferien/Sonderbereiche

Visualisierung Kommunikation Parametrierung Nutzerverwaltung Fehler / Protokoll Historie Vorlagen

## Vorlagen: Zeitfenster

Zeitfenster Tagespläne Wochenpläne Feiertage/Sondertage Ferien/Sonderbereiche

DORM

9.1 Registerkarte "Zeitfenster"

## 9.1 Registerkarte "Zeitfenster"

Über die Registerkarte **Zeitfenster** werden die Zeiträume für die Zutrittssteuerung definiert. Zeitfenster sind Bestandteile der Tagespläne.

Der linke Fensterbereich enthält alle angelegten Zeitfenster, im rechten Fensterbereich werden die Parameter definiert.

Szeitfenster 1 ist standardmäßig vorhanden. Es kann verändert aber nicht gelöscht werden. Dieses Zeitfenster wird im Standard-Tagesplan "Daueran" verwendet.

| Visualisierun       | g Kommunikation Parametrie                                                       | rung Nutzerverwaltung Fehl                                                          | er / Protokoll Historie                       | Vorlagen                           |       |
|---------------------|----------------------------------------------------------------------------------|-------------------------------------------------------------------------------------|-----------------------------------------------|------------------------------------|-------|
| <b>D</b> i          | Vorlagen: Ze                                                                     | itfenster                                                                           |                                               |                                    | DORMA |
| ID 1<br>2<br>4<br>5 | Beschreibung<br>Zeitfenster 1<br>Zeitfenster 2<br>Öffnung kurz<br>Öffnungszeiten | Zeitfenster           00:00 - 24:00           08:00 - 12:00           09:00 - 16:00 | Zeitfenster ID<br>Beschreibung<br>Zeitfenster | 5<br>Öffnungszeiten<br>09:00 16:00 |       |
|                     |                                                                                  | Speichern                                                                           | Zurücks                                       | setzen                             |       |

### Zeitfenster ID:

Enthält die eindeutige Nummer des Zeitfensters. Beim Anlegen eines neuen Datensatzes wird die Nummer automatisch um eins hochgezählt, sie können jedoch auch eine eigene Nummer vergeben.

### Beschreibung:

Enthält die Bezeichnung des Zeitfensters. Bei der Eingabe einer neuen Beschreibung sind alle Kombinationen aus Zahlen und Buchstaben möglich.

### Zeitfenster:

Enthält das gültige Zeitintervall. Uhrzeitformat: hh:mm. Auf der Skala wird das jeweilige Zeitfenster grün markiert.

### Schaltfläche neues Zeitfenster:

Öffnet einen neuen Datensatz. Geben Sie eine Beschreibung und die Uhrzeiten ein und klicken Sie abschließend auf **Speichern**. Nach dem Speichern wird der neue Datensatz im linken Fensterbereich angezeigt.

### Schaltfläche Speichern:

Speichert alle Änderungen in der Datenbank. Ist die Schaltfläche rot, wurden Änderungen vorgenommen, die in die Datenbank gespeichert werden müssen.

\_

## 9.1 Registerkarte "Zeitfenster"

## Schaltfläche Zurücksetzen:

Löscht die eingegebenen Daten und lädt die zuletzt gespeicherten Werte aus der Datenbank.

Schaltfläche Löschen:

Löscht den Datensatz aus der Datenbank.

9.2 Registerkarte "Tagespläne"

## 9.2 Registerkarte "Tagespläne"

Über die Registerkarte **Tagespläne** werden ein oder mehrere Zeitfenster einem Tagesplan zugewiesen. Tagespläne sind Bestandteile der Wochenpläne.

Der linke Fensterteil enthält alle angelegten Tagespläne, im rechten Fensterteil erfolgt die Zuordnung.

Solution Tagespläne "Daueran" (Daueröffnung) und "Verriegelt" (keine Öffnung) sind standardmäßig vorhanden und können nicht geändert werden.

| Visualisierung Kommunikation Parametrierung Nutzerverwaltu | tung Fehler / Protokoll Historie Vorlagen  |    |
|------------------------------------------------------------|--------------------------------------------|----|
| Vorlagen: Tagespläne                                       | DOR                                        | MA |
| Zeitfenster Tagespläne Wochenpläne Feiertage/Sondertage    | e Ferien/Sonderbereiche                    |    |
| Beschreibung                                               |                                            |    |
| Daueran                                                    |                                            |    |
| Öffnungszeiten                                             |                                            |    |
| 5                                                          |                                            |    |
|                                                            |                                            |    |
|                                                            | ID 3 🚽 neuer Tagesplan                     |    |
|                                                            | Beschreibung Öffnungszeiten                |    |
|                                                            | 00:00 - 15:00 - Öffeungesteiten            |    |
|                                                            | Grindingszeiten                            |    |
|                                                            | Zeitfenster                                |    |
|                                                            |                                            |    |
|                                                            | Zeitfenster löschen 🚽 Zeitfenster einfügen |    |
|                                                            |                                            |    |
|                                                            |                                            |    |
|                                                            |                                            |    |
|                                                            |                                            |    |
|                                                            |                                            |    |
|                                                            |                                            |    |
|                                                            |                                            |    |
|                                                            |                                            |    |
|                                                            | Speichern Zurücksetzen Löschen             |    |

### ID:

Enthält die eindeutige Nummer des Tagesplans. Beim Anlegen eines neuen Datensatzes wird die Nummer automatisch um eins hochgezählt.

### Beschreibung:

Enthält die Bezeichnung des Tagesplans. Bei der Eingabe einer neuen Beschreibung sind alle Kombinationen aus Zahlen und Buchstaben möglich.

### Zeitfenster:

Enthält die zugewiesenen Zeitintervalle. Auf der Skala werden die Zeitintervalle der zugeordneten Zeitfenster grün markiert.

### Schaltfläche neuer Tagesplan:

Öffnet einen neuen Datensatz. Geben Sie eine Beschreibung ein, fügen Sie die Zeitfenster ein und klicken Sie abschließend auf **Speichern**. Nach dem Speichern wird der neue Datensatz im linken Fensterbereich angezeigt.

### Schaltfläche Zeitfenster löschen:

Entfernt ein markiertes Zeitfenster aus der Zuordnung.

## 9.2 Registerkarte "Tagespläne"

## Schaltfläche Zeitfenster einfügen:

Öffnet ein Popup-Dialog mit allen angelegten Zeitfenstern. Markieren Sie ein oder mehrere Zeitfenster und klicken Sie auf **Einfügen**, um eine Zuordnung vorzunehmen.

## Schaltfläche Speichern:

Speichert alle Änderungen in der Datenbank. Ist die Schaltfläche rot, wurden Änderungen vorgenommen, die in die Datenbank gespeichert werden müssen.

### Schaltfläche Zurücksetzen:

Löscht die eingegebenen Daten und lädt die zuletzt gespeicherten Werte aus der Datenbank.

## Schaltfläche Löschen:

Löscht den Datensatz aus der Datenbank.

9.3 Registerkarte "Wochenpläne"

## 9.3 Registerkarte "Wochenpläne"

Über die Registerkarte **Wochenpläne** wird jedem Tag der Woche ein Tagesplan zugewiesen. Wochenpläne sind Bestandteile der Schaltuhrfunktion.

Der linke Fensterbereich enthält alle angelegten Wochenpläne mit ihren Zuordnungen. Der rechte Fensterteil zeigt die Parameter abhängig von der aktuellen Auswahl.

| Visualisierung Kommunikation                                                                                                    | Para                       | metrierung Nutzerve                                                                                              | rwaltung Fehler / Protokoll                                                       | Historie Vorlagen                                                                                             |                                                                                                    |                            |
|----------------------------------------------------------------------------------------------------|----------------------------|----------------------------------------------------------------------------------------------------|-----------------------------------------------------------------------------------|----------------------------------------------------------------------------------------------------|----------------------------------------------------------------------------------------------------|----------------------------|
|                                                                                                    | n:                         | Wochenp                                                                                                    | oläne                                                                             |                                                                                                    |                                                                                                    | DORMA                      |
| Workepplan                                                                                                    | тр                         | Tagesolan                                                                                                    | Zeitfenster                                                                       |                                                                                                    |                                                                                                    |                            |
| Verriegelt<br>Offnungszeiten<br>□ Tagesplane<br>○ Montag<br>□ Offnungszeiten<br>○ Offnungszeiten<br>○ Offnungszeiten<br>○ Offnungszeiten<br>○ Offnungszeiten<br>○ Offnungszeiten<br>○ Offnungszeiten<br>○ Offnungszeiten<br>○ Offnungszeiten<br>○ Offnungszeiten<br>○ Sonntag<br>② Offnungszeiten<br>○ Sontag<br>③ Offnungszeiten | 3<br>3<br>4<br>3<br>2<br>2 | Öffnungszeiten<br>Öffnungszeiten<br>Öffnung kurz<br>Öffnungszeiten<br>Öffnungszeiten<br>Verriegelt<br>Verriegelt | 09:00 - 16:00<br>09:00 - 16:00<br>08:00 - 12:00<br>09:00 - 16:00<br>09:00 - 16:00 | Öffnungszeiten<br>Tagespläne<br>Montag<br>Dienstag<br>Mittwoch<br>Donnerstag<br>Freitag<br>Samstag<br>Sonntag | ID:3 Öffnungszeiten<br>ID:3 Öffnungszeiten<br>ID:4 Öffnung kurz<br>ID:3 Öffnungszeiten<br>ID:3 Öffnungszeiten<br>ID:2 Verriegelt<br>ID:2 Verriegelt | ×<br>×<br>×<br>×<br>×<br>× |
|                                                                                                    |                            |                                                                                                    |                                                                                   | für alle übernehmen                                                                                           | ID:1 Daueran                                                                                                    | <b>v</b>                   |
|                                                                                                    |                            |                                                                                                    | Speichern                                                                         | Zurücksetzen                                                                                                  | Löschen                                                                                                    |                            |

Doppelklicken Sie auf einen Knoten im linken Fensterbereich, um diesen zu öffnen.

### **Ansicht Wochenplan**

Markieren Sie im linken Fensterbereich einen Wochenplan, um einen neuen Wochenplan anzulegen.

| Beschreibung Öffnungszeiten | Nochenplan ID | 2              | 🕂 neuer Wochenplan |
|-----------------------------|---------------|----------------|--------------------|
|                             | eschreibung   | Öffnungszeiter | n                  |
|                             | Beschreibung  | Ofmungszeiter  | n                  |

### Wochenplan ID:

Enthält die eindeutige Nummer des Wochenplans. Beim Anlegen eines neuen Datensatzes wird die Nummer automatisch um eins hochgezählt.

#### Beschreibung:

Enthält die Bezeichnung des Wochenplans. Bei der Eingabe einer neuen Beschreibung sind alle Kombinationen aus Zahlen und Buchstaben möglich.
# 9.3 Registerkarte "Wochenpläne"

Wenn Sie Änderungen an einem Wochenplan vornehmen, der bereits Geräten zugewiesen ist, müssen sie die Änderungen an alle betroffenen Türen neu übertragen.

### Schaltfläche neuer Wochenplan:

Öffnet einen neuen Datensatz. Geben Sie eine Beschreibung ein und klicken Sie dann auf **Speichern**. Der neue Wochenplan ist nun im linken Fensterbereich sichtbar.

# Ansicht Tagespläne

Markieren Sie im linken Fensterbereich den Knoten "Tagespläne" oder "Sondertage" des jeweiligen Wochenplans, um jedem Wochentag einen Tagesplan zuzuweisen.

| Öffnungszeiten      |                     |   |
|---------------------|---------------------|---|
| Tagespläne          |                     |   |
| Montag              | ID:3 Öffnungszeiten | ~ |
| Dienstag            | ID:3 Öffnungszeiten | ~ |
| Mittwoch            | ID:4 Öffnung kurz   | ~ |
| Donnerstag          | ID:3 Öffnungszeiten | ~ |
| Freitag             | ID:3 Öffnungszeiten | ~ |
| Samstag             | ID:2 Verriegelt     | ~ |
| Sonntag             | ID:2 Verriegelt     | ~ |
| für alle übernehmen | ID:1 Daueran        | ~ |
|                     |                     |   |

### Montag bis Sonntag:

Auswahl des am jeweiligen Wochentag gültigen Tagesplans.

# für alle übernehmen:

Zur vereinfachten Bedienung kann über dieses Auswahlfeld ein Tagesplan ausgewählt werden, der dann für alle Wochentage übernommen wird.

# Detailansicht

Markieren Sie im linken Fensterbereich einen Wochentag oder einen Sondertag, um eine Detailansicht der gültigen Zeitfenster anzuzeigen.

# 9.3 Registerkarte "Wochenpläne"

| Öffnungszeiten          |                        |           |
|-------------------------|------------------------|-----------|
| Montag                  | ID:3 Öffnungszeiten    | ~         |
| Zeitfenster 🔮 09:00 - : | 16:00 Öffnungszeiten   |           |
|                         | 8 10 12 14 16 18 20 22 | TTT<br>24 |

# Schaltfläche Speichern:

Speichert alle Änderungen in der Datenbank. Ist die Schaltfläche rot, wurden Änderungen vorgenommen, die in die Datenbank gespeichert werden müssen.

# Schaltfläche Zurücksetzen:

Löscht die eingegebenen Daten und lädt die zuletzt gespeicherten Werte aus der Datenbank.

# Schaltfläche Löschen:

Löscht den Datensatz aus der Datenbank.

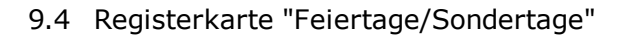

# 9.4 Registerkarte "Feiertage/Sondertage"

Über die Registerkarte **Feiertage/Sondertage** werden die Feiertage gepflegt, an denen abweichende Schaltuhrfunktionen gelten sollen. Feiertage sind in Form von Sondertagen Bestandteile der Wochenpläne.

Die gesetzlichen Feiertage sind standardmäßig vorinstalliert.

Der linke Fensterbereich enthält alle angelegten Feiertage, im rechten Fensterbereich werden die Parameter definiert.

| Visual | isierung Kommunikatio | n Parametrierung N    | lutzerverwaltung | Fehler / Protokoll | Historie | Vorlagen          |                                       |                  |       |
|--------|-----------------------|-----------------------|------------------|--------------------|----------|-------------------|---------------------------------------|------------------|-------|
| Zeitfe | Vorlag                | en: Feiert            | age/Sor          |                    | the      |                   |                                       |                  | DORMA |
| F      | Beschreibung          | Тур                   | Tag              | Sondertag          |          |                   |                                       |                  |       |
| 1      | Silvester             | jedes Jahr am         | 30 Dezember      | Sondertag 1        |          |                   |                                       |                  |       |
| 2      | Neujahr               | jedes Jahr am         | 31 Dezember      | Sondertag 1        |          |                   |                                       |                  |       |
| 3      | Karfreitag            | (Var.) dieses Jahr am | 29 März 2013     | Sondertag 1        |          |                   |                                       |                  |       |
| 4      | Ostersonntag          | (Var.) dieses Jahr am | 31 März 2013     | Sondertag 1        |          |                   |                                       |                  |       |
| 5      | Ostermontag           | (Var.) dieses Jahr am | 01 April 2013    | Sondertag 1        |          |                   |                                       |                  |       |
| 6      | Christi Himmelfahrt   | (Var.) dieses Jahr am | 09 Mai 2013      | Sondertag 1        |          | Feiertag ID       | 15                                    | 🚽 neuer Feiertag |       |
| 7      | Tag der Deutschen     | jedes Jahr am         | 02 Oktober       | Sondertag 1        |          | r ofortag to      |                                       |                  |       |
| 8      | Pfingstsonntag        | (Var.) dieses Jahr am | 19 Mai 2013      | Sondertag 1        |          | Beschreibung      | Betriebsfeier                         |                  |       |
| 9      | Pfingstmontag         | (Var.) dieses Jahr am | 20 Mai 2013      | Sondertag 1        |          | -                 |                                       |                  |       |
| 10     | Fronleichnam          | (Var.) dieses Jahr am | 30 Mai 2013      | Sondertag 1        |          | jedes Jahr am 🗸 🗸 | 19 September                          |                  |       |
| 11     | Allerheiligen         | jedes Jahr am         | 31 Oktober       | Sondertag 1        |          | ·                 | · · · · · · · · · · · · · · · · · · · |                  |       |
| 12     | Heiligabend           | jedes Jahr am         | 23 Dezember      | Sondertag 1        |          | Sondartag         | 2                                     |                  |       |
| 13     | 1.Weinachtstag        | jedes Jahr am         | 24 Dezember      | Sondertag 1        |          | sondertag         | 2                                     |                  |       |
| 14     | 2.Weinachtstag        | jedes Jahr am         | 25 Dezember      | Sondertag 1        |          |                   |                                       |                  |       |
| 15     | Betriebsfeier         | jedes Jahr am         | 19 September     | Sondertag 2        |          |                   |                                       |                  |       |
|        | Speichern Speichern   |                       |                  |                    |          |                   |                                       |                  |       |

### Schaltfläche neuer Feiertag:

Erstellt einen neuen Datensatz. Geben Sie eine Beschreibung und ein Datum ein, wählen Sie den Sondertag und klicken Sie abschließend auf **Speichern**.

#### Feiertag ID:

Enthält die eindeutige Nummer des Feiertags. Beim Anlegen eines neuen Datensatzes wird die Nummer automatisch um eins hochgezählt.

# Beschreibung:

Enthält die Bezeichnung des Feiertags. Bei der Eingabe einer neuen Beschreibung sind alle Kombinationen aus Zahlen und Buchstaben möglich.

### jedes Jahr am / nur dieses Jahr am:

Auswahl, ob es sich um einen einmaligen oder einen jährlich am selben Datum wiederkehrenden Feiertag handelt. Enthält die zugewiesenen Zeitintervalle. Auf der Skala werden die Zeitintervalle der zugeordneten Zeitfenster grün markiert.

# Schaltfläche 🛄:

Öffnet einen Popup-Dialog Kalender zur Datumseingabe.

#### Sondertag:

Auswahl des Sondertags, der mit dem Feiertag verknüpft werden soll. Der für den Sondertag gültige Tagesplan wird auf der Registerkarte Wochenpläne definiert. Es können sieben verschiedene Sondertage angelegt werden.

9.4 Registerkarte "Feiertage/Sondertage"

# Schaltfläche Speichern:

Speichert alle Änderungen in der Datenbank. Ist die Schaltfläche rot, wurden Änderungen vorgenommen, die in die Datenbank gespeichert werden müssen.

# Schaltfläche Zurücksetzen:

Löscht die eingegebenen Daten und lädt die zuletzt gespeicherten Werte aus der Datenbank.

# Schaltfläche Löschen:

Löscht den Datensatz aus der Datenbank.

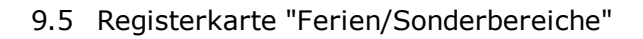

# 9.5 Registerkarte "Ferien/Sonderbereiche"

Über die Registerkarte **Ferien/Sonderbereiche** werden Zeiträume gepflegt, an denen abweichende Schaltuhrfunktionen gelten sollen.

Der linke Fensterbereich enthält alle angelegten Ferien, im rechten Fensterbereich werden die Parameter definiert.

| Visualisi | ierung Kommunikation           | Parametrierung        | Nutzerverwaltung Fehler / P    | Protokoll Historie Vorlagen                                                                  |       |
|-----------|--------------------------------|-----------------------|--------------------------------|----------------------------------------------------------------------------------------------|-------|
| Zeitfen   |                                | en: Ferie             | n/Sonderber                    | derbereiche                                                                                  | DORMA |
| Fe        | Beschreibung<br>Betriebsferien | von<br>01 August 2013 | bis einschl.<br>31 August 2013 | Ferien ID       1         Beschreibung       Betriebsferien         von       01 August 2013 |       |
|           |                                |                       | Speichern                      | Zurücksetzen                                                                                 |       |

### Schaltfläche neue Ferien ID:

Öffnet einen neuen Datensatz. Geben Sie eine Beschreibung und ein Datum ein, wählen Sie das Startdatum und das Enddatum und klicken Sie abschließend auf **Speichern**. Nach dem Speichern wird der neue Datensatz im linken Fensterbereich angezeigt.

### Ferien ID:

Enthält die eindeutige Nummer der Ferien. Beim Anlegen eines neuen Datensatzes wird die Nummer automatisch um eins hochgezählt.

#### Beschreibung:

Enthält die Bezeichnung der Ferien. Bei der Eingabe einer neuen Beschreibung sind alle Kombinationen aus Zahlen und Buchstaben möglich.

von:

Enthält den ersten Tag der Ferien (Startdatum).

### bis einschließlich:

Enthält den letzten Tag der Ferien (Enddatum).

Schaltfläche 🔤:

Öffnet einen Popup-Dialog Kalender zur Datumseingabe.

### Schaltfläche Speichern:

Speichert alle Änderungen in der Datenbank. Ist die Schaltfläche rot, wurden Änderungen vorgenommen, die in die Datenbank gespeichert werden müssen.

9.5 Registerkarte "Ferien/Sonderbereiche"

# Schaltfläche Zurücksetzen:

Löscht die eingegebenen Daten und lädt die zuletzt gespeicherten Werte aus der Datenbank.

Schaltfläche Löschen:

Löscht den Datensatz aus der Datenbank.

10 Anhang

# 10 Anhang

In diesem Abschnitt finden Sie weiterführende Ressourcen und Informationen.

# **10.1 Weitere Dokumente**

| Dateiname                                         | Inhalt                                                                                                    |
|---------------------------------------------------|----------------------------------------------------------------------------------------------------|
| TMS Handbuch V4.3 LON<br>Tableau.pdf              | Parametrierung und Visualisierung der Tableaus TE25 und TE60 mit TMS-Soft                                    |
| TMS Handbuch V4.3 LAN<br>LON Parallel-Tableau.pdf | Betrieb von TE25 Basic 2L und TE60 Control 2L mit LON<br>oder LAN als paralleles Anzeigetableau mit TMS-Soft |

# 10.2 Signalverzögerung und -verlängerung

# 10.2 Signalverzögerung und -verlängerung

Für die korrekte Kommunikation mit angeschlossenen externen Geräten können Signalverzögerungen bzw. -verlängerungen parametriert werden. Diese funktionieren nach den folgenden Prinzipien.

#### Signalverlängerung für Eingangssignale

Wenn ein von einem externen Gerät eingehender Impuls zu kurz ist, können Sie diesen für eine korrekte Weiterverarbeitung verlängern. Da ein innerhalb der Verlängerung eingehender zweiter Impuls das Signal verlängern würde, sind Signallänge und Impulsfrequenz aufeinander abzustimmen.

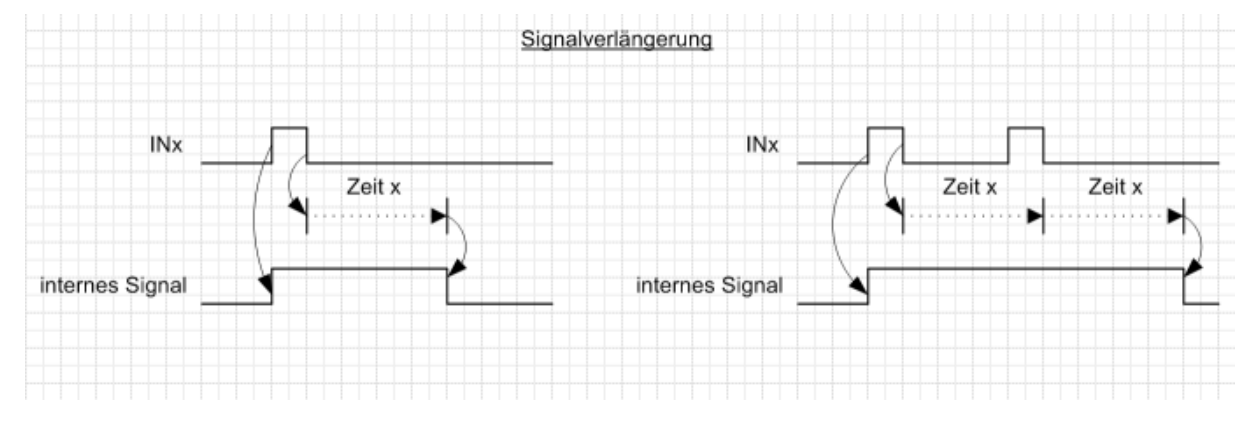

# Signalverzögerung für Eingangssignale

Wenn ein von einem externen Gerät eingehender Impuls zu lang ist, können Sie diesen für eine korrekte Weiterverarbeitung, zum Beispiel zur Synchronisation von Geräten verkürzen (Bild rechts). Ist der eingehende Impuls kürzer als die eingestellte Zeit, er keine Wirkung haben (Bild links).

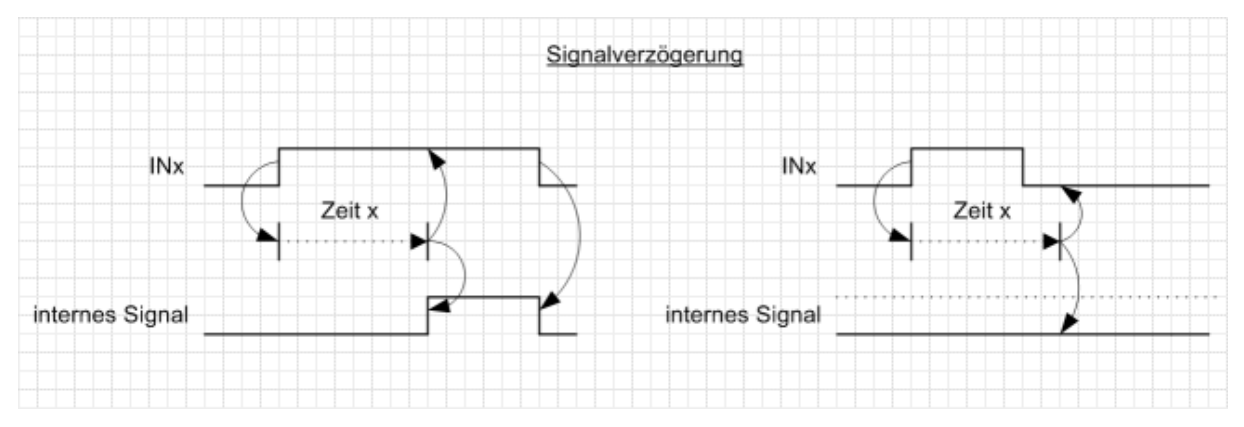

10.3 Funktionsmodi an Ausgängen

# 10.3 Funktionsmodi an Ausgängen

Für die Parametrierung der Ausgänge stehen die folgenden Funktionsmodi zur Verfügung.

# Normal

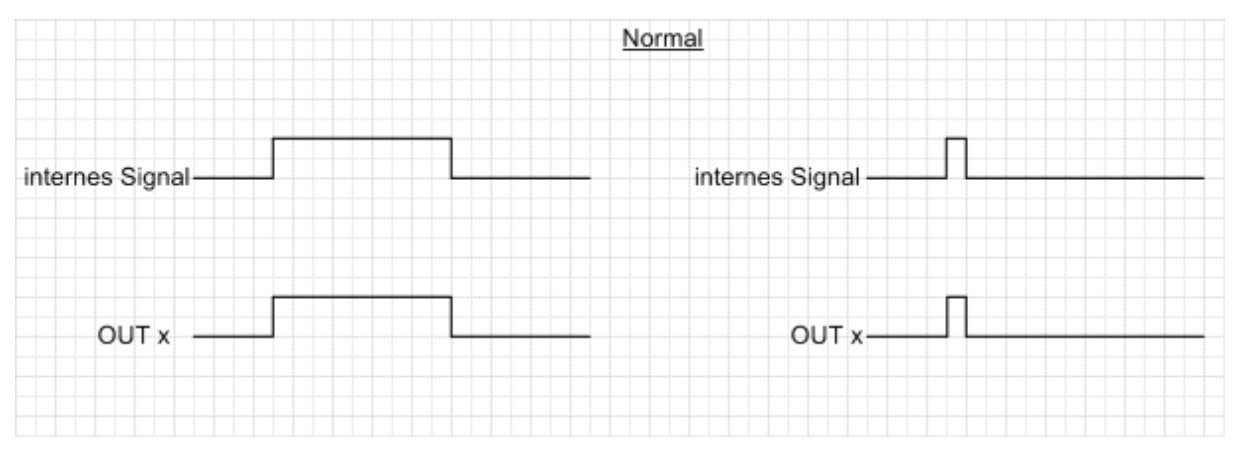

# Blinkmodus (monoflop)

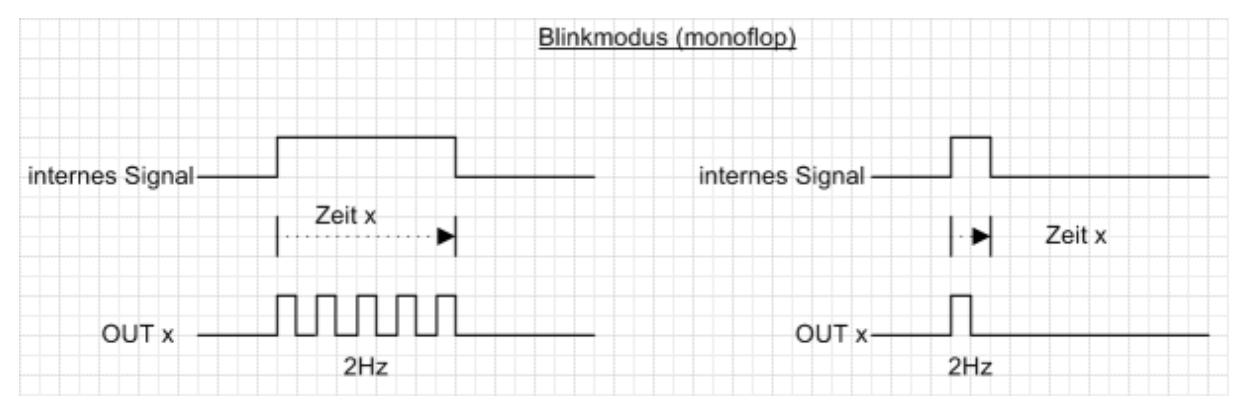

### Blinkmodus (permanent)

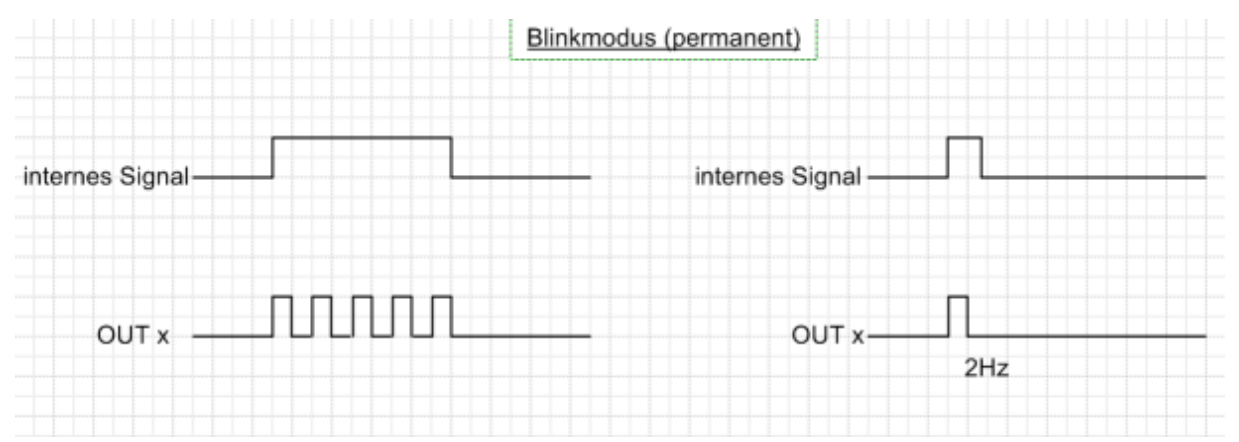

# 10.3 Funktionsmodi an Ausgängen

# Monoflop

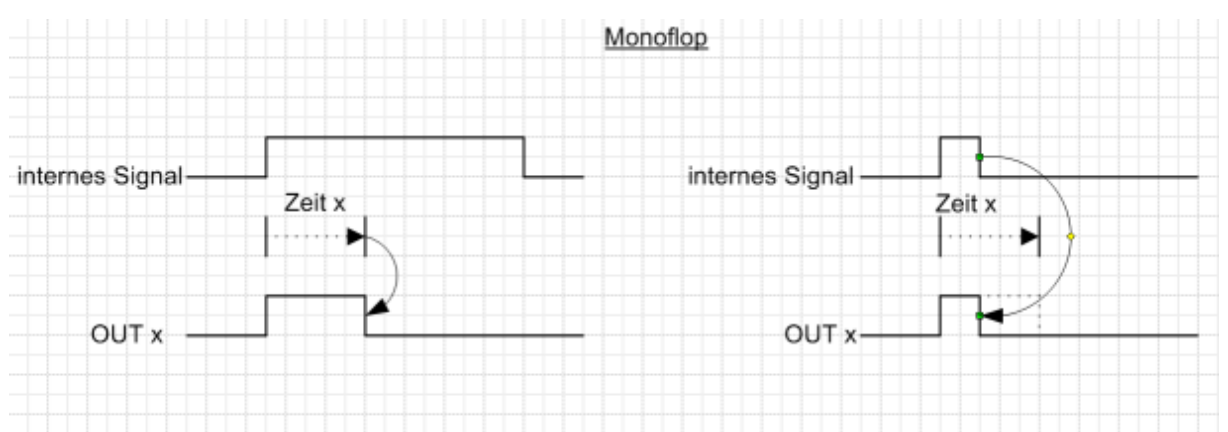

# Einschaltverzögerung

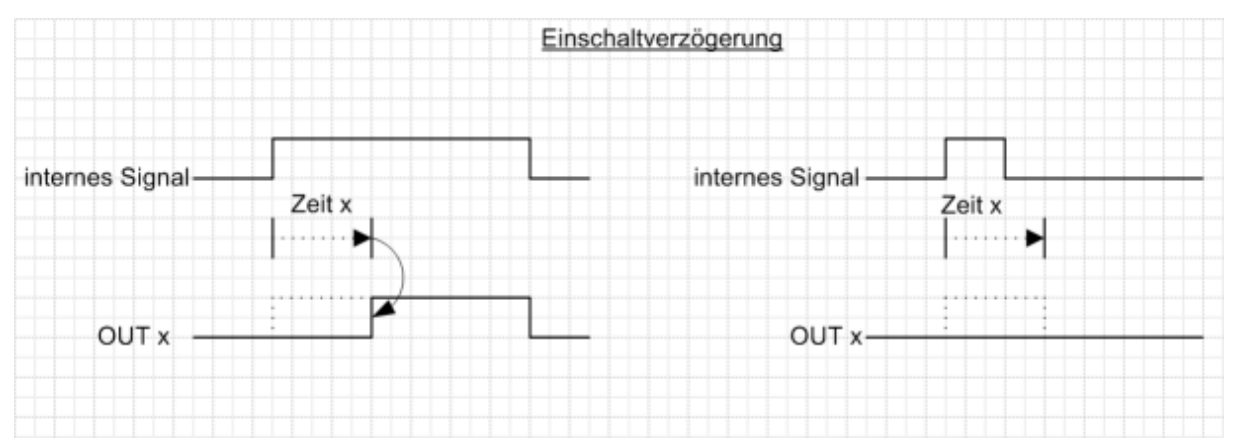

10.4 Erweiterungsmodul Profesional - Stromstoßfunktion

# 10.4 Erweiterungsmodul Profesional - Stromstoßfunktion

Die Stromstoßfunktion beinhaltet eine Sonderauswertung des Eingangs Nacht-Bank und kann verschiedene Abläufe annehmen.

# FB120 – Stromstoßfunktion (normaler Ablauf)

Der normale Ablauf ist wie folgt:

- 1. Der erste Aktivierungsimpuls öffnet die Tür
- 2. Der zweite Aktivierungsimpuls schließt die Tür (es läuft keine Offenhaltezeit ab)

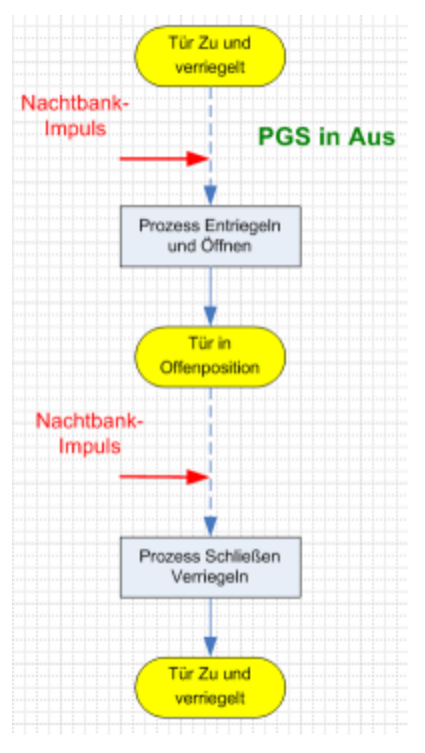

10.4 Erweiterungsmodul Profesional - Stromstoßfunktion

# FB122 – Stromstoßfunktion in der Zufahrt

Bei einem erneuten Aktivierungsimpuls bei der Zufahrt reversiert die Tür und bleibt offen stehen und wartet auf den nächsten Aktivierungsimpuls damit die Schließfahrt eingeleitet werden kann.

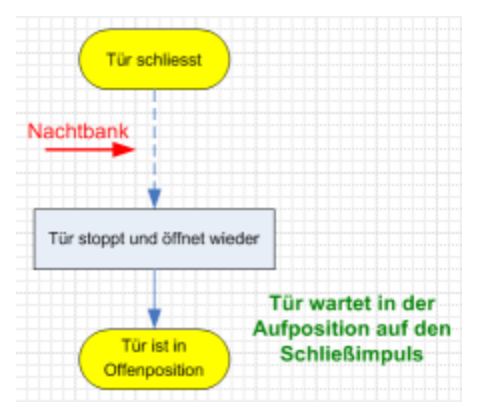

# FB123 – Stromstoßfunktion mit erneuter Impulsgabe während der Auffahrt

Wird während des Öffnens der Tür ein Aktivierungsimpuls gegeben, fährt die Tür auf und schließt direkt wieder.

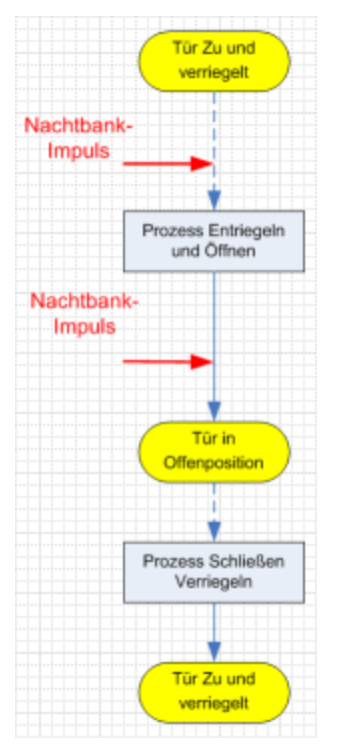

10.4 Erweiterungsmodul Profesional - Stromstoßfunktion

# FB124 – Stromstoßfunktion mit Hindernis oder SL-BGS bei Zufahrt

Wenn während der Schließfahrt ein Hindernis oder ein Reversieren durch SS-BGS eingeleitet wird, fährt die Tür auf und die OHz läuft ab. Danach schließt die Tür.

|                           | Tür Zu und<br>verriegelt          |                                                                                                    |
|---------------------------|-----------------------------------|----------------------------------------------------------------------------------------------------|
| Nachtbank                 |                                   |                                                                                                    |
|                           | Prozess Entriegeln<br>und Öffnen  | ]                                                                                                    |
| Nachtbank                 | Tür in<br>Offenposition           | Tür wartet in der Aufposition<br>auf Schließimpuls                                                                                 |
| Sicherheitsleiste-<br>BGS | Prozess Schließen                 | 1                                                                                                    |
|                           | Prozess Öffnen                    |                                                                                                    |
| [                         | Offenhaltezeit normal<br>läuft ab | kommt während der NB-<br>Offenhaltezeit ein Nachtbank-<br>Impuls, so wird die NB-OHz<br>abgebrochen und die Tür fährt<br>direkt zu |
| [                         | Prozess Schließen<br>Verriegeln   |                                                                                                    |
|                           | Tür Zu und<br>verriegelt          |                                                                                                    |

10.4 Erweiterungsmodul Profesional - Stromstoßfunktion

# FB179 – Stromstoßfunktion mit Hindernis bei Auffahrt

Wenn während der Auffahrt ein Hindernis auftritt, stoppt die Tür und wartet auf den nächsten Stromstoßimpuls zum Schließen der Tür.

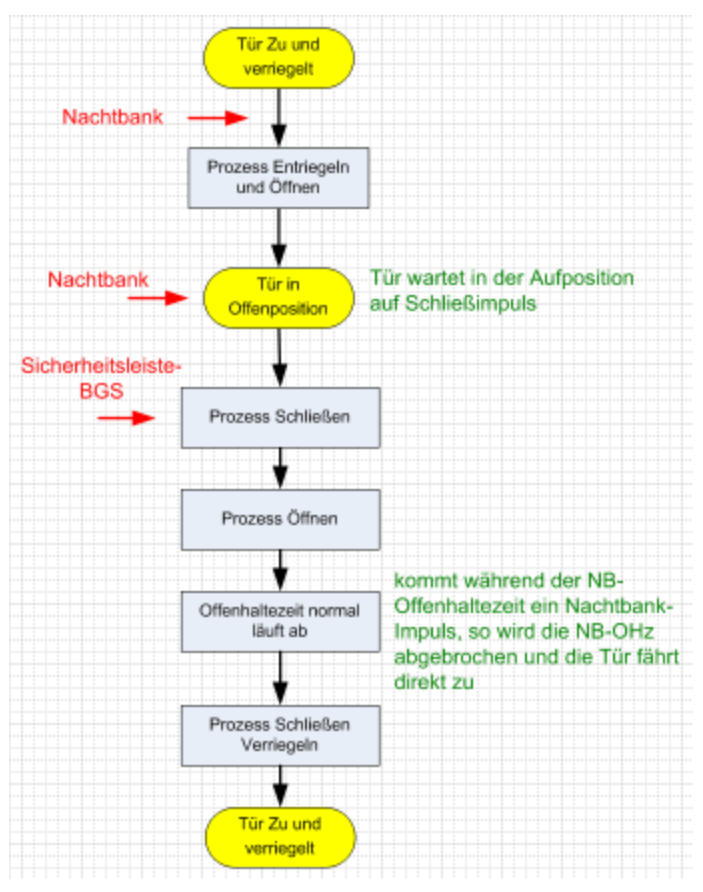

10.4 Erweiterungsmodul Profesional - Stromstoßfunktion

# FB180 – Stromstoßfunktion mit SL-BS bei Auffahrt

Wenn während der Auffahrt die Sicherheitsleiste Bandseite (SL-BS) betätigt wird, stoppt die Tür und bleibt stehen. Sobald die SL-BS wieder frei ist, wird die Türöffnung fortgesetzt.

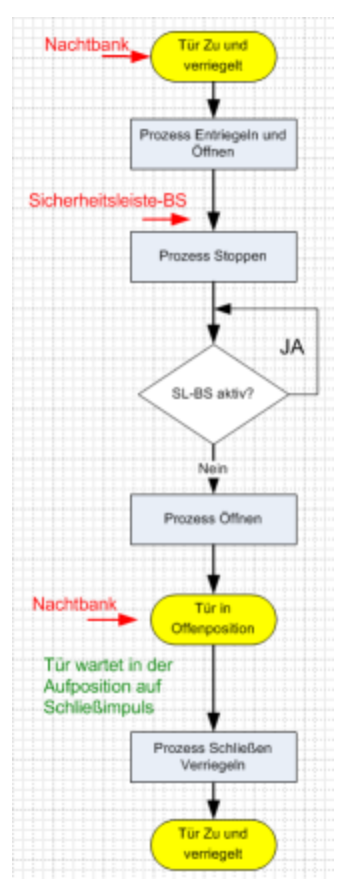

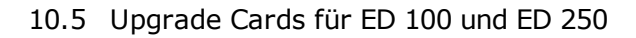

#### Upgrade Cards für ED 100 und ED 250 10.5

Mit den DORMA Upgrade Cards kann der Funktionsumfang der Drehflügeltürantriebe ED 100 und ED 250 erweitert werden. Bei der Installation der Upgrade Cards werden Informationen zwischen der Antriebssteuerung und der Upgrade Card ausgetauscht und diese fest einander zugeordnet. Die gewünschte Funktion kann verwendet werden, solange die Upgrade Card im Antriebssystem installiert bleibt.

Es stehen verschiedene Funktionen zur Verfügung. Zur Unterscheidung haben die Upgrade Cards unterschiedliche Farben.

# Full Energy blau Х Full-Energy blau Х Nach Freischaltung steht der volle transparent Einstellbereich für die Öffnungs- und Schließgeschwindigkeit sowie die Öffnungsund Schließkraft zur Verfügung. Brandschutz rot Х Brandschutz rot Х Nach Freischaltung kann der Antrieb als Feststellanlage verwendet werden. Zusätzlich transparent wird die Funktion Full-Energy aktiviert. Die Feststellanlage weißt folgende Funktionalitäten auf: Auslösung: Auslösung über den leitungsüberwachten Meldereingang durch den DORMA RM-ED. Manuelle Auslösung der Feststellung durch Bewegen des Türblatts um 10°. Ausfall der Versorgungsspannung Anzeige Anzeige der Auslösung durch eine rote LED an der bandseitigen Endkappe. • Über das im Gerät befindliche Display wird die Meldung "In 11" ausgegeben. Reset • Über den Programmschalter, Wechsel von Stellung X nach AUS • Über das Türblatt, manuelle Öffnung bis zur eingestellten Öffnungsweite minus 50 • Über die interne Bedienschnittstelle, Taste L und R > 3 Sekunden betätigen

# Upgrade Card Farbe ED 100 ED 250 Funktionen

10.5 Upgrade Cards für ED 100 und ED 250

# Upgrade Card Farbe ED 100 ED 250 Funktionen

| Professionell grün                | Х |   |                                                                                             |
|-----------------------------------|---|---|---------------------------------------------------------------------------------------------|
| Professionell grün<br>transparent |   | Х | Nach Freischaltung können folgende<br>Funktionen aktiviert werden:                          |
|                                   |   |   | <ul> <li>Schwestern-Betten-Schaltung:<br/>Teilöffnung bei zweiflügeligen Anlagen</li> </ul> |
|                                   |   |   | <ul> <li>Erweiterte Offenhaltezeit: 0- 180</li> <li>Sekunden</li> </ul>                     |
|                                   |   |   | <ul> <li>Stromstoßfunktion (Flip-Flop)</li> </ul>                                           |
| DCW gelb                          | Х |   |                                                                                             |
| DCW gelb transparent              |   | Х | Nach Freischaltung können folgende<br>Funktionen aktiviert werden:                          |
|                                   |   |   | • Externer Schlüsseltaster ST 32x DCW                                                       |
|                                   |   |   | <ul> <li>SVP DCW Motorschlossfunktion</li> </ul>                                            |
|                                   |   |   | <ul> <li>DCW Programmschalter</li> </ul>                                                    |

# 10.6 SNVT- und SCPT-Details für TE 25 Control

#### SNVT Details für TE25 Basic Type of SNVT (Index) NV Name Range Funktion (Resolution) # 0 nviEntryState SNVT\_ent\_state (169) Siehe SNVT.pdf nicht benutzt SNVT\_switch (95) Siehe SNVT.pdf Parameteranforderung 1 nviGetParameter SNVT\_switch (95) Siehe SNVT.pdf 2 nviParamRead Auslesebestätigung vom PlugIn 3 nviParamWrite SNVT\_switch (95) Siehe SNVT.pdf Schreibebestätigung vom PlugIn 4 nicht benutzt nviUpdateServ SNVT\_ent\_state (170) SNVT\_switch (95) 5 nvoEntryState Siehe SNVT.pdf nicht benutzt 6 Siehe SNVT.pdf nvoBuzzAlarmOff akustischer Alarm aus 7 SNVT switch (95) Siehe SNVT.pdf nvoAllDoorUnlock alle Türen entriegeln 8 nvoAllDoorLock SNVT\_switch (95) Siehe SNVT.pdf alle Türen verriegeln 9 Siehe SNVT.pdf nvoAllBtDisabled SNVT\_switch (95) Taster im TE60 Control sperren SNVT\_switch (95) SNVT\_switch (95) 10 Siehe SNVT.pdf nvoSmokeDetector Rauchmelder (0=Alarm) Siehe SNVT.pdf Parameteränderung durch TMS 11 nvoParamUpdate Soft Flag für PlugIn 12 nvoUpdateState SNVT\_lev\_disc (22) Siehe SNVT.pdf Übertragungsstaus 0..ldles/1..läuft/2..Fehler/3..O.K. 13 SNVT\_str\_asc (36) Siehe SNVT.pdf 31 characters; Each 0..255 nvoServiceMsg 14 nvoVersion SNVT\_counter Siehe SNVT.pdf TE25 Basic Firmware-Version

#### SCPT Details für TE25 Basic

| Name              | Type of SNVT (Index) | Range (Resolution)  | Funktion             |
|-------------------|----------------------|---------------------|----------------------|
| nciNetworkConfig  | SCPTnwkCnfg          |                     | nicht benutzt        |
| nciDisableExplMsg | UCPT_DisableExplMSG  | 01                  | schaltet ExplMsg. ab |
|                   |                      |                     | 0=abgeschaltet       |
| nciAdressHigh     | UCPT_AdressHigh      | 0255                | Geräteadresse        |
| nciAdressLow      | UCPT_AdressLow       | 0255                | Geräteadresse        |
| nciParameter      | UCPT_Parameter       |                     | nicht benutzt        |
| nciTriggerTime    | SCPT_modeHrtBt       | 0 / 06553.4 sec     | Timeout ExplMsg      |
|                   |                      |                     | Kommunikation,       |
|                   |                      |                     | 0=disable            |
| nciMaxRcvTime     | SCPTmaxRcvTime       |                     | nicht benutzt        |
| nciMaxSendTime    | SCPTmaxSendTime      | 0 / 06553.4 sec     |                      |
|                   |                      | Defaultwert=30sec   |                      |
| nciMinSendTime    | SCPTminSendTime      |                     | nicht benutzt        |
| nciObjMajVer      | SCPTobjMajVer        |                     | Haupt-Versionsnummer |
| nciObjMinVer      | SCPTobjMinVer        |                     | Unter-Versionsnummer |
| nciLocation       | SNVT_str_asc (36)    | 31 characters; each | Standort des Gerätes |
|                   |                      | 0255                |                      |

A Nur bei paralleler Verwendung von TMS-Soft: In der Datei "TMS\_PC.ini von TMS-PC muss der Wert für "Info TimeLive" größer eingestellt sein als der Wert für "TriggerTime" des TMS- bzw. SVP-Moduls.

### nciTriggerTime

Abschaltung der Expl.Msg.-Kommunikation, wenn innerhalb der nciTriggerTime keine Kommunikation zum PC besteht. Die Kommunikation wird automatisch aktiviert, sobald eine Verbindung zum PC besteht.

#### nciMaxSendTime

Die SNVTs werden regelmäßig aktualisiert und gesendet. Die Funktion ist abgeschaltet, wenn der Wert auf 0 gesetzt wird.

# 10.6 SNVT- und SCPT-Details für TE 25 Control

# nvoAllDoorsUnlock / nvoAllDoorsLock

Die LED (Fluchttürsymbol) signalisiert nur den Zustand am TE25, es besteht keine Rückmeldung von den angeschlossenen TMS- oder SVP-Zentralen. Solange der Kontakt am Eingang "Alle Türen entriegeln" geöffnet ist, werden die Türen entriegelt. Sollte eine Tür vor Ort verriegelt werden, wird sie automatisch nach der eingestellten Zeit (SendTime) wieder entriegelt. Diese Funktion gilt auch für den Eingang "Alle Türen verriegeln" (solange Kontakt geschlossen ist).

# nvoSmokeDetector

Solange der Rauchmelderkontakt geöffnet ist, wird nvoSmokeDetector automatisch nach der eingestellten Zeit (SendTime) wiederholt.

# 10.7 SNVT- und SCPT-Details für TE 60 Control

# SNVT Details für TE60 Control

| NV | Name             | Type of SNVT (Index)  | Range          | Funktion                       |
|----|------------------|-----------------------|----------------|--------------------------------|
| #  |                  |                       | (Resolution)   |                                |
| 0  | nviEntryState    | SNVT_ent_state (169)  | Siehe SNVT.pdf | nicht benutzt                  |
| 1  | nviApp_State1    | SNVT_state (83)       | Siehe SNVT.pdf | Status von Tür1                |
| 2  | nviApp_State2    | SNVT_state (83)       | Siehe SNVT.pdf | Status von Tür2                |
| 3  | nviApp_State3    | SNVT_state (83)       | Siehe SNVT.pdf | Status von Tür3                |
| 4  | nviApp_State4    | SNVT_state (83)       | Siehe SNVT.pdf | Status von Tür4                |
| 5  | nviApp_State5    | SNVT_state (83)       | Siehe SNVT.pdf | Status von Tür5                |
| 6  | nviApp_State6    | SNVT_state (83)       | Siehe SNVT.pdf | Status von Tür6                |
| 7  | nviBuzzAlarmOff  | SNVT_switch (95)      | Siehe SNVT.pdf | akustischer Alarm aus          |
| 8  | nviAllDoorUnlock | SNVT_switch (95)      | Siehe SNVT.pdf | alle Türen entriegeln          |
| 9  | nviAllDoorLock   | SNVT_switch (95)      | Siehe SNVT.pdf | alle Türen verriegeln          |
| 10 | nviAllBtDisabled | SNVT_switch (95)      | Siehe SNVT.pdf | Taster im TE60 Control sperren |
| 11 | nviGetParameter  | SNVT_switch (95)      | Siehe SNVT.pdf | Parameteranforderung           |
| 12 | nviParamRead     | SNVT_switch (95)      | Siehe SNVT.pdf | Auslesebestätigung vom PlugIn  |
| 13 | nviParamWrite    | SNVT_switch (95)      | Siehe SNVT.pdf | Schreibebestätigung vom PlugIn |
| 14 | nviUpdateServ    | SNVT_switch (95)      | Siehe SNVT.pdf | nicht benutzt                  |
| 15 | nvoEntryState    | SNVT_ent_status (170) | Siehe SNVT.pdf | nicht benutzt                  |
| 16 | nvoBtLockDoor1   | SNVT_switch (95)      | Siehe SNVT.pdf | Tür1 verriegeln                |
| 17 | nvoBtUnlockDoor1 | SNVT_switch (95)      | Siehe SNVT.pdf | Tür1 entriegeln                |
| 18 | nvoBtLockDoor2   | SNVT_switch (95)      | Siehe SNVT.pdf | Tür2 verriegeln                |
| 19 | nvoBtUnlockDoor2 | SNVT_switch (95)      | Siehe SNVT.pdf | Tür2 entriegeln                |
| 20 | nvoBtLockDoor3   | SNVT_switch (95)      | Siehe SNVT.pdf | Tür3 verriegeln                |
| 21 | nvoBtUnlockDoor3 | SNVT_switch (95)      | Siehe SNVT.pdf | Tür3 entriegeln                |
| 22 | nvoBtLockDoor4   | SNVT_switch (95)      | Siehe SNVT.pdf | Tür4 verriegeln                |
| 23 | nvoBtUnlockDoor4 | SNVT_switch (95)      | Siehe SNVT.pdf | Tür4 entriegeln                |
| 24 | nvoBtLockDoor5   | SNVT_switch (95)      | Siehe SNVT.pdf | Tür5 verriegeln                |
| 25 | nvoBtUnlockDoor5 | SNVT_switch (95)      | Siehe SNVT.pdf | Tür5 entriegeln                |
| 26 | nvoBtLockDoor6   | SNVT_switch (95)      | Siehe SNVT.pdf | Tür6 verriegeln                |
| 27 | nvoBtUnlockDoor6 | SNVT_switch (95)      | Siehe SNVT.pdf | Tür6 entriegeln                |
| 28 | nvoT60_State     | SNVT_state (83)       | Siehe SNVT.pdf | nicht benutzt                  |
| 29 | nvoParamUpdate   | SNVT_switch (95)      | Siehe SNVT.pdf | Parameteränderung durch TMS    |
|    |                  |                       |                | Soft                           |
|    |                  |                       |                | Flag für Plugin                |
| 30 | nvoUpdateState   | SNVT_lev_disc (22)    | Siehe SNVT.pdf | Übertragungsstaus              |
|    |                  |                       |                | 0ldles/1läuft/2Fehler/3O.K.    |
| 31 | nvoServiceMsg    | SNVT_str_asc (36)     | Siehe SNVT.pdf | 31 characters; Each 0255       |
| 32 | nvoVersion       | SNVT_counter          | Siehe SNVT.pdf | TE60 Control Firmware-Version  |
| 1  | 1                |                       |                |                                |

| SCPT Details für TE60 Control |                      |                     |                      |  |  |  |  |
|-------------------------------|----------------------|---------------------|----------------------|--|--|--|--|
| Name                          | Type of SNVT (Index) | Range (Resolution)  | Funktion             |  |  |  |  |
| nciNetworkConfig              | SCPTnwkCnfg          |                     | nicht benutzt        |  |  |  |  |
| nciDisableExplMsg             | UCPT_DisableExplMSG  | 01                  | schaltet ExplMsg. ab |  |  |  |  |
|                               |                      |                     | 0=abgeschaltet       |  |  |  |  |
| nciAdressHigh                 | UCPT_AdressHigh      | 0255                | Geräteadresse        |  |  |  |  |
| nciAdressLow                  | UCPT_AdressLow       | 0255                | Geräteadresse        |  |  |  |  |
| nciParameter                  | UCPT_Parameter T60   |                     | TE60 Parametersatz   |  |  |  |  |
| nciTriggerTime                | SCPT_modeHrtBt       | 0 / 06553.4 sec     | Timeout ExplMsg      |  |  |  |  |
|                               |                      |                     | Kommunikation,       |  |  |  |  |
|                               |                      |                     | 0=disable            |  |  |  |  |
| nciMaxRcvTime                 | SCPTmaxRcvTime       |                     | nicht benutzt        |  |  |  |  |
| nciMaxSendTime                | SCPTmaxSendTime      | 0 / 06553.4 sec     |                      |  |  |  |  |
|                               |                      | Defaultwert=30sec   |                      |  |  |  |  |
| nciMinSendTime                | SCPTminSendTime      |                     | nicht benutzt        |  |  |  |  |
| nciObjMajVer                  | SCPTobjMajVer        |                     | Haupt-Versionsnummer |  |  |  |  |
| nciObjMinVer                  | SCPTobjMinVer        |                     | Unter-Versionsnummer |  |  |  |  |
| nciLocation                   | SNVT_str_asc (36)    | 31 characters; each | Standort des Gerätes |  |  |  |  |
|                               |                      | 0255                |                      |  |  |  |  |

10.7 SNVT- und SCPT-Details für TE 60 Control

Nur bei paralleler Verwendung von TMS-Soft: In der Datei "TMS\_PC.ini von TMS-PC muss der Wert für "Info TimeLive" größer eingestellt sein als der Wert für "TriggerTime" des TMS- bzw. SVP-Moduls.

# nciTriggerTime

Abschaltung der Expl. Msg.: Kommunikation, wenn innerhalb der nciTriggerTime keine Kommunikation zum PC besteht. Die Kommunikation wird automatisch aktiviert, sobald eine Verbindung zum PC besteht.

# nciMaxSendTime

Die SNVTs werden regelmäßig aktualisiert und gesendet. Die Funktion ist abgeschaltet, wenn der Wert auf 0 gesetzt wird.

# UCPT\_Parameter\_T60: (Manuelle Einstellung)

(Parameter 700) Value[0] 180 Alarmdauerbegrenzung / 0=ohne Alarmdauerbegrenzung

(Parameter 701) Value[1] 0 Modul1 2=TMS, 5=SVP, 518=IO FWS, 1286=IO SVP

(Parameter 702) Value[2] 0 Modul2

(Parameter 703) Value[3] 0 Modul3

(Parameter 704) Value[4] 0 Modul4

(Parameter 705) Value[5] 0 Modul5

(Parameter 706) Value[6] 0 Modul6

(Parameter 707) Value[7] 50 StatusWatchdogTimer

# **StatusWatchdogTimer**

Bleibt der Status von nvoIO\_State, nvoTMS\_State oder nvoSVP\_State innerhalb eines Zeitfensters (StatusWatchdogTimer) aus, erkennt das TE 60 eine Unterbrechung (LED Anzeige).

10.8 ZM208-DCW

# 10.8 ZM208-DCW

TMS-2-Türzentralen erlauben den Anschluss eines ZM208-DCW-Moduls. Bei Vorliegen einer entsprechenden Lizenz kann dieses Modul durch DORMA freigeschaltet werden.

Die Parametrierung erfolgt über das freigeschaltete Register auf der Registerkarte **Sonderfunktionen**.

Mit dem ZM208-DCW-Modul ist eine zeitverzögerte Freigabe für eine Notausgangsanlage möglich. Nach der EN13637 "Elektrisch gesteuerte Notausgangsanlagen, für Türen in Rettungswegen" werden drei Klassen beschrieben:

Klasse 0: keine Zeitverzögerung

Klasse 1: einfache Zeitverzögerung (t1=höchstens 15 s)

Klasse 2: zweifache Zeitverzögerung (t2=höchstens 8 s; t3=höchstens 180 s)

### Klasse 1: (einfache Zeitverzögerung, Timer 1)

Nach Betätigung des Nottasters wird die Türverriegelung zunächst nicht freigeschaltet, sondern erst nach der parametrierten Timer1-Zeit. Der Schließerkontakt des K1-Relais überbrückt hierdurch den Öffnerkontakt des angeschlossenen Nottasters, sodass keine Freischaltung erfolgt. Die LED-T1-Leuchtdiode leuchtet und zeigt den aktiven Zustand des T1-Timers. Erst nach Ablauf der Zeitverzögerung öffnet der Schließerkontakt des K1-Relais und ermöglicht eine Freischaltung. Die LED-T1-Leuchtdiode erlischt.

Wichtig: Der Starteingang für Timer 1 ist flankengetriggert. Die Zeitverzögerung kann nicht durch eine erneute Betätigung des Nottasters verlängert werden. Bei Klasse 1-Notausgangsanlagen wird die zweite Zeitstufe nicht aktiviert.

### Zusätzliche Funktion für Klasse1-Notausgangsanlagen:

Timer 1 wird auf eine längere Zeitverzögerung, z.B. 20 Sekunden, und Timer 2 auf 1 Sekunde parametriert. Durch Aktivierung der zweiten Zeitstufe kann man die Zeitverzögerung von Timer 1 verkürzen.

# Klasse 2: (zweifache Zeitverzögerung, Timer 1 und 2)

Bei dieser Variante wird zunächst auch der Timer 1 durch Betätigung des Nottasters gestartet. Die zweite Zeitstufe kann über einen Taster am ZM208-DCW oder einen DCW-Befehl (DCW-Befehlstelegramm) aktiviert werden. Die LED-T1-Leuchtdiode erlischt. Die LED-T2-Leuchtdiode leuchtet und zeigt den aktiven Zustand des T2-Timers. Erst nach Ablauf der zweiten Zeitverzögerung öffnet der Schließerkontakt des K1-Relais und ermöglicht eine Freischaltung. Die LED-T2-Leuchtdiode erlischt. Die zweite Zeitverzögerung kann bis zu 180 Sekunden betragen, sodass Sicherheitspersonal innerhalb dieser Zeit zum Notausgang gelangen kann.

Wichtig: Der Starteingang für Timer 2 ist flankengetriggert. Die erste bzw. zweite Zeitverzögerung kann nicht verlängert werden. Der Alarm muss vor Ort quittiert werden. Eine Quittierung ist nur möglich, wenn der Nottaster nicht mehr betätigt ist. Ist die erste Zeitverzögerung abgelaufen, kann die zweite Zeitstufe nicht mehr aktiviert werden! Timer 2 kann nicht vor Timer 1 gestartet werden!

# 10.8 ZM208-DCW

DCW-Busunterbrechung: Bei einer Unterbrechung der DCW-Busverbindung kann keine Zeitverzögerung gestartet werden, da keine Synchronisation zwischen ZM208 DCW und der TMS Zentrale TL-S TMS2 möglich ist. Aus diesem Grund wird dann eine direkt Freischaltung durchgeführt.

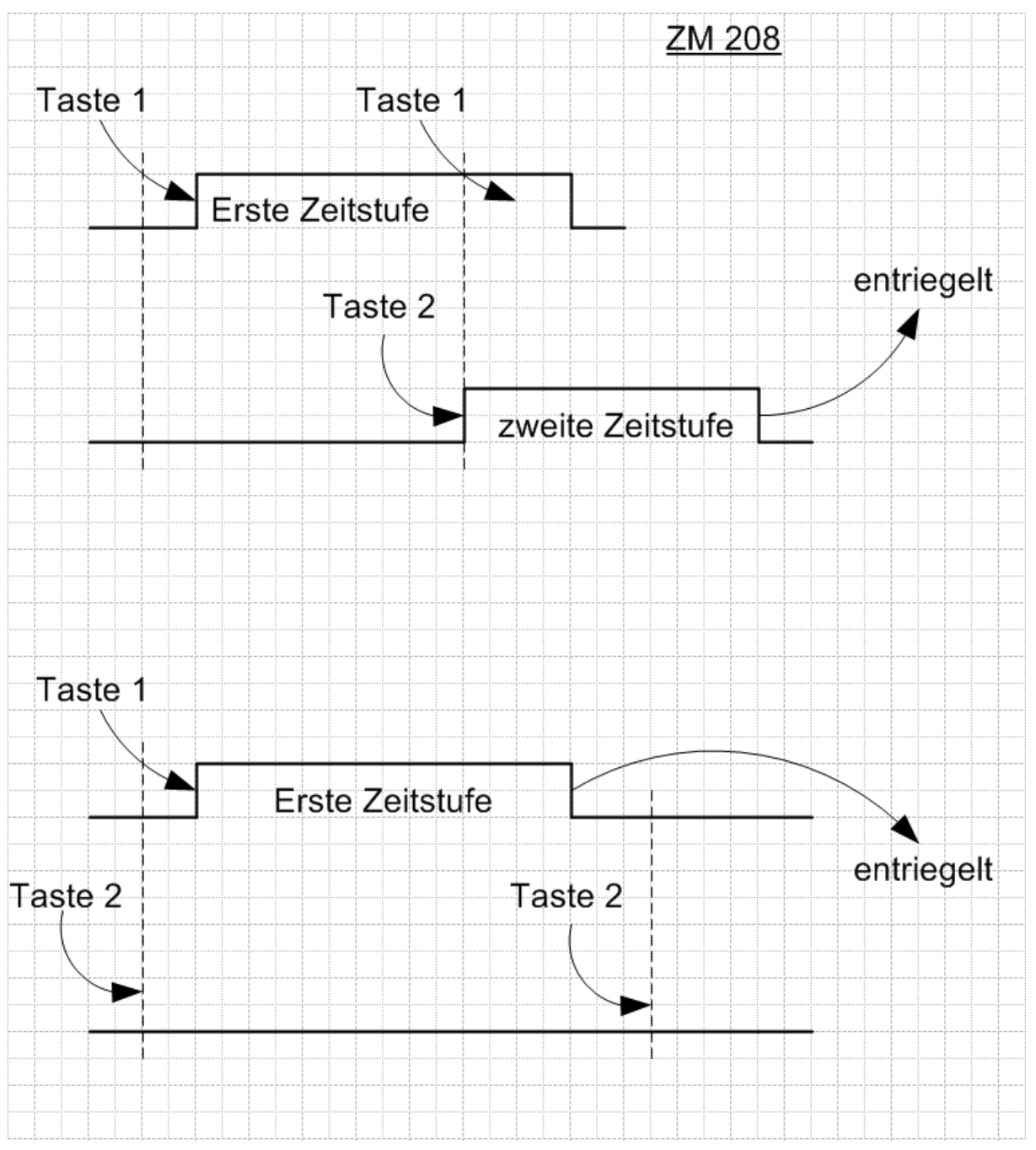

11 Index

# 11 Index

# Α

Alarmmeldungen 22

### В

Bedienoberfläche 15 Benutzer 203 Benutzerführung 15 Bereichsansicht 37 Blinkmodus (monoflop) 225 Blinkmodus (permanent) 225

# С

COM-Port 98

DCW-Komponenten 68

### Е

ED-Gerätetyp Parametrierung 168 Visualisierung 53 Einschaltverzögerung 226 Erweiterungsmodul Profesional 227 ES-Gerätetyp Parametrierung 181 Visualisierung 58

# F

Fehlermeldungen 208 Feiertage 219 Ferien/Sonderbereiche 221

# G

GSM-Terminal 100

### Н

Historie 209 Historien Abfrage 35

# Ι

I/O-Gerätetyp Parametrierung 196 Inbetriebnahme 13 Installation 11 IO-Gerätetyp Visualisierung 63

# Κ

Kommunikation 87

# L

LAN-Geräte zuordnen 93 Lernfahrt in Schiebetüren 26 Lizenzbestimmungen 10 LON-Geräte zuordnen 92

### Μ

M-SVP-Gerätetyp Parametrierung 133 Visualisierung 44 Monitor 90 Monoflop 226

# Ν

Nutzerverwaltung 203

# 0

OpenLDV 100

11 Index

# Ρ

Parametrierung 102 Profile 206 Protokoll 208

#### R

Rechte 205

#### S

Schalturfunktionen 24 Schiebetüren Lernfahrt 26 Werkseinstellungen 27 Signalverlängerung 224 Signalverzögerung 224 SNVT-/SCPT-Details TE 25 234 TE 60 236 Sondertage 219 Stromstoßfunktion 227 SVP-Gerätetyp Parametrierung 158 Visualisierung 49 SVP-S4x-Gerätetyp Parametrierung 133 Visualisierung 44 Systemvoraussetzungen 10-11 Telegramme 97 TMS-Gerätetyp Parametrierung 103 Visualisierung 39 TMS PC-Gateway verbinden/trennen 91

# U

UDP-Port 99 Upgrade Cards für ED 232

# V

Visualisierung 32 Vorlagen 211

#### W

Wochenpläne 216

# Ζ

Zeitfenster 212 ZM208-DCW 238

# Т

Tagespläne 214 TE-Geräte Einsatz 28 TE-Gerätetyp Parametrierung 201 Visualisierung 66